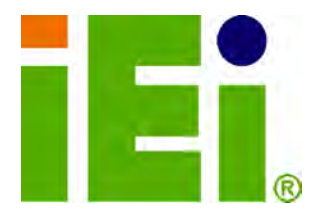

IEI Technology Corp.

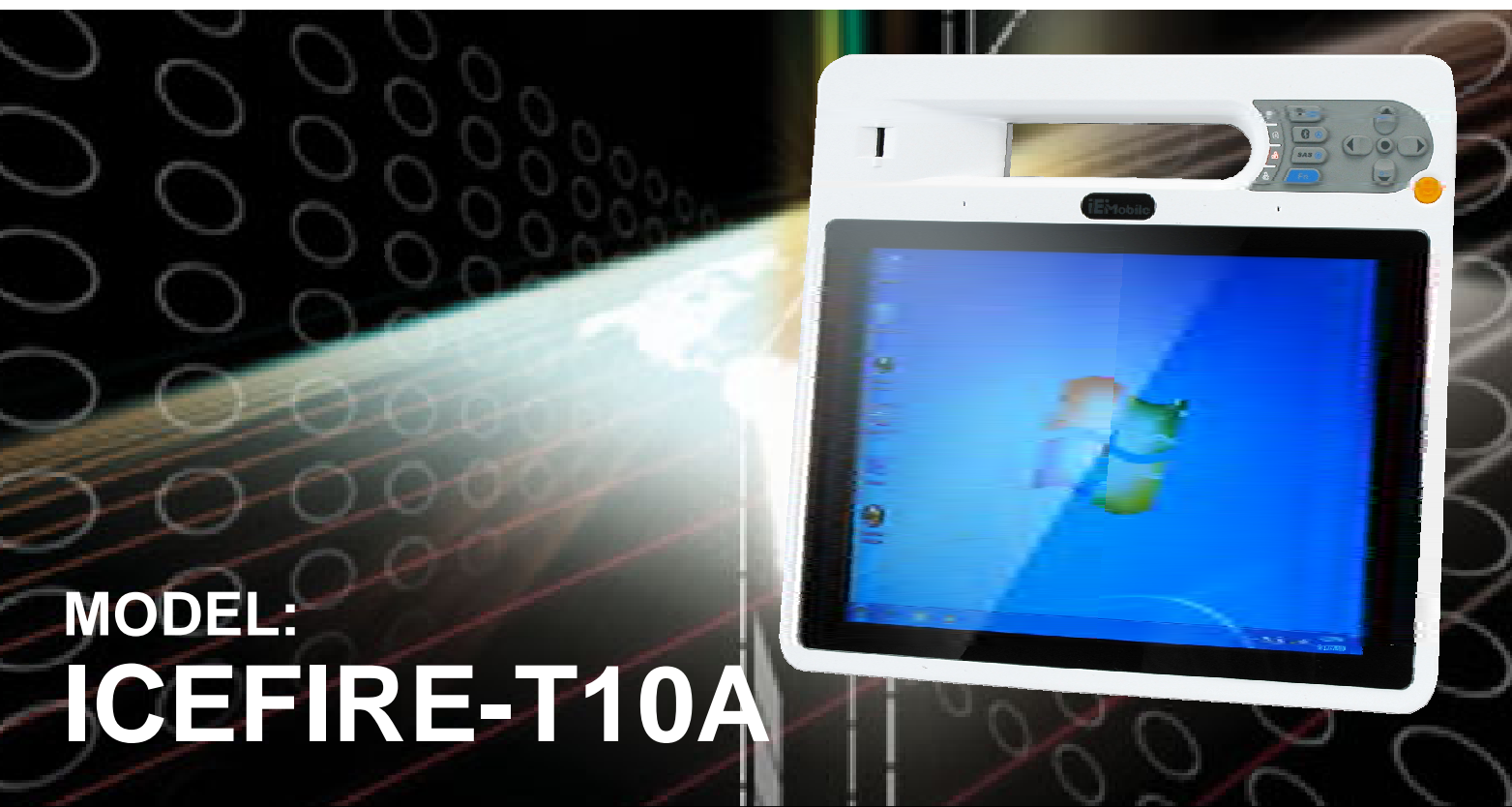

10.4" Mobile Clinic Assistant with Intel® Atom™ D525 CPU, 2 GB DDR3 SDRAM, 802.11a/b/g/n Wireless, Bluetooth, LAN, USB, Barcode scanner, Fingerprint Reader RoHS Compliant, IP64 Compliant Front Panel

## **User Manual**

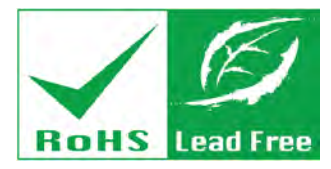

Rev. 1.01 – 12 April, 2012

## Revision

| Date             | Version | Changes                                              |
|------------------|---------|------------------------------------------------------|
| 12 April, 2012   | 1.01    | Added Section 3.4: Smart Card Reader Installation    |
|                  |         | (Optional)                                           |
|                  |         | Added Section 3.7: Using RFID Reader                 |
|                  |         | Added Section 3.8: Using Barcode Scanner             |
|                  |         | Added Chapter 5: ICEFIRE Control Center              |
|                  |         | Modified Table 1-1: Model Variations                 |
|                  |         | Modified Section 3.3: Mounting the System (Optional) |
|                  |         | Modified Figure 3-18: Docking Station I/O Connectors |
|                  |         | Updated Chapter 6: BIOS Setup                        |
| 19 January, 2011 | 1.00    | Initial release                                      |

Technology Corp.

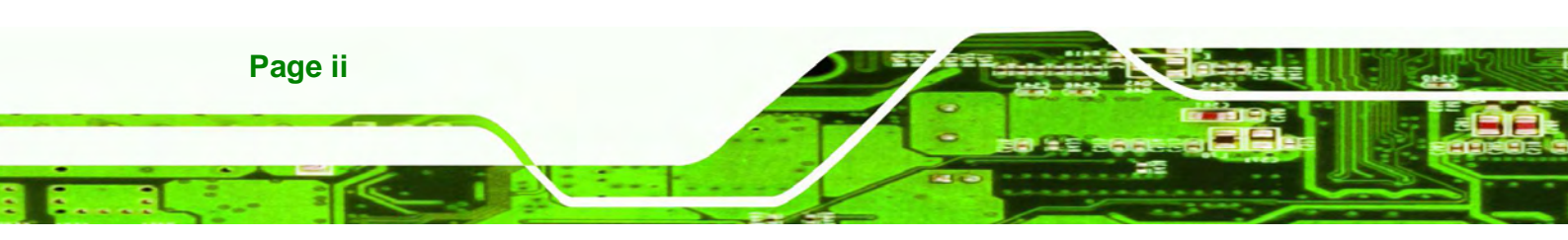

## Copyright

**®Technology** 

Corp.

#### **COPYRIGHT NOTICE**

In no event will the manufacturer be liable for direct, indirect, special, incidental, or consequential damages arising out of the use or inability to use the product or documentation, even if advised of the possibility of such damages.

This document contains proprietary information protected by copyright. All rights are reserved. No part of this manual may be reproduced by any mechanical, electronic, or other means in any form without prior written permission of the manufacturer.

#### TRADEMARKS

All registered trademarks and product names mentioned herein are used for identification purposes only and may be trademarks and/or registered trademarks of their respective owners.

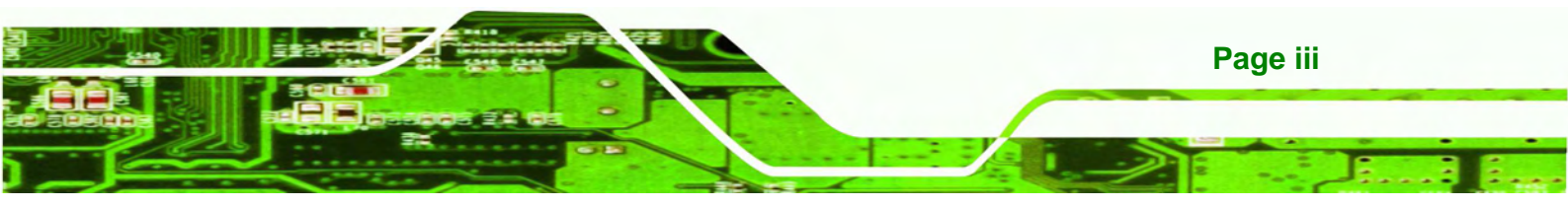

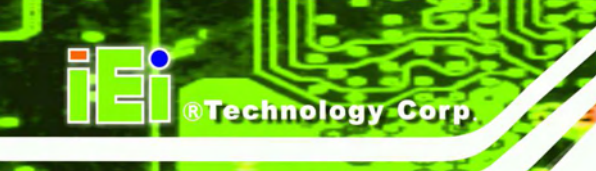

## **Table of Contents**

| 1 INTRODUCTION                                |   |
|-----------------------------------------------|---|
| 1.1 Overview                                  | 2 |
| 1.2 Features                                  |   |
| 1.3 Model Variations                          |   |
| 1.4 Front Panel                               |   |
| 1.4.1 Buttons and Indicators                  |   |
| 1.5 Rear Panel                                | 6 |
| 1.6 Side Panels                               | 6 |
| 1.7 TOP PANEL                                 | 7 |
| 1.8 BOTTOM PANEL                              | 7 |
| 1.9 TECHNICAL SPECIFICATIONS                  |   |
| 1.10 DIMENSIONS                               |   |
| 2 UNPACKING                                   |   |
| 2.1 UNPACK THE TABLET PC                      |   |
| 2.2 PACKING LIST                              |   |
| 3 HARDWARE INSTALLATION                       |   |
| 3.1 BATTERY INSTALLATION                      |   |
| 3.1.1 Charge the Battery                      |   |
| 3.1.1.1 Through the ICEFIRE-T10A              |   |
| 3.1.1.2 Through Optional Docking Station      |   |
| 3.3 MOUNTING THE SYSTEM (OPTIONAL)            |   |
| 3.3.1 Docking Station                         |   |
| 3.3.2 Mounting with Docking Station           |   |
| 3.4 I/O CONNECTORS                            |   |
| 3.4.1 LAN Connection                          |   |
| 3.4.2 USB Device Connection                   |   |
| 3.5 SMART CARD READER INSTALLATION (OPTIONAL) |   |
| 3.6 DOCKING STATION I/O CONNECTORS (OPTIONAL) |   |
| 3.6.1 Serial Device Connection                |   |

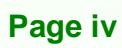

| 3.6.1.1 RS-232 Serial Port Pinouts |    |
|------------------------------------|----|
| 3.6.2 VGA Monitor Connection       |    |
| 3.7 POWER-UP THE SYSTEM            |    |
| 3.8 Using RFID Reader              |    |
| 3.9 Using Barcode Scanner          |    |
| 3.9.1 Barcode Setting              |    |
| 4 DRIVER INSTALLATION              | 44 |
| 4.1 Available Software Drivers     | 45 |
| 4.2 INTEL® GRAPHICS DRIVER         | 45 |
| 4.3 Realtek LAN Driver             | 47 |
| 4.5 Speaker and Microphone Driver  |    |
| 4.6 FINGERPRINT READER DRIVER      | 50 |
| 4.7 BARCODE SCANNER DRIVER         |    |
| 4.8 Bluetooth Driver               |    |
| 5 ICEFIRE CONTROL CENTER           | 54 |
| 5.1 Getting Started                | 55 |
| 5.2 Features                       | 55 |
| 5.3 Module Status                  | 56 |
| 5.4 CALIBRATION                    | 57 |
| 5.5 Programmable Buttons           | 59 |
| 5.5.1 Action: Open Process         | 61 |
| 5.5.2 Action: Windows Key Action   | 62 |
| 6 BIOS SETUP                       | 63 |
| 6.1 Introduction                   | 64 |
| 6.1.1 Starting Setup               | 64 |
| 6.1.2 Using Setup                  | 64 |
| 6.1.3 Getting Help                 | 65 |
| 6.1.4 BIOS Menu Bar                | 65 |
| 6.2 MAIN                           | 66 |
| 6.3 Advanced                       | 67 |
| 6.3.1 CPU Configuration            | 67 |
| 6.3.2 SATA Configuration           | 69 |
| 6.3.3 USB Configuration            |    |

Page v

-

÷ . . .

®Technology Corp.

1000

| 6.3.4 H/W Monitor                                        |     |
|----------------------------------------------------------|-----|
| 6.3.4.1 System FAN1 Configuration                        |     |
| 6.3.5 IEI Feature                                        |     |
| 6.4 CHIPSET                                              | 75  |
| 6.4.1 Host Bridge Configuration                          |     |
| 6.4.2 South Bridge Configuration                         | 77  |
| 6.4.3 Intel IGD SWSCI OpRegion                           |     |
| 6.5 Воот                                                 | 80  |
| 6.6 Security                                             | 81  |
| 6.7 Exit                                                 |     |
| 7 SYSTEM MAINTENANCE                                     |     |
| 7.1 System Maintenance Introduction                      | 85  |
| 7.2 Motherboard Replacement                              | 85  |
| A SAFETY PRECAUTIONS                                     |     |
| A.1 SAFETY PRECAUTIONS                                   | 87  |
| A.1.1 General Safety Precautions                         | 87  |
| A.1.2 Anti-static Precautions                            | 88  |
| A.1.3 Product Disposal                                   | 89  |
| A.2 MAINTENANCE AND CLEANING PRECAUTIONS                 | 89  |
| A.2.1 Maintenance and Cleaning                           | 89  |
| A.2.2 Cleaning Tools                                     |     |
| B ONE KEY RECOVERY                                       |     |
| B.1 ONE KEY RECOVERY INTRODUCTION                        |     |
| B.1.1 System Requirement                                 |     |
| B.1.2 Supported Operating System                         |     |
| B.2 Setup Procedure for Windows                          |     |
| B.2.1 Hardware and BIOS Setup                            |     |
| B.2.2 Create Partitions                                  |     |
| B.2.3 Install Operating System, Drivers and Applications |     |
| B.2.4 Build-up Recovery Partition                        |     |
| B.2.5 Create Factory Default Image                       |     |
| B.3 Setup Procedure for Linux                            | 107 |
| B.4 RECOVERY TOOL FUNCTIONS                              | 110 |

12

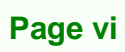

BTechnology Corp.

## ®Technology Corp.

## ICEFIRE-T10A Mobile Clinic Assistant

| B.4.1 Factory Restore                                             | 112   |
|-------------------------------------------------------------------|-------|
| B.4.2 Backup System                                               | 113   |
| B.4.3 Restore Your Last Backup                                    | 114   |
| B.4.4 Manual                                                      | 115   |
| B.5 OTHER INFORMATION                                             | 116   |
| B.5.1 Using AHCI Mode or ALi M5283 / VIA VT6421A Controller       | 116   |
| B.5.2 System Memory Requirement                                   | 118   |
| C BIOS OPTIONS                                                    | 119   |
| D TERMINOLOGY                                                     | 122   |
| E WATCHDOG TIMER                                                  | 126   |
| F HAZARDOUS MATERIALS DISCLOSURE                                  | 129   |
| F.1 HAZARDOUS MATERIALS DISCLOSURE TABLE FOR IPB PRODUCTS CERTIFI | ED AS |
| ROHS COMPLIANT UNDER 2002/95/EC WITHOUT MERCURY                   |       |

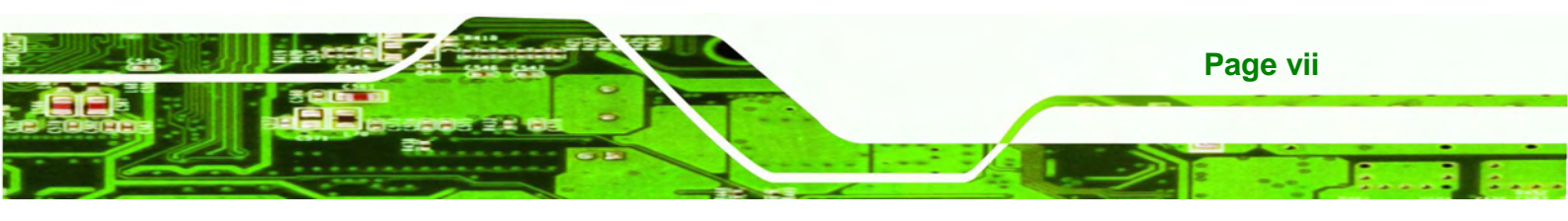

## **List of Figures**

| Figure 1-1: ICEFIRE-T10A2                                                                                                    |
|----------------------------------------------------------------------------------------------------|
| Figure 1-2: Front Panel4                                                                                                    |
| Figure 1-3: Front Panel Buttons and Indicators4                                                                                                    |
| Figure 1-4: Rear Panel6                                                                                                    |
| Figure 1-5: Side Panels6                                                                                                    |
| Figure 1-6: Top Panel7                                                                                                    |
| Figure 1-7: Bottom Panel7                                                                                                    |
| Figure 1-8: Dimensions (units in mm)11                                                                                                    |
| Figure 3-1: Release Battery Latches17                                                                                                    |
| Figure 3-2: Battery Installation18                                                                                                    |
| Figure 3-3: Lock the Battery18                                                                                                    |
| Figure 3-4: Battery Capacity Indicators19                                                                                                    |
| Figure 3-5: Windows 7 Power Management Screen20                                                                                                    |
| Figure 3-6: Insert Batteries to Docking Station21                                                                                                    |
| Figure 3-7: Release the Stand22                                                                                                    |
|                                                                                                    |
| Figure 3-8: Lock the Stand22                                                                                                    |
| Figure 3-8: Lock the Stand22<br>Figure 3-9: Place the ICEFIRE-T10A to the Docking Station                                                                                                    |
| Figure 3-8: Lock the Stand22<br>Figure 3-9: Place the ICEFIRE-T10A to the Docking Station                                                                                                    |
| Figure 3-8: Lock the Stand22<br>Figure 3-9: Place the ICEFIRE-T10A to the Docking Station                                                                                                    |
| Figure 3-8: Lock the Stand                                                                                                    |
| Figure 3-8: Lock the Stand 22   Figure 3-9: Place the ICEFIRE-T10A to the Docking Station 23   Figure 3-10: VESA Mounting Retention Screw Holes 23   Figure 3-11: LAN Connection 24   Figure 3-12: USB Device Connection 25   Figure 3-13: Smart Card Reader Installation 26                                                                                                    |
| Figure 3-8: Lock the Stand 22   Figure 3-9: Place the ICEFIRE-T10A to the Docking Station 23   Figure 3-10: VESA Mounting Retention Screw Holes 23   Figure 3-11: LAN Connection 24   Figure 3-12: USB Device Connection 25   Figure 3-13: Smart Card Reader Installation 26   Figure 3-14: Smart Card Reader Setting 1 26                                                                                                    |
| Figure 3-8: Lock the Stand 22   Figure 3-9: Place the ICEFIRE-T10A to the Docking Station 23   Figure 3-10: VESA Mounting Retention Screw Holes 23   Figure 3-11: LAN Connection 24   Figure 3-12: USB Device Connection 25   Figure 3-13: Smart Card Reader Installation 26   Figure 3-14: Smart Card Reader Setting 1 26   Figure 3-15: Smart Card Reader Setting 2 27                                                                                                    |
| Figure 3-8: Lock the Stand22Figure 3-9: Place the ICEFIRE-T10A to the Docking Station23Figure 3-10: VESA Mounting Retention Screw Holes23Figure 3-11: LAN Connection24Figure 3-12: USB Device Connection25Figure 3-13: Smart Card Reader Installation26Figure 3-14: Smart Card Reader Setting 126Figure 3-15: Smart Card Reader Setting 227Figure 3-16: Smart Card Reader Setting 327                                                                                                    |
| Figure 3-8: Lock the Stand22Figure 3-9: Place the ICEFIRE-T10A to the Docking Station23Figure 3-10: VESA Mounting Retention Screw Holes23Figure 3-11: LAN Connection24Figure 3-12: USB Device Connection25Figure 3-13: Smart Card Reader Installation26Figure 3-14: Smart Card Reader Setting 126Figure 3-15: Smart Card Reader Setting 227Figure 3-16: Smart Card Reader Setting 327Figure 3-17: Smart Card Reader Setting 428                                                                                                    |
| Figure 3-8: Lock the Stand22Figure 3-9: Place the ICEFIRE-T10A to the Docking Station23Figure 3-10: VESA Mounting Retention Screw Holes23Figure 3-11: LAN Connection24Figure 3-12: USB Device Connection25Figure 3-13: Smart Card Reader Installation26Figure 3-14: Smart Card Reader Setting 126Figure 3-15: Smart Card Reader Setting 227Figure 3-16: Smart Card Reader Setting 327Figure 3-17: Smart Card Reader Setting 428Figure 3-18: Docking Station I/O Connectors29                                                                                                    |
| Figure 3-8: Lock the Stand22Figure 3-9: Place the ICEFIRE-T10A to the Docking Station23Figure 3-10: VESA Mounting Retention Screw Holes23Figure 3-11: LAN Connection24Figure 3-12: USB Device Connection25Figure 3-13: Smart Card Reader Installation26Figure 3-14: Smart Card Reader Setting 126Figure 3-15: Smart Card Reader Setting 227Figure 3-16: Smart Card Reader Setting 327Figure 3-17: Smart Card Reader Setting 428Figure 3-18: Docking Station I/O Connectors29Figure 3-19: Serial Device Connector30                                                               |
| Figure 3-8: Lock the Stand22Figure 3-9: Place the ICEFIRE-T10A to the Docking Station23Figure 3-10: VESA Mounting Retention Screw Holes23Figure 3-11: LAN Connection24Figure 3-12: USB Device Connection25Figure 3-13: Smart Card Reader Installation26Figure 3-14: Smart Card Reader Setting 126Figure 3-15: Smart Card Reader Setting 227Figure 3-16: Smart Card Reader Setting 327Figure 3-17: Smart Card Reader Setting 428Figure 3-18: Docking Station I/O Connectors29Figure 3-19: Serial Device Connector30Figure 3-20: Serial Port Pinouts30                             |
| Figure 3-8: Lock the Stand22Figure 3-9: Place the ICEFIRE-T10A to the Docking Station23Figure 3-10: VESA Mounting Retention Screw Holes23Figure 3-11: LAN Connection24Figure 3-12: USB Device Connection25Figure 3-13: Smart Card Reader Installation26Figure 3-14: Smart Card Reader Setting 126Figure 3-15: Smart Card Reader Setting 227Figure 3-16: Smart Card Reader Setting 327Figure 3-17: Smart Card Reader Setting 428Figure 3-18: Docking Station I/O Connectors29Figure 3-19: Serial Device Connector30Figure 3-20: Serial Port Pinouts30Figure 3-21: VGA Connector31 |

Page viii

Technology Corp.

| Figure 3-23: RFID Reader On/Off Button                     |
|------------------------------------------------------------|
| Figure 3-24: IRFR-110 Icon                                 |
| Figure 3-25: IRFR – Device Type                            |
| Figure 3-26: Ser Device Type Button Grayed Out             |
| Figure 3-27: IRFR – Find Tags35                            |
| Figure 3-28: IRFR – UIDs                                   |
| Figure 3-29: Barcode scanner On/Off Button                 |
| Figure 3-30: EasySet Window37                              |
| Figure 3-31: EasySet – Communication                       |
| Figure 3-32: Connection Parameters Window                  |
| Figure 3-33: Communication – Disconnect                    |
| Figure 3-34: Barcode Information Display Area              |
| Figure 3-35: Barcode Parameters40                          |
| Figure 3-36: Symbologies41                                 |
| Figure 3-37: Operating Settings41                          |
| Figure 3-38: Scanning/Triggering                           |
| Figure 3-39: Beeps/Green Indicator LED42                   |
| Figure 4-1: Graphics Driver Location46                     |
| Figure 4-2: Graphics Media Accelerator Driver46            |
| Figure 4-3: Realtek LAN Driver Location47                  |
| Figure 4-4: Realtek LAN InstallShield Wizard48             |
| Figure 4-5: Speaker and Microphone Driver Location49       |
| Figure 4-6: Realtek HD Audio Driver InstallShield Wizard49 |
| Figure 4-7: Fingerprint Reader Driver Location50           |
| Figure 4-8: Fingerprint Reader InstallShield Wizard51      |
| Figure 4-9: Barcode Scanner Driver Location52              |
| Figure 4-10: Bluetooth Driver Location53                   |
| Figure 5-1: Control Center                                 |
| Figure 5-2: Module Status                                  |
| Figure 5-3: Calibration                                    |
| Figure 5-4: Tablet PC Settings                             |
| Figure 5-5: Calibrate Pen or Touch Input Screens58         |
| Figure 5-6: Button Actions                                 |
| Figure 5-7: Button Actions - Wifi60                        |
| Figure 5-8: Action - Open Process61                        |

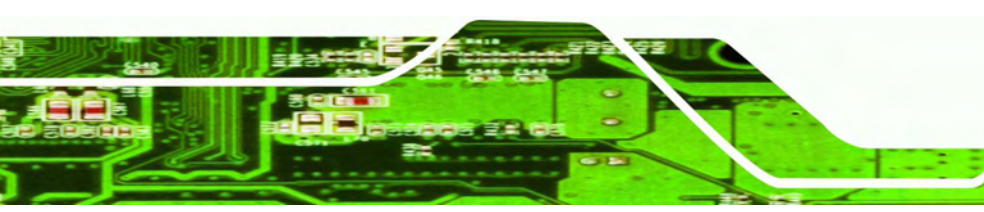

Page ix

-

÷ .....

®Technology Corp.

-----

| Figure 5-9: Action - Windows Key Action                 | 62  |
|---------------------------------------------------------|-----|
| Figure B-1: IEI One Key Recovery Tool Menu              | 92  |
| Figure B-2: Launching the Recovery Tool                 | 96  |
| Figure B-3: Recovery Tool Setup Menu                    | 97  |
| Figure B-4: Command Mode                                | 97  |
| Figure B-5: Partition Creation Commands                 | 98  |
| Figure B-6: Launching the Recovery Tool                 | 100 |
| Figure B-7: System Configuration for Windows            | 100 |
| Figure B-8: Build-up Recovery Partition                 | 101 |
| Figure B-9: Press any key to continue                   | 101 |
| Figure B-10: Press F3 to Boot into Recovery Mode        | 102 |
| Figure B-11: Recovery Tool Menu                         | 102 |
| Figure B-12: About Symantec Ghost Window                | 103 |
| Figure B-13: Symantec Ghost Path                        | 103 |
| Figure B-14: Select a Local Source Drive                | 104 |
| Figure B-15: Select a Source Partition from Basic Drive | 104 |
| Figure B-16: File Name to Copy Image to                 | 105 |
| Figure B-17: Compress Image                             | 105 |
| Figure B-18: Image Creation Confirmation                | 106 |
| Figure B-19: Image Creation Process                     | 106 |
| Figure B-20: Image Creation Complete                    | 106 |
| Figure B-21: Press Any Key to Continue                  | 107 |
| Figure B-22: Partitions for Linux                       | 108 |
| Figure B-23: System Configuration for Linux             | 109 |
| Figure B-24: Access menu.lst in Linux (Text Mode)       | 109 |
| Figure B-25: Recovery Tool Menu                         | 110 |
| Figure B-26: Recovery Tool Main Menu                    | 111 |
| Figure B-27: Restore Factory Default                    | 112 |
| Figure B-28: Recovery Complete Window                   | 112 |
| Figure B-29: Backup System                              | 113 |
| Figure B-30: System Backup Complete Window              | 113 |
| Figure B-31: Restore Backup                             | 114 |
| Figure B-32: Restore System Backup Complete Window      | 114 |
| Figure B-33: Symantec Ghost Window                      | 115 |

Technology Corp.

## **List of Tables**

®Technology Corp.

| Table 1-1: Model Variations         | 3  |
|-------------------------------------|----|
| Table 1-2: Technical Specifications | 10 |
| Table 2-1: Packing List             | 15 |
| Table 2-2: Optional Items           | 15 |
| Table 3-1: Serial Port Pinouts      |    |
| Table 5-1: Action Description       | 61 |
| Table 6-1: BIOS Navigation Keys     | 65 |

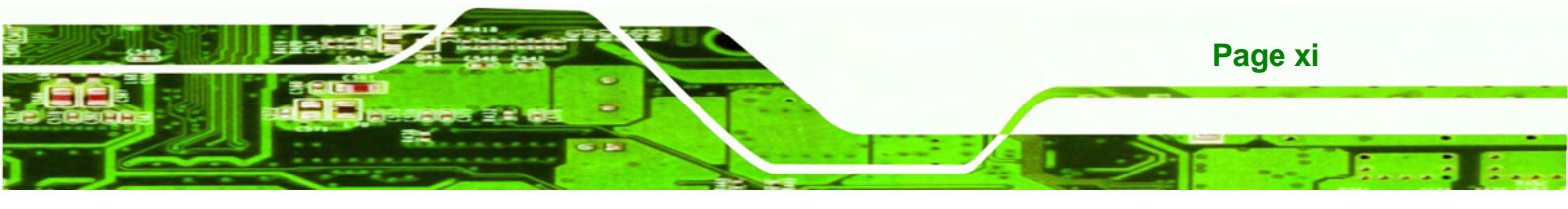

## **BIOS Menus**

| BIOS Menu 1: Main                               | 66 |
|-------------------------------------------------|----|
| BIOS Menu 2: Advanced                           | 67 |
| BIOS Menu 3: CPU Configuration                  | 68 |
| BIOS Menu 4: IDE Configuration                  | 69 |
| BIOS Menu 5: USB Configuration                  | 70 |
| BIOS Menu 6: Hardware Health Configuration      | 71 |
| BIOS Menu 7: Hardware Health Configuration      | 72 |
| BIOS Menu 8: IEI Feature                        | 74 |
| BIOS Menu 9: Chipset                            | 75 |
| BIOS Menu 10: Host Bridge Chipset Configuration | 76 |
| BIOS Menu 11:South Bridge Chipset Configuration | 77 |
| BIOS Menu 12: Intel IGD SWSCI OpRegion          | 78 |
| BIOS Menu 13: Boot                              | 80 |
| BIOS Menu 14: Security                          | 81 |
| BIOS Menu 15:Exit                               | 82 |

Technology Corp.

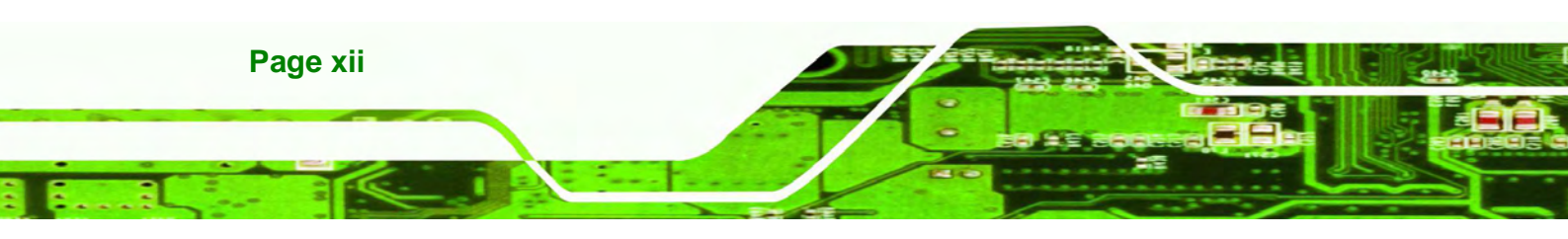

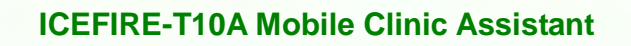

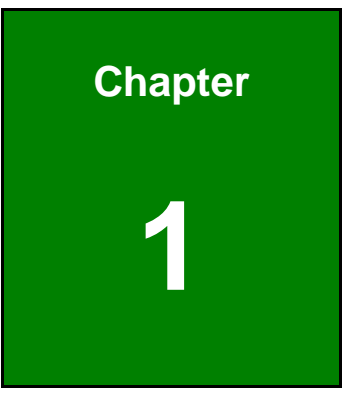

®Technology Corp.

## Introduction

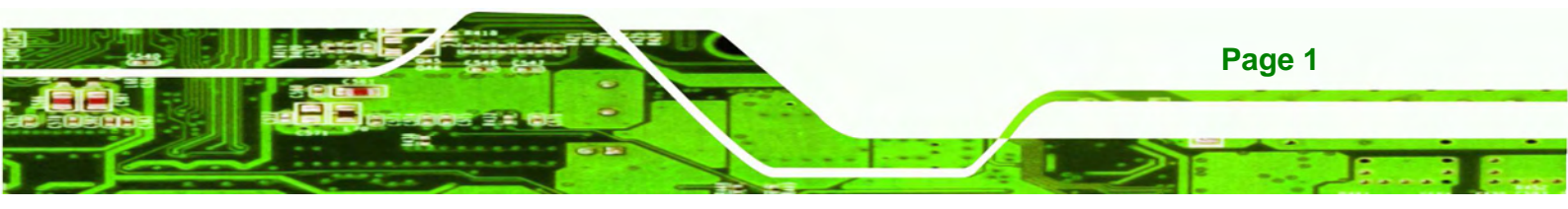

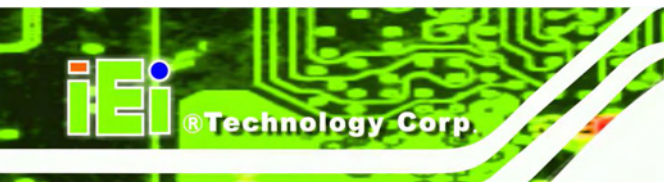

1.1 Overview

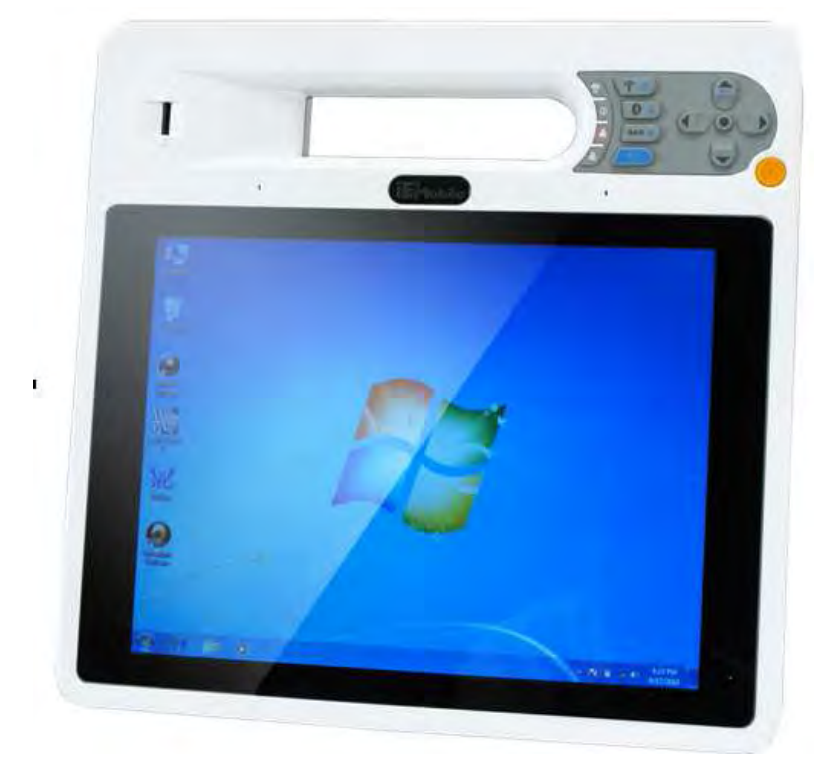

Figure 1-1: ICEFIRE-T10A

The ICEFIRE-T10A is an industrial tablet PC with a 10.4 inch touch/digitizer screen and an IP64 compliant front panel. The ICEFIRE-T10A features a 1.8 GHz Intel® Atom<sup>™</sup> D525 with 2 GB 1333 MHz DDR3 SDRAM memory.

Storage needs are met by the preinstalled a 1.8" SSD with Windows 7 operating system.

Wireless networking is enabled through an 802.11a/b/g/n wireless adapter. A Bluetooth 2.1+EDR Class 2 module provides a connection to Bluetooth devices. Wired options are always available through RJ-45 connector on the rear panel, with one USB port on the side panel for peripherals.

A 3.0 megapixel webcam and microphone provide video conferencing capabilities. The ICEFIRE-T10A also features a barcode scanner and an optional RFID reader for advanced data acquisition.

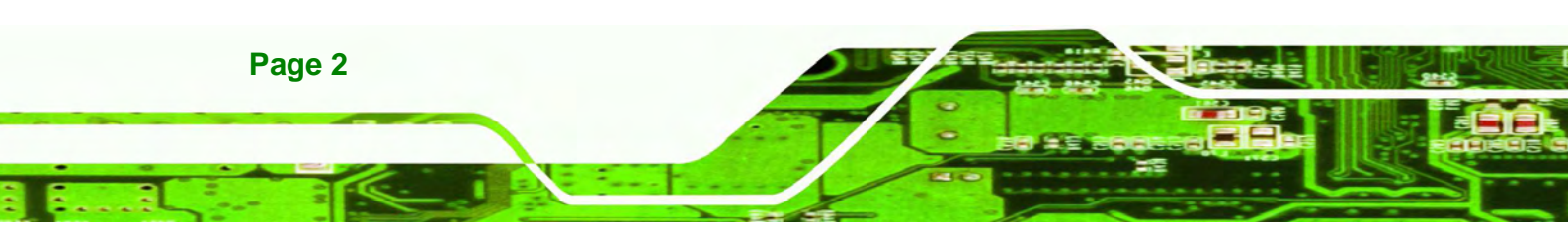

### **1.2 Features**

Some of the standard features of the ICEFIRE-T10A tablet PC include:

- 10.4" TFT XGA LCD
- Dual-mode input (digitizer and resistive touch)
- Two hot-swappable 1880mAh Li-ion batteries
- Intel® Atom<sup>™</sup> D525 dual-core platform
- Support 1D/2D barcode scanner, RFID reader, fingerprint reader and optional smart card reader

Corp.

**®Technolog** 

- Support Bluetooth and Wi-Fi wireless connection
- One Key Recovery
- IP64 compliant front panel protection
- Windows® 7 Embedded OS
- RoHS compliant

### **1.3 Model Variations**

There are six models of the ICEFIRE-T10A series. All of the models support wireless and Bluetooth connection and are equipped with the resistive multi-touch screen. The model numbers and model variations are listed below.

| ICEFIRE-T10A   | Digitizer | Barcode | RFID | SSD | OS        |
|----------------|-----------|---------|------|-----|-----------|
| -HU/2G-R10     | Yes       | 1D/2D   | Yes  | No  | No        |
| -TR/2G-R10     | No        | 1D/2D   | Yes  | No  | No        |
| -ET/2G-R10     | No        | No      | No   | No  | No        |
| -HU/2G-32S-R10 | Yes       | 1D/2D   | Yes  | 32G | Windows 7 |
| -TR/2G-32S-R10 | No        | 1D/2D   | Yes  | 32G | Windows 7 |
| -ET/2G-32S-R10 | No        | No      | No   | 32G | Windows 7 |

Table 1-1: Model Variations

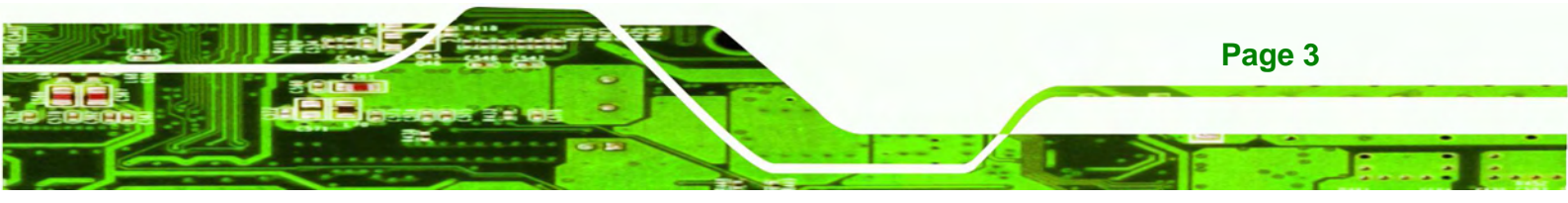

### **1.4 Front Panel**

**Technology Corp** 

The front panel of the ICEFIRE-T10A has a 10.4" TFT XGA LCD that supports dual-mode input (digitizer and resistive touch). The ICEFIRE-T10A detects and switches the input mode automatically. The digitizer input mode is the priority if the two input modes are used at the same time.

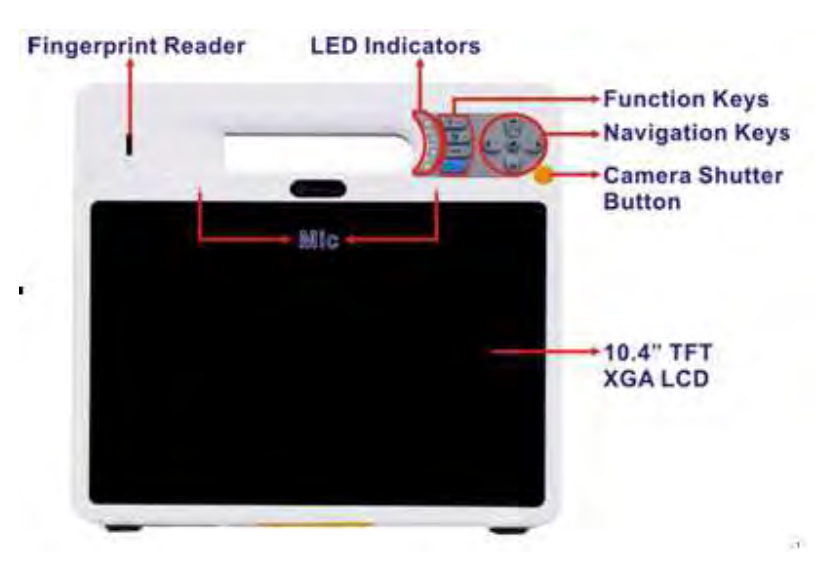

Figure 1-2: Front Panel

#### 1.4.1 Buttons and Indicators

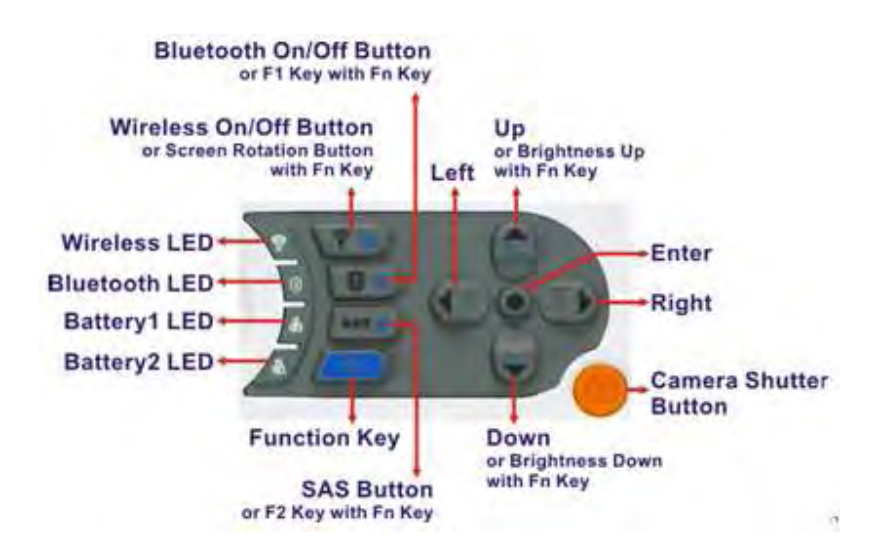

Figure 1-3: Front Panel Buttons and Indicators

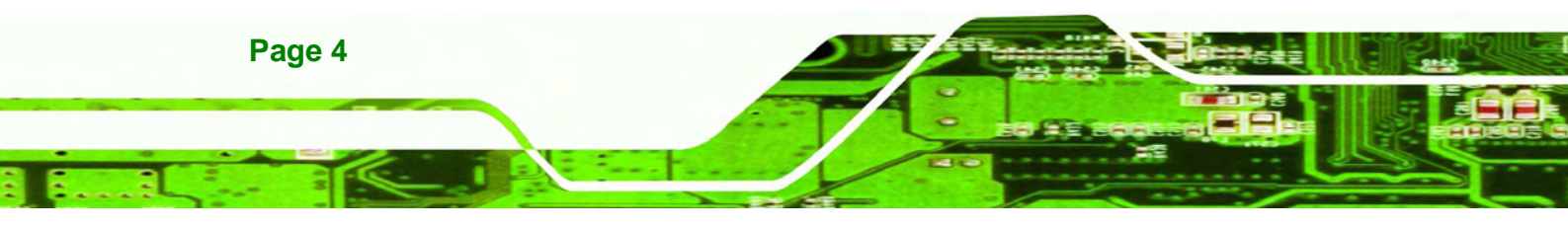

There are several buttons and indicators on the front panel of the ICEFIRE-T10A as show in the figure above. Following are descriptions of their functions:

chnolog

- Buttons
  - O Wireless on/off button: to enable or disable Wi-Fi connection
  - O Bluetooth on/off button: to enable or disable Bluetooth connection
  - O SAS (Secure Attention Sequence) button: CTRL-ALT-DEL
  - O Camera shutter button: to take a picture

Fn )

Function Key

Press the function key and a key together at the same time to perform the following functions:

- O Function key + Wireless on/off button = Rotate the screen clockwise
- Function key + Bluetooth on/off button = F1. Default setting is to launch Windows Help and Support.
- Function key + SAS button = F2. Default setting is to rename a file.
- O Function key + Up = Brightness up
- O Function key + Down = Brightness down
- Navigation Keypad
  - O Up, Down
  - O Right, Left
  - O Center (select or enter)
- LED Indicators
  - O Wireless LED: Green light blinking: Wi-Fi is enabled
  - O Bluetooth LED: Blue light shows Bluetooth is enabled
  - O Battery 1 status LED: Orange light shows the Battery 1 is being charged
  - O Battery 2 status LED: Orange light shows the Battery 2 is being charged

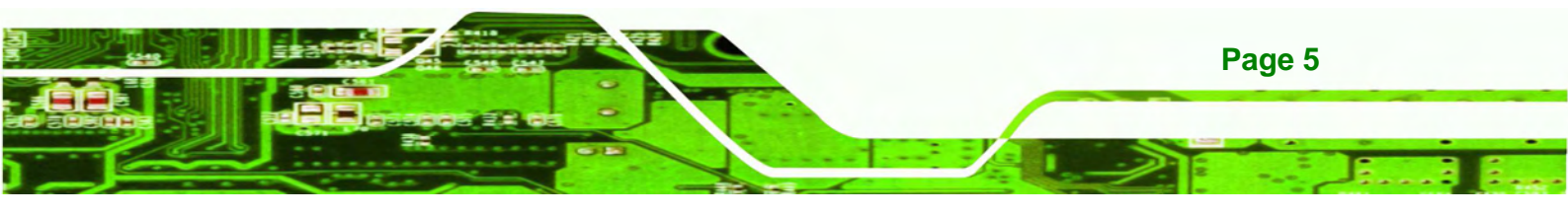

## 1.5 Rear Panel

**Technology Corp** 

The rear panel consists of a 3 megapixel camera, 2 W speaker, LAN, digitizer pen holder and two battery packs.

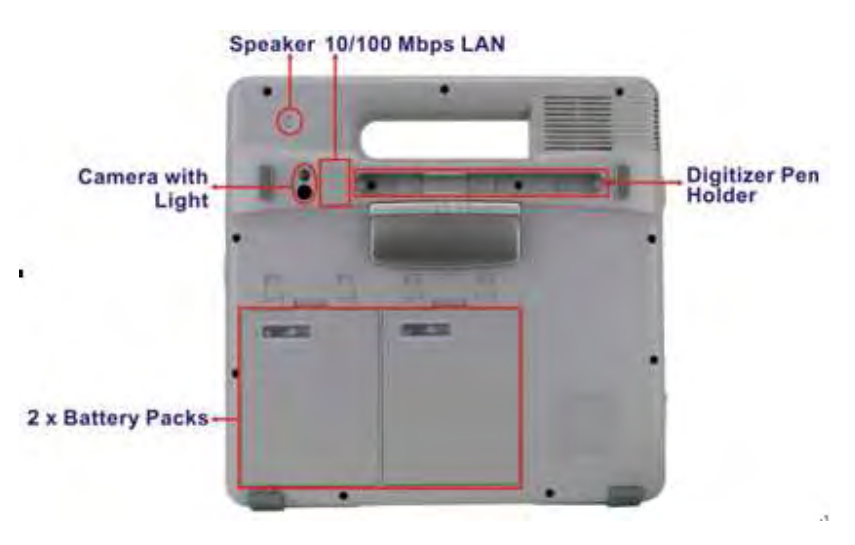

Figure 1-4: Rear Panel

### 1.6 Side Panels

The side panels have connectors, button and readers as shown in Figure 1-5.

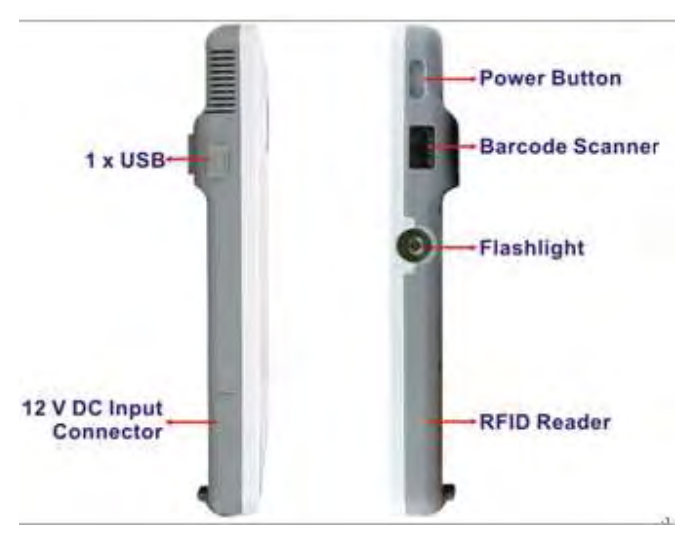

Figure 1-5: Side Panels

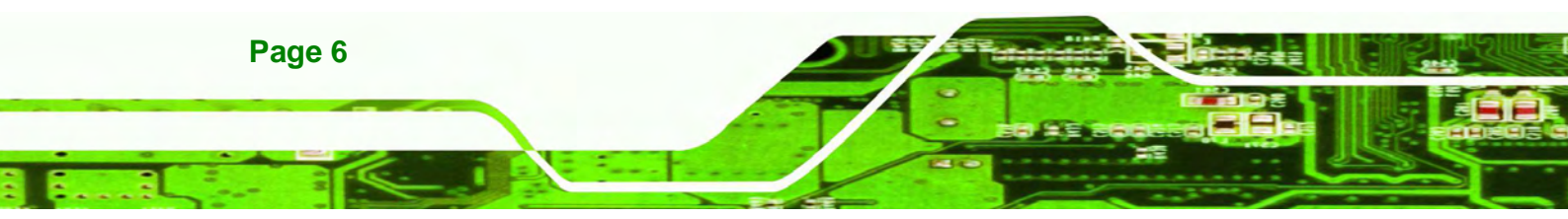

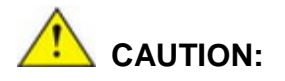

DO NOT shine the light from the flashlight and the barcode scanner in eyes.

**®Technolog** 

Corp.

## 1.7 Top Panel

The top panel has three buttons:

- Barcode scanner on/off button
- RFID reader on/off button
- Flashlight on/off button

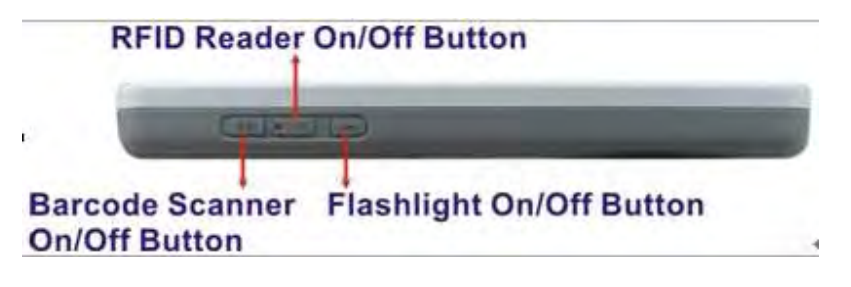

Figure 1-6: Top Panel

### **1.8 Bottom Panel**

The bottom panel has a docking connector to connect with the optional docking station.

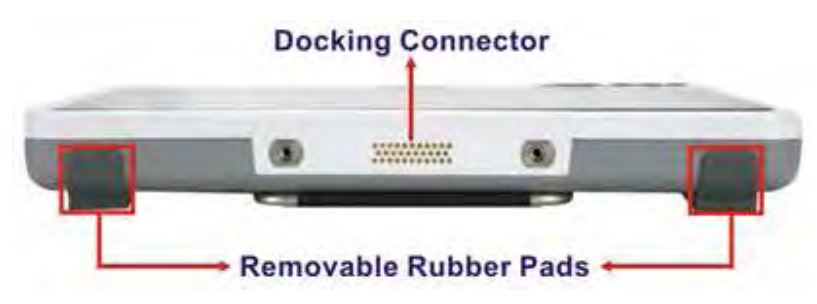

Figure 1-7: Bottom Panel

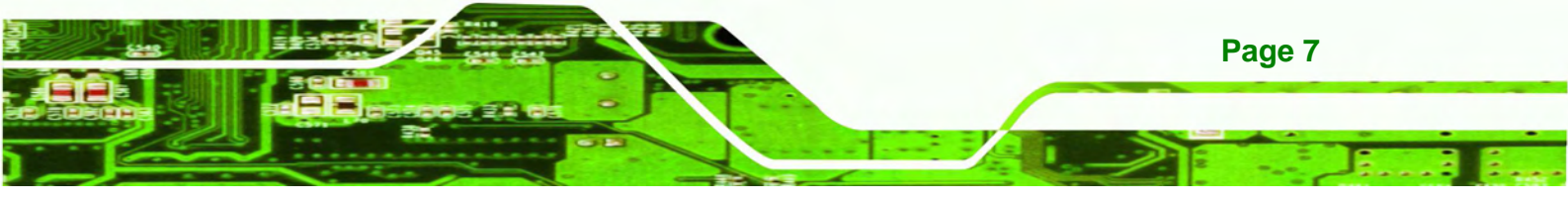

## **1.9 Technical Specifications**

Technology Corp.

The technical specifications for the ICEFIRE-T10A systems are listed in the table below.

| System              | ICEFIRE-T10A                                                              |  |
|---------------------|---------------------------------------------------------------------------|--|
| СРИ                 | 1.8 GHz Intel® Atom™ D525                                                 |  |
| Chipset             | Intel® ICH8M                                                              |  |
| Memory              | 2.0 GB 1333 MHz DDR3 SDRAM pre-installed                                  |  |
| OS                  | Microsoft Windows 7 Embedded                                              |  |
| Storage             | 1 x 1.8" SSD                                                              |  |
| Audio               | 1 x 2 W Speaker                                                           |  |
|                     | 1 x Microphone                                                            |  |
| Camera              | 1 x 3 megapixel webcam with light                                         |  |
| LED Flashlight      | 1 x LED flashlight                                                        |  |
| Barcode Scanner     | 1D/2D barcode scanner                                                     |  |
| Digitizer           | 256 levels @ full scale pressure resolution                               |  |
| Display             |                                                                           |  |
| LCD                 | 10.4" TFT LCD with resistive touchscreen supports multi-touch and gesture |  |
| Max. Resolution     | 1024 x 768 (XGA)                                                          |  |
| Brightness (cd/m²)  | 350                                                                       |  |
| Contrast Ratio      | 1200:1                                                                    |  |
| LCD Colors          | 16.2 M                                                                    |  |
| Pixel Pitch         | 0.0685 (H) × 0.2055 (V)                                                   |  |
| Viewing Angle (H/V) | 176/176                                                                   |  |
| Backlight           | LED backlight                                                             |  |
| Communication       |                                                                           |  |
| LAN                 | 1 x 10/100 Mbps RJ-45                                                     |  |
| Wireless LAN        | 802.11a/b/g/n                                                             |  |
| Bluetooth           | Bluetooth 2.1 + EDR Class 2                                               |  |
| RFID                | 13.56 MHz RFID compliant with ISO15693 and 14443A                         |  |
| Power               |                                                                           |  |
| Power Input         | 12 V DC input                                                             |  |

Page 8

| Power Adapter                 | Model: PMP60-12-B2                                            |  |
|-------------------------------|---------------------------------------------------------------|--|
|                               | Input: 100-240Vac, 47-63Hz, 1.22-0.68AOutput: 11-13Vdc, 5.46A |  |
|                               | Output: 12 V DC @ 5 A                                         |  |
| Optional Docking              | FSP_PM90-13-2 90 W Power Adapter                              |  |
| Power Adapter                 | Input: 100-240Vac, 47-63Hz, 1.06-0.45A                        |  |
|                               | Output: 19Vdc, 4.74A.74A                                      |  |
| Battery                       | 2 x 11.1 V 1880 mAh Lithium Ion Battery                       |  |
| Physical Character            |                                                               |  |
| <b>Construction Material</b>  | ABS + PC plastic front frame                                  |  |
| Mounting                      | Mobile / optional Docking Station (VESA 75 mm x 75 mm)        |  |
| Dimensions (W x H x D)        | 270 x 265 x 29                                                |  |
| (mm)                          |                                                               |  |
| <b>Operation Temperature</b>  | 0°C ~ 40°C                                                    |  |
| Storage Temperature           | -10°C ~ 60°C                                                  |  |
| Humidity                      | 5% ~ 95% non-condensing                                       |  |
| Net weight                    | 1.788 kg with Battery pack (150 g)                            |  |
| IP level (front panel)        | IP64                                                          |  |
| Drop Survival                 | 1.0 M                                                         |  |
| Safety                        | CE, FCC, Medical-grade Class B                                |  |
| <b>Connectors and Buttons</b> |                                                               |  |
| I/O Ports and Switches        | 1 x 12 V DC input connector                                   |  |
|                               | 1 x USB 2.0                                                   |  |
|                               | 1 x Ethernet RJ-45 port                                       |  |
|                               | 1 x RFID on/off switch                                        |  |
|                               | 1 x Barcode scanner on/off switch                             |  |
|                               | 1 x Flashlight on/off switch                                  |  |
|                               | 1 x Power button with LED                                     |  |

®Technology Corp.

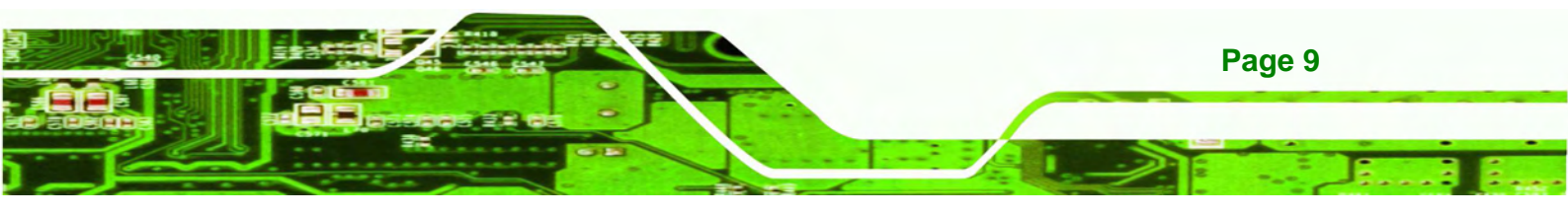

## O ®Technology Corp.

## ICEFIRE-T10A Mobile Clinic Assistant

| Front Panel Buttons and | 1 x Five-way navigation button |
|-------------------------|--------------------------------|
| LED Indicators          | 1 x Wi-Fi on/off button        |
|                         | 1 x Bluetooth on/off button    |
|                         | 1 x SAS button                 |
|                         | 1 x Function key               |
|                         | 1 x Camera shutter button      |
|                         | 1 x Wi-Fi LED                  |
|                         | 1 x Bluetooth LED              |
|                         | 2 x Battery status LED         |
|                         | 1 x Barcode scanner            |
|                         | 1 x RFID reader                |
|                         | 1 x Fingerprint reader         |

Table 1-2: Technical Specifications

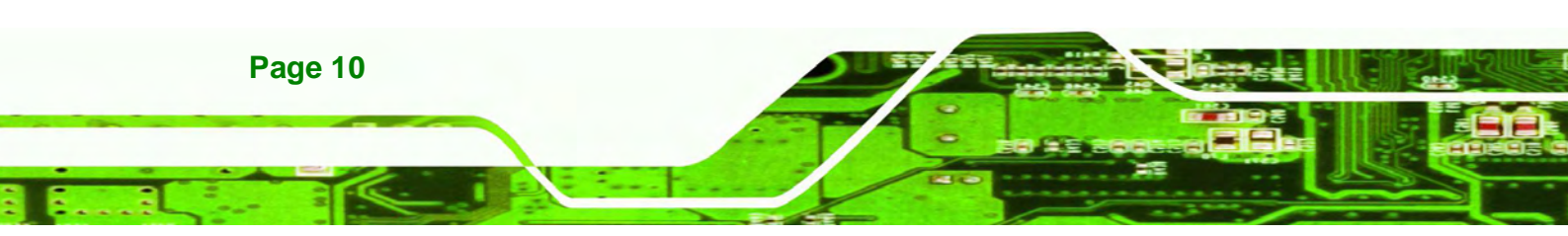

## 1.10 Dimensions

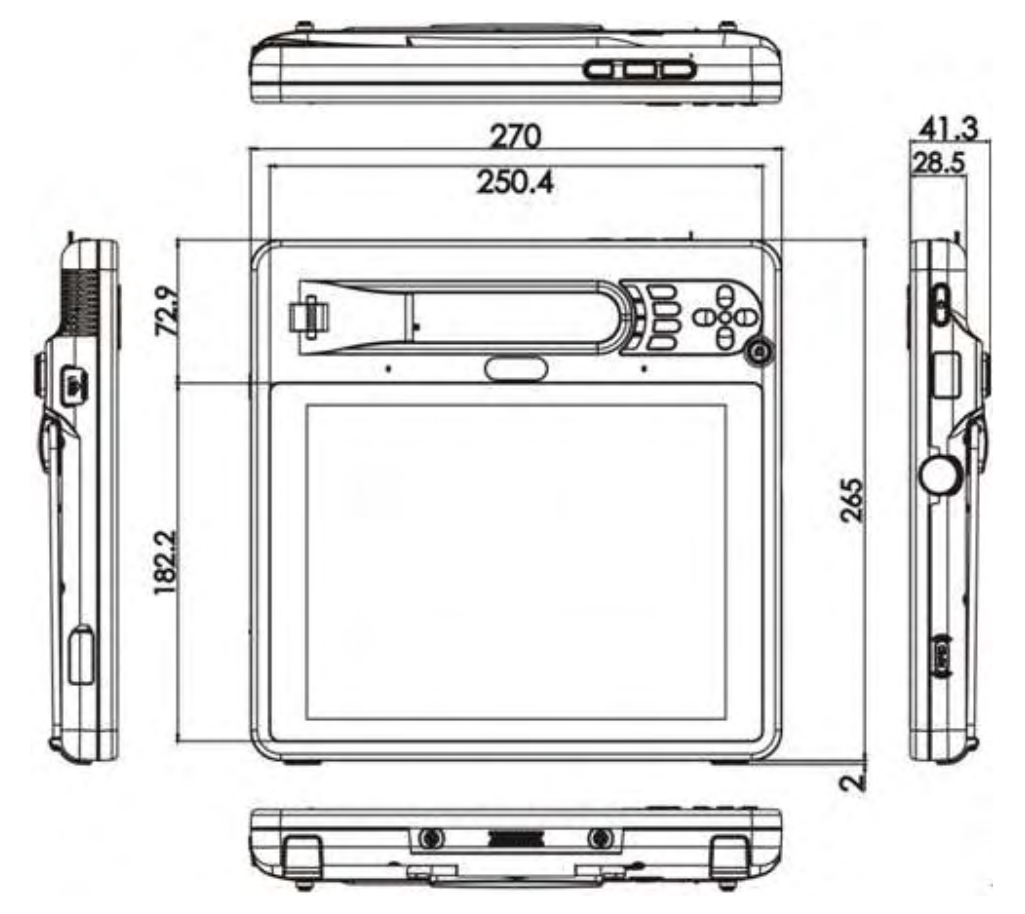

®Technology Corp.

Figure 1-8: Dimensions (units in mm)

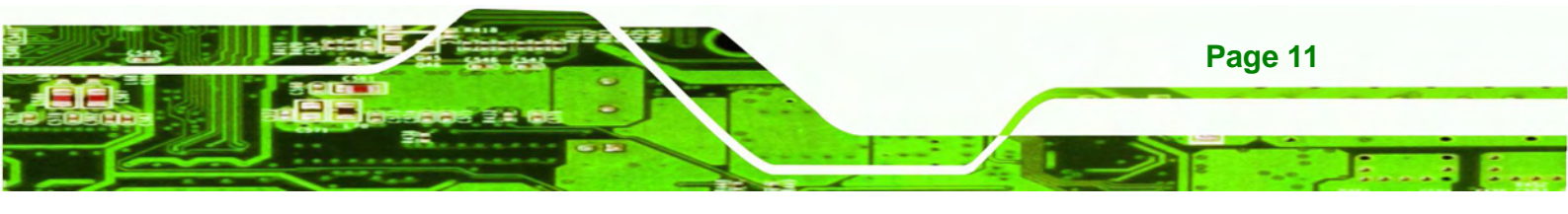

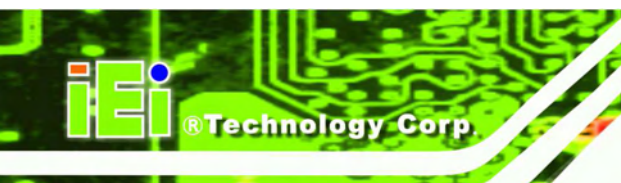

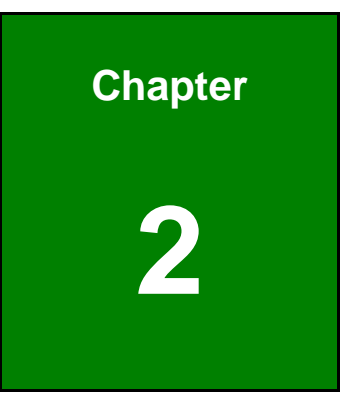

# Unpacking

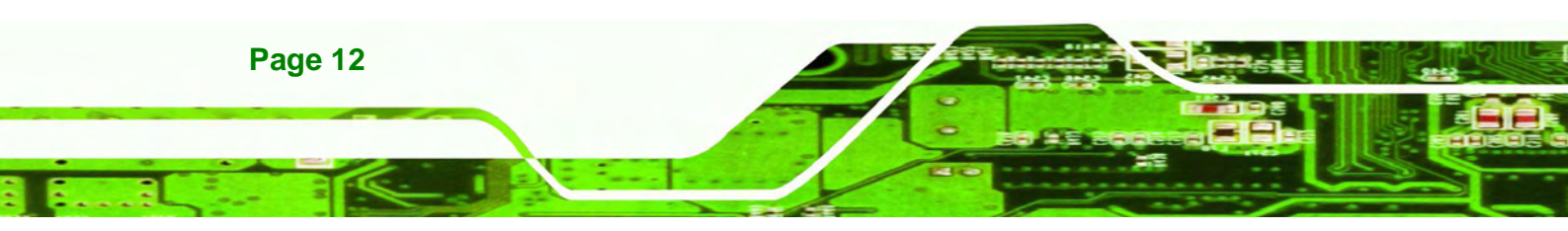

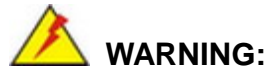

When installing the ICEFIRE-T10A, make sure to:

 Turn the power off: Chance of electrocution. Turn off the monitor and unplug it from the power supply.

**R**Technolog

Corp.

- Only let certified engineers change the hardware settings: Incorrect settings can cause irreparable damage to the product.
- Take anti-static precautions: Electrostatic discharge can destroy electrical components and injure the user. Users must ground themselves using an anti-static wristband or similar device.

The installation steps below should be followed in order.

| Step 1: | Unpack the tablet PC                                           |  |
|---------|----------------------------------------------------------------|--|
| Step 2: | Check all the required parts are included                      |  |
| Step 3: | Install and charge the battery packs                           |  |
| Step 4: | Connect peripheral devices to the side panels of the tablet PC |  |
| Step 5: | Connect the power cable                                        |  |
| Step 6: | Configure the system                                           |  |

### 2.1 Unpack the Tablet PC

To unpack the tablet PC, follow the steps below:

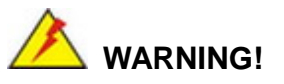

Only remove the protective plastic cover stuck to the front screen after installation. The plastic layer protects the monitor surface during installation process.

Step 1: Carefully cut the tape sealing the box. Only cut deep enough to break the tape.

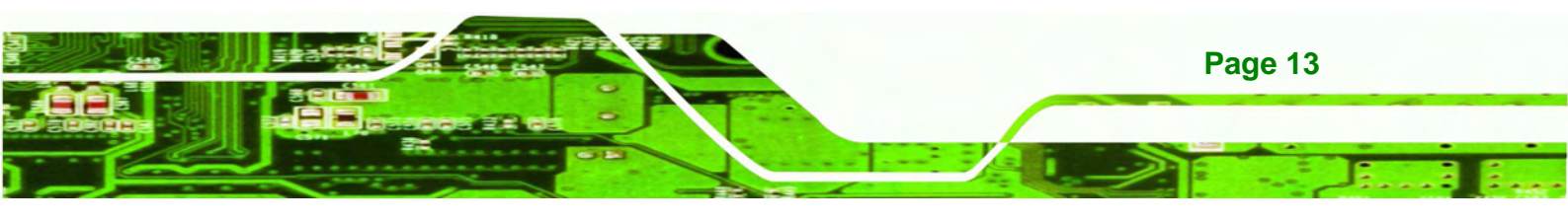

- Step 2: Open the outside box.
- Step 3: Carefully cut the tape sealing the box. Only cut deep enough to break the tape.
- Step 4: Open the inside box.
- **Step 5:** Lift the table PC out of the boxes.
- **Step 6:** Remove the peripheral parts box from the main box.

## 2.2 Packing List

echnology Corp

The ICEFIRE-T10A tablet PC is shipped with the following components:

| Quantity | Item                                     | Image         |
|----------|------------------------------------------|---------------|
| 1        | ICEFIRE-T10A tablet PC                   |               |
| 1        | Digitizer pen attached on the rear panel |               |
|          | (P/N: 7Z000-UP7110E63C1-RS)              |               |
| 1        | Medical-grade 60 W power adapter         |               |
|          | (P/N: 63040-010060-020-RS)               |               |
| 1        | Power cable                              |               |
| 2        | Battery pack                             | Erest and and |
|          | (P/N: 31603-000016-RS)                   | ecc⊚≝         |

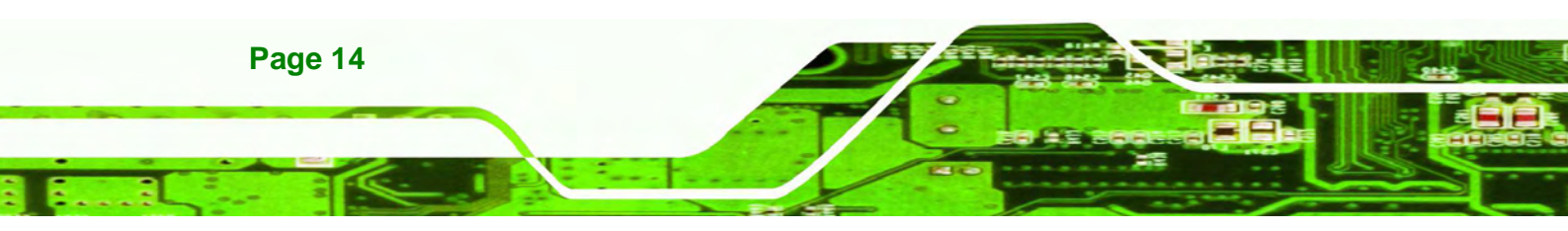

| Quantity | Item                                              | Image |
|----------|---------------------------------------------------|-------|
| 1        | Utility CD<br>(P/N: 7B000-000552-RS)              |       |
| 1        | One Key Recovery CD<br>(P/N: IEI-7B000-000478-RS) |       |

®Technology Corp.

#### Table 2-1: Packing List

These optional items are also available.

| Quantity | Item                                                                                | Image |
|----------|-------------------------------------------------------------------------------------|-------|
| 1        | Docking station with Medical grade power<br>adapter<br>(P/N: ICEFIRE-T10A-DS01-R10) |       |
| 1        | Docking station<br>(P/N: ICEFIRE-T10A-DS02-R10)                                     |       |
| 1        | Smart card reader<br>(P/N: ICEFIRE-T10A-SCR01-R10)                                  |       |
| 1        | Carrying bag<br>(P/N: ICEFIRE-CB01-R10)                                             |       |

Table 2-2: Optional Items

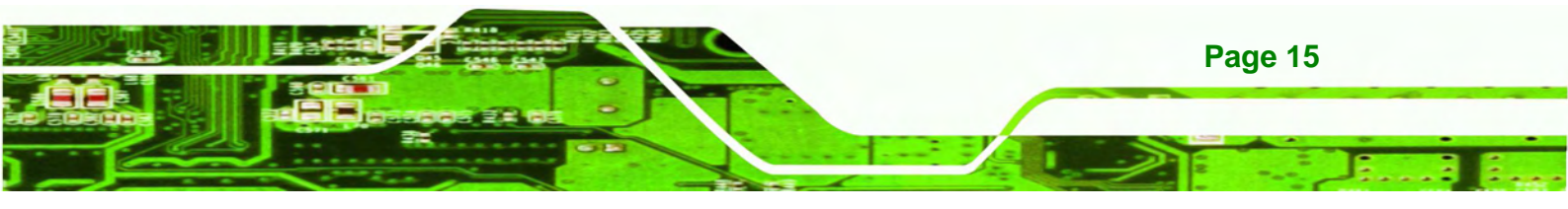

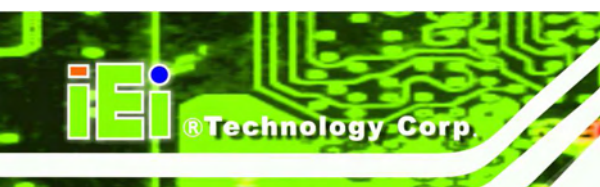

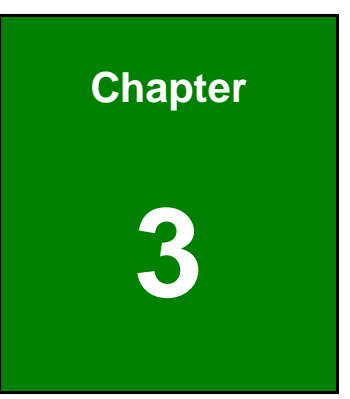

## Hardware Installation

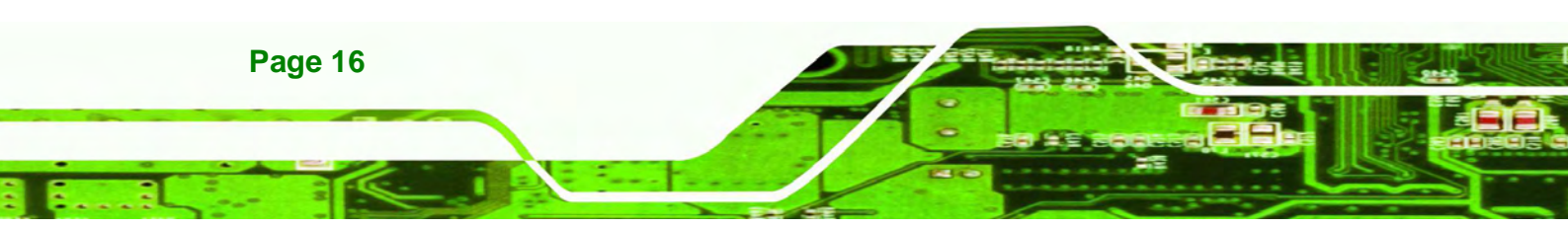

## **3.1 Battery Installation**

This section covers the installation of the battery pack.

Step 1: Make sure the battery latches are released. If not, unlock them by sliding latches

®Technology Corp.

to the top.

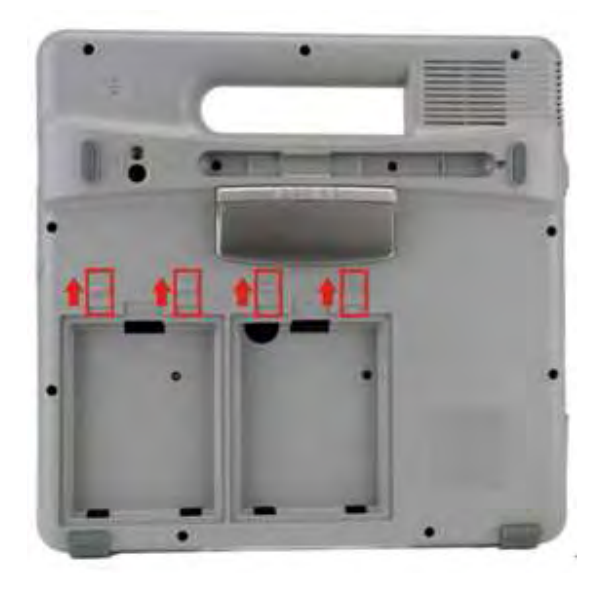

Figure 3-1: Release Battery Latches

**Step 2:** Install a battery pack as shown in **Figure 3-2**.

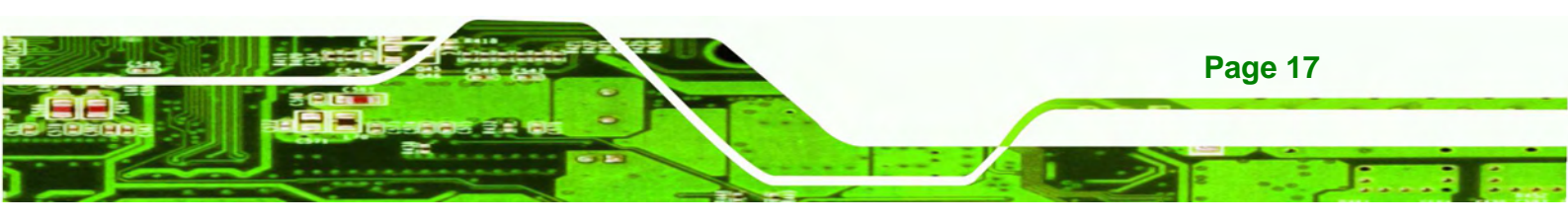

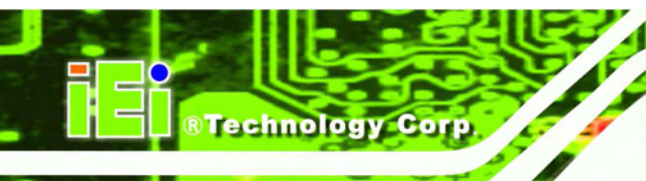

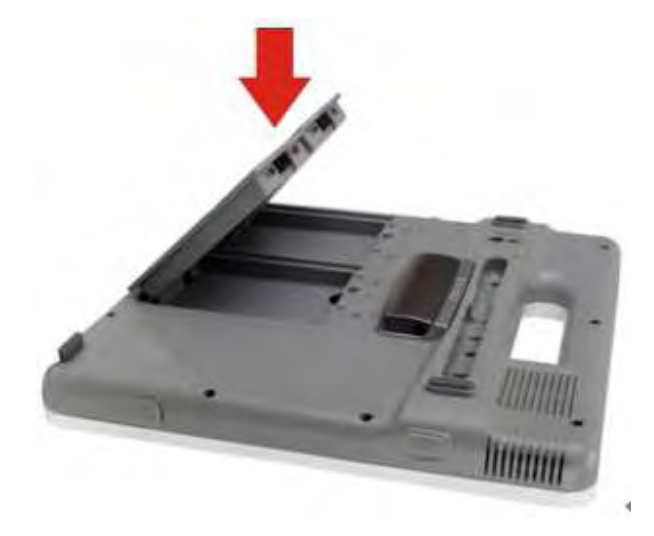

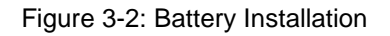

Step 3: Lock the battery by sliding the battery latches down to the battery.

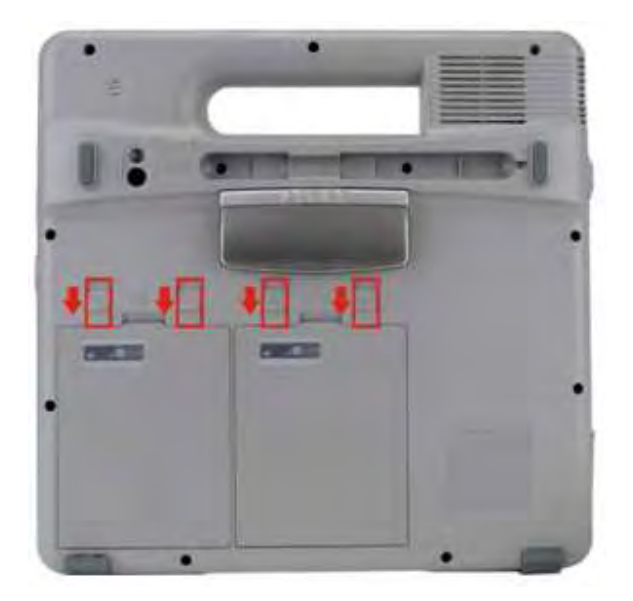

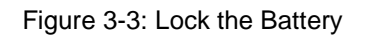

Step 4: To view the battery capacity, push the battery capacity button on the battery.

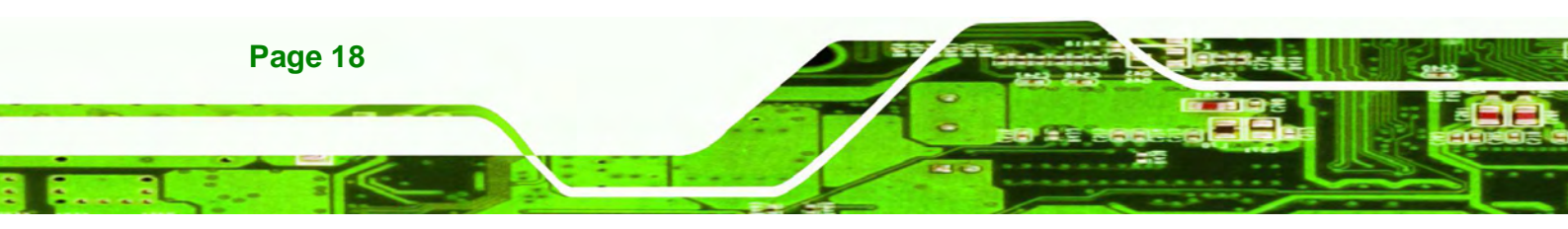

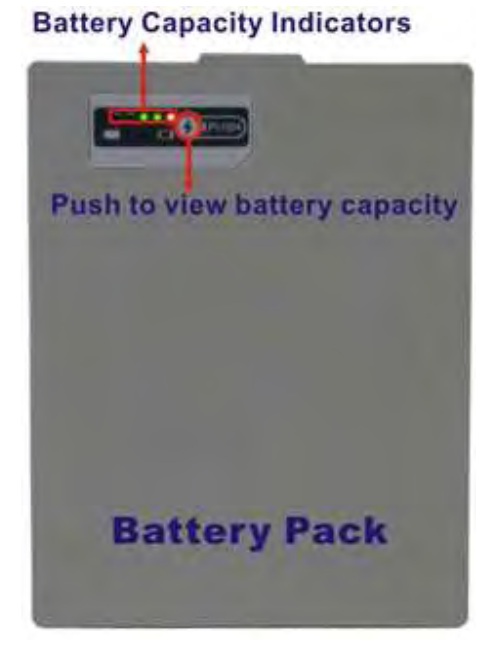

Figure 3-4: Battery Capacity Indicators

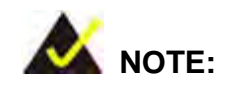

The two batteries are hot swappable which means the user can replace the battery with a fully charged battery without turning off the system.

RTechnology

Corp.

#### 3.1.1 Charge the Battery

The battery packs can be charged through the ICEFIRE-T10A or the optional docking station.

#### 3.1.1.1 Through the ICEFIRE-T10A

To charge the battery packs through the ICEFIRE-T10A, follow the steps below.

Step 1: Install the battery in the ICEFIRE-T10A (refer to Section 3.1).

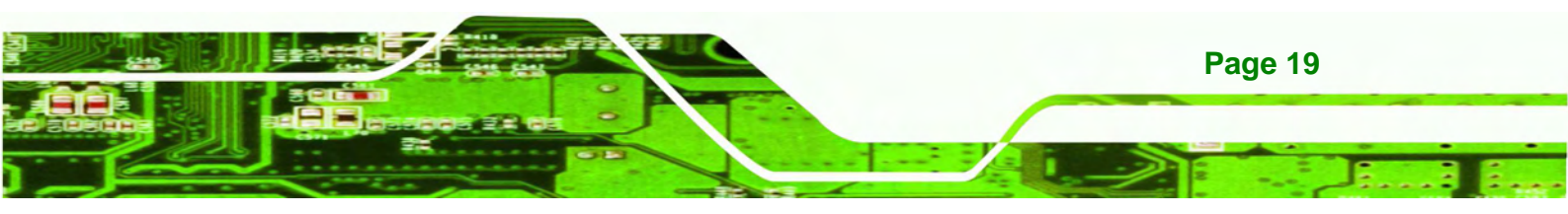

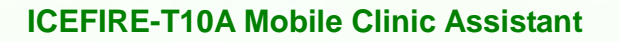

- **Step 2:** Connect the ICEFIRE-T10A with a power source through a power cable and the power adapter.
- Step 3: Turn on the ICEFIRE-T10A.

echnology Corp

Step 4: The system starts to charge the battery packs. The battery capacity can be checked via the capacity indicators on the battery (Figure 3-4) or via the Windows 7 power management screen (Figure 3-5).

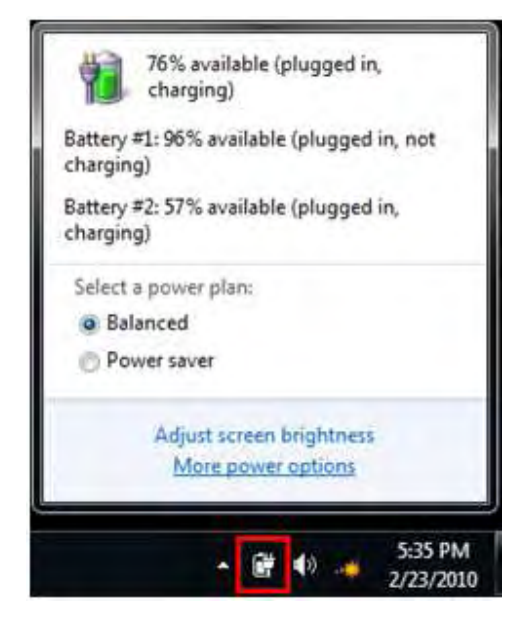

Figure 3-5: Windows 7 Power Management Screen

#### 3.1.1.2 Through Optional Docking Station

To charge the battery packs through the optional docking station, follow the steps below.

Step 1: Insert the battery packs into the docking station as shown in Figure 3-6.

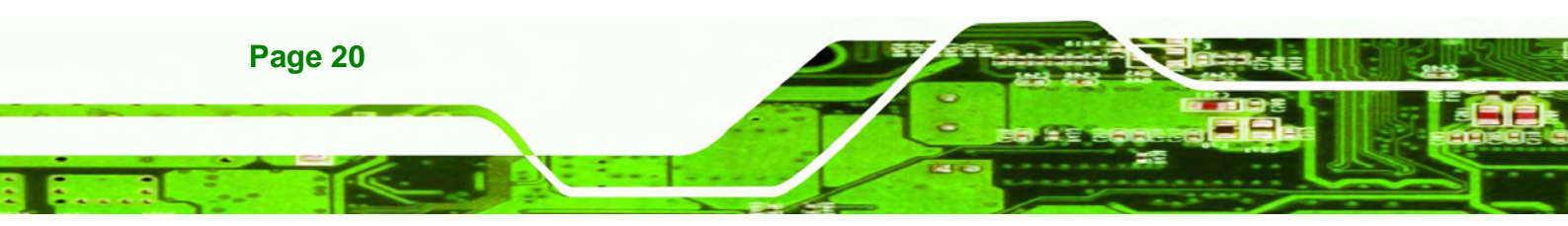

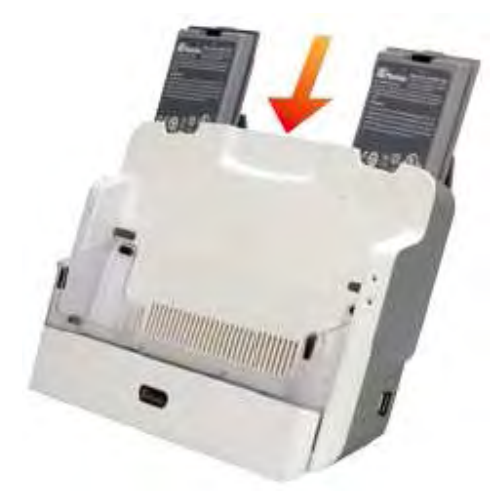

Figure 3-6: Insert Batteries to Docking Station

**Step 2:** Connect the docking station with a power source through a power cable and the power adapter.

Corp.

**R**Technolog

**Step 3:** The docking station starts to charge the batteries.

## 3.2 Mounting the System (Optional)

The following installation options are available:

- Docking Station
- Wall mounting with optional Docking Station

The installation instructions are described in sections below.

#### 3.2.1 Docking Station

To place the ICEFIRE-T10A on the optional docking station, follow the steps below.

Step 1: Release the docking station stand on the rear panel by unlocking the two latches.

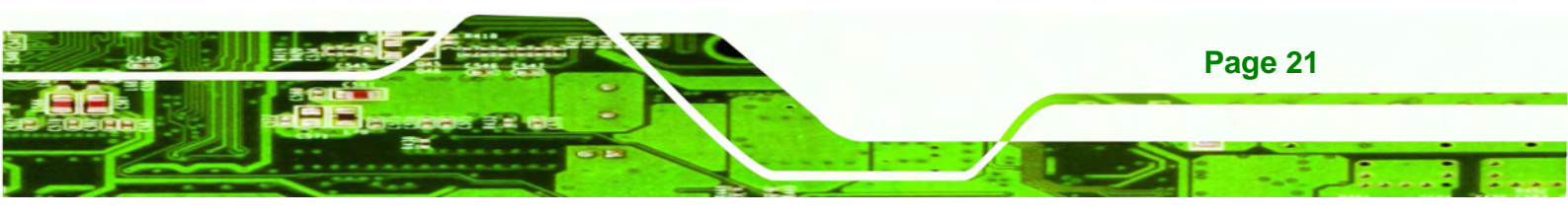

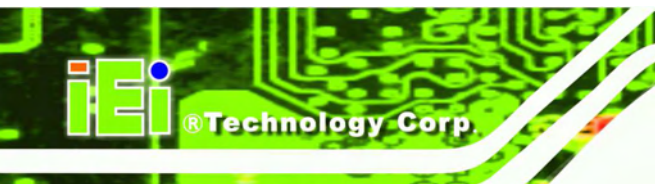

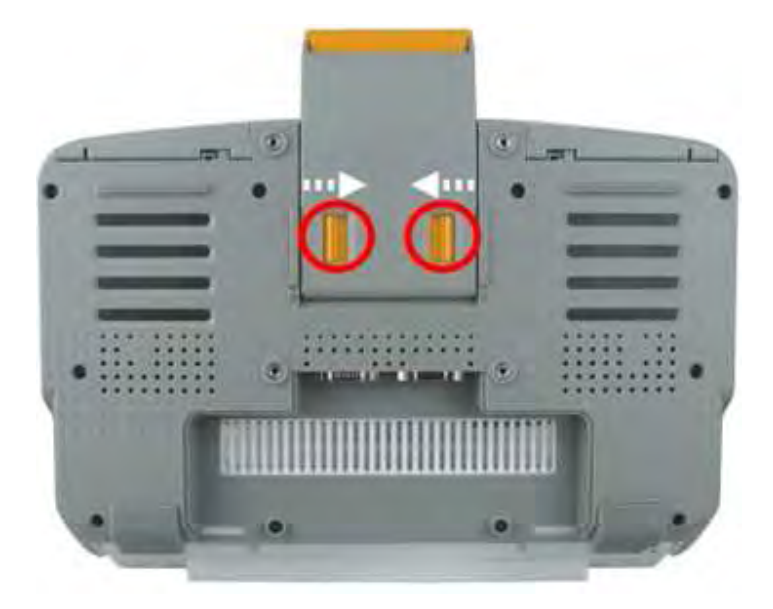

#### Figure 3-7: Release the Stand

**Step 2:** Move the stand downward. Slide the two latches again to lock the stand into place.

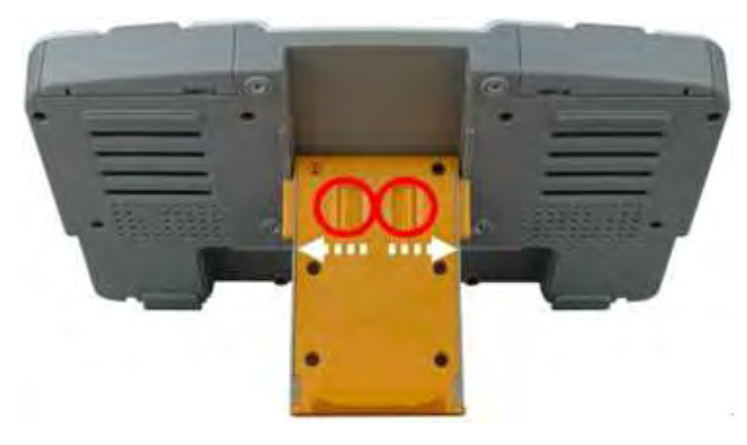

Figure 3-8: Lock the Stand

**Step 3:** Insert the ICEFIRE-T10A into the docking station.

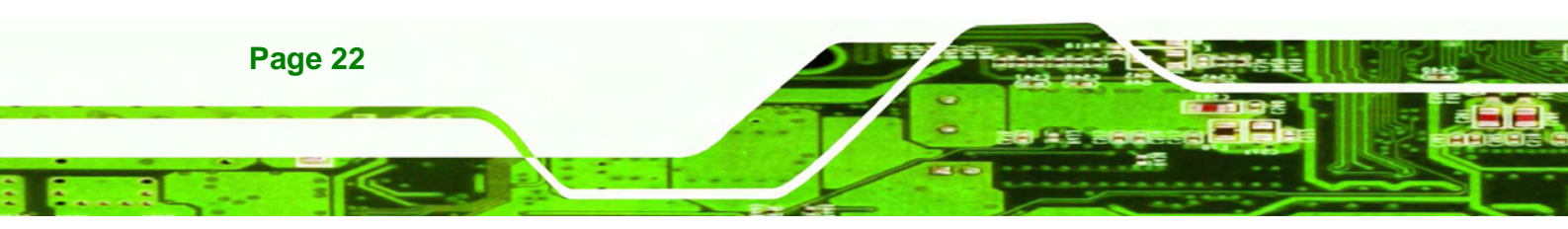

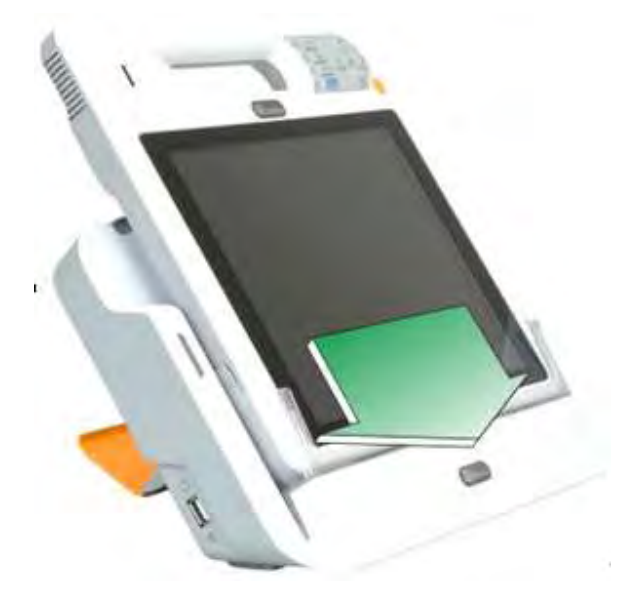

Figure 3-9: Place the ICEFIRE-T10A to the Docking Station

#### 3.2.2 Mounting with Docking Station

The optional docking station of the ICEFIRE-T10A can be installed on any VESA compliant mounting device. The VESA mount retention screw holes of the docking station are shown in **Figure 3-10**. Follow the instructions in the user manual of the mounting device to mount the docking station securely.

**®Technolog** 

Corp.

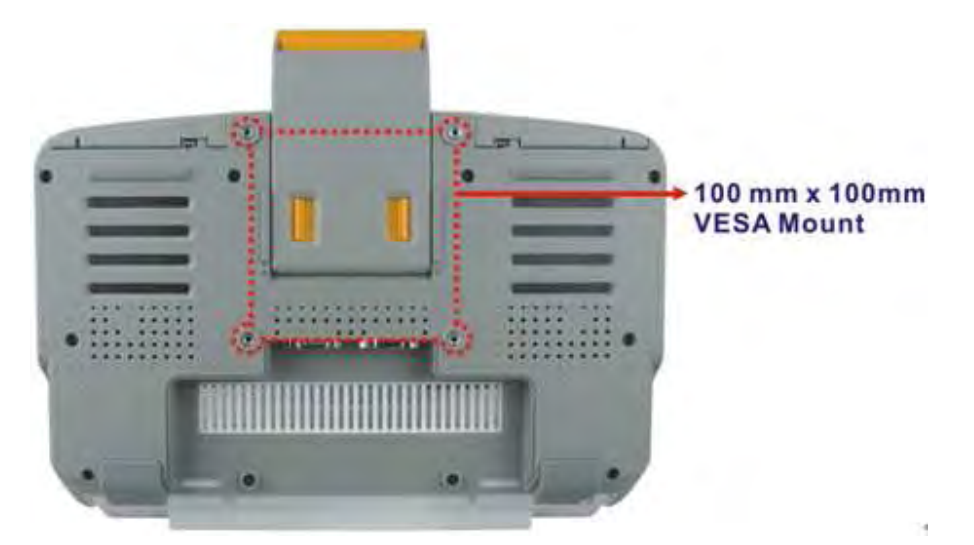

Figure 3-10: VESA Mounting Retention Screw Holes

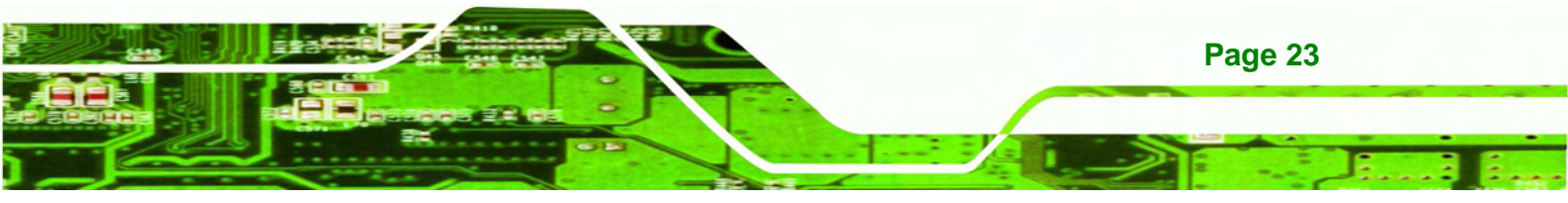

### 3.3 I/O Connectors

**Technology** Corp

#### 3.3.1 LAN Connection

The RJ-45 connectors enable connection to an external network. To connect a LAN cable with an RJ-45 connector, please follow the instructions below.

- Step 1: Locate the RJ-45 connector on the rear panel. The locations of the USB connectors are shown in Figure 1-4 in Chapter 1.
- Step 2: Open the rubber cover.
- Step 3: Align the connectors. Align the RJ-45 connector on the LAN cable with one of the RJ-45 connectors on the bottom panel. See Figure 3-11.

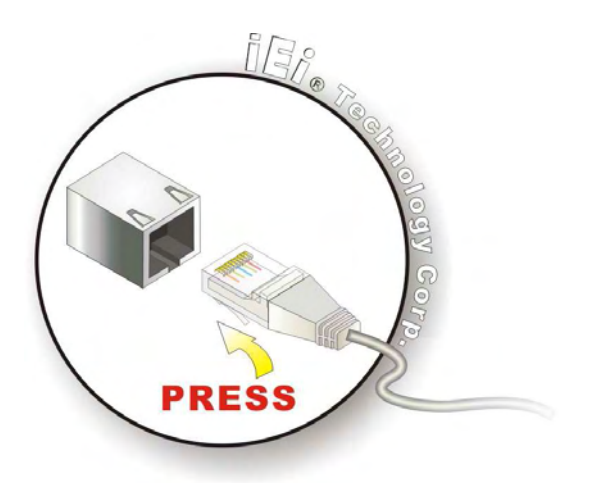

Figure 3-11: LAN Connection

Step 4: Insert the LAN cable RJ-45 connector. Once aligned, gently insert the LAN cable RJ-45 connector into the onboard RJ-45 port.

#### 3.3.2 USB Device Connection

There is one USB 2.0 connector located on the right side of the ICEFIRE-T10A. To connect a USB 2.0 or USB 1.1 device, please follow the instructions below.

Step 1: Located the USB connector. The location of the USB connector is shown in Figure 1-5.

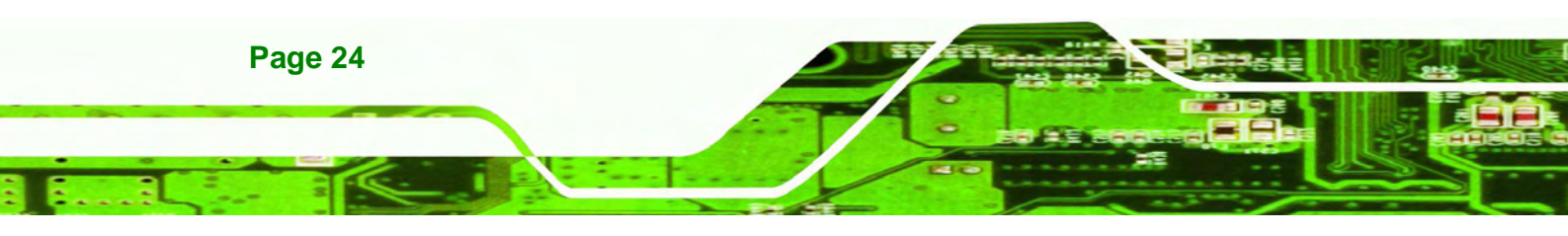
- Step 2: Open the rubber cover.
- Step 3: Align the connectors. Align the USB device connector with the connector on the ICEFIRE-T10A. See figure below.

**R**Technolog

Corp

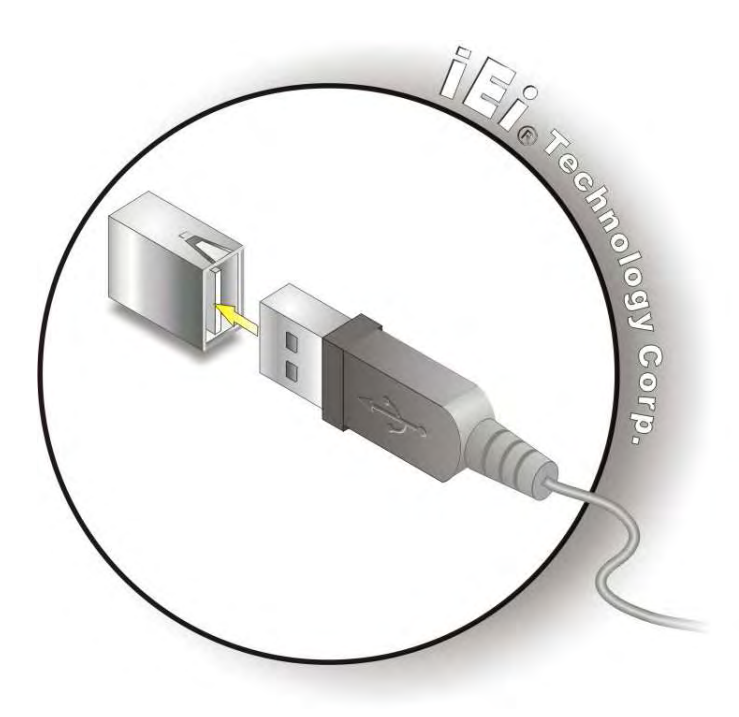

Figure 3-12: USB Device Connection

Step 4: Insert the device connector. Once aligned, gently insert the USB device connector into the on-board connector.

# 3.4 Smart Card Reader Installation (Optional)

To install the optional smart card reader, please follow the steps below.

- **Step 1:** Locate the USB port on the right side panel.
- Step 2: Connect the smart card reader to the USB port on the side panel (Figure 3-13).

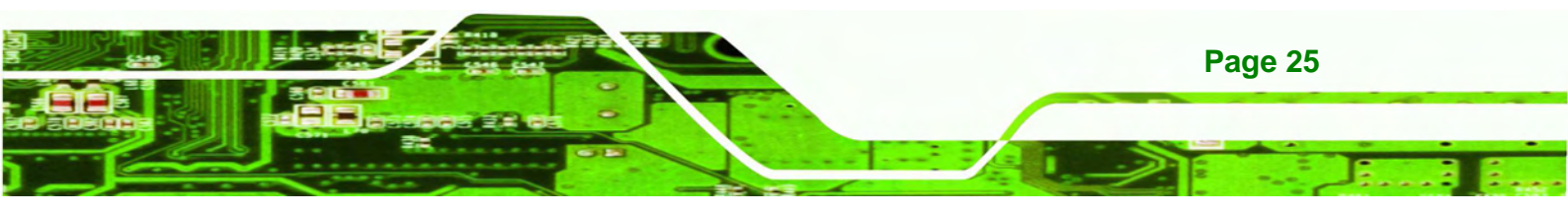

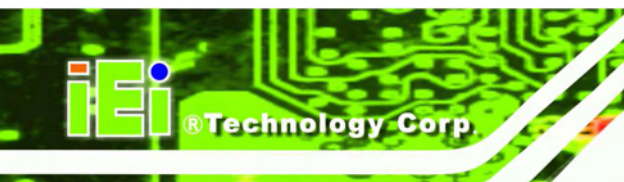

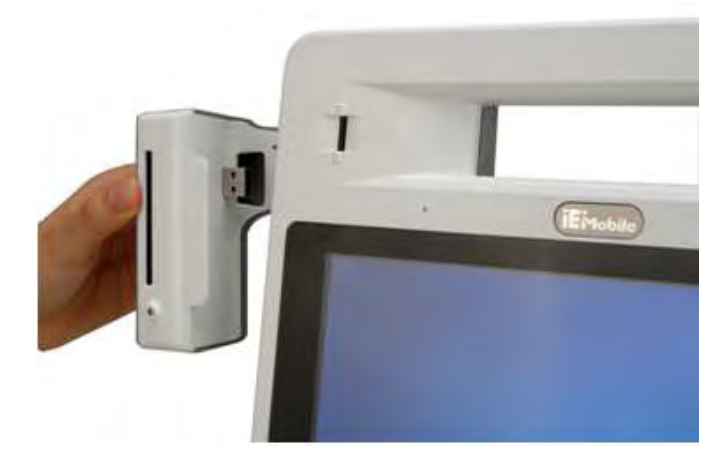

Figure 3-13: Smart Card Reader Installation

Step 3: Turn on the ICEFIRE-T10A (refer to Section 3.6).

Step 4: Right click "Computer" from the start menu and select "Manage".

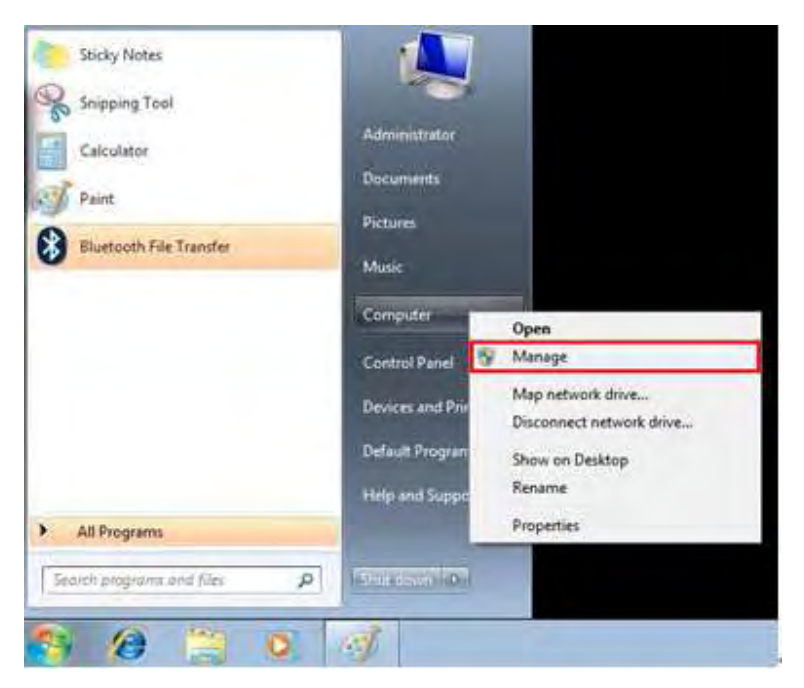

Figure 3-14: Smart Card Reader Setting 1

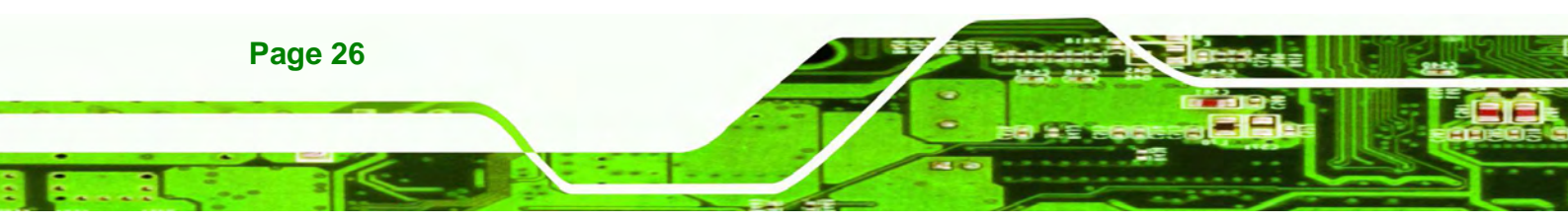

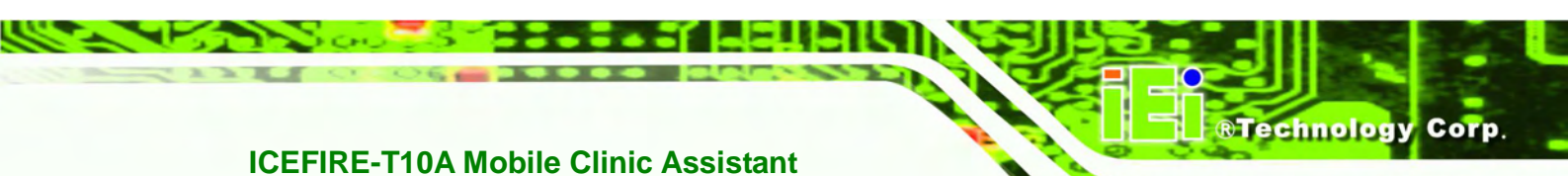

Step 5: The Computer Management window appears. Select "Service" from the left

panel. Look for "Smart Card" in the service list.

|                                                                                                    |                                                                                                    | _                                                                                                    |                                                                                                    | _                                                                                              |                                                                                                    | -                                                                                                    |                                              |  |
|----------------------------------------------------------------------------------------------------|----------------------------------------------------------------------------------------------------|----------------------------------------------------------------------------------------------------|----------------------------------------------------------------------------------------------------|------------------------------------------------------------------------------------------------|----------------------------------------------------------------------------------------------------|----------------------------------------------------------------------------------------------------|----------------------------------------------|--|
| <ul> <li>Computer Management (Local)</li> <li>Sustan Tools</li> </ul>                                                                                                    | Services                                                                                                    |                                                                                                    |                                                                                                    |                                                                                                |                                                                                                    |                                                                                                    | Actions                                      |  |
| System Tools     Task Scheduler     Task Scheduler     Shared Folder.     Softward Folder.     Device Manager     Storage     Divice Manager     Storage     Divice Management     Storage     Divice Management     Storage     Divice Monomation Sec     Services     Mart Control     Sadewides Service | Smart Card<br>Manages access to smart cards read<br>by the computer. If his service is<br>riopped, this computer will be unable<br>to read smart cards. If his service is<br>disabled, any services that explicitly<br>depend on it will fail to start. | Name Remote Procedur. Remote Report Remote Report Report R | Description<br>The RPCSS<br>Enables remu-<br>Listens for a<br>Offers routi-<br>Resolves RP-<br>Enables star.<br>Provides sus.<br>The startup -<br>The startup -<br>The startup -<br>The SCSY-<br>Supports RI.<br>Provides routi-<br>supports the<br>Resolves the<br>Enables Sim- | Status<br>Started<br>Started<br>Started<br>Started<br>Started<br>Started<br>Started<br>Started | Stantup Type<br>Automutic<br>Manual<br>Automatic<br>Disabled<br>Automatic<br>Manual<br>Automatic<br>Automatic<br>Automatic<br>Automatic<br>Automatic<br>Automatic<br>Automatic<br>Automatic<br>Manual<br>Manual<br>Manual | Log Dn As<br>Network S.,<br>Local Service<br>Local Service<br>Local Syste.,<br>Local Syste.,<br>Local Sy | Services<br>More A.<br>Smart Card<br>More A. |  |
|                                                                                                    |                                                                                                    | Software Protection<br>SSDP Discovery<br>Superfitch                                                                                                    | Enables the<br>Discovers n<br>Maintains a<br>Monitors su                                                                                                    | Started                                                                                        | Automatic (D.,<br>Manual<br>Automatic<br>Automatic                                                                                                    | Network S.,<br>Local Service<br>Local Syste                                                                                                    |                                              |  |

Figure 3-15: Smart Card Reader Setting 2

Step 6: Right click "Smart Card" and select "Properties".

| memore pressup an   | PUIDTE UTE IM |         | merioer | 1          |   |
|---------------------|---------------|---------|---------|------------|---|
| Remote Procedur     | The RPCSS     | Started | Auto    | Start      |   |
| Remote Registry     | Enables rem   |         | Man     | Chan       |   |
| G RIP Listener      | Listens for r | Started | Auto    | stop       |   |
| Routing and Rem     | Offers routi  |         | Disa    | Pause      |   |
| RPC Endpoint Ma     | Resolves RP   | Started | Auto    | Resume     |   |
| C, Secondary Logon  | Enables star  |         | Man     | Restart    |   |
| Secure Socket Tun   | Provides su   |         | Man     |            |   |
| Security Accounts   | The startup   | Started | Auto    | All Tasks  |   |
| Security Center     | The WSCSV     | Started | Auto    | Refresh    |   |
| Server              | Supports fil  | Started | Auto    |            |   |
| Shell Hardware De   | Provides no   | Started | Auto    | Properties |   |
| Simple TCP/IP Ser   | Supports th   | Started | Auto    | Help       |   |
| G Smart Card        | Manages ac_   |         | Manu    | Trep       | _ |
| Smart Card Remo     | Allows the s  |         | Manual  | -          |   |
| SNMP Service        | Enables Sim   | Started | Automa  | tic        |   |
| SNMP Trap           | Receives tra  |         | Manual  |            |   |
| Software Protection | Enables the   |         | Automa  | tic (D     |   |
|                     |               |         |         |            |   |

Figure 3-16: Smart Card Reader Setting 3

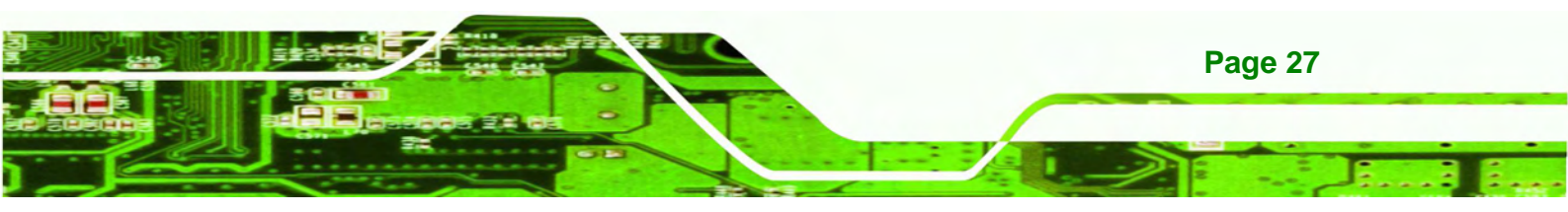

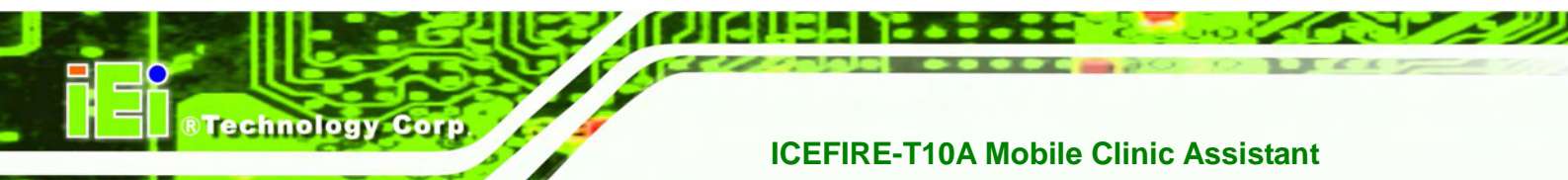

**Step 7:** The Smart Card Properties window appears. Change the Startup type to

"Automatic". Click Apply. Click OK to exit the properties window.

| General Log O                             | n Recovery Dependencies                                                                                        |  |  |  |  |
|-------------------------------------------|----------------------------------------------------------------------------------------------------|--|--|--|--|
| Service name:                             | SCardSvr                                                                                                    |  |  |  |  |
| Display name:                             | Smart Card<br>Manages access to smart cards read by this<br>computer If this service is stopped, this computer |  |  |  |  |
| Description:                              |                                                                                                    |  |  |  |  |
| Path to execut<br>C:\Windows\a            | able:<br>ystem32/avchost.exe + LocalServiceAndNoImpersonation                                                  |  |  |  |  |
| Startup type:                             | Automatic 🔹                                                                                                    |  |  |  |  |
|                                           |                                                                                                    |  |  |  |  |
| Help me confid<br>Service status          | Stopped                                                                                                    |  |  |  |  |
| Helo me confis<br>Service status<br>Start | Stopped Pause Pesume                                                                                           |  |  |  |  |
| Help me confid<br>Service status<br>Stat  | Stopped<br>Stop Pause Pesute                                                                                   |  |  |  |  |

Figure 3-17: Smart Card Reader Setting 4

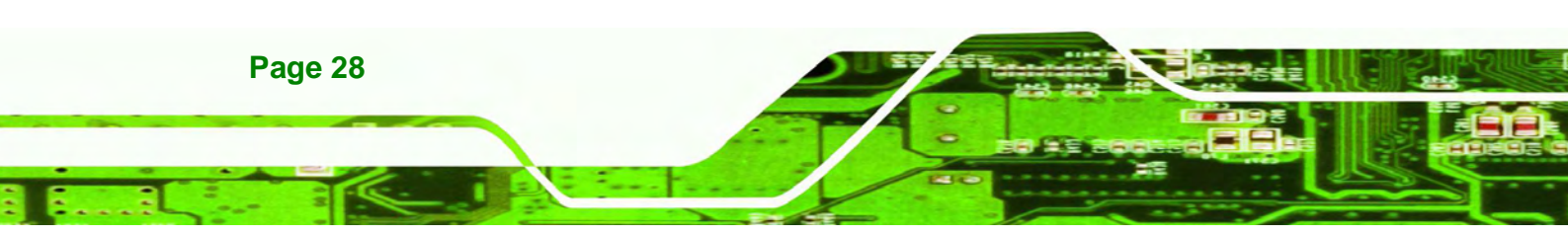

# 3.5 Docking Station I/O Connectors (Optional)

The I/O connectors on the rear panel of the ICEFIRE-T10A Docking Station extend the capabilities of the tablet PC but are not essential for operation (except power).

**®Technolog** 

Corp

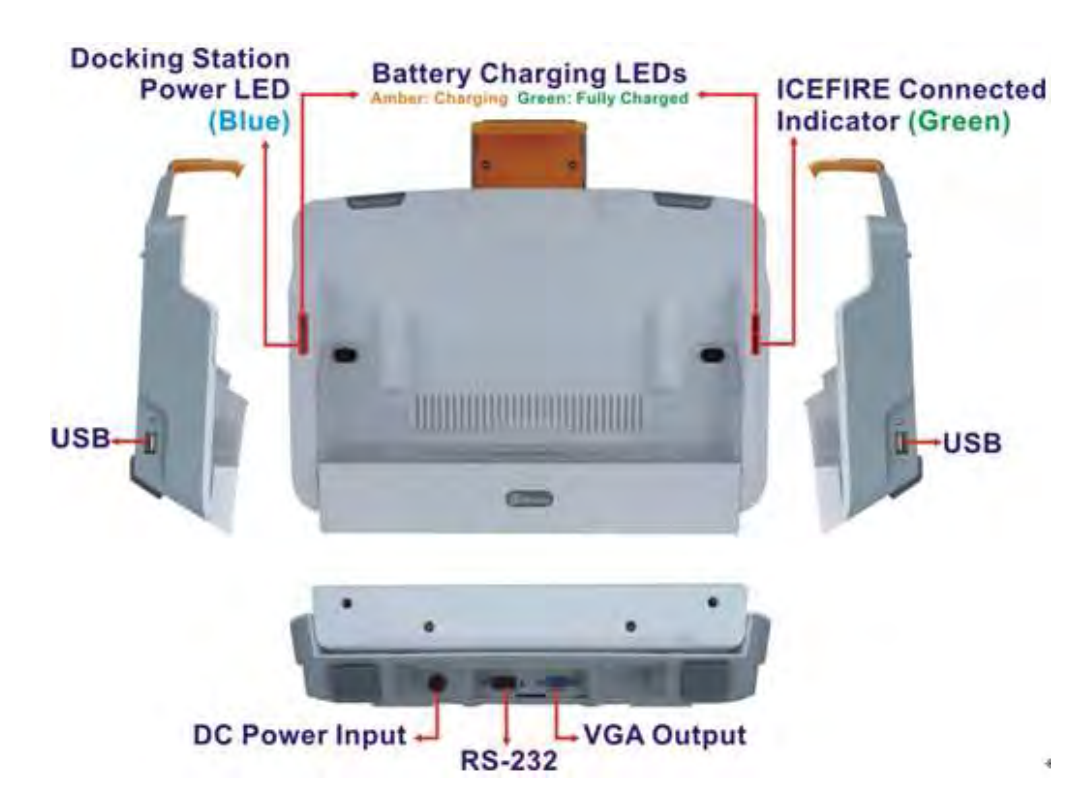

Figure 3-18: Docking Station I/O Connectors

#### 3.5.1 Serial Device Connection

The ICEFIRE-T10A Docking Station has a male DB-9 serial device connector on the bottom panel. The serial device connector is for connecting a RS-232 serial device. Follow the steps below to connect a serial device to the tablet PC.

- Step 1: Locate the DB-9 connector. The location of the DB-9 connector is shown in Figure 3-18.
- Step 2: Insert the serial connector. Insert the DB-9 connector of a serial device into the DB-9 connector on the bottom panel. See Figure 3-19.

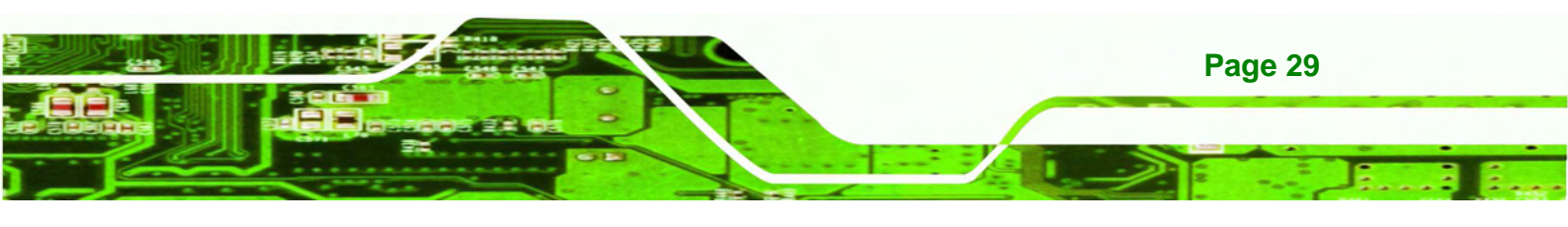

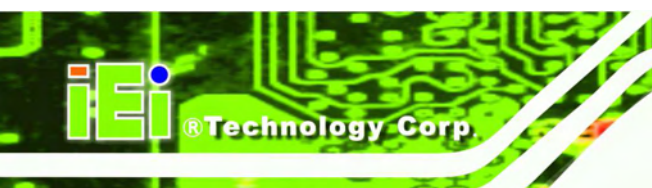

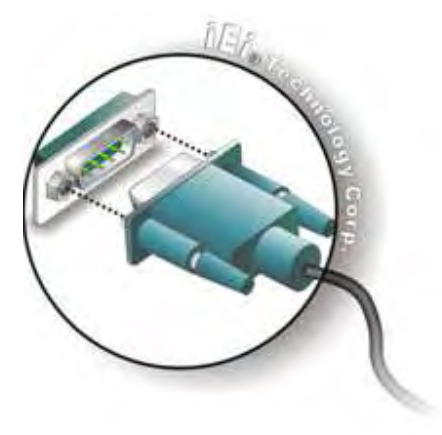

Figure 3-19: Serial Device Connector

**Step 3:** Secure the connector. Secure the serial device connector to the external interface by tightening the two retention screws on either side of the connector.

## 3.5.1.1 RS-232 Serial Port Pinouts

Following are the RS-232 serial port pinouts.

| Pin | Description | Pin | Description |
|-----|-------------|-----|-------------|
| 1   | DCD         | 6   | DSR         |
| 2   | RX          | 7   | RTS         |
| 3   | ТХ          | 8   | CTS         |
| 4   | DTR         | 9   | RI          |
| 5   | GND         |     |             |

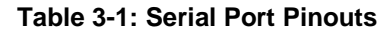

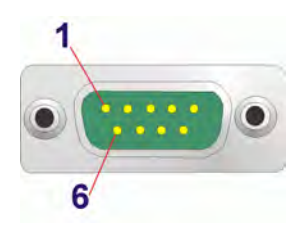

Figure 3-20: Serial Port Pinouts

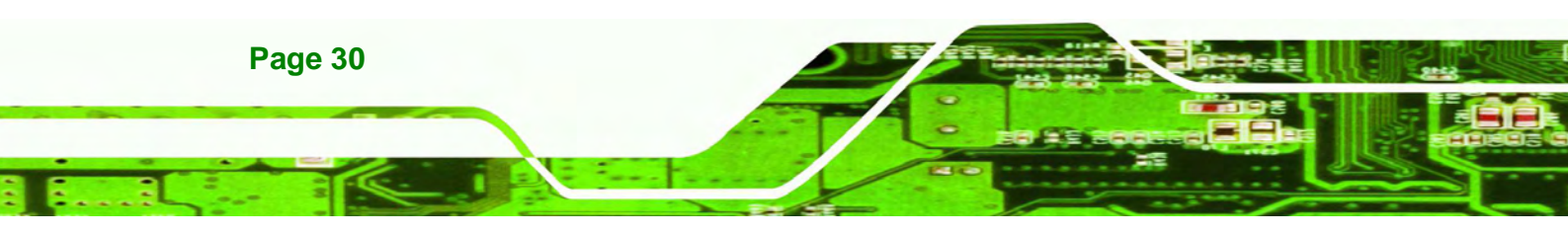

#### 3.5.2 VGA Monitor Connection

The ICEFIRE-T10A Docking Station has a single female DB-15 connector on the bottom peripheral interface panel. The DB-15 connector is connected to a CRT or VGA monitor. To connect a second monitor to the ICEFIRE-T10A, please follow the instructions below.

Technolog

Corp.

- Step 1: Locate the female DB-15 connector. The location of the female DB-15 connector is shown in Figure 3-18.
- **Step 2:** Align the VGA connector. Align the male DB-15 connector on the VGA screen cable with the female DB-15 connector on the external peripheral interface.
- Step 3: Insert the VGA connector Once the connectors are properly aligned with the insert the male connector from the VGA screen into the female connector on the ICEFIRE-T10A. See Figure 3-21.

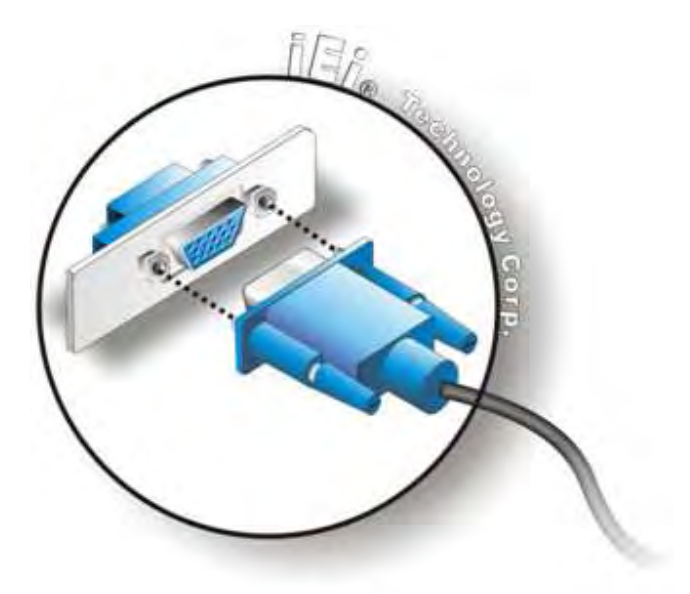

Figure 3-21: VGA Connector

Step 4: Secure the connector. Secure the DB-15 VGA connector from the VGA monitor to the external interface by tightening the two retention screws on either side of the connector.

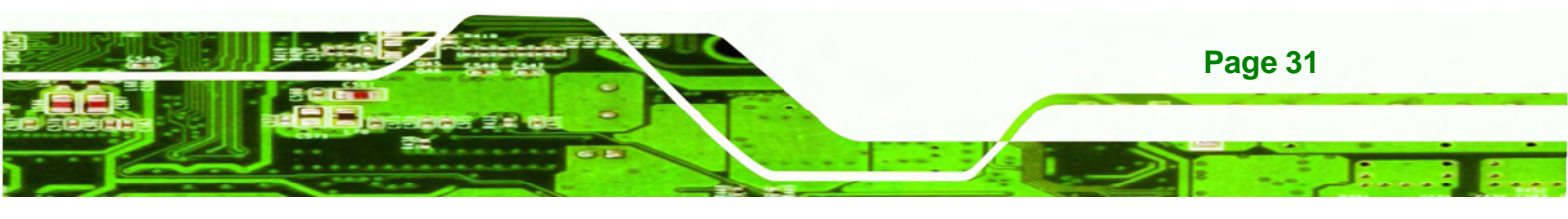

# 3.6 Power-up the System

**Technology** Corp

The power cable connects the power adapter to the power outlet. The power adapter and power cable are required for operation of the ICEFIRE-T10A.

- Step 1: Connect the power adapter to the ICEFIRE-T10A.
- Step 2: Connect the power cable to the included power adapter.
- Step 3: Connect the power cable to the power outlet.

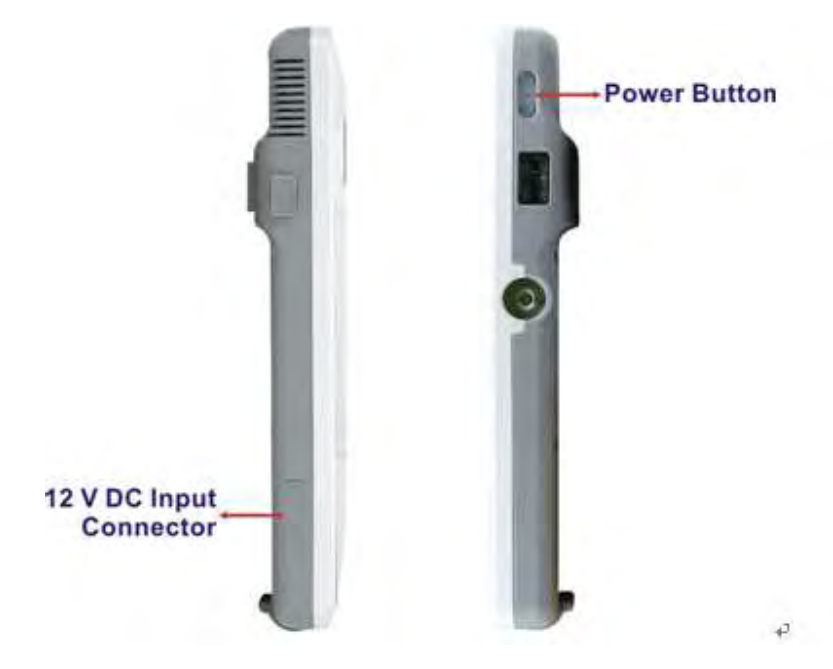

Figure 3-22: Power-up the System

Step 4: Push the power button for one second to boot up the system. The green LED on the button turns on.

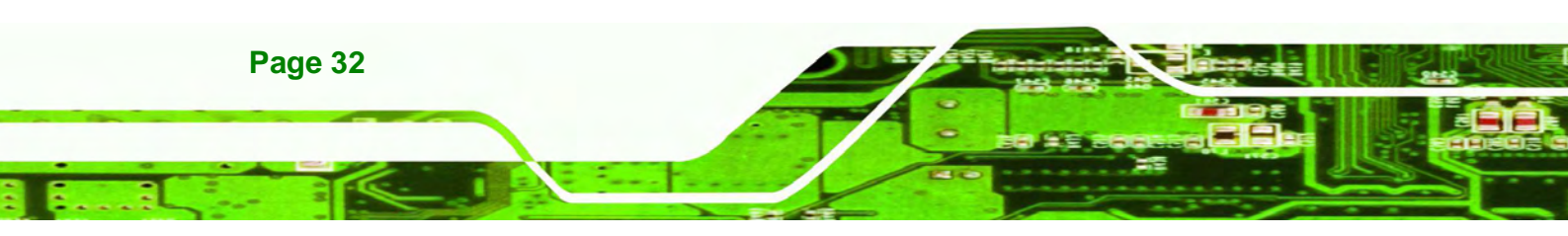

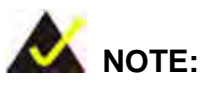

Push the power button again to suspend the system or to resume from the suspend mode. The solid green LED lights on when the system is in suspend mode.

**®Technolog** 

Corp.

Push the power button for 2-3 seconds to shut down the system. The green LED turns off.

# 3.7 Using RFID Reader

There is a RFID reader on the side panel (**Figure 1-5**). To enable the RFID reader, follow the steps below.

Step 1: Push the RFID reader button on the top panel to turn on the RFID reader. The blue LED on the button lights on.

### **RFID Reader On/Off Button**

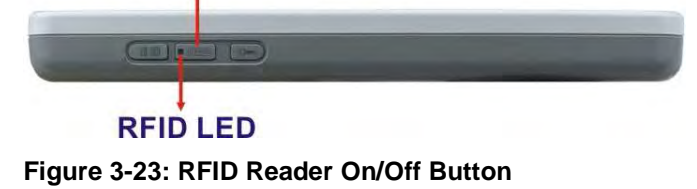

Step 2: Double click the IRFR-110 icon on the desktop.

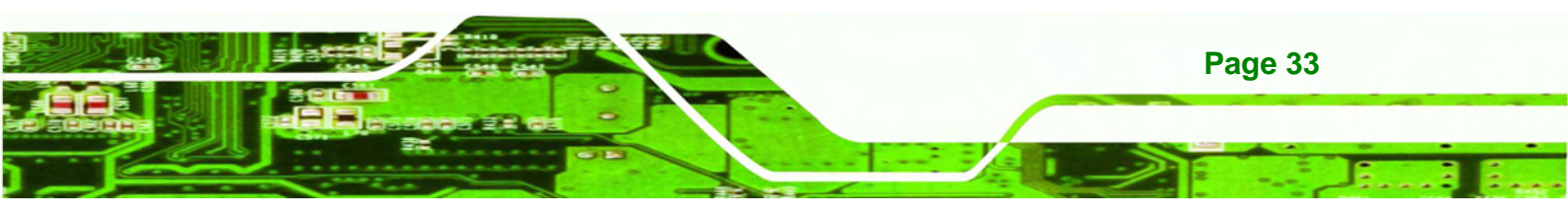

# ® Technology Corp

# **ICEFIRE-T10A Mobile Clinic Assistant**

| The second second secon |                                       |
|----------------------------------------------------------------------------------------------------|---------------------------------------|
| Conclus<br>Jensin                                                                                                    |                                       |
| <u>2</u>                                                                                                    |                                       |
| Anguarden A                                                                                                    |                                       |
| TR<br>BR                                                                                                    |                                       |
|                                                                                                    |                                       |
|                                                                                                    |                                       |
| 🚱 🌝 🔍 🖌 😝                                                                                                    | 1 1 1 1 1 1 1 1 1 1 1 1 1 1 1 1 1 1 1 |

Figure 3-24: IRFR-110 Icon

Step 3: The IRFR-110 window appears.

| IRFR_110 Control                                                                                                    |                                                                                                    |                                                                                 |               |                                              |         |                                                                                                    |
|----------------------------------------------------------------------------------------------------|----------------------------------------------------------------------------------------------------|---------------------------------------------------------------------------------|---------------|----------------------------------------------|---------|----------------------------------------------------------------------------------------------------|
| 19633   Find Ioga  <br>Comments<br>P. Inventory<br>P. Read Single Block<br>P. Write Single Block<br>P. Lock Block<br>P. Lock Block<br>P. Write Multiple Blocks<br>P. Write Multiple Blocks<br>P. Select<br>P. Reset to Ready<br>P. Select<br>P. Reset to Ready<br>P. Write DSRID<br>P. Lock DSRID<br>P. Lock DSRID<br>P. Lock DSRID | Tag Rags<br>Double Sub-camer<br>High Data Rate<br>Aff is present<br>Desibl<br>Dots<br>Tag Data<br>UID<br>Fent) Block Number<br>Number of Blocks<br>Data<br>DSFID<br>Aff | Data Coding Hode<br>Tout of 4 •<br>© Full Power<br>C Hall Power<br>Set Photocol | B<br>Tr<br>No | UID<br>ag Info<br>anter of Risch<br>Block Sa | M A     | Special functions<br>T AGC on<br>Main channel AM<br>Enable TBF7500<br>Com Pot<br>Second Second<br>Com Pot<br>Second Second<br>Com Pot<br>Second Second<br>Second Second<br>Second<br>Second Second<br>Second<br>Seco |
| <sup>17</sup> Get Muk Bik Sel Statur <sup>17</sup> Sk-00 603 → 01080000 <sup>17</sup> Sk-00 870 ↔ 01080000 <sup>17</sup> TRE7360 EVM <sup>17</sup> SK-00 870 ↔ <sup>17</sup> SK-00 877 ↔ USB Port <sup>1</sup>                                                                                                    | #FF0000<br>#FF0000                                                                                                    |                                                                                 |               | -                                            | Execute | Ceelog                                                                                                    |

Step 4: Select USB and click the "Ser Device Type" button (Figure 3-25).

Figure 3-25: IRFR – Device Type

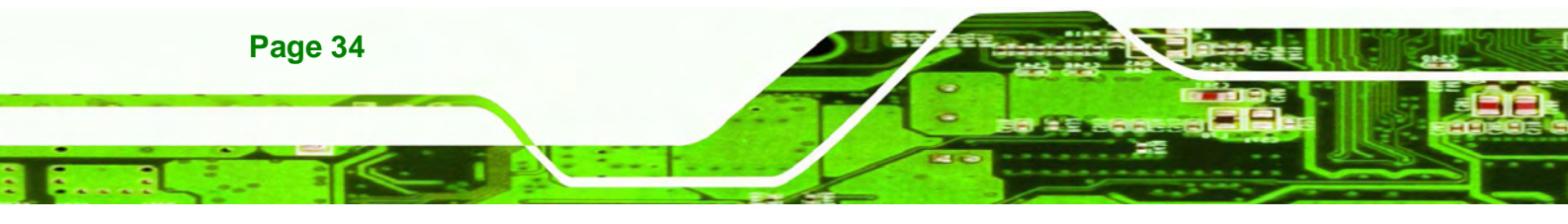

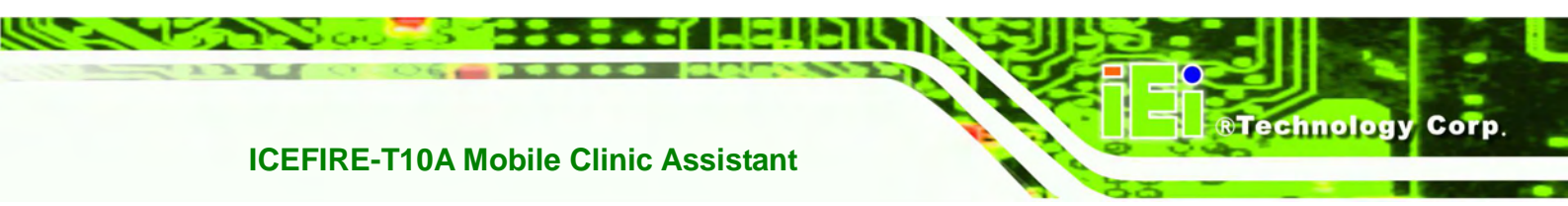

Step 5: The "Ser Device Type" button is disabled (grayed out) to indicate that the RFID reader is connected (Figure 3-26).

| Dev |                 |
|-----|-----------------|
| 0   | 030             |
|     | H5232           |
|     |                 |
| Г   | Ser Device Type |

Figure 3-26: Ser Device Type Button Grayed Out

Step 6: Select the Find tags tab and click the Run button to enable the RFID reader

(Figure 3-27).

| BFR 110 Control                                                                   | 1018              |
|-----------------------------------------------------------------------------------|-------------------|
| 15683 Find lags                                                                   |                   |
| 15633                                                                             | Special functions |
| Court                                                                             | IT AGC on         |
| UIDa                                                                              | 🗭 Main channel AM |
| -                                                                                 | Frable TRF7960    |
|                                                                                   | Con Part          |
|                                                                                   |                   |
|                                                                                   | <u>Seece For</u>  |
|                                                                                   | Device Type       |
|                                                                                   | @ US8             |
|                                                                                   | C R\$232          |
|                                                                                   | Common (          |
|                                                                                   | Set Orestor Table |
| -                                                                                 |                   |
| 🖙 Select All                                                                      | Run               |
| 17.54 00.871                                                                      |                   |
| 17:54:52:315 → 0108000304FF0000<br>17:54:52:582 ← 0108000304FF0000<br>TRF7560:EVM |                   |
| 17:54:52:592 ***** USB Port found: ****                                           | E Des Log         |
| 1 1 1 1 1 1 1 1 1 1 1 1 1 1 1 1 1 1 1                                             | Egt               |
|                                                                                   |                   |

Figure 3-27: IRFR – Find Tags

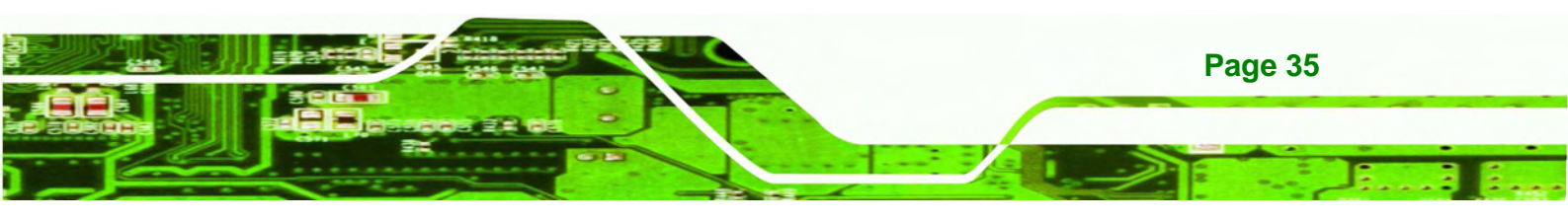

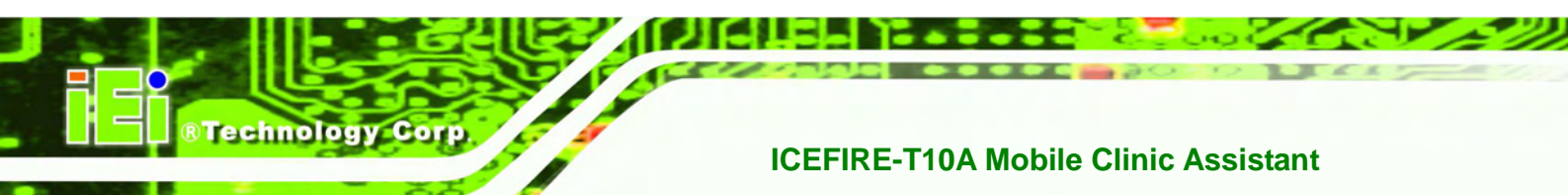

Step 7: Use the RFID reader to read a RFID card, then the card number will be shown in the UIDs column (Figure 3-28).

| IRFF | 110 Control    |
|------|----------------|
| 1569 | 3 Find tags    |
| 156  | 593 <b>v</b>   |
| Cou  | ant            |
| UID  | ls.            |
| EO   | 0401004EBCF380 |

Figure 3-28: IRFR – UIDs

# 3.8 Using Barcode Scanner

There is a barcode scanner on the side panel (**Figure 1-5**). To use the barcode scanner, follow the steps below.

Step 1: Push the barcode scanner button on the top panel to turn on the barcode scanner. The LED of the barcode scanner on the side panel lights on.

Barcode Scanner On/Off Button Figure 3-29: Barcode scanner On/Off Button

Step 2: Launch EasySet from the system Start menu. The EasySet window appears (Figure 3-30).

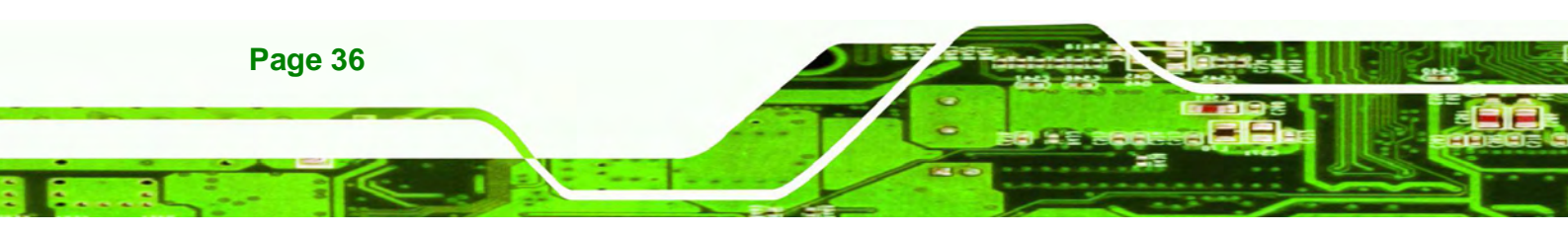

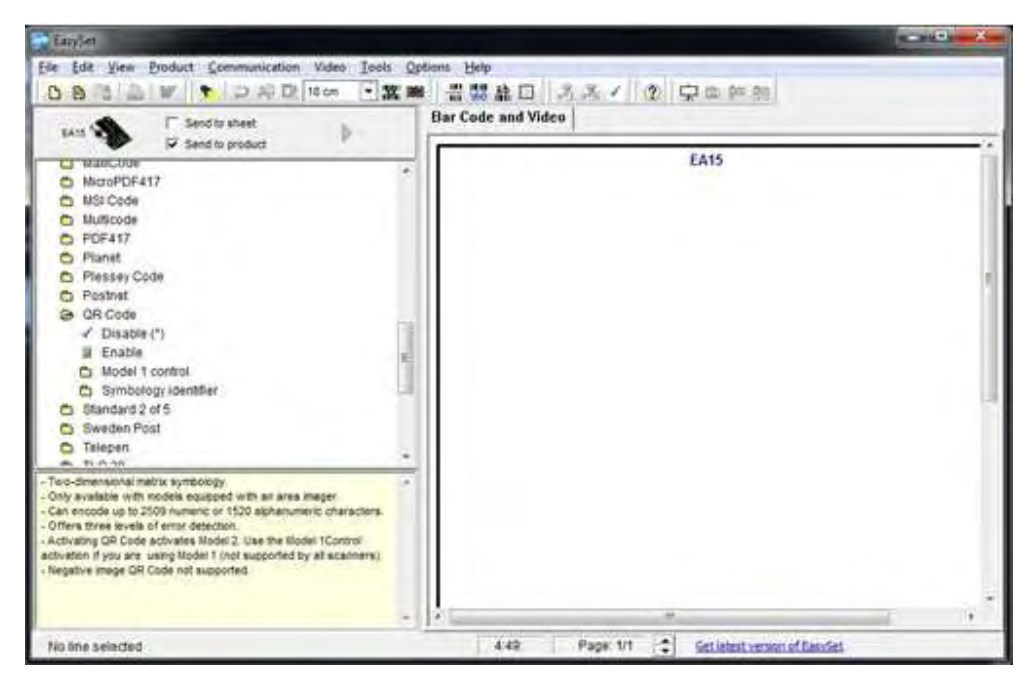

®Technology Corp.

Figure 3-30: EasySet Window

Step 3: Click Communication on the tool bar and select Connect from the drop-down menu (Figure 3-31).

| File Edit | View Product Communication                 | Video Tools O | ptions Help |
|-----------|--------------------------------------------|---------------|-------------|
| DI        | Connect                                    | 18 cm 💌 🎇 🗷   | ak 🐯 🔛 📲    |
| EA        | Refresh diaplay                            | Þ             | Bar Code an |
| U         | Send selected command<br>Send all commands |               |             |
| 0         | Terminal                                   |               |             |

Figure 3-31: EasySet – Communication

Step 4: The Connection parameters window appears. Select COM2 (default) and click

Apply (Figure 3-32).

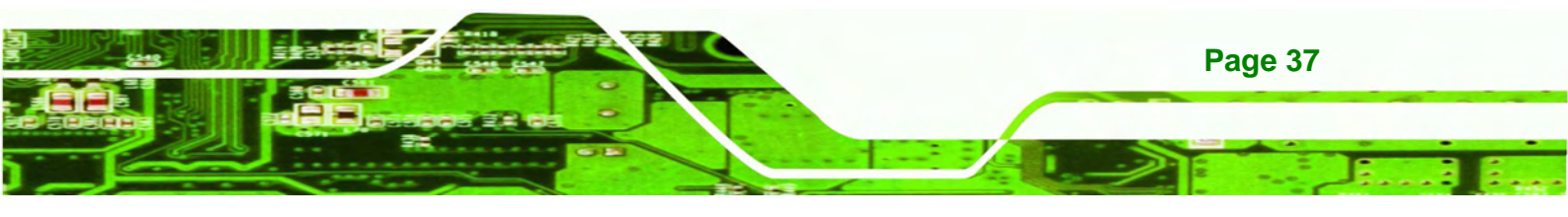

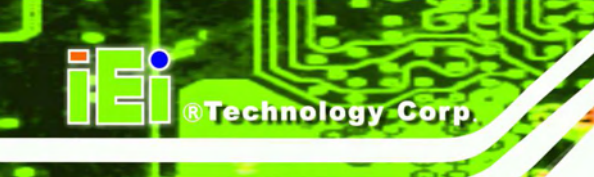

| Scanner port used    | COM2    |  |
|----------------------|---------|--|
| RTS mode for Synchro | Disable |  |
| Timeout (msec)       | 500     |  |
| Anniv                | Cancel  |  |

Figure 3-32: Connection Parameters Window

Step 5: To check if the barcode scanner is connected to the EasySet, click

Communication again and see if the original option (Connect) has been

changed to **Disconnect**.

| File Ed | t View Product Communication | Video Tools C | ptions Help |
|---------|------------------------------|---------------|-------------|
| BI      | Disconnect                   | 18 cm 💌 👯     |             |
| EA      | Refresh display              | Þ             | Bar Code    |
|         | Send selected command        |               |             |
| 6       | Send all commands            | *             |             |
| 0       | Terminal                     |               |             |

Figure 3-33: Communication – Disconnect

Step 6: To read the barcode information scanned by the reader, select Terminal from the Communication drop-down menu. The barcodes will be displayed on the right side (Figure 3-34).

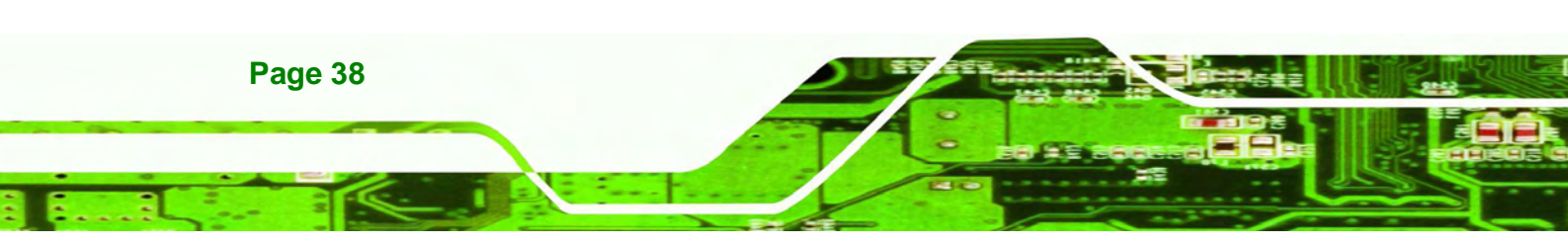

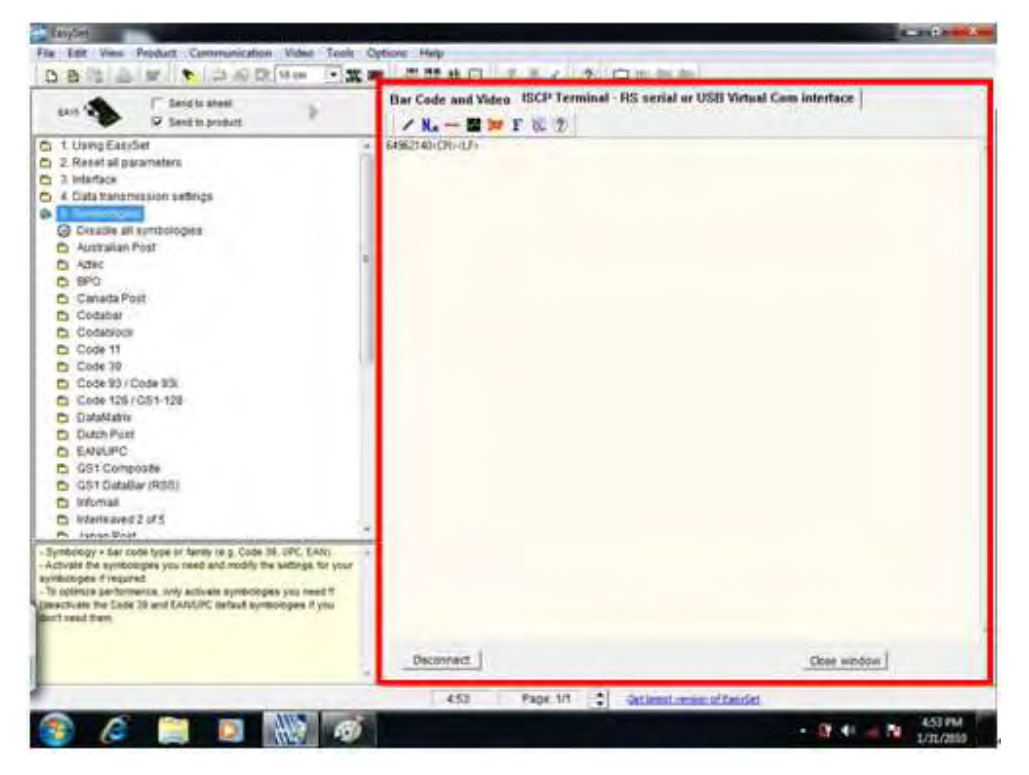

®Technology Corp.

Figure 3-34: Barcode Information Display Area

#### 3.8.1 Barcode Setting

All of the barcode parameters can be modified through EasySet. To be able to modify the parameters, please make sure to connect the EasySet with the barcode scanner (refer to **Section 3.8**). Follow the steps below to modify the parameters.

Step 1: The left side of the EasySet window (Figure 3-35) displays all parameters that can be configured.

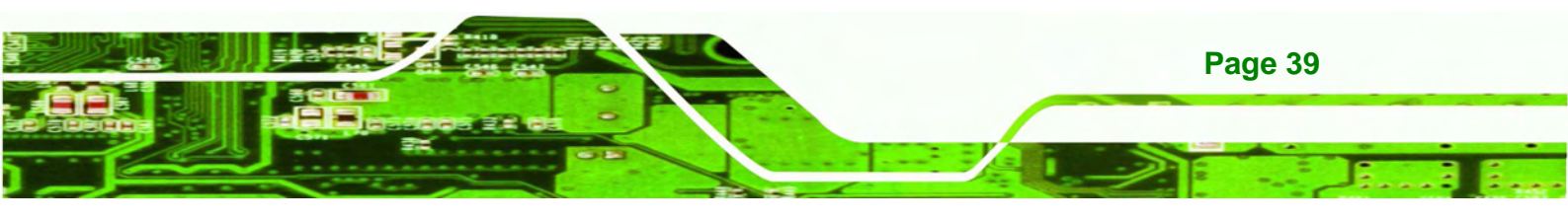

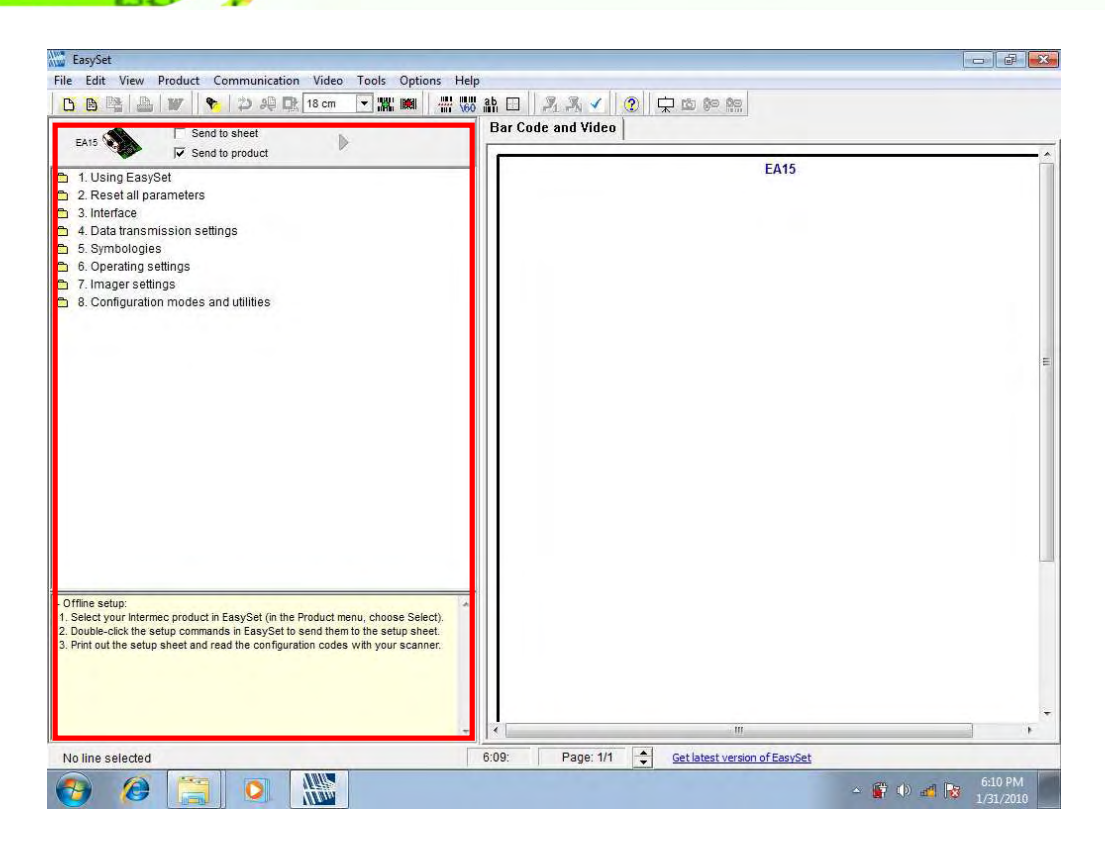

Figure 3-35: Barcode Parameters

Technology Corp

Step 2: Use the Symbologies section to setup the format that can be read by the barcode scanner (EA15). In the default setting, only the PDF417 format of 2-D barcodes is enabled. If other formats are needed, the user must enable them here. Take Aztec as an example. The Aztec is disabled (the Disable option is checked). Double click the Enable option to enable Aztec format. See Figure 3-36.

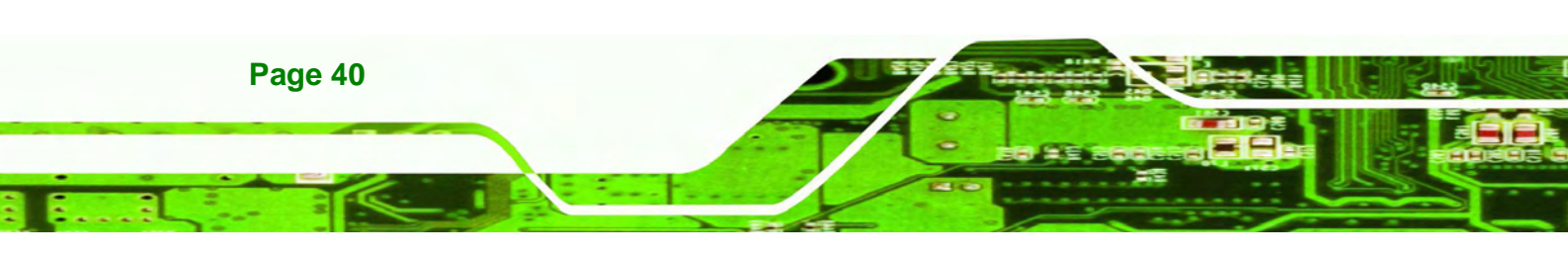

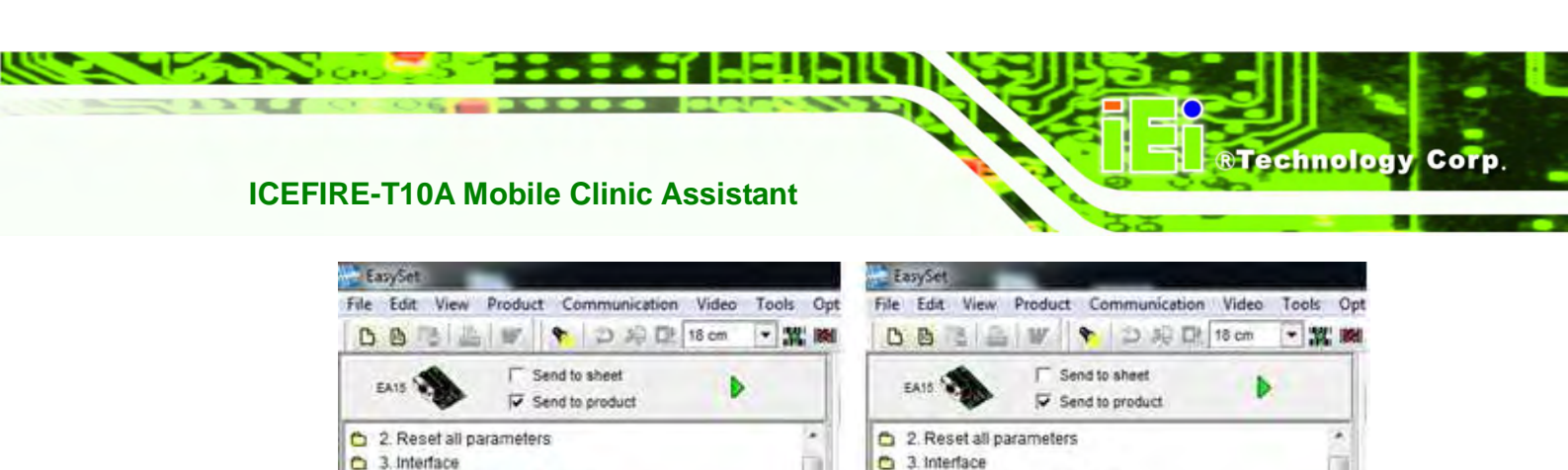

4. Data transmission settings

Disable all symbologies
 Australian Post

C Structure Append mode

C Symbology identifier

Disable (\*)

GS1-128 emulation

🖌 Enable

🗂 Canada Post

Codabar

P Code 11

Symbologies

Ca Attec

C BPO

Figure 3-36: Symbologies

4. Data transmission settings

Disable all symbologies

C Structure Append mode

GS1-128 emulation Symbology identifier

6 5: Symbologies

Australian Post

Enable

Canada Post

Codabar

Codablock

C Aztec Runes

V Dis

C BPO

Step 3: Use the Operating settings section to configure barcode triggering modes,

decoding security and beeps, etc.

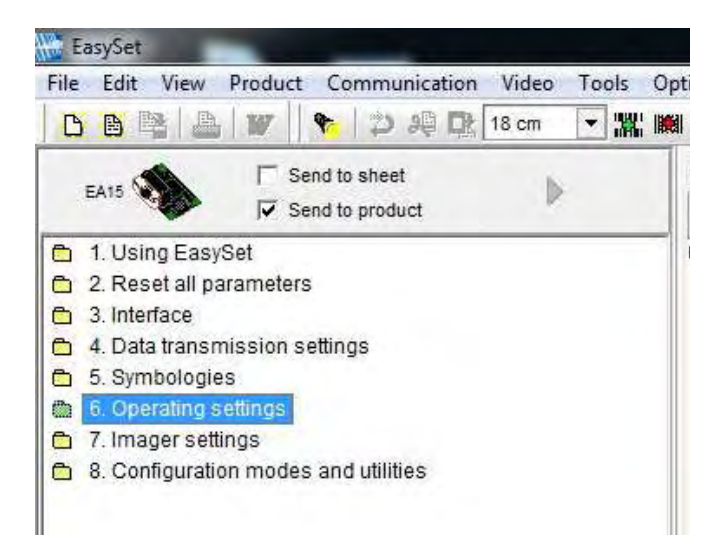

Figure 3-37: Operating Settings

**Step 4:** In the Scanning/Triggering section of operating settings, the user can set the triggering mode, continuous, level, etc.

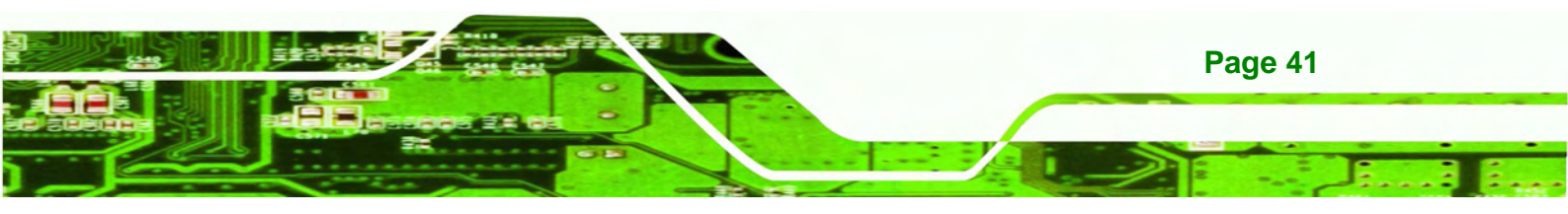

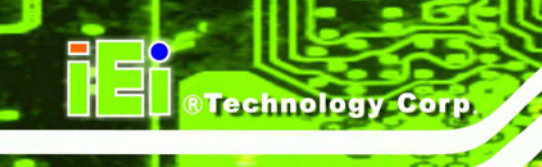

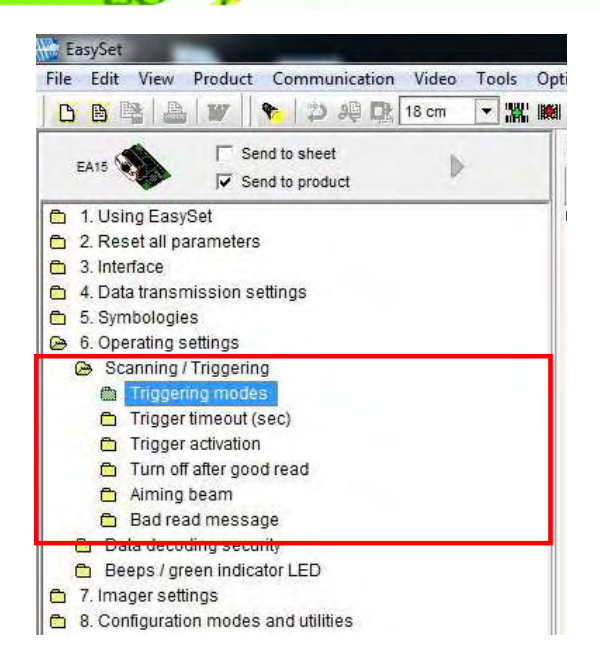

#### Figure 3-38: Scanning/Triggering

Step 5: In the Beeps/green indicator LED section of operating settings, the user can

configure the beep sound of the barcode scanner.

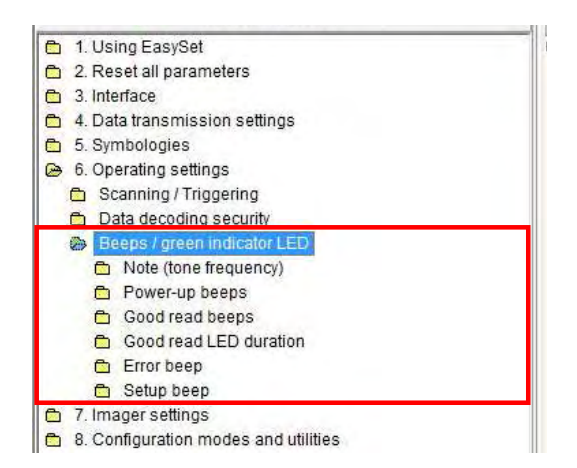

Figure 3-39: Beeps/Green Indicator LED

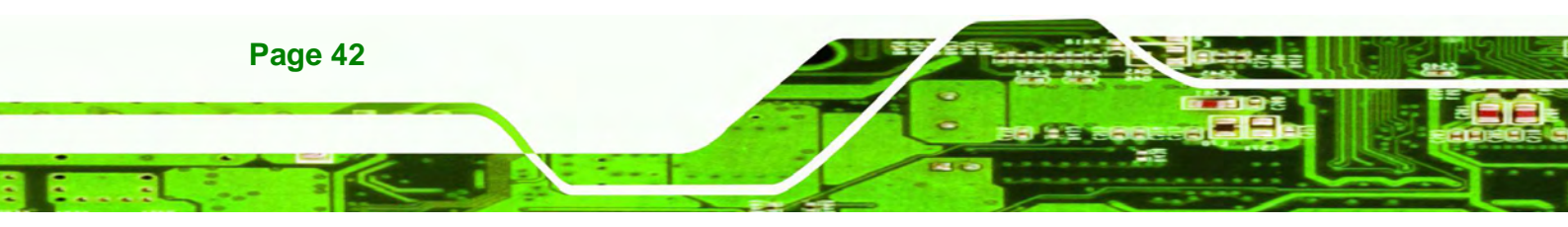

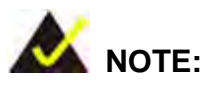

If no beep sound, please check if the "rtkhdaud.dat" file is in C:\windows\system32\drivers

®Technology Corp.

| )rganize 🔻 📄 Ope                                                                                            | en New folder    |                    |             |          |
|----------------------------------------------------------------------------------------------------|------------------|--------------------|-------------|----------|
| Eavorites                                                                                                   | Name             | Date modified      | Туре        | Size     |
| Desktop                                                                                                    | rdpbus.sys       | 7/13/2009 5:02 PM  | System file | 19 KB    |
|                                                                                                    | RDPCDD.sys       | 7/13/2009 5:01 PM  | System file | 7 KB     |
| Recent Placer                                                                                               | 🚳 rdpdr.sys      | 7/13/2009 5:03 PM  | System file | 130 KB   |
| E Recent Places                                                                                             | RDPENCDD.sys     | 7/13/2009 5:01 PM  | System file | 7 KB     |
| <ul> <li>☐ Libraries</li> <li>☐ Documents</li> <li>J Music</li> <li>☐ Pictures</li> <li>☑ Videos</li> </ul> | RDPREFMP.sys     | 7/13/2009 5:01 PM  | System file | 7 KB     |
|                                                                                                    | 🚳 rdpwd.sys      | 7/13/2009 5:01 PM  | System file | 173 KB   |
|                                                                                                    | rdyboost.sys     | 7/13/2009 6:19 PM  | System file | 170 KB   |
|                                                                                                    | 🚳 rfcomm.sys     | 7/13/2009 4:51 PM  | System file | 127 KB   |
|                                                                                                    | 🚳 mcast.sys      | 7/13/2009 4:53 PM  | System file | 115 KB   |
|                                                                                                    | RNDISMP.sys      | 7/13/2009 4:54 PM  | System file | 33 KB    |
|                                                                                                    | 🚳 rootmdm.sys    | 7/13/2009 4:55 PM  | System file | 8 KB     |
| Computer                                                                                                    | 🚳 rspndr.sys     | 7/13/2009 4:53 PM  | System file | 60 KB    |
| Eocal Disk (C:)                                                                                             | Rt86win7.sys     | 6/23/2010 5:10 PM  | System file | 269 KB   |
| B RYAN WU (D:)                                                                                              | 📝 🚺 rtkhdaud.dat | 1/21/2011 12:13 AM | DAT File    | 1 KB     |
|                                                                                                    | RTKVHDA.sys      | 3/17/2010 4:46 PM  | System file | 2,971 KB |
| Network                                                                                                    | sbp2port.sys     | 7/13/2009 6:19 PM  | System file | 84 KB    |
|                                                                                                    |                  |                    |             |          |

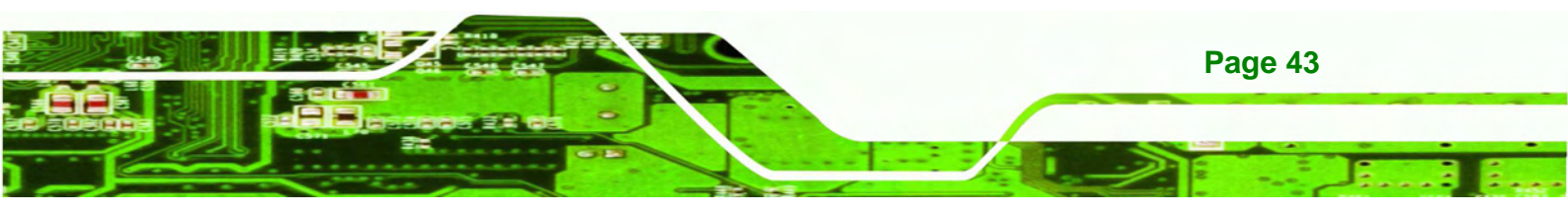

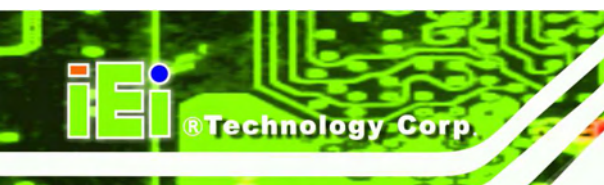

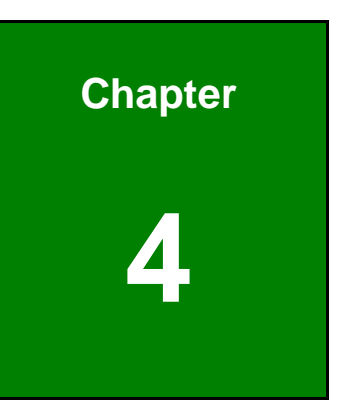

# **Driver Installation**

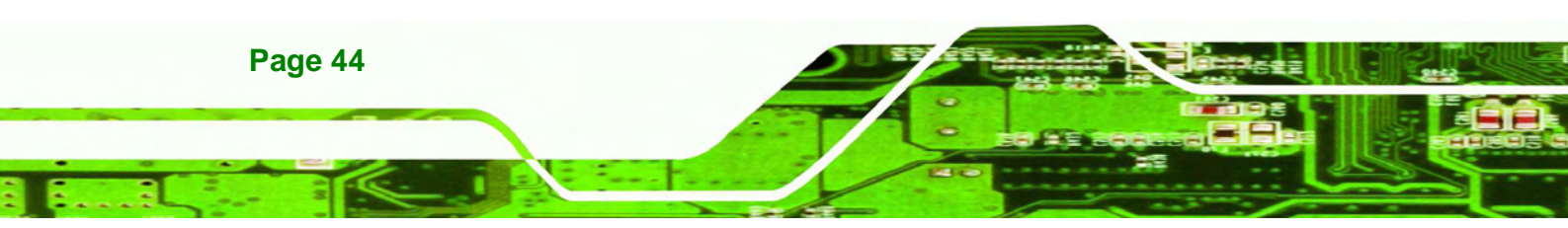

## 4.1 Available Software Drivers

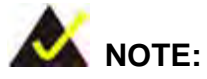

The contents of the driver folder (ICEFIRE-T10A Driver) may vary throughout the life cycle of the product and is subject to change without prior notice. Visit the IEI website or contact technical support for the latest updates.

**RTechnolog** 

Corp.

The following drivers can be installed on the system:

- Graphics driver
- LAN driver
- Audio driver
- Fingerprint reader driver
- Barcode scanner driver
- Bluetooth driver

All drivers are located in "**ICEFIRE-T10A Driver**" folder of the system. Installation instructions are given below.

# 4.2 Intel® Graphics Driver

To install the graphics driver, please follow the steps below.

**Step 1:** Select **Graphics** from the list in Figure 4-1.

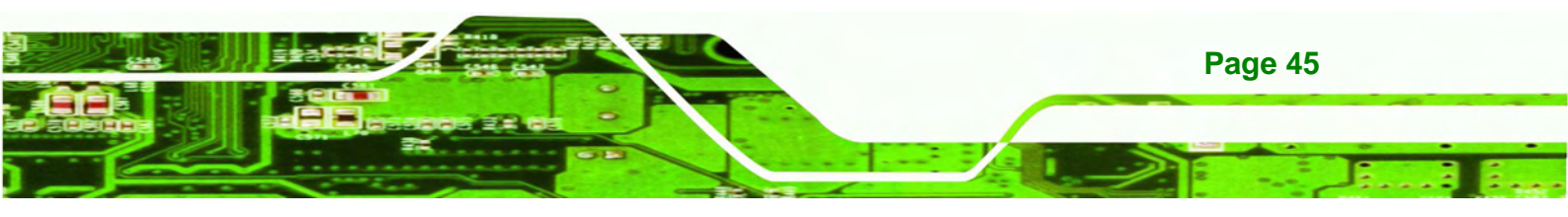

| Favorites       Image: Computer         Image: Computer       Image: Computer         Image: Computer       Image: Computer                                                                                                    | )rganize 👻 🛜 Open                                                                  | Include in library      Share with                       | New folder                                                                     |                                  | 355 · |  |
|----------------------------------------------------------------------------------------------------|------------------------------------------------------------------------------------|----------------------------------------------------------|--------------------------------------------------------------------------------|----------------------------------|-------|--|
| Image: Desktop       Image: Signature Signature Signatur | Favorites                                                                          | Name A                                                   | Date modified                                                                  | Туре                             | Size  |  |
| BAR CODE       1/1/2002 12:03 AM       File folder         Recent Places       BLUE TOOTH       1/1/2002 12:03 AM       File folder         Libraries       BLUE TOOTH       1/1/2002 12:04 AM       File folder         Libraries       FINGER PRINT       1/1/2002 12:04 AM       File folder         Documents       If stall_Win7_7023_08192010       Size: 21.7 MB       er         Fitudes       Tealtake for win7       File: 21.7 MB       er         Videos       WACOM       1/1/2002 12:03 AM       File folder                                                                                                    | E Desktop                                                                          | 👪 3G                                                     | 1/1/2002 12:03 AM                                                              | File folder                      |       |  |
| Image: Second Places       Image: Second Places       1/1/2002 12:03 AM       File folder         Image: Second Places       Image: Second Places       1/1/2002 12:04 AM       File folder         Image: Second Places       Image: Second Places       1/1/2002 12:04 AM       File folder         Image: Second Places       Image: Second Places       1/1/2002 12:04 AM       File folder         Image: Second Places       Image: Second Places       1/1/2002 12:04 AM       File folder         Image: Second Places       Image: Second Places       Image: Second Places       Places         Image: Mark Second Places       Image: Second Places       Places       Places       Places         Image: Second Places       Image: Second Places       Places       Places       Places       Places         Image: Second Places       Image: Second Places       Image: Second Places       Places       Places       Places       Places         Image: Second Places       Image: Second Places       Image: Second Places       Places       Places       Places       Places       Places       Places       Places       Places       Places       Places       Places       Places       Places       Places       Places       Places       Places       Places       Places       Places       Places<                                                                                                    | Downloads                                                                          | BAR CODE                                                 | 1/1/2002 12:03 AM                                                              | File folder                      |       |  |
| ↓ Cyberlink YouCam 3.0.1811.7429       1/1/2002 12.04 AM       File folder         ↓ Libraries       ↓ FINGER PRINT       1/1/2002 12.04 AM       File folder         ▷ Documents       ↓ Graphics       1/1/2002 12.04 AM       File folder         ▷ Music       ↓ Install_Win7_7023_08192010       Date created: 1/1/2002 12.04 AM       File folder         □ Pictures       ↓ realtake for win7       Files: Win7       er         □ Videos       ↓ WACOM       1/1/2002 12.03 AM       File folder         Computer       ↓ Computer       ↓ Removable Disk (D:)       File folder                                                                                                    | 💹 Recent Places                                                                    | BLUE TOOTH                                               | 1/1/2002 12:03 AM                                                              | File folder                      |       |  |
| Libraries       IFINGER PRINT       1/1/2002 12:04 AM       File folder         Documents       Install_Win7_7023_08192010       Date created: 1/1/2002 12:04 AM       File folder         Pictures       realtake for win7       Files: 21.7 MB       er         Videos       WACOM       1/1/2002 12:03 AM       File folder         Computer       Local Disk (C:)       Removable Disk (D:)       File folder                                                                                                    |                                                                                    | 🔒 Cyberlink YouCam 3.0.1811.7429                         | 1/1/2002 12:04 AM                                                              | File folder                      |       |  |
| Documents       Install_Win7_7023_08192010         Disc       Install_Win7_7023_08192010         Disc created: 1/1/2002 12:04 AM       File folder         Pictures       realtake for win7         Videos       WACOM         Computer         Local Disk (C:)         Removable Disk (D:)                                                                                                    | Libraries                                                                          | 🕌 FINGER PRINT                                           | 1/1/2002 12:04 AM                                                              | File folder                      |       |  |
| Music       Install_Win7_7023_08192010       Date created: 1/1/2002 12:04 AM er         Image: Pictures       Image: Pictures       Image: Pictures         Image: Pictures       Image: Pictures       Image: Pictures         Image: Pictures       Image: Pictures       Image: Pictures         Image: Pictures       Image: Pictures       Image: Pictures         Image: Pictures       Image: Pictures       Image: Pictures         Image: Pictures       Image: Pictures       Image: Pictures         Image: Pictures       Image: Pictures       Image: Pictures         Image: Pictures       Image: Pictures       Image: Pictures         Image: Pictures       Image: Pictures       Image: Pictures         Image: Pictures       Image: Pictures       Pictures         Image: Pictures       Image: Pictures       Pictures         Image: Pictures       Image: Pictures       Pictures         Image: Pictures       Image: Pictures       Pictures         Image: Pictures       Image: Pictures       Pictures         Image: Pictures       Image: Pictures       Pictures         Image: Pictures       Image: Pictures       Pictures         Image: Pictures       Image: Pictures       Pictures         Image: Pictures       Pic                                                                                                    | Documents                                                                          | 🔽 📗 Graphics                                             | 1/1/2002 12:04 AM                                                              | File folder                      |       |  |
| Computer<br>Local Disk (C:)<br>— Removable Disk (D:)                                                                                                    | Music     Pictures     Videos                                                      | Install_Win7_7023_08192010<br>realtake for win7<br>WACOM | Date created: 1/1/2002 1.<br>Size: 21.7 MB<br>Files: Win7<br>1/1/2002 12:03 AM | 2:04 AM ler<br>er<br>File földer |       |  |
|                                                                                                    | <ul> <li>Computer</li> <li>Local Disk (C:)</li> <li>Removable Disk (D:)</li> </ul> |                                                          |                                                                                |                                  |       |  |
| Network                                                                                                    | 掉 Network                                                                          |                                                          |                                                                                |                                  |       |  |

#### Figure 4-1: Graphics Driver Location

**Technology Corp** 

Step 2: Double click the setup file in the folder. The Graphics Media AcceleratorDriver welcome screen appears (Figure 4-2).

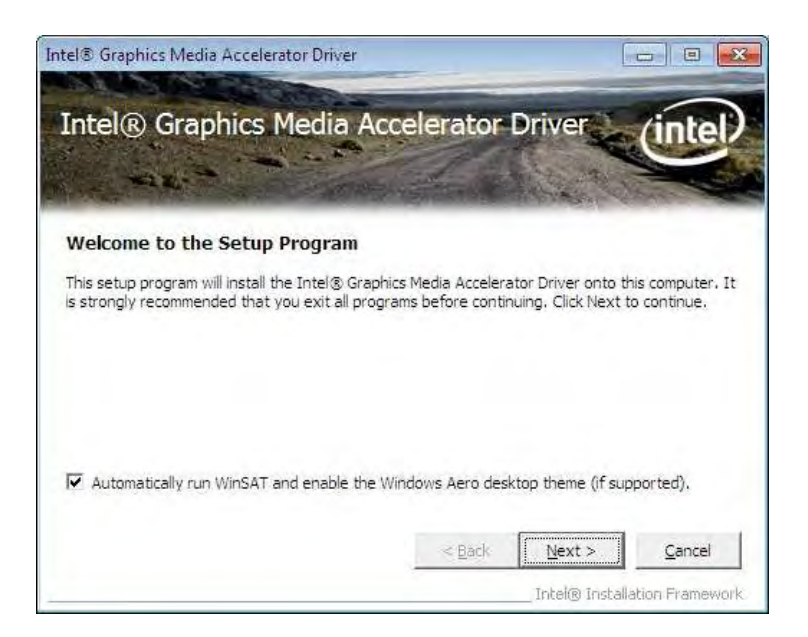

#### Figure 4-2: Graphics Media Accelerator Driver

**Step 3:** Follow the step-by-step instruction of the installation wizard to install the graphics driver.

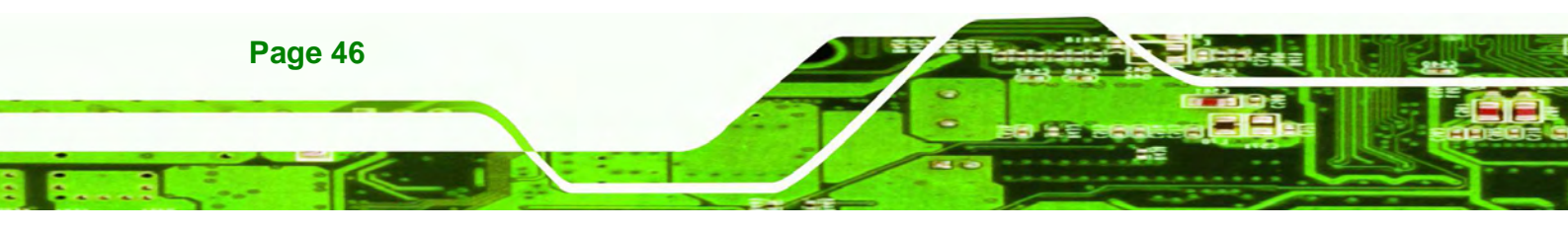

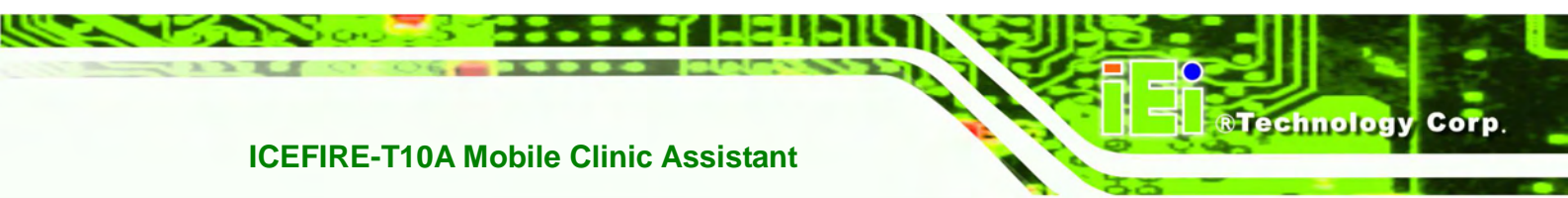

# 4.3 Realtek LAN Driver

To install the Realtek LAN driver, please follow the steps below.

Step 1: Select Realtek\_Lan from the list in Figure 4-3.

| Organize 🔻 🛛 🛜 Open | Include in library      Share with | New folder                                                                                   |                                      | 955 👻                         |         |    |
|---------------------|------------------------------------|----------------------------------------------------------------------------------------------|--------------------------------------|-------------------------------|---------|----|
| 🙀 Favorites         | Name A                             | Date modified                                                                                | Туре                                 | Size                          |         |    |
| 🔜 Desktop           | 🕌 3G                               | 1/1/2002 12:03 AM                                                                            | File folder                          |                               |         |    |
| Downloads           | BAR CODE                           | 1/1/2002 12:03 AM                                                                            | File folder                          |                               |         |    |
| 💹 Recent Places     | I BLUE TOOTH                       | 1/1/2002 12:03 AM                                                                            | File folder                          |                               |         |    |
|                     | 📕 Cyberlink YouCam 3.0.1811.7429   | 1/1/2002 12:04 AM                                                                            | File folder                          |                               |         |    |
| 🛜 Libraries         | JE FINGER PRINT                    | 1/1/2002 12:04 AM                                                                            | File folder                          |                               |         |    |
| Documents           | 📕 Graphics                         | 1/1/2002 12:04 AM                                                                            | File folder                          |                               |         |    |
| J Music             | realtake for win7                  | 1/1/2002 12:03 AM                                                                            | File folder                          |                               |         |    |
| E Pictures          | 🔽 👍 Realtek_Lan                    | 1/1/2002 12:03 AM                                                                            | File folder                          |                               |         | 1  |
| Videos              | U WACOM                            | Date created: 1/1/2002<br>Size: 9.03 MB<br>Folders: FAQ, ICON, Q<br>Files: _Setup.dll, data1 | UICK_INSTALL_G<br>, data1.hdr, data2 | GUIDE, READMI<br>2, InstCtrl, | E, TOOL | ., |
| Removable Disk (D:) |                                    |                                                                                              |                                      |                               |         |    |

Figure 4-3: Realtek LAN Driver Location

**Step 2:** Double click the setup file in the folder. The InstallShield Wizard screen appears (Figure 4-4).

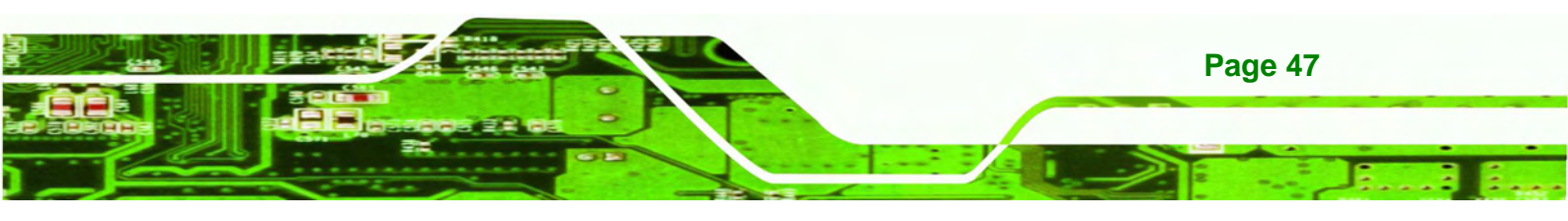

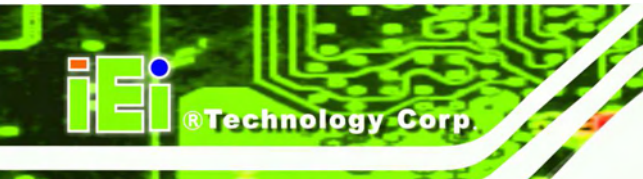

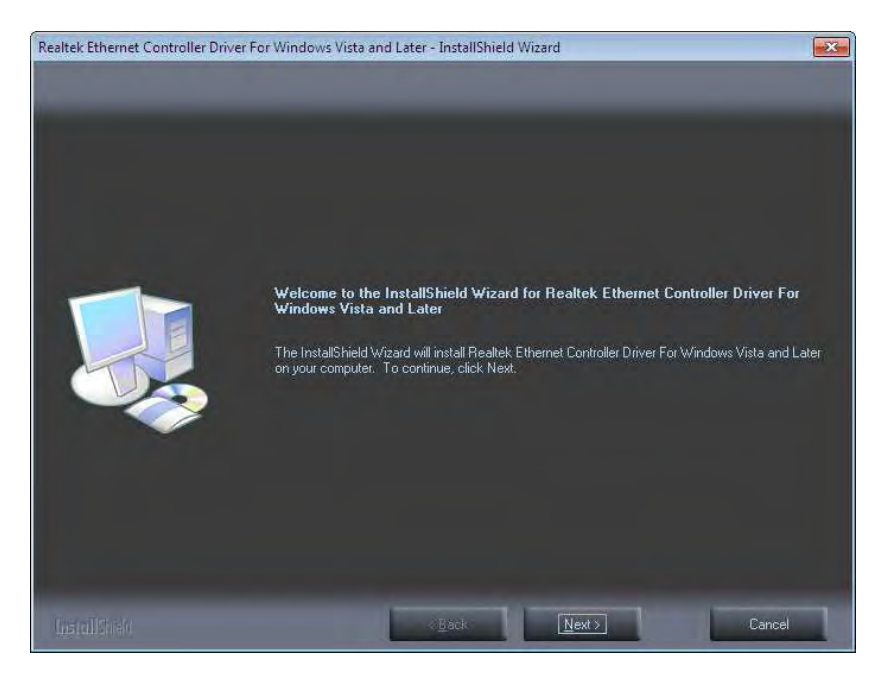

#### Figure 4-4: Realtek LAN InstallShield Wizard

**Step 3:** Follow the step-by-step instruction of the installation wizard to install the LAN driver.

# 4.4 Speaker and Microphone Driver

To install the driver for the speaker and the microphone, please follow the steps below.

Step 1: Select realtake for win7 from the list in Figure 4-3.

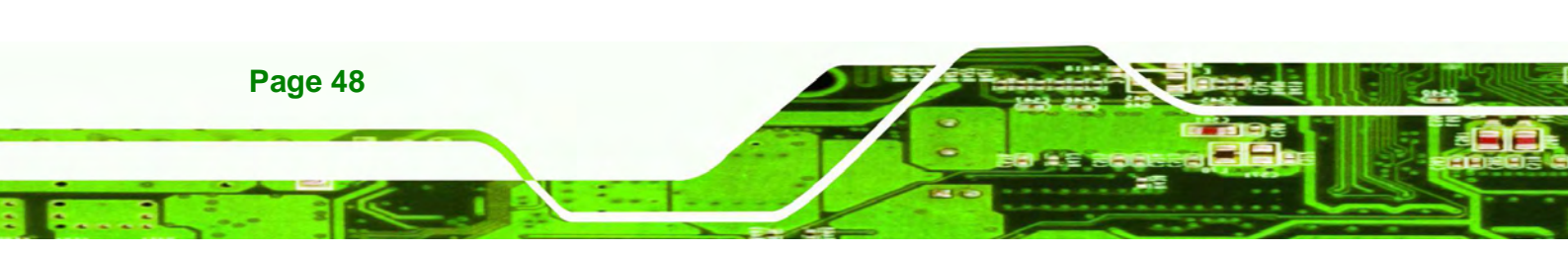

| rganize 🔻 🛛 🛜 Open                                 | Incl | ude in library 🔻  | Share with 💌                     | New folder              |             | 000  | • 🔟 |  |
|----------------------------------------------------|------|-------------------|----------------------------------|-------------------------|-------------|------|-----|--|
| Favorites                                          | I Na | ime               | A                                | Date modified           | Туре        | Size |     |  |
| 📃 Desktop                                          |      | 3G                |                                  | 1/1/2002 12:03 AM       | File folder |      |     |  |
| 🚺 Downloads                                        | 1    | BAR CODE          |                                  | 1/1/2002 12:03 AM       | File folder |      |     |  |
| 📃 Recent Places                                    | 1    | BLUE TOOTH        |                                  | 1/1/2002 12:39 AM       | File folder |      |     |  |
|                                                    |      | Cyberlink YouCa   | m 3.0.1811.7429                  | 1/1/2002 12:04 AM       | File folder |      |     |  |
| Libraries                                          |      | FINGER PRINT      |                                  | 1/1/2002 12:59 AM       | File folder |      |     |  |
| Documents                                          |      | Graphics          |                                  | 1/1/2002 12:04 AM       | File folder |      |     |  |
| J Music                                            | 7    | realtake for win7 |                                  | 1/1/2002 12:03 AM       | File folder |      |     |  |
| E Pictures                                         |      | Realtek_Lan       | Date created: 1/                 | 1/2002 12:03 AM 2:03 AM | File folder |      | _   |  |
| 📑 Videos                                           |      | WACOM             | Size: 125 MB<br>Folders: Vista W | in7 R245                | File folder |      |     |  |
| Computer<br>Local Disk (C:)<br>Removable Disk (D:) |      |                   |                                  |                         |             |      |     |  |
| Vetwork                                            |      |                   |                                  |                         |             |      |     |  |
|                                                    |      |                   |                                  |                         |             |      |     |  |

®Technology Corp.

#### Figure 4-5: Speaker and Microphone Driver Location

Step 2: Double click the setup file in the folder. The InstallShield Wizard screen appears (Figure 4-4).

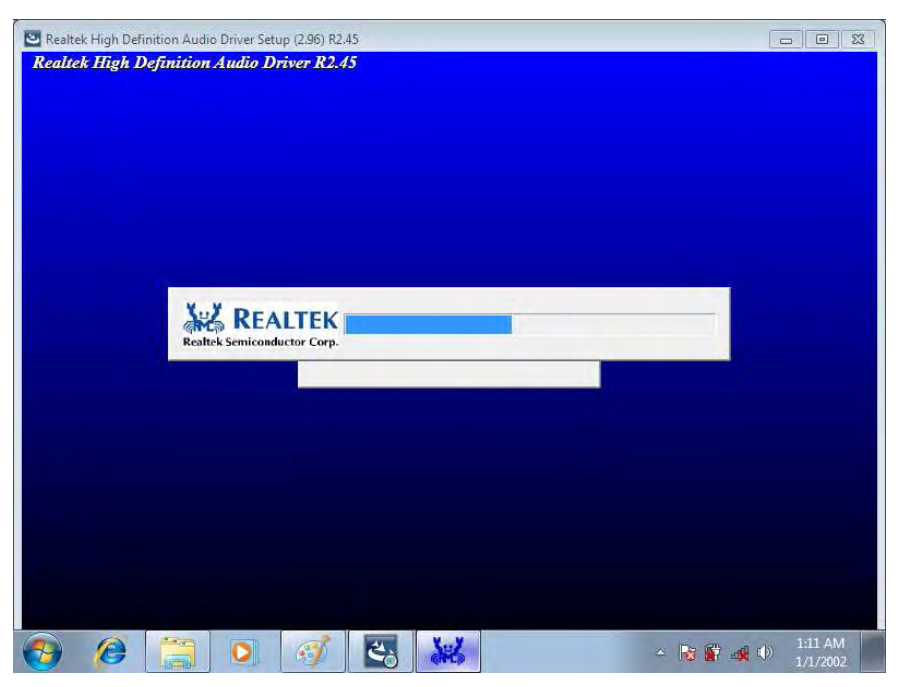

Figure 4-6: Realtek HD Audio Driver InstallShield Wizard

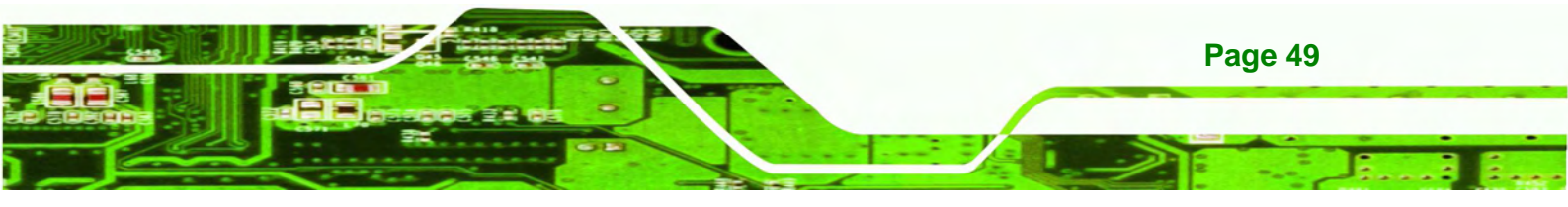

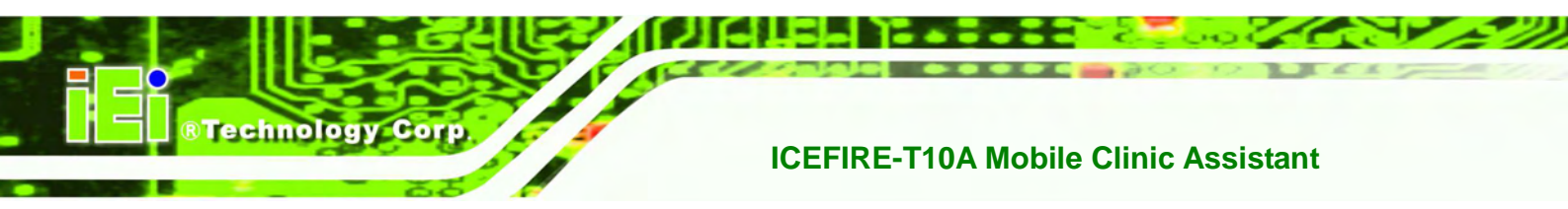

Step 3: Follow the step-by-step instruction of the installation wizard to install the HD Audio driver.

# 4.5 Fingerprint Reader Driver

To install the fingerprint reader driver, please follow the steps below.

Step 1: Select FINGER PRINT from the list in Figure 4-3.

| rganize 👻 👩 Open                                   | Include in library 👻 Share with 👻                     | New folder                     |             | 9## <b>•</b> |  |
|----------------------------------------------------|-------------------------------------------------------|--------------------------------|-------------|--------------|--|
| 7 Favorites                                        | Name A                                                | Date modified                  | Туре        | Size         |  |
| E Desktop                                          | JG 3G                                                 | 1/1/2002 12:03 AM              | File folder |              |  |
| 📕 Downloads                                        | BAR CODE                                              | 1/1/2002 12:03 AM              | File folder |              |  |
| 🖳 Recent Places                                    | 📕 BLUE TOOTH                                          | 1/1/2002 12:39 AM              | File folder |              |  |
|                                                    | 📕 Cyberlink YouCam 3.0.1811.7429                      | 1/1/2002 12:04 AM              | File folder |              |  |
| Libraries                                          | 🗹 🍌 FINGER PRINT                                      | 1/1/2002 12:59 AM              | File folder |              |  |
| 🌛 Music<br>⊑ Pictures                              | realtake for     Size: 108 MB     Folders: Windows_TE | EK_4_1_139_Digital_Persona_5_1 | 00_121 Ider |              |  |
| Videos 🗧                                           | 📕 WACOM                                               | 1/1/2002 12:03 AM              | File folder |              |  |
| Computer<br>Local Disk (C:)<br>Removable Disk (D:) |                                                       |                                |             |              |  |
| Network                                            |                                                       |                                |             |              |  |
|                                                    |                                                       |                                |             |              |  |

Figure 4-7: Fingerprint Reader Driver Location

Step 2: Double click the setup file in the folder. The InstallShield Wizard screen appears (Figure 4-4).

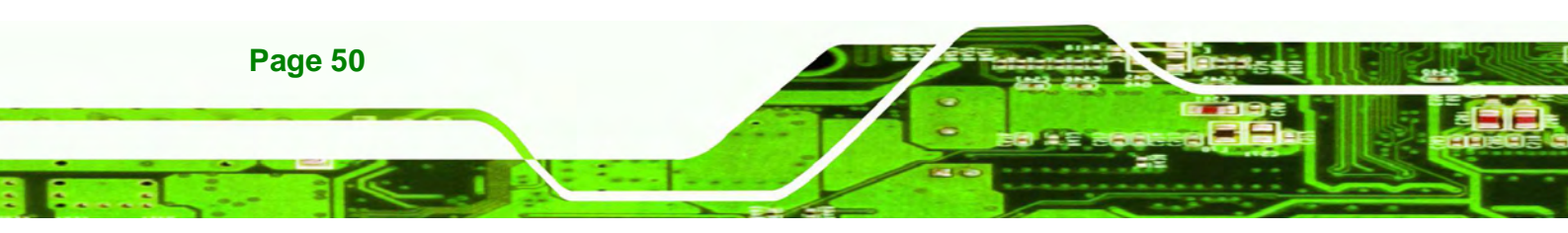

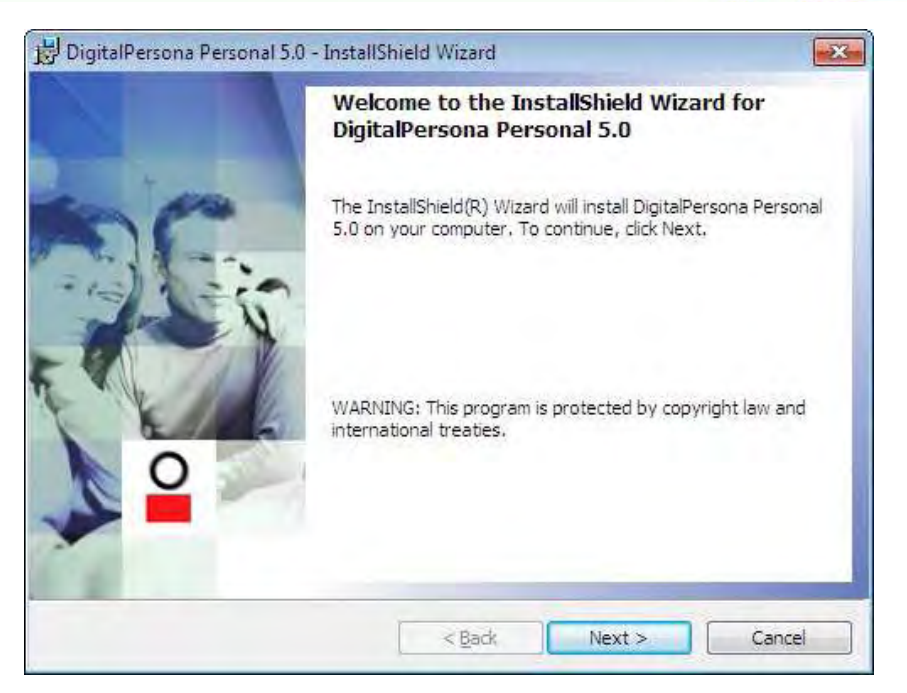

**R**Technolog

Corp.

Figure 4-8: Fingerprint Reader InstallShield Wizard

**Step 3:** Follow the step-by-step instruction of the installation wizard to install the fingerprint reader driver.

# 4.6 Barcode Scanner Driver

To install the barcode scanner driver, please follow the steps below.

**Step 1:** Select **BAR CODE** from the list in Figure 4-3.

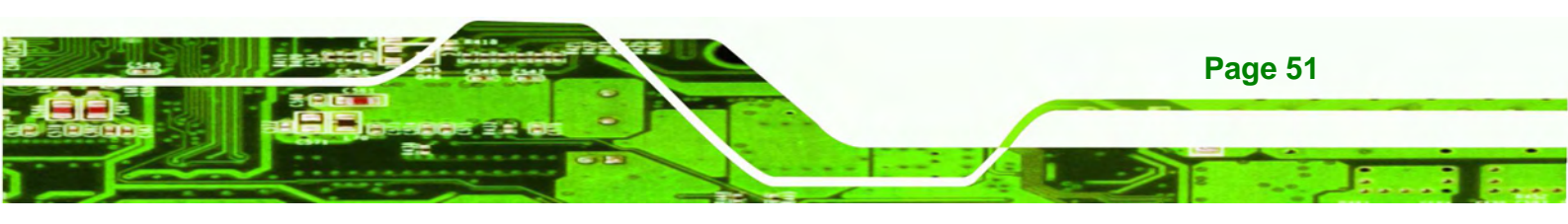

| Organize 🔻 👩 Open   | Include in library   Share with  | New folder        |             | 955 🔻 |   |
|---------------------|----------------------------------|-------------------|-------------|-------|---|
| 🚖 Favorites         | Name A                           | Date modified     | Туре        | Size  |   |
| Desktop             | 🐌 3G                             | 1/1/2002 12:03 AM | File folder |       |   |
| 퉳 Downloads         | 🔽 🍌 BAR CODE                     | 1/1/2002 12:03 AM | File folder |       | 1 |
| 归 Recent Places     | JE BLUE TOOTH                    | 1/1/2002 12:03 AM | File folder |       |   |
|                     | 📕 Cyberlink YouCam 3.0.1811.7429 | 1/1/2002 12:04 AM | File folder |       |   |
| 🗃 Libraries         | 🎍 FINGER PRINT                   | 1/1/2002 12:04 AM | File folder |       |   |
| Documents           | 📕 Graphics                       | 1/1/2002 12:04 AM | File folder |       |   |
| J Music             | 길 realtake for win7              | 1/1/2002 12:03 AM | File folder |       |   |
| E Pictures          | J Realtek_Lan                    | 1/1/2002 12:03 AM | File folder |       |   |
| Videos              | Ji WACOM                         | 1/1/2002 12:03 AM | File folder |       |   |
| 🖳 Computer          |                                  |                   |             |       |   |
| 🏭 Local Disk (C:)   |                                  |                   |             |       |   |
| Removable Disk (D:) |                                  |                   |             |       |   |
| 🙀 Network           |                                  |                   |             |       |   |
| 📭 Network           |                                  |                   |             |       |   |

#### Figure 4-9: Barcode Scanner Driver Location

Step 2: Double click the setup file in the folder. The InstallShield Wizard screen appears. Follow the step-by-step instruction of the installation wizard to install the barcode scanner driver.

# 4.7 Bluetooth Driver

echnology Corp

To install the Bluetooth driver, please follow the steps below.

- Step 1: Turn on the Bluetooth by pushing the Bluetooth on/off button on the front panel.
- Step 2: Select BTW\_6.2.0.9600\_vista\_w7\_20090721 from the BLUE TOOTH folder as shown in Figure 4-3.

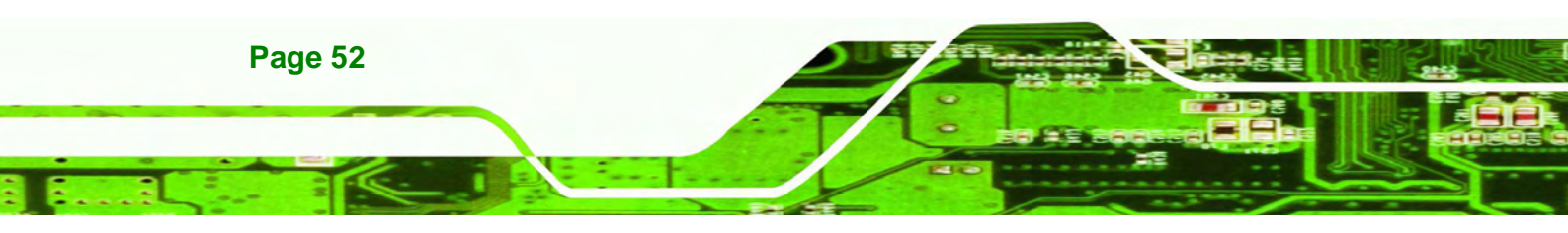

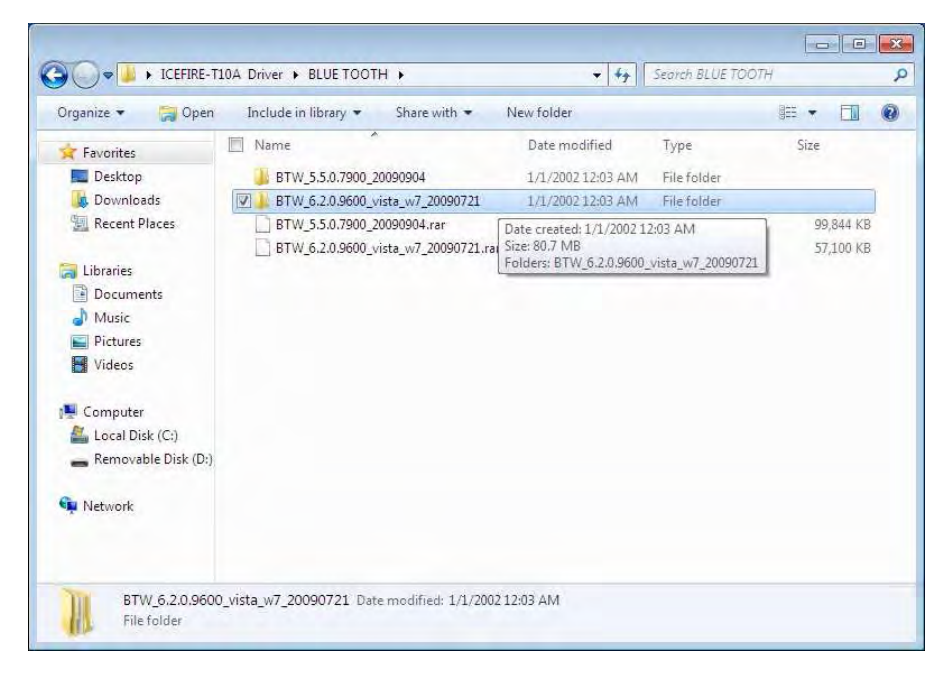

®Technology Corp.

#### Figure 4-10: Bluetooth Driver Location

Step 3: Double click the setup file in the folder. The InstallShield Wizard screen appears.Follow the step-by-step instruction of the installation wizard to install the Bluetooth driver.

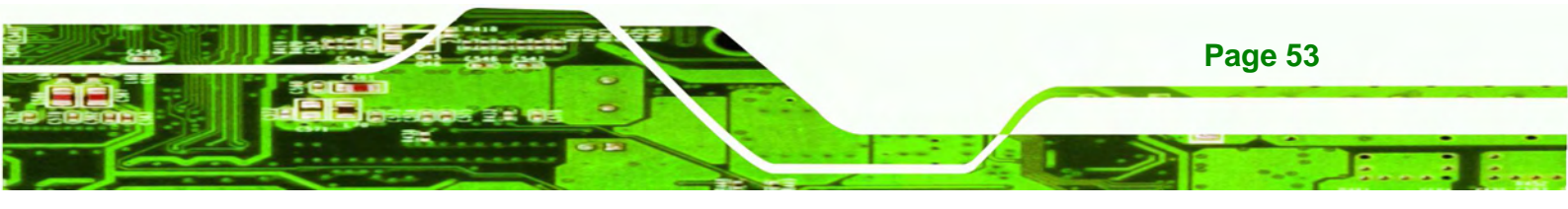

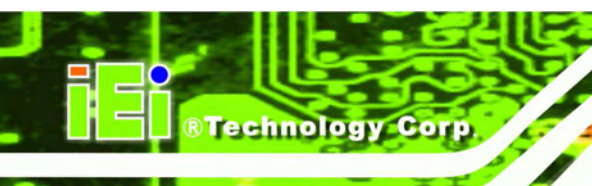

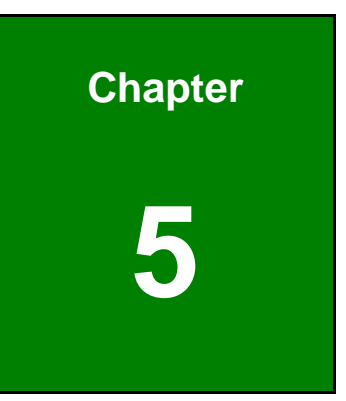

# **ICEFIRE Control Center**

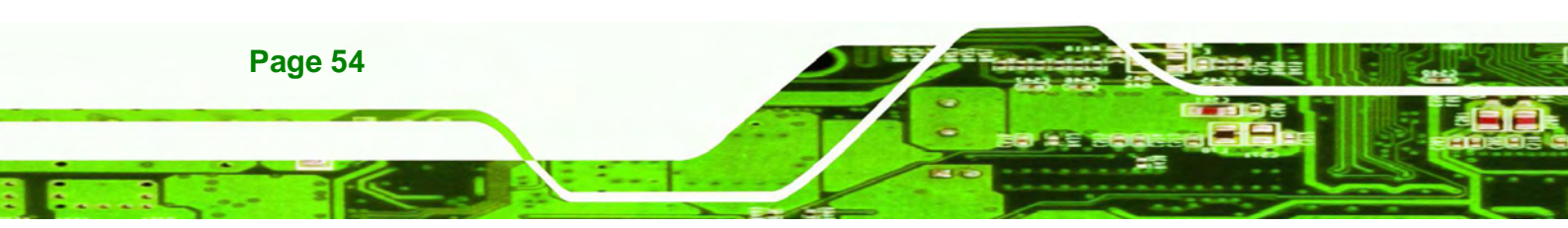

# **5.1 Getting Started**

The ICEFIRE control center puts many tasks and common settings in a single window. To

launch Control Center, click the icon Center interface is shown below. on the desktop. The Control

®Technology Corp.

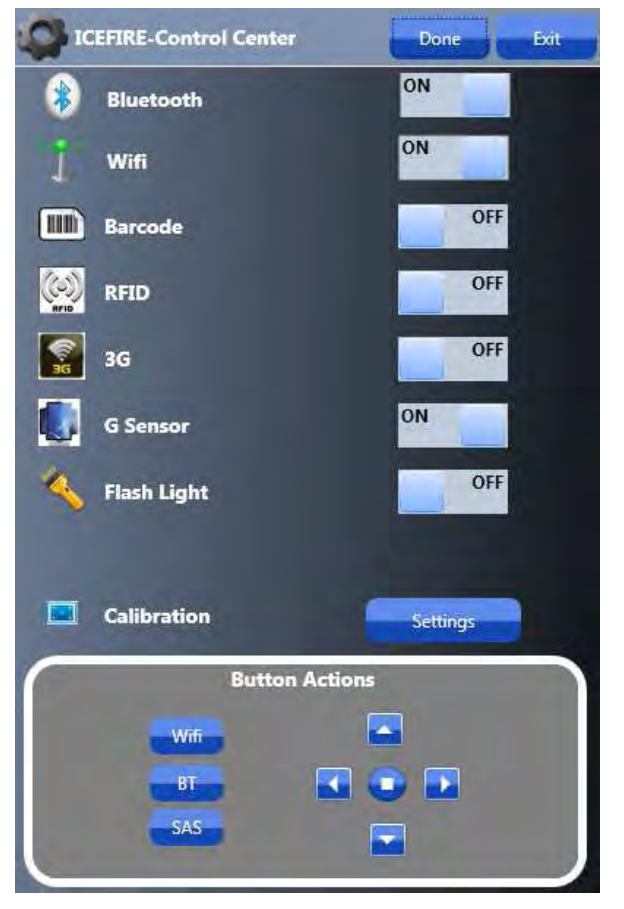

Figure 5-1: Control Center

# 5.2 Features

The Control Center has following features

- Module status
- Calibration
- Programmable button actions

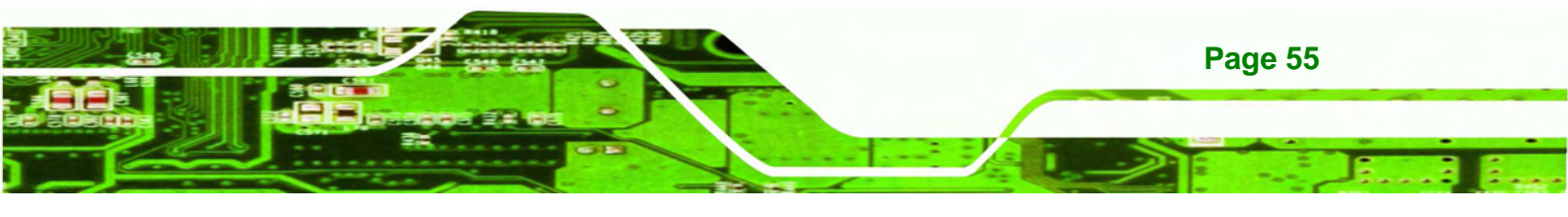

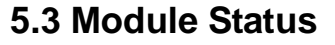

**Technology** Corp

The user can use this feature to check status and turn on or turn off the hardware modules, such as Bluetooth or Wi-Fi. Take Bluetooth as an example, the following section describes how to turn on or turn off the Bluetooth.

The indicator shows Bluetooth is off. Click the indicator to switch on Bluetooth.

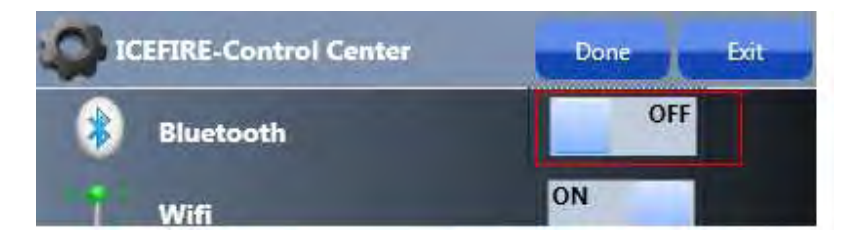

The indicator shows Bluetooth module is on. The Bluetooth-enabled device can be used with the ICEFIRE-T10A.

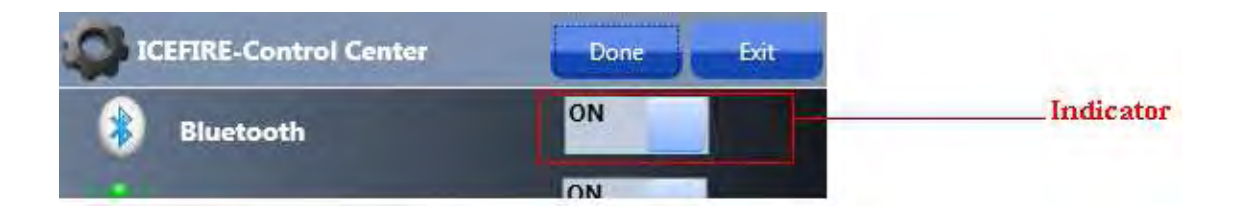

Repeat the same steps to turn on or turn off other modules listed in Figure 5-2.

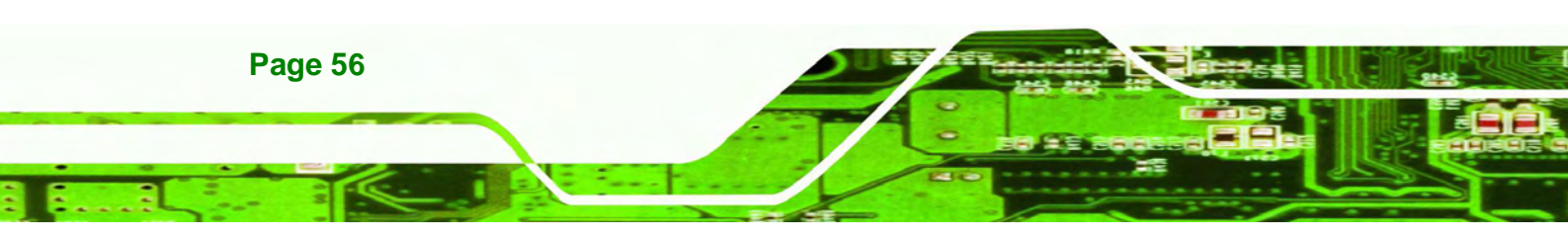

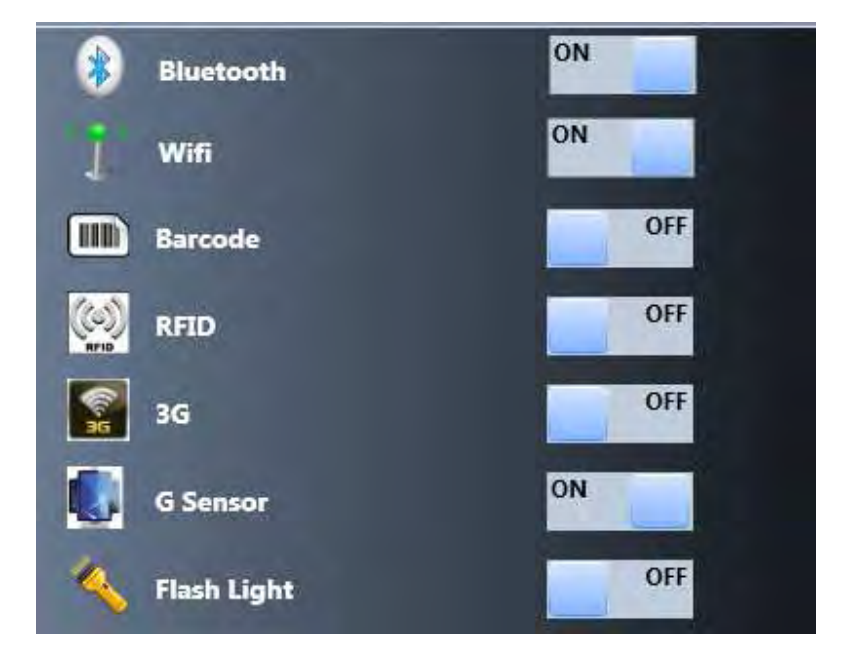

®Technology Corp.

Figure 5-2: Module Status

# 5.4 Calibration

Using a digitizer or touch to interact with the ICEFIRE-T10A is more frequent than using a mouse and keyboard. The user should calibrate the digitizer and touch for the first time using the system and whenever the touch point does not align properly.

To calibrate digitizer and touch, please follow the steps below:

Step 1: Click the settings button on the control center.

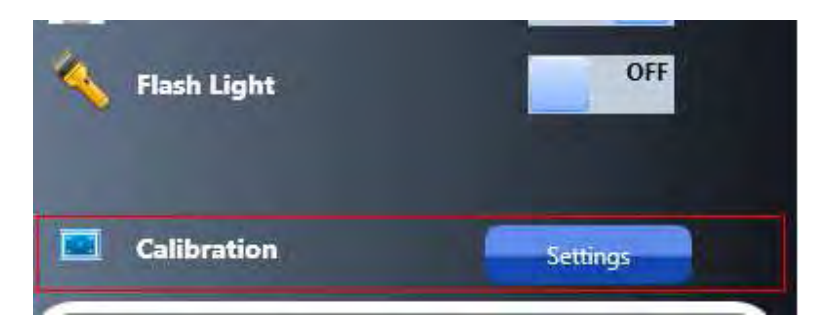

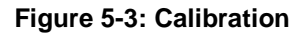

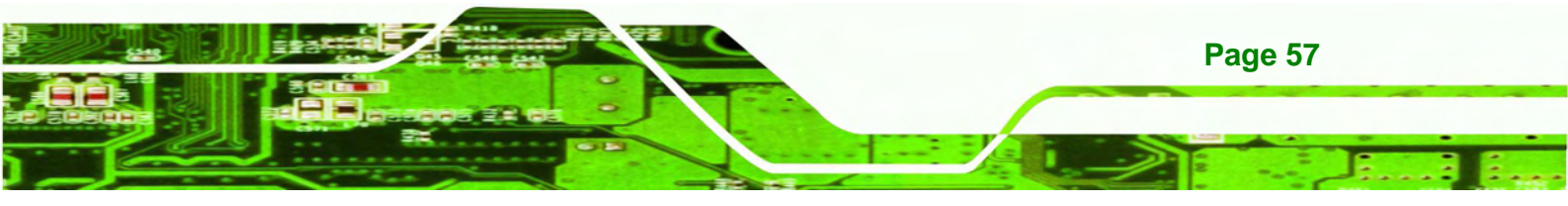

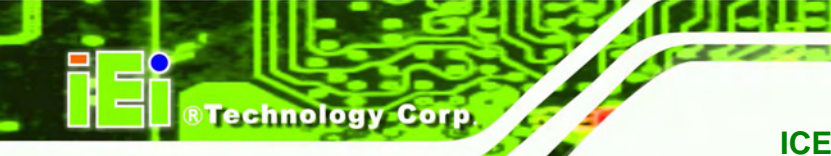

| isplay Other                           |                                             |
|----------------------------------------|---------------------------------------------|
| Configure<br>Configure yo<br>displays. | our pen and touch                           |
| Display opti                           | ons                                         |
| Display:                               | 1. Digital Flat Panel (1024x768 60Hz) 👻     |
| Details:                               | Pen and Touch Input Available               |
|                                        | Calibrate                                   |
| Choose the o<br>Go to Orienta          | rder in which your screen rotates.<br>ation |
|                                        |                                             |
|                                        |                                             |

**Step 2:** Tablet PC Settings window appears. Click the Calibrate button.

Figure 5-4: Tablet PC Settings

Step 3: Select the input type to calibrate.

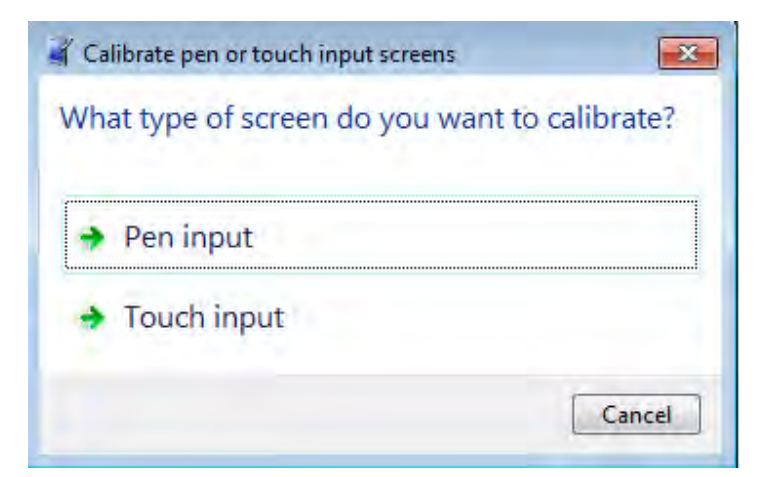

Figure 5-5: Calibrate Pen or Touch Input Screens

**Step 4:** Follow the instructions in the calibration program to calibrate.

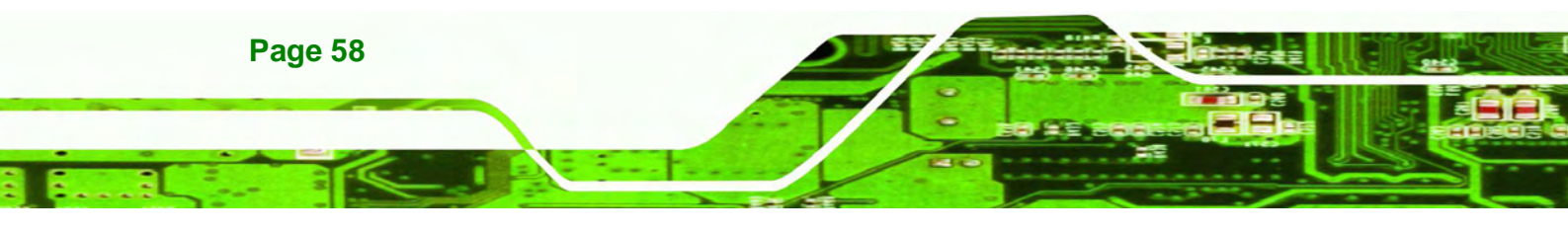

## 5.5 Programmable Buttons

As become more familiar with the ICEFIRE-T10A, the user may want to customize the keys on the front panel. The user can configure the keys to launch the favorite program, run a command or enter a key combination.

**®Technology** 

Corp.

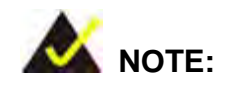

The buttons and function keys on the front panel are disabled when the Control Center is launched by the user.

To configure the front panel buttons, follow the steps below:

**Step 1:** Launch the Control Center. In the Button Actions section, select the button you want to configure the action.

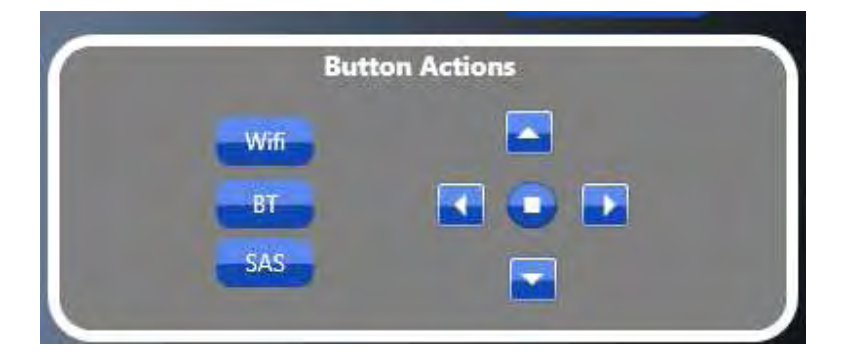

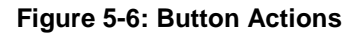

- **Step 2:** Take Wifi as an example. Click the wifi button. The button configuration window appears (**Figure 5-7**). The button configuration window has two sections.
  - Wifi
  - Fn+Wifi (Function key and wifi key should be pressed together)

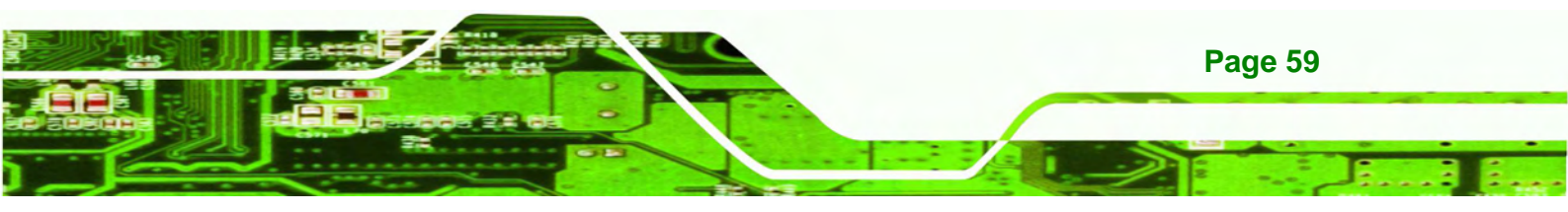

Course and the

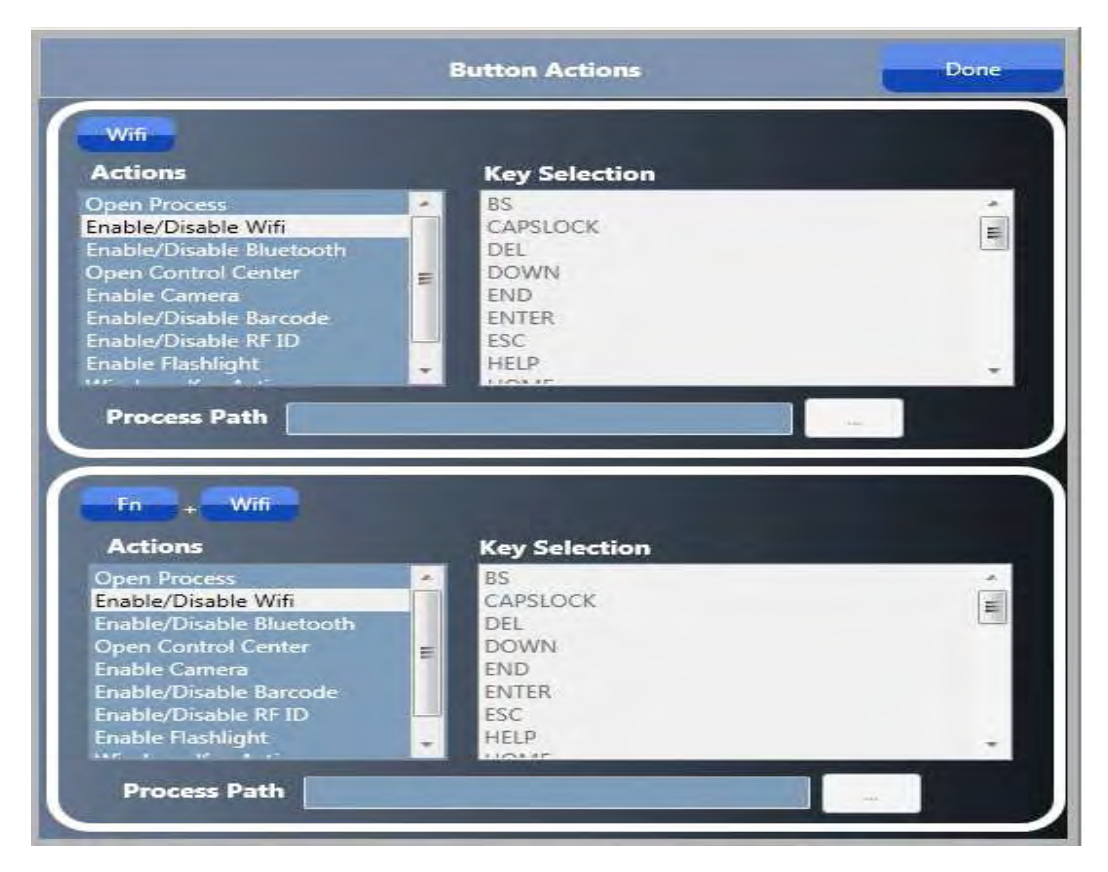

Figure 5-7: Button Actions - Wifi

Step 3: Both sections have a list of action to be performed. Select one action from the list.

Step 4: Once settings are completed click the "Done" button to save the settings.

Other actions are described in the table below:

| Action                   | Description                                           |
|--------------------------|-------------------------------------------------------|
| Open Process             | Execute process specified by user (see Section 5.5.1) |
| Enable/Disable Wi-Fi     | Turn on/off Wi-Fi                                     |
| Enable/Disable Bluetooth | Turn on/off Bluetooth                                 |
| Open Control Center      | Open control center to change settings                |
| Enable Camera            | Open camera application                               |

Page 60

**Technology Corp**
| Enable/Disable Barcode | Execute barcode reading                         |
|------------------------|-------------------------------------------------|
| Enable/Disable RFID    | Execute RFID reading                            |
| Enable Flashlight      | Execute flashlight                              |
| Windows Key Action     | Execute windows key actions (see Section 5.5.2) |

®Technology Corp.

Table 5-1: Action Description

## 5.5.1 Action: Open Process

If Open Process action is selected, a path of the executable file has to be specified. Refer to the following diagram.

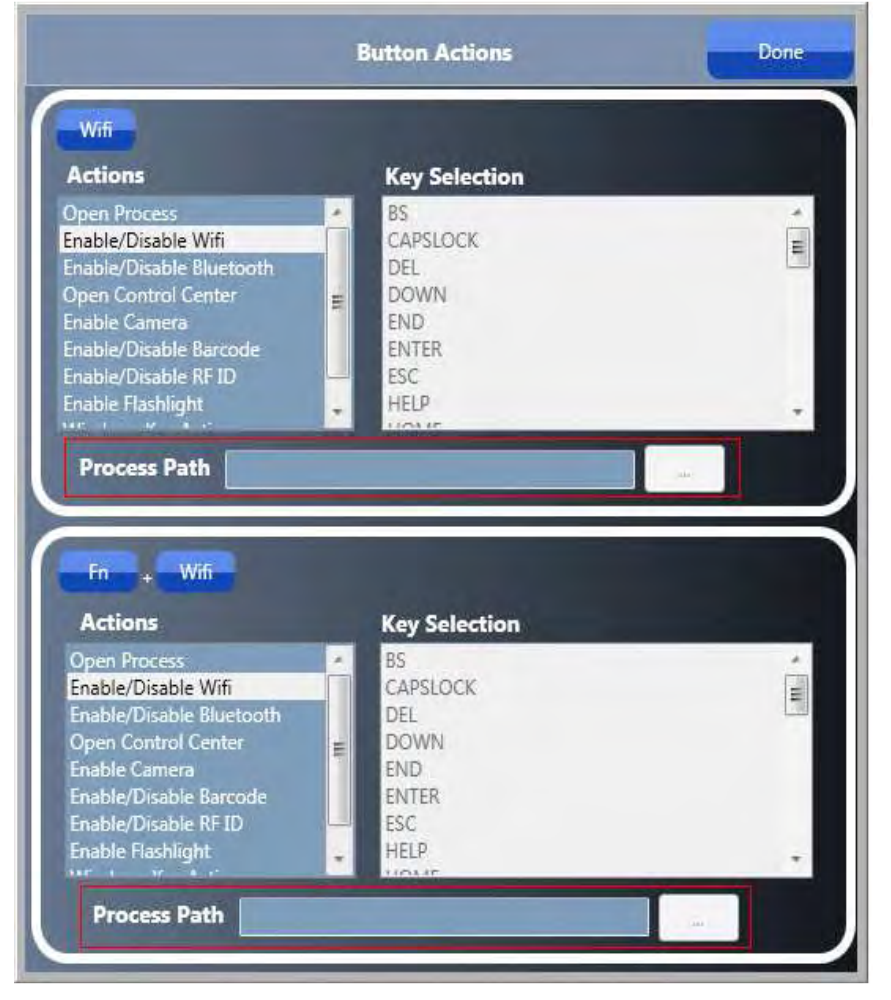

Figure 5-8: Action - Open Process

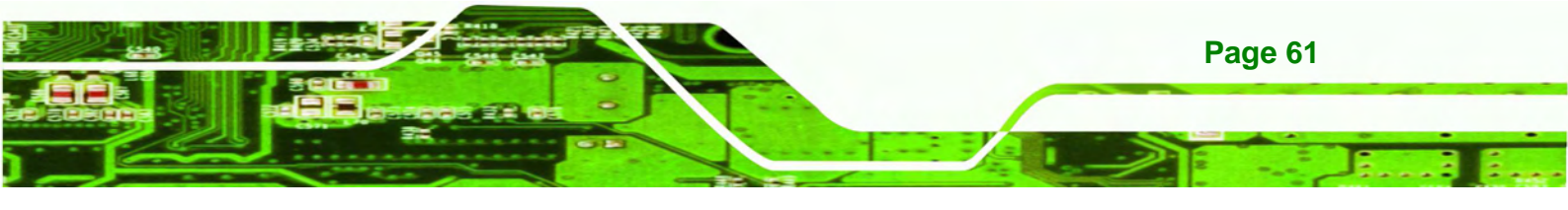

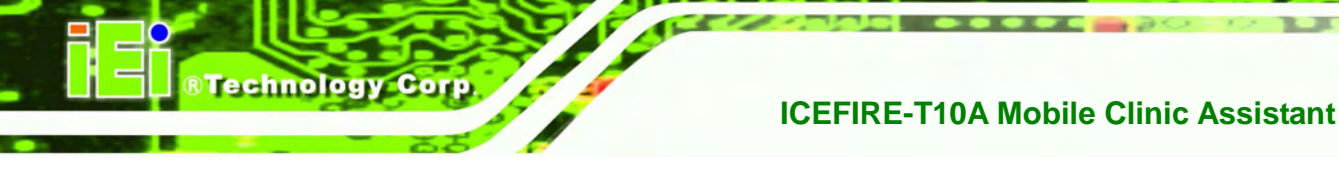

## 5.5.2 Action: Windows Key Action

If Windows Key Action is selected, the user has to select any one of windows key from "Key Selection" list (**Figure 5-9**).

|                                                                                                    | The second second second second second second second second second second second second second second second se |          |
|----------------------------------------------------------------------------------------------------|----------------------------------------------------------------------------------------------------|----------|
| Actions                                                                                                    | Key Selection                                                                                                   |          |
| nable/Disable Wifi                                                                                                    | BS                                                                                                    | × 1      |
| nable/Disable Bluetooth                                                                                                    | CAPSLOCK                                                                                                    | <b>E</b> |
| nable Camera                                                                                                    | DOWN                                                                                                    |          |
| Enable/Disable Barcode                                                                                                    | E END                                                                                                    |          |
| nable/Disable RF ID                                                                                                    | ENTER                                                                                                    |          |
|                                                                                                    |                                                                                                    |          |
| nable Flashlight                                                                                                    | ESC                                                                                                    |          |
| Process Path                                                                                                    | FC<br>HELP<br>HOME                                                                                              |          |
| Fin + Wifi                                                                                                    | ESC<br>HELP<br>UNIT                                                                                             |          |
| Process Path Fn + Wifi Actions Enable/Disable Wifi                                                                                                    | Key Selection                                                                                                   |          |
| Process Path Fn + Wifi Actions Enable/Disable Wifi Enable/Disable Bluetooth                                                                                                    | Key Selection BS CAPSLOCK                                                                                       |          |
| rable Flashlight<br>Vindows Key Action<br>Process Path<br>Fn + Wifi<br>Actions<br>Enable/Disable Wifi<br>Enable/Disable Bluetooth<br>Open Control Center                                                                                                    | Key Selection<br>BS<br>CAPSLOCK<br>DEL                                                                          |          |
| Process Path<br>Process Path<br>Fn + Wifi<br>Actions<br>Enable/Disable Wifi<br>Enable/Disable Bluetooth<br>Open Control Center<br>Enable Camera                                                                                                    | Key Selection<br>BS<br>CAPSLOCK<br>DEL<br>DOWN                                                                  |          |
| rable Flashlight<br>Nindows Key Action<br>Process Path<br>Fn + Wifi<br>Actions<br>Enable/Disable Bluetooth<br>Open Control Center<br>Enable Camera<br>Enable/Disable Barcode<br>Enable/Disable Barcode                                                                                                    | Key Selection<br>BS<br>CAPSLOCK<br>DEL<br>DOWN<br>E END                                                         |          |
| The set of the set of the set of | Key Selection  Key Selection  SCAPSLOCK  DEL  DOWN END ENTER ENC ESC                                            |          |

Figure 5-9: Action - Windows Key Action

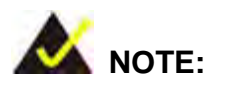

After changing the settings, please click the Done button to perform all actions specified by user. Default actions will be performed if click Exit button to exit the control center.

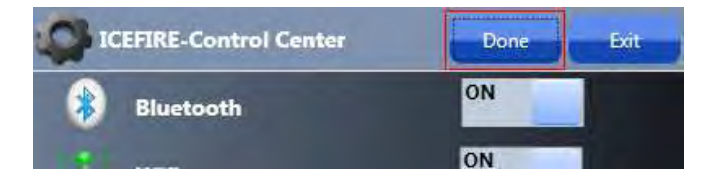

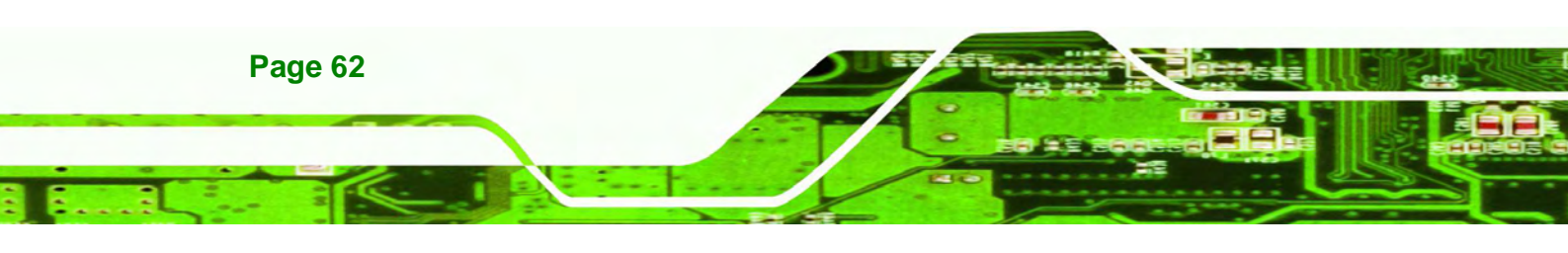

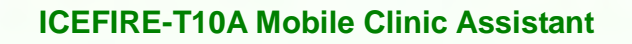

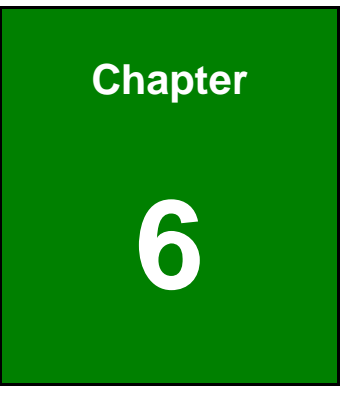

®Technology Corp.

## **BIOS Setup**

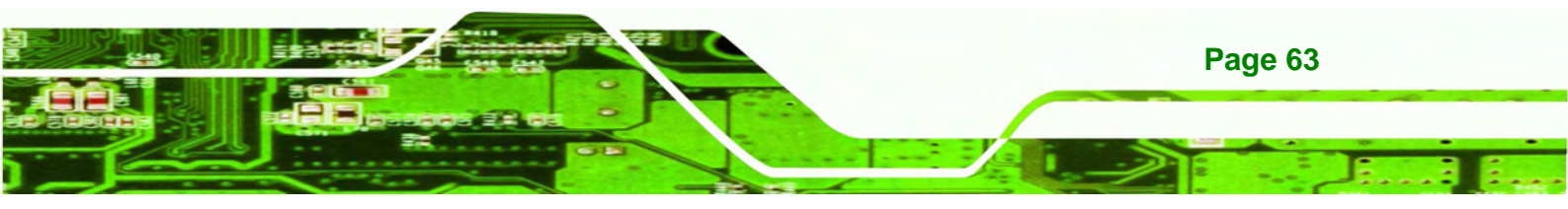

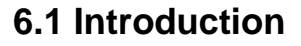

**Technology** Corp

The BIOS is programmed onto the BIOS chip. The BIOS setup program allows changes to certain system settings. This chapter outlines the options that can be changed.

## 6.1.1 Starting Setup

The UEFI BIOS is activated when the computer is turned on. The setup program can be activated in one of two ways.

- 1. Press the DELETE key as soon as the system is turned on or
- 2. Press the DELETE key when the "**Press DELETE to enter SETUP**" message appears on the screen.

If the message disappears before the **DELETE** key is pressed, restart the computer and try again.

## 6.1.2 Using Setup

Use the arrow keys to highlight items, press **ENTER** to select, use the PageUp and PageDown keys to change entries, press **F1** for help and press **Esc** to quit. Navigation keys are shown in.

| Кеу         | Function                                   |
|-------------|--------------------------------------------|
| Up arrow    | Move to the item above                     |
| Down arrow  | Move to the item below                     |
| Left arrow  | Move to the item on the left hand side     |
| Right arrow | Move to the item on the right hand side    |
| +           | Increase the numeric value or make changes |
| -           | Decrease the numeric value or make changes |
| Page up     | Move to the next page                      |
| Page down   | Move to the previous page                  |

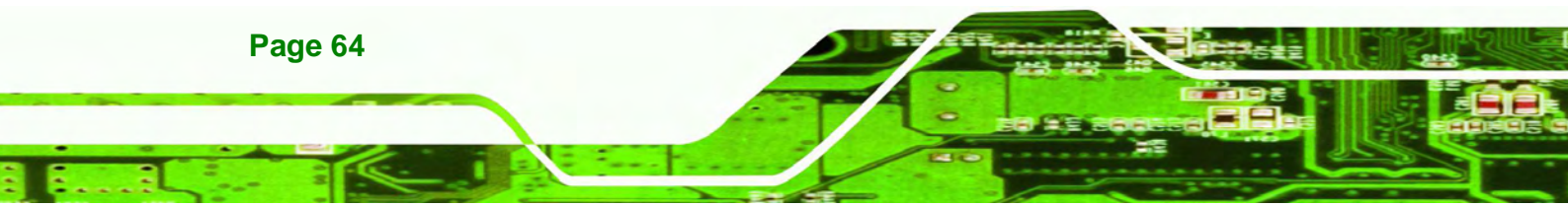

| Key | Function                                                 |
|-----|----------------------------------------------------------|
| Esc | Main Menu – Quit and do not save changes into CMOS       |
|     | Status Page Setup Menu and Option Page Setup Menu        |
|     | Exit current page and return to Main Menu                |
| F1  | General help, only for Status Page Setup Menu and Option |
|     | Page Setup Menu                                          |
| F9  | Load optimized defaults                                  |
| F10 | Save changes and Exit BIOS                               |

chnolog

Corp.

**Table 6-1: BIOS Navigation Keys** 

## 6.1.3 Getting Help

When **F1** is pressed a small help window describing the appropriate keys to use and the possible selections for the highlighted item appears. To exit the Help Window press **Esc** or the **F1** key again.

## 6.1.4 BIOS Menu Bar

The menu bar on top of the BIOS screen has the following main items:

- Main Changes the basic system configuration.
- Advanced Changes the advanced system settings.
- Chipset Changes the chipset settings.
- Boot Changes the system boot configuration.
- Security Sets User and Supervisor Passwords.
- Save & Exit Selects exit options and loads default settings

The following sections completely describe the configuration options found in the menu items at the top of the BIOS screen and listed above.

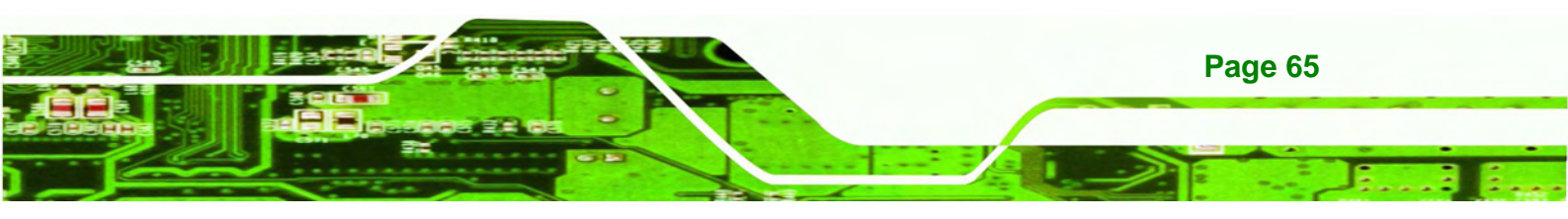

## 6.2 Main

echnology Corp

The **Main** BIOS menu (**BIOS Menu 1**) appears when the **BIOS Setup** program is entered. The **Main** menu gives an overview of the basic system information.

| Aptio Setup Uti                                                                                         | lity - Copyright                               | C) 2011 America                                          | n Megatrends, Inc.                                           |
|----------------------------------------------------------------------------------------------------|------------------------------------------------|----------------------------------------------------------|--------------------------------------------------------------|
| Main Advanced                                                                                           | Chipset Boot                                   | Security Save                                            | & Exit                                                       |
| BIOS Information<br>BIOS Vendor<br>Core Version<br>Compliency<br>Project Version<br>Build Date and Time | Americ<br>4.6.4.<br>UEFI 2<br>H514AR<br>11/03/ | an Megatrends<br>0 0.20<br>.0<br>15.ROM<br>2010 15:39:09 | Set the Time. Use Tab to<br>switch between Time<br>elements. |
| iWDD Vendor<br>iWDD Version                                                                             | ICP<br>H514ER                                  | 15.bin                                                   | ←→: Select Screen ↑↓: Select Item EnterSelect                |
| System Date<br>System Time                                                                              | [Tue 0<br>[14:20                               | 7/04/2011]<br>:27]                                       | F1 General Help<br>F2 Previous Values                        |
| Access Level                                                                                            | Admini                                         | strator                                                  | F4 Save<br>ESC Exit                                          |
| Version 2.11.                                                                                           | 1210. Copyright (C                             | ) 2011 American                                          | Megatrends, Inc.                                             |

BIOS Menu 1: Main

#### ➔ BIOS Information

The **BIOS Information** lists a brief summary of the BIOS. The fields in **BIOS Information** cannot be changed. The items shown in the system overview include:

- BIOS Vendor: Installed BIOS vendor
- Core Version: Current BIOS version
- **Project Version:** the board version
- Build Date: Date the current BIOS version was made

The System Overview field also has two user configurable fields:

#### ➔ System Date [xx/xx/xx]

Use the **System Date** option to set the system date. Manually enter the day, month and year.

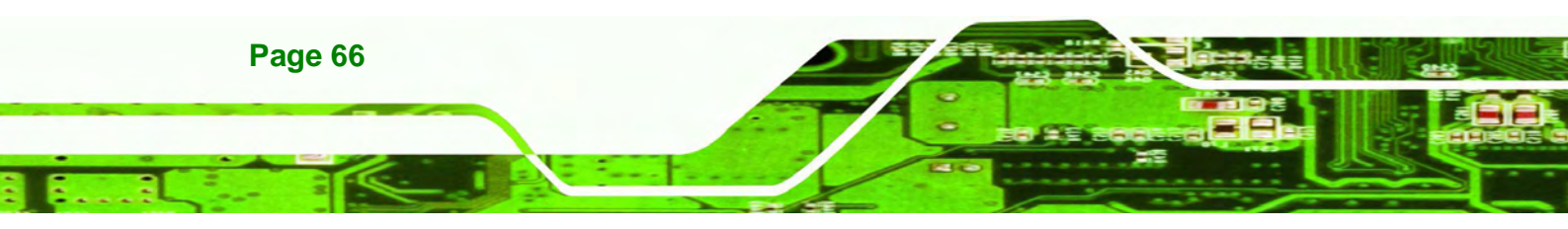

#### ➔ System Time [xx:xx:xx]

Use the **System Time** option to set the system time. Manually enter the hours, minutes and seconds.

Corp.

**®Technolog** 

## 6.3 Advanced

Use the **Advanced** menu (**BIOS Menu 2**) to configure the CPU and peripheral devices through the following sub-menus:

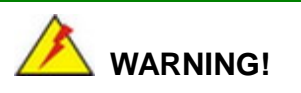

Setting the wrong values in the sections below may cause the system to malfunction. Make sure that the settings made are compatible with the hardware.

|             | Ap                         | io Setup Ut                               | ility · | - Copyrigh | t (C) 201 | ll Americ | can Megatrends, Inc.                                                      |
|-------------|----------------------------|-------------------------------------------|---------|------------|-----------|-----------|---------------------------------------------------------------------------|
|             | Main                       | Advanced                                  | Chipse  | t Boot     | Secur     | rity Sav  | ve & Exit                                                                 |
| ><br>><br>> | CPU Co<br>IDE Co<br>USB Co | nfiguration<br>nfiguration<br>nfiguration |         |            |           |           | System ACPI Parameters                                                    |
| >           | H/M Mo:<br>iEi Fe          | nitor<br>ature                            |         |            |           |           |                                                                           |
|             |                            |                                           |         |            |           |           | <pre>←→: Select Screen  ↑↓: Select Item EnterSelect F1 General Help</pre> |
|             |                            |                                           |         |            |           |           | F2 Previous Values<br>F3 Optimized<br>Defaults<br>F4 Save<br>ESC Exit     |
|             | V                          | ersion 2.11                               | .1210.  | Copyright  | (C) 2011  | America   | an Megatrends, Inc.                                                       |

**BIOS Menu 2: Advanced** 

#### 6.3.1 CPU Configuration

Use the **CPU Configuration** menu (**BIOS Menu 3**) to view detailed CPU specifications and configure the CPU.

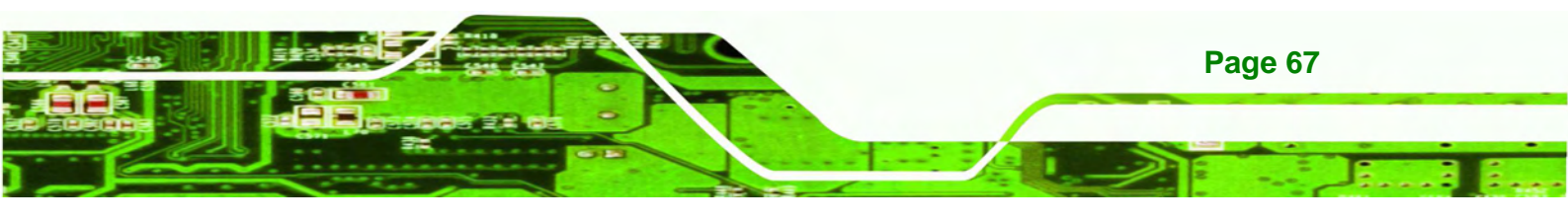

| Aptio Setup Utility<br>Advanced                    | - Copyright (C) 2011 America     | n Megatrends, Inc.                                    |
|----------------------------------------------------|----------------------------------|-------------------------------------------------------|
| CPU Configuration<br>Processor Type                | Intel(R) Atom(TM) CPU            |                                                       |
| EMT64<br>Processor Speed<br>System But Speed       | Supported<br>1800 MHz<br>800 MHz | ←→: Select Screen                                     |
| Ratio Status<br>Actual Ratio<br>Processor Stepping | 9<br>9<br>106ca                  | ↑↓: Select Item<br>EnterSelect F1 General Help        |
| Microcode Revision<br>L1 Cache RAM                 | 263<br>2x56 k<br>2x512 k         | F1 General help<br>F2 Previous Values<br>F3 Optimized |
| Processor Cores<br>Hyper-Threading                 | Dual<br>Supported                | F4 Save<br>ESC Exit                                   |
| Hyper-Threading                                    | [Enabled]                        |                                                       |
| Version 2.11.1210.                                 | Copyright (C) 2011 American      | Megatrends, Inc.                                      |

**BIOS Menu 3: CPU Configuration** 

echnology Corp

The CPU Configuration menu (BIOS Menu 3) lists the following CPU details:

- Processor Type: Lists the brand name of the CPU being used
- EMT64: Indicates if the EM64T is supported by the CPU.
- Processor Speed: Lists the CPU processing speed
- System Bus Speed: Lists the system bus speed
- Processor Stepping: Lists the CPU processing stepping
- Microcode Revision: Lists the microcode revision
- L1 Cache RAM: Lists the CPU L1 cache size
- L2 Cache RAM: Lists the CPU L2 cache size
- Processor Cores: Lists the number of the processor core
- Hyper-Threading: Indicates if the Intel® HT Technology is supported by the CPU.

#### → Hyper Threading [Disabled]

Use the Hyper Threading to enable or disable the CPU hyper threading function.

Disabled DEFAULT Disables the use of hyper threading technology

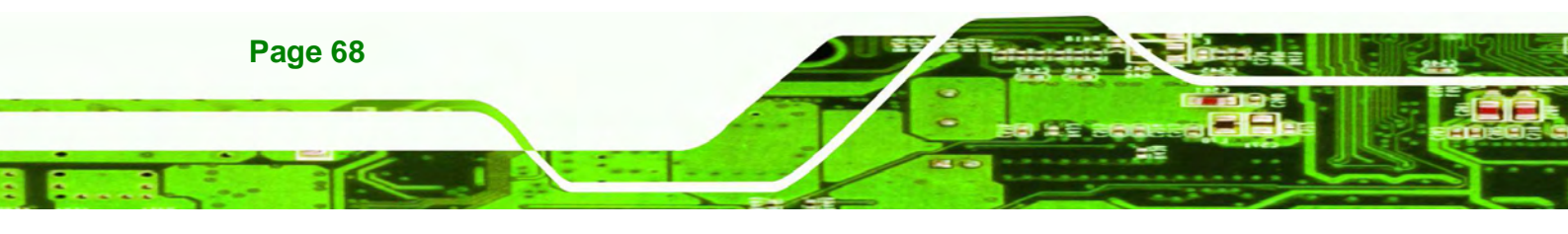

➔ Enabled

Enables the use of hyper threading technology

Technolog

Corp.

#### 6.3.2 SATA Configuration

Use the **SATA Configuration** menu (**BIOS Menu 4**) to change and/or set the configuration of the SATA devices installed in the system.

| Aptio Setup Utility - Copy                    | right (C) 2011      | America  | n Megatrends, Inc.                             |
|-----------------------------------------------|---------------------|----------|------------------------------------------------|
| Advanced                                      |                     |          |                                                |
| SATA Port0                                    | FiD 1.8 SATA10      | ) (31.9G | (1) IDE Mode. (2) AHCI<br>Mode. (3) RAID Mode. |
| ATA Or IDE Configuration<br>Configure SATA as | [Enhanced]<br>[IDE] |          | · · · ·                                        |
|                                               |                     |          | <pre></pre>                                    |
| Version 2.11.1210. Copyr                      | ight (C) 2011 A     | American | Megatrends, Inc.                               |

**BIOS Menu 4: IDE Configuration** 

#### → ATA Or IDE Configurations [Ehanced]

Use the ATA Or IDE Configurations option to configure the ATA/IDE controller.

- Disabled
   Disables the on-board ATA/IDE controller.
- Enhanced DEFAULT Configures the on-board ATA/IDE controller to be in Enhanced mode. In this mode, IDE channels and SATA channels are separated. This mode supports up to 6 storage devices. Some legacy OS do not support this mode.

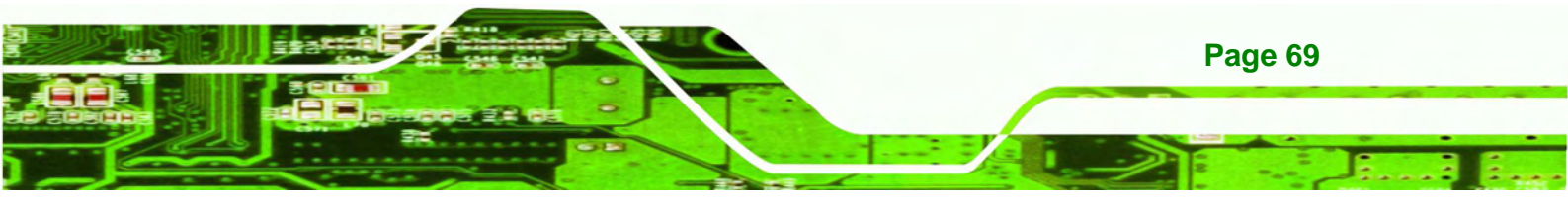

#### → Configure SATA as [IDE]

echnology Corp

Use the Configure SATA as option to configure SATA devices as normal IDE devices.

| → | IDE  | DEFAULT | Configures SATA devices as normal IDE device. |
|---|------|---------|-----------------------------------------------|
| → | AHCI |         | Configures SATA devices as AHCI device.       |

## 6.3.3 USB Configuration

Use the **USB Configuration** menu (**BIOS Menu 5**) to read USB configuration information and configure the USB settings.

| Aptio Setup Utility - Copyr:<br>Advanced | ight (C) 201          | 1 Americar | Megatrends, Inc.                                                        |
|------------------------------------------|-----------------------|------------|-------------------------------------------------------------------------|
| USB Configuration                        |                       |            | Enables Legacy USB                                                      |
| USB Devices:<br>1 Keyboard, 2 Hubs       |                       |            | disables legacy support<br>if no USB devices are<br>connected. DISABLE  |
| Legacy USB Support                       | [Enabled]             |            | option will keep USB<br>devices available only<br>for EFI applications. |
|                                          |                       |            | $\leftarrow$ : Select Screen                                            |
|                                          |                       |            | <pre>↓: Select Item</pre>                                               |
|                                          |                       |            | F1 General Help<br>F2 Previous Values                                   |
|                                          |                       |            | F3 Optimized<br>Defaults                                                |
| Version 2 11 1210 Convrid                | $r_{\rm ht}$ (C) 2011 | American   | F4 Save<br>ESC Exit<br>Megatrends Inc                                   |

**BIOS Menu 5: USB Configuration** 

#### ➔ USB Devices

The USB Devices Enabled field lists the USB devices that are enabled on the system

#### → Legacy USB Support [Enabled]

Use the **Legacy USB Support** BIOS option to enable USB mouse and USB keyboard support. Normally if this option is not enabled, any attached USB mouse or USB keyboard

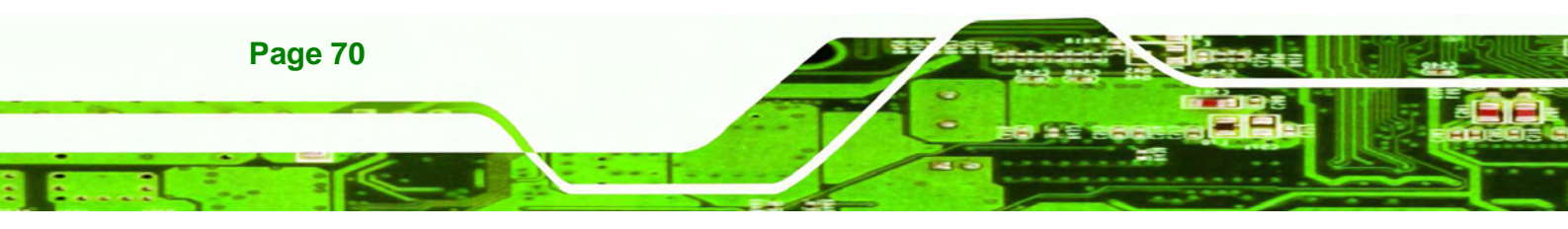

does not become available until a USB compatible operating system is fully booted with all USB drivers loaded. When this option is enabled, any attached USB mouse or USB keyboard can control the system even when there is no USB driver loaded onto the system.

chnolog

Corp.

| → | Enabled  | DEFAULT | Legacy USB support enabled                        |
|---|----------|---------|---------------------------------------------------|
| → | Disabled |         | Legacy USB support disabled                       |
| → | Auto     |         | Legacy USB support disabled if no USB devices are |
|   |          |         | connected                                         |

### 6.3.4 H/W Monitor

The H/W Monitor menu (**BIOS Menu 6**) shows the operating temperature, fan speeds and system voltages.

| Aptio Setup Utility - Copy                                              | right (C) 2011 America                        | n Megatrends, Inc. |
|-------------------------------------------------------------------------|-----------------------------------------------|--------------------|
| CPU Temperature<br>Accuracy: 15 ~ +10 degree aro<br>210 ~ +15 degree ar | :+66 C<br>und 100 degree.<br>cound 50 degree. |                    |
| SYS Temperature                                                         | :+55 C                                        |                    |
| System FAN1 Speed                                                       | :5644 RPM                                     |                    |
| > System FAN1 Configuration                                             |                                               | <pre></pre>        |
| Version 2.11.1210. Copyri                                               | ight (C) 2011 American                        | Megatrends, Inc.   |

**BIOS Menu 6: Hardware Health Configuration** 

#### → PC Health Status

The following system parameters and values are shown. The system parameters that are monitored are:

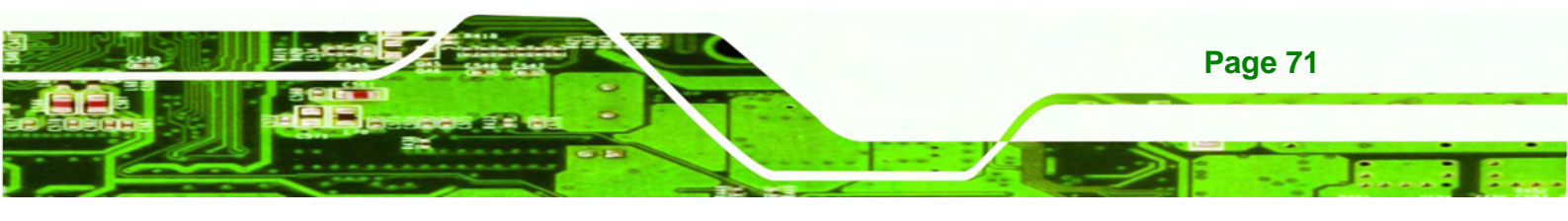

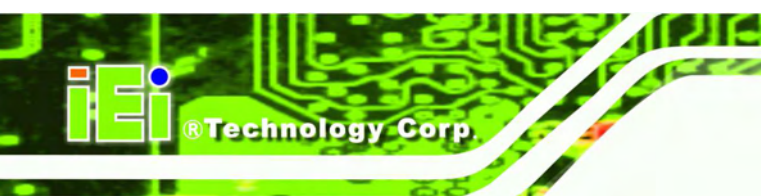

- CPU Temperature
- System Temperature
- System Fan Speed

## 6.3.4.1 System FAN1 Configuration

The System FAN1 Configuration menu (BIOS Menu 7) configures the system fan (FAN1).

| Aptio Setup Utility - Cop | yright (  | C) 2011  | Americar | Megatrends, Inc.                    |
|---------------------------|-----------|----------|----------|-------------------------------------|
| Advanced                  |           |          |          |                                     |
|                           |           |          |          |                                     |
| PC Health Status          |           |          |          |                                     |
| CPU Smart Fan control     | [Auto M   | Mode by  | PWM]     |                                     |
| Temperature Of Start      | 70        |          |          |                                     |
| Temperature of Off        | 60        |          |          |                                     |
| Start PWM                 | 100       |          |          |                                     |
| Slope (PWM)               | [1 (PWN   | (M       |          |                                     |
|                           |           |          |          |                                     |
|                           |           |          |          |                                     |
|                           |           |          |          | $\leftrightarrow$ : Select Screen   |
|                           |           |          |          | $\uparrow \downarrow$ : Select Item |
|                           |           |          |          | EnterSelect                         |
|                           |           |          |          | F1 General Help                     |
|                           |           |          |          | F2 Previous Values                  |
|                           |           |          |          | F3 Optimized                        |
|                           |           |          |          | Defaults                            |
|                           |           |          |          | F4 Save                             |
|                           |           |          |          | ESC Exit                            |
| Version 2.11.1210. Copyr  | right (C) | ) 2011 A | merican  | Megatrends, Inc.                    |

**BIOS Menu 7: Hardware Health Configuration** 

#### → Mode Setting [Full On Mode]

Use the **Mode Setting** option to configure the second fan.

| <b>→</b> | Full Mode             | DEFAULT                                         | Fan is on all the time                               |  |
|----------|-----------------------|-------------------------------------------------|------------------------------------------------------|--|
| <b>→</b> | Manual Mode<br>by PWM |                                                 | The fan spins at the speed set in:<br>Manual Setting |  |
| <b>→</b> | Auto Mode by          | The fan adjusts its speed using these settings: |                                                      |  |
|          | PWM                   |                                                 | Temperature of Start                                 |  |
|          |                       |                                                 | Temperature of Off                                   |  |
|          |                       |                                                 | Start PWM                                            |  |
|          |                       |                                                 |                                                      |  |

Slope (PWM)

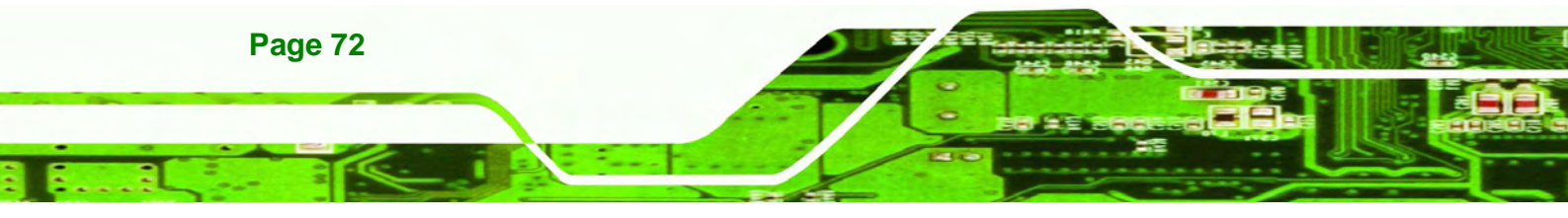

→ Temperature of Start [070]

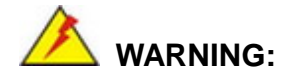

CPU failure can result if this value is set too high

When the fan is off, it will only start when the temperature exceeds this setting.

**R**Technolog

Corp.

- Minimum Value: 0℃
- Maximum Value: 100℃

#### → Temperature of Off [060]

CPU failure can result if this value is set too high

The fan will turn off if the temperature falls below this value.

- Minimum Value: 0℃
- Maximum Value: 100℃

#### → Start PWM [100]

This is the initial speed of the fan when it first starts spinning.

- PWM Minimum Mode: 0
- PWM Maximum Mode: 100

#### → Slope PWM [1 PWM]

A bigger value will increase the fan speed in big amounts. A smaller value will increase the speed more gradually.

- 0 PWM
- 1 PWM
- 2 PWM

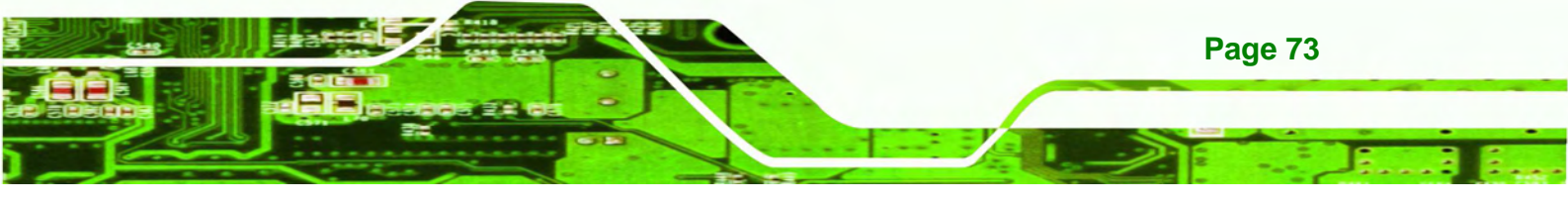

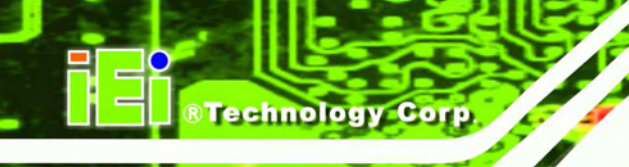

- 4 PWM
- 8 PWM
- 16 PWM
- 32 PWM
- 64 PWM

#### 6.3.5 IEI Feature

Use the IEI Feature menu (BIOS Menu 8) to configure One Key Recovery function.

|           |             |           | BIOS SETU | JP UTILITY |                                |                                                                                  |
|-----------|-------------|-----------|-----------|------------|--------------------------------|----------------------------------------------------------------------------------|
| Main      | Advanced    | PCIPNP    | Boot      | Security   | Chipset                        | Exit                                                                             |
| iEi Featu | ire         |           |           |            |                                |                                                                                  |
| Auto Reco | very Functi | on        | [Disab    | led]       |                                |                                                                                  |
|           |             |           |           |            |                                |                                                                                  |
|           |             |           |           |            |                                |                                                                                  |
|           |             |           |           |            | ←→<br>↑↓<br>Enter<br>F1<br>F10 | Select Screen<br>Select Item<br>Go to SubScreen<br>General Help<br>Save and Exit |
|           |             |           |           |            | ESC                            | Exit                                                                             |
|           | v02.61 @    | Copyright | 1985-2006 | , American | Megatrends                     | , Inc.                                                                           |

**BIOS Menu 8: IEI Feature** 

#### → Auto Recovery Function [Disabled]

Use the **Auto Recovery Function** BIOS option to enable or disable the auto recovery function of the IEI One Key Recovery.

| → | Disabled | DEFAULT | Auto recovery function disabled |
|---|----------|---------|---------------------------------|
| → | Enabled  |         | Auto recovery function enabled  |

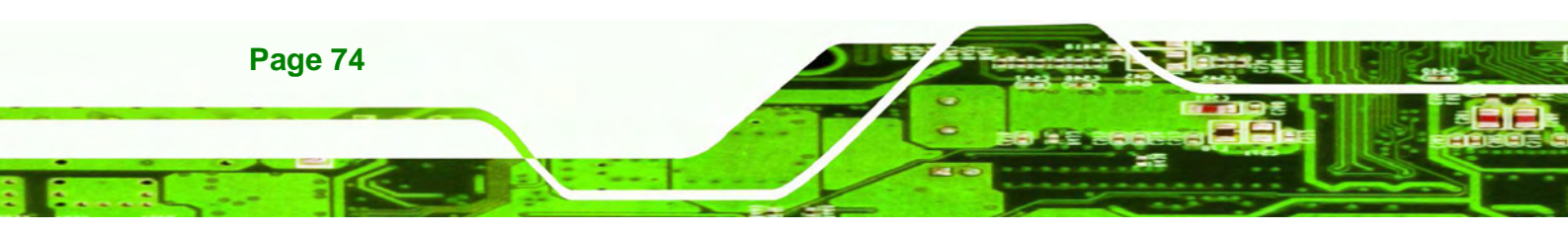

## 6.4 Chipset

Use the **Chipset** menu (**BIOS Menu 9**) to access the Northbridge and Southbridge configuration menus

**®Technology** 

Corp.

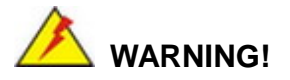

Setting the wrong values for the Chipset BIOS selections in the Chipset BIOS menu may cause the system to malfunction.

| Aptio Setup Utility                                                              | v - Copyright | (C) 2011 Am  | nericar | n Megatrends, Inc.                                         |
|----------------------------------------------------------------------------------|---------------|--------------|---------|------------------------------------------------------------|
| Main Advanced Chip                                                               | set Boot      | Security     | Save    | & Exit                                                     |
| RTL8102 PXE Boot<br>> Host Bridge<br>> South Bridge<br>> Intel IGD SWSCI OpRegio | Disa          | bled]        | Save    | <pre>North Bridge Parameters North Bridge Parameters</pre> |
|                                                                                  |               |              |         | F4 Save                                                    |
|                                                                                  |               |              |         | ESC Exit                                                   |
| Version 2.11.1210                                                                | . Copyright ( | C) 2011 Ame: | rican   | Megatrends, Inc.                                           |

**BIOS Menu 9: Chipset** 

#### → RTL8102 PXE Boot [Disabled]

Use the RTL8102 PXE Boot option to enable or disable the boot option for GbE devices.

| → | Disabled | DEFAULT | Disables the RTL8102 PXE Boot option |
|---|----------|---------|--------------------------------------|
| → | Enabled  |         | Enables the RTL8102 PXE Boot option  |

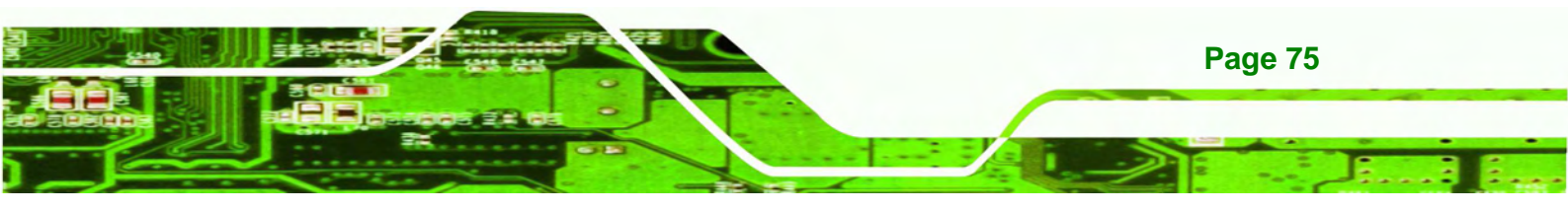

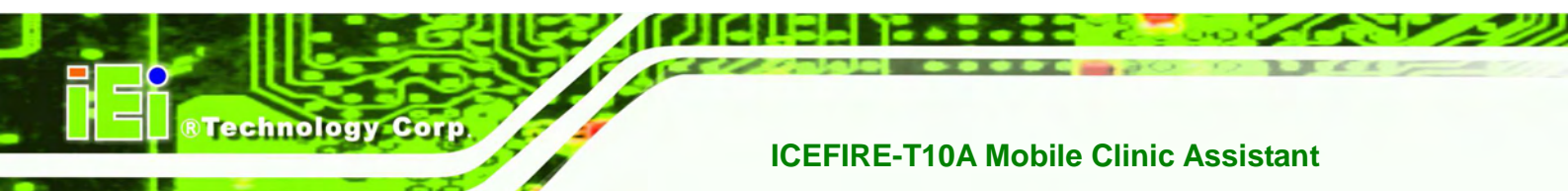

## 6.4.1 Host Bridge Configuration

Use the **Host Bridge Configuration** menu (**BIOS Menu 10**) to configure the Northbridge chipset.

| Aptio Setup Utility                                                     | - Copyright (C) 2011 Ame                  | rican Megatrends, Inc.                                                                                  |
|-------------------------------------------------------------------------|-------------------------------------------|----------------------------------------------------------------------------------------------------|
| ****** Memory Information<br>Memory Frequency<br>Total Memory<br>DIMM#0 | n ******<br>800 Mhz<br>2048 MB<br>2048 MB | Select which graphics<br>controller to use as the<br>primary boot device.                               |
|                                                                         |                                           | ←→: Select Screen ↑ ↓: Select Item                                                                      |
|                                                                         |                                           | EnterSelect<br>F1 General Help<br>F2 Previous Values<br>F3 Optimized<br>Defaults<br>F4 Save<br>ESC Exit |
| Version 2.11.1210.                                                      | Copyright (C) 2011 Ameri                  | ican Megatrends, Inc.                                                                                   |

BIOS Menu 10: Host Bridge Chipset Configuration

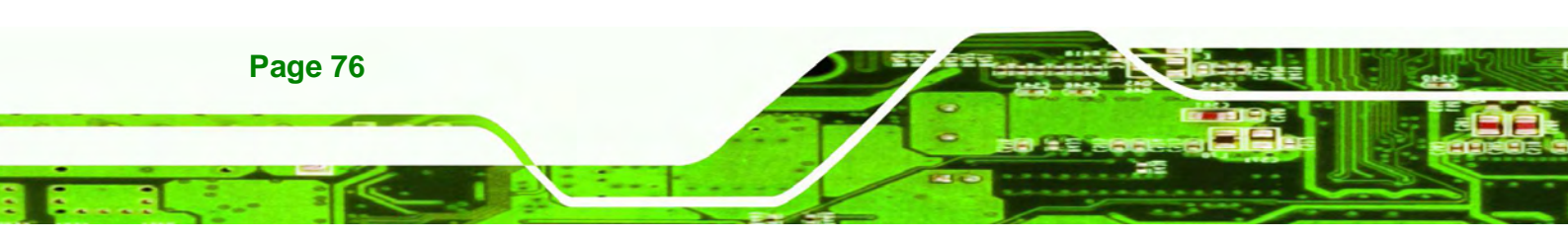

#### 6.4.2 South Bridge Configuration

Use the **South Bridge Configuration** menu (**BIOS Menu 11**) to configure the Southbridge chipset.

Technolog

Corp.

| Aptio Setup Utility - C                                                                       | opyright (C) 2011 Am                              | merican Megatrends, Inc.                                                                                                    |
|-----------------------------------------------------------------------------------------------|---------------------------------------------------|----------------------------------------------------------------------------------------------------|
| Chipset                                                                                       |                                                   |                                                                                                    |
| HD Audio Controller<br>USB Function<br>USB 2.0 (EHCI) Support<br>Set Spread Spectrum function | [Enabled]<br>[Enabled]<br>[Enabled]<br>[Disabled] | HD Audio Controller<br>←→: Select Screen<br>↑↓: Select Item<br>EnterSelect<br>F1 General Help<br>F2 Previous Values<br>F3 Optimized<br>Defaults<br>F4 Save<br>ESC Exit |
| Version 2.11.1210. Co                                                                         | pyright (C) 2011 Ame                              | rican Megatrends, Inc.                                                                                                    |

BIOS Menu 11:South Bridge Chipset Configuration

#### → HD Audio Controller [Enabled]

Use the **HD Audio Controller** option to enable or disable the High Definition Audio controller.

| <b>→</b> | Enabled  | DEFAULT | The   | onboard       | High     | Definition    | Audio       | controller |
|----------|----------|---------|-------|---------------|----------|---------------|-------------|------------|
|          |          |         | autor | natically def | tected a | nd enabled    |             |            |
| →        | Disabled |         | The c | onboard Hig   | h Defini | tion Audio co | ontroller i | s disabled |

#### → USB Function [Enabled]

Use the USB Function BIOS option to enable or disable USB function support.

- Disabled
   USB function support disabled
- Enabled DEFAULT USB function support enabled

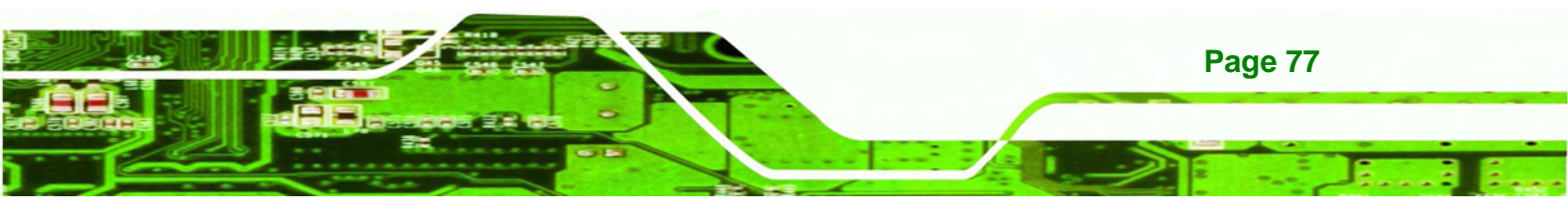

#### → USB 2.0 (EHCI) Support [Enabled]

echnology Corp

→

Use the USB 2.0 (EHCI) Support BIOS option to enable or disable the USB 2.0 controller.

| →      | Enabled                                                                     | DEFAULT       | USB 2.0 controller enabled                                                  |  |  |
|--------|-----------------------------------------------------------------------------|---------------|-----------------------------------------------------------------------------|--|--|
| →      | Disabled                                                                    |               | USB 2.0 controller disabled                                                 |  |  |
| Set    | Spread Spe                                                                  | ctrum Functio | on [Disabled]                                                               |  |  |
| The S  | The Set Spread Spectrum Function option can help to improve CPU EMI issues. |               |                                                                             |  |  |
| →<br>→ | Disabled<br>Enabled                                                         | DEFAULT       | The spread spectrum mode is disabled<br>The spread spectrum mode is enabled |  |  |
|        |                                                                             |               |                                                                             |  |  |

## 6.4.3 Intel IGD SWSCI OpRegion

Use the **Intel IGD SWSCI OpRegion** menu to configure the video device connected to the system.

| Aptio Setup Utility - Copy       | right (C) 2011 America | n Megatrends, Inc.                            |
|----------------------------------|------------------------|-----------------------------------------------|
| Advanced                         |                        |                                               |
| Intel IGD SWSCI OpRegion Configu | ration                 | Select DVMT/FIXED Mode<br>Memory size used by |
| DVMT Mode Select                 | [DVMT Mode]            | Internal Graphics Device                      |
| DVMT/Fixed Memory                | [Maximum]              |                                               |
| IGD - Boot Type                  | [VBIOS Default]        |                                               |
|                                  |                        |                                               |
|                                  |                        | $\leftarrow \rightarrow$ : Select Screen      |
|                                  |                        | $\uparrow \downarrow$ : Select Item           |
|                                  |                        | EnterSelect                                   |
|                                  |                        | F1 General Help                               |
|                                  |                        | F2 Previous Values                            |
|                                  |                        | F3 Optimized                                  |
|                                  |                        | Defaults                                      |
|                                  |                        | F4 Save                                       |
|                                  |                        | ESC Exit                                      |
| Version 2.11.1210. Copyr:        | ight (C) 2011 American | Megatrends, Inc.                              |

#### BIOS Menu 12: Intel IGD SWSCI OpRegion

#### → DVMT Mode Select [DVMT Mode]

Use the **DVMT Mode Select** option to select the Intel Dynamic Video Memory Technology (DVMT) operating mode.

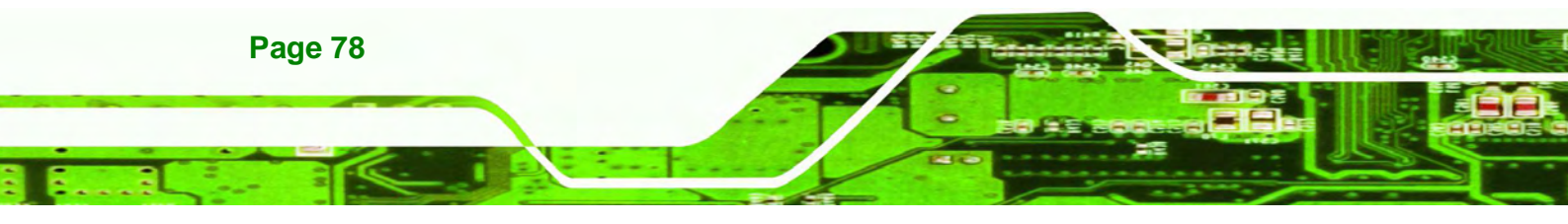

Fixed Mode A fixed portion of graphics memory is reserved as graphics memory.
 DVMT Mode DEFAULT Graphics memory is dynamically allocated according to the

system and graphics needs.

Corp.

Technolog

#### → DVMT/FIXED Memory [Maximum]

Use the **DVMT/FIXED Memory** option to specify the maximum amount of memory that can be allocated as graphics memory. Configuration options are listed below.

- 128 MB
- 256 MB
- Maximum Default

#### → IGD - Boot Type [VBIOS Default]

Use the **IGD** - **Boot Type** option to select the display device used by the system when it boots. Configuration options are listed below.

- VBIOS Default DEFAULT
- CRT (Docking use)
- LFP
- CRT + LFP (Docking use)

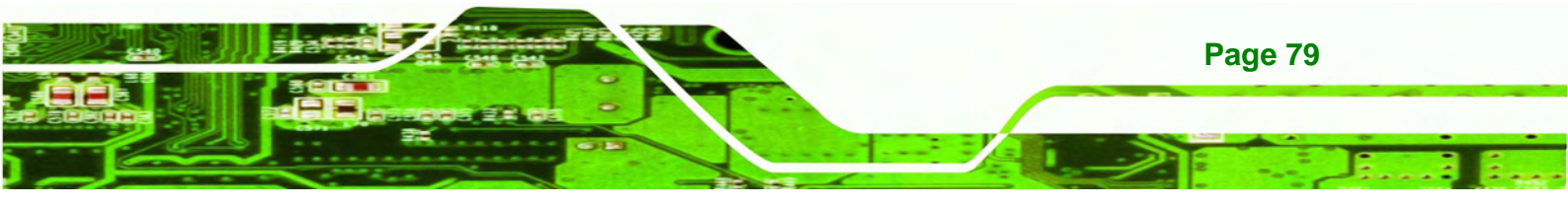

## 6.5 Boot

echnology Corp

Use the Boot menu (BIOS Menu 13) to configure system boot options.

| Aptio Setup Utility - Copyright (C) 2011 American Megatrends, Inc.    |                            |                                                                                             |  |  |  |  |
|-----------------------------------------------------------------------|----------------------------|---------------------------------------------------------------------------------------------|--|--|--|--|
| Main Advanced Chipset                                                 | Boot Security Save         | e & Exit                                                                                    |  |  |  |  |
| Boot Configuration<br>Boot NumLock State                              | [On]                       | Enables/Disables Quiet<br>Boot option                                                       |  |  |  |  |
| Quiet Boot                                                            | [Enabled]                  |                                                                                             |  |  |  |  |
| Boot Option Priorities<br>Boot Option #1<br>Hard Drive BBS Priorities | [SATA: FiD 1.8 SATA]       | <pre>←→: Select Screen ↑↓: Select Item EnterSelect F1 General Help F2 Previous Values</pre> |  |  |  |  |
|                                                                       |                            | F3 Optimized<br>Defaults<br>F4 Save<br>ESC Exit                                             |  |  |  |  |
| Version 2.11.1210. C                                                  | opyright (C) 2011 American | Megatrends, Inc.                                                                            |  |  |  |  |

**BIOS Menu 13: Boot** 

#### → Bootup NumLock State [On]

Use the **Bootup NumLock State** BIOS option to specify if the number lock setting must be modified during boot up.

- → On DEFAULT Allows the Number Lock on the keyboard to be enabled automatically when the computer system boots up. This allows the immediate use of the 10-key numeric keypad located on the right side of the keyboard. To confirm this, the Number Lock LED light on the keyboard is lit.
  - Off Does not enable the keyboard Number Lock automatically. To use the 10-keys on the keyboard, press the Number Lock key located on the upper left-hand corner of the 10-key pad. The Number Lock LED on the keyboard lights up when the Number Lock is engaged.

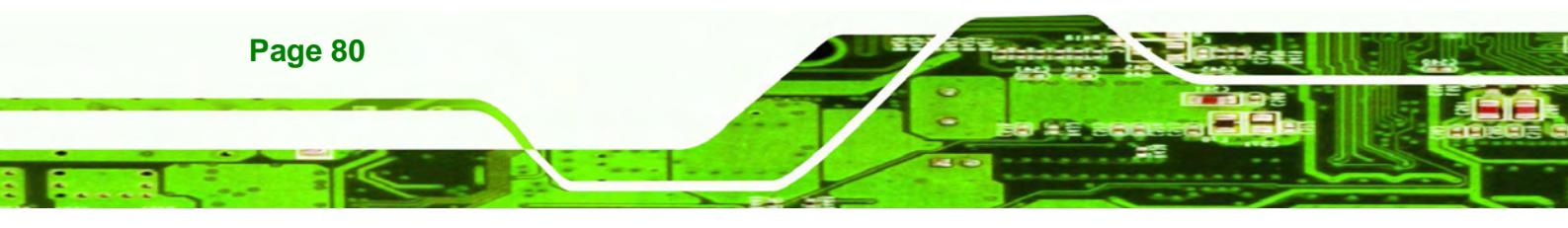

#### → Quiet Boot [Enabled]

Use the Quiet Boot BIOS option to select the screen display when the system boots.

RTechnolog

| _ |          |                                |  |
|---|----------|--------------------------------|--|
| 7 | Disabled | Normal POST messages displayed |  |

Enabled DEFAULT OEM Logo displayed instead of POST messages

→ Boot Option #1 [SATA: FiD 1.8 SATA...]

Use the **Boot Option #1** option to specify the boot priority from the available devices.

#### → Hard Drive BBS Priorities

Use the **Hard Drive BBS Priorities** option to set the order of the legacy devices in this group.

## 6.6 Security

Use the Security menu (BIOS Menu 14) to set system and user passwords.

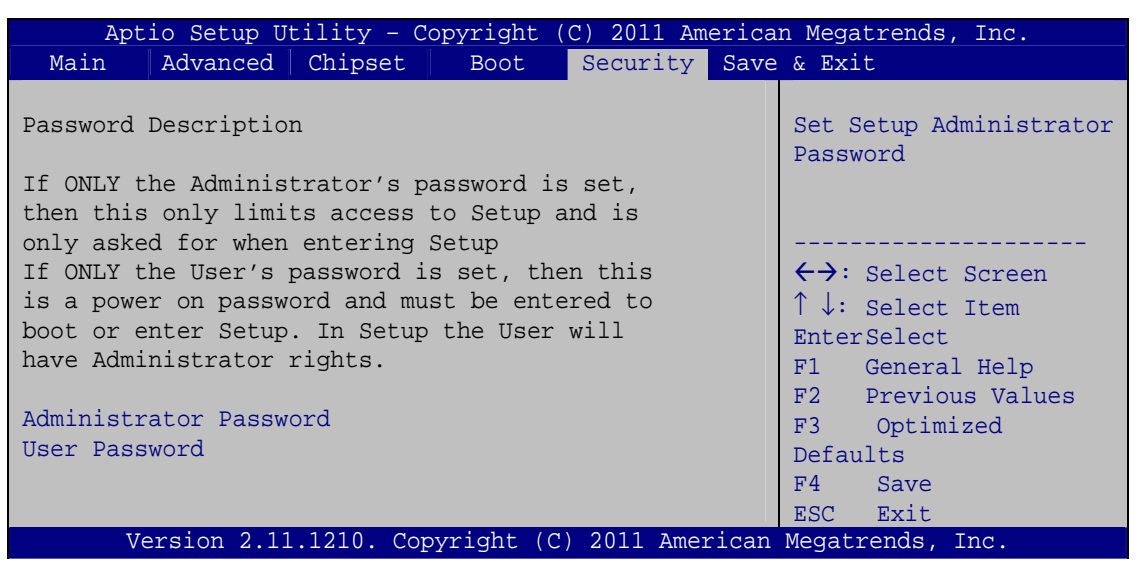

**BIOS Menu 14: Security** 

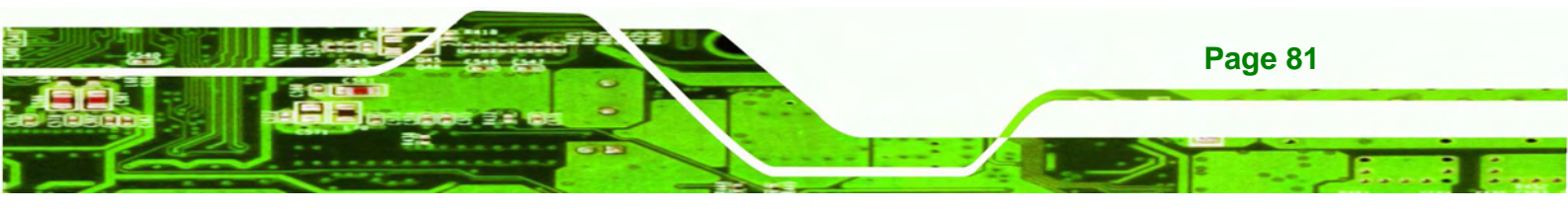

#### ➔ Administrator Password

Use the Administrator Password to set or change a administrator password.

#### ➔ User Password

**Technology** Corp

Use the User Password to set or change a user password.

## 6.7 Exit

Use the **Exit** menu (**BIOS Menu 15**) to load default BIOS values, optimal failsafe values and to save configuration changes.

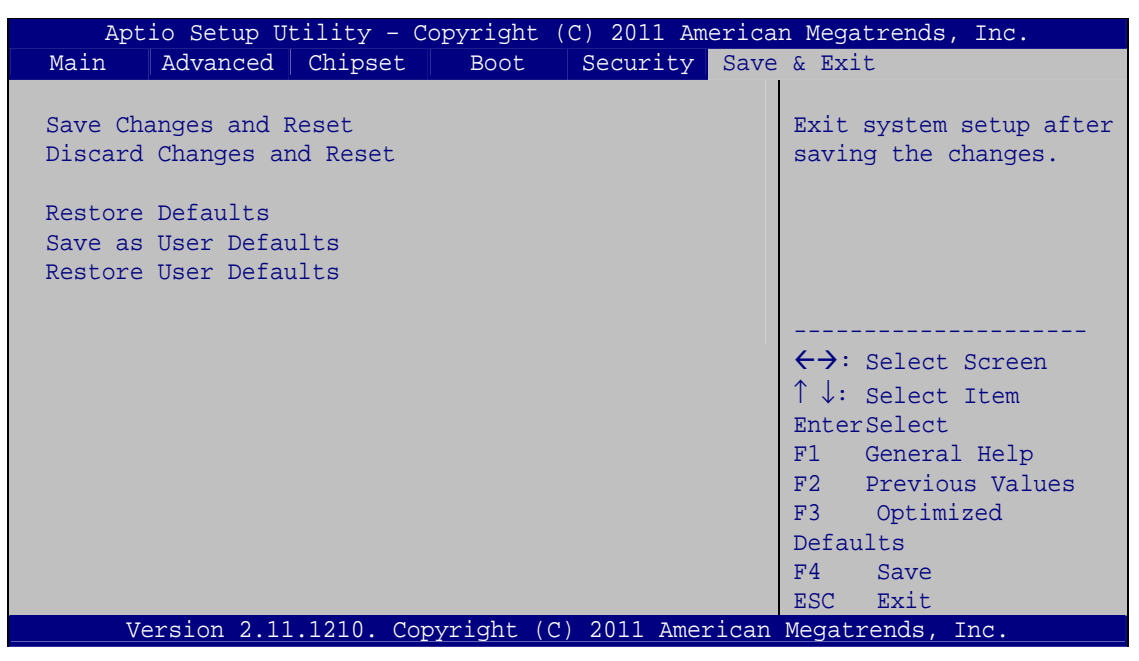

**BIOS Menu 15:Exit** 

#### → Save Changes and Reset

Use the **Save Changes and Reset** option to save the changes made to the BIOS options and to exit the BIOS configuration setup program.

#### ➔ Discard Changes and Reset

Use the **Discard Changes and Reset** option to exit the system without saving the changes made to the BIOS configuration setup program.

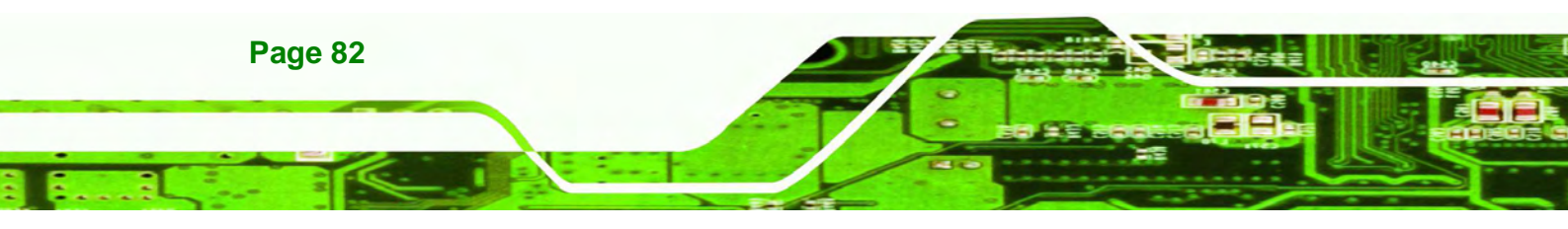

#### → Restore Defaults

Use the **Restore Defaults** option to load the optimal default values for each of the parameters on the Setup menus. **F3 key can be used for this operation.** 

**®Technolog** 

Corp.

#### → Save as User Defaults

Use the Save as User Defaults option to save the changes done so far as user defaults.

#### ➔ Restore User Defaults

Use the Restore User Defaults option to restore the user defaults to all the setup options.

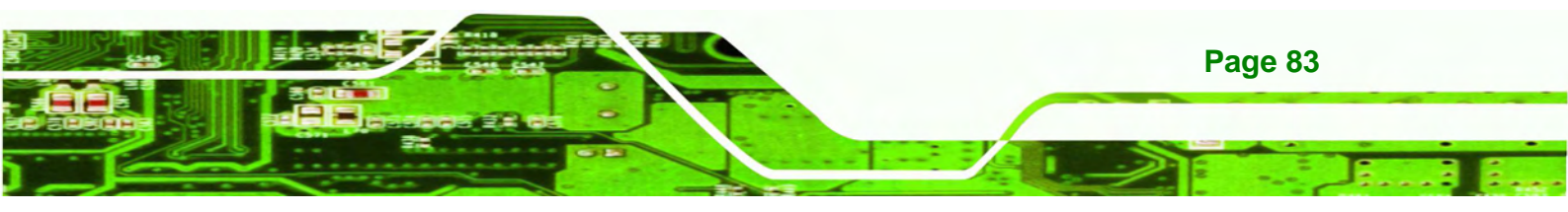

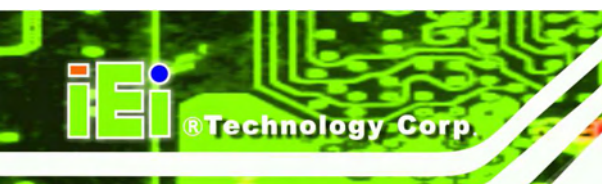

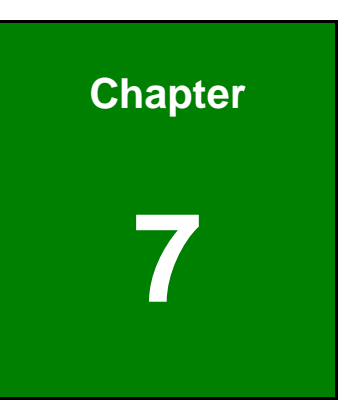

## **System Maintenance**

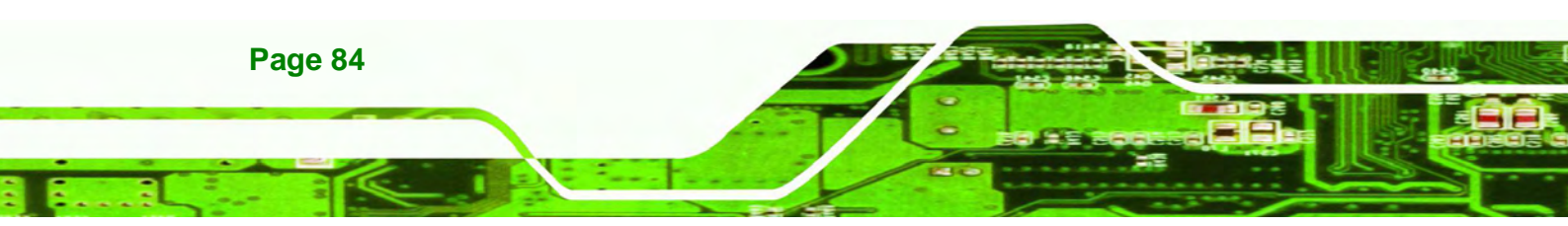

## 7.1 System Maintenance Introduction

If the components of the ICEFIRE-T10A fail they must be replaced, such as the wireless LAN module or the motherboard. Please contact the system reseller or vendor to purchase the replacement parts.

**®Technology** 

Corp.

## 7.2 Motherboard Replacement

In the case of motherboard failure, please contact an IEI sales representative, reseller or system vendor. The motherboard is accessible after opening the rear cover.

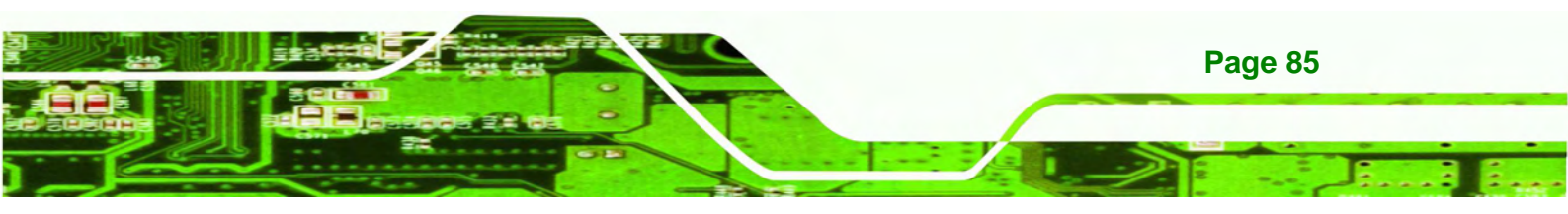

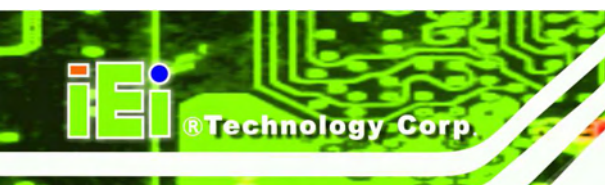

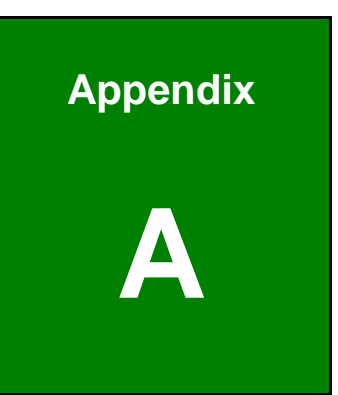

# **Safety Precautions**

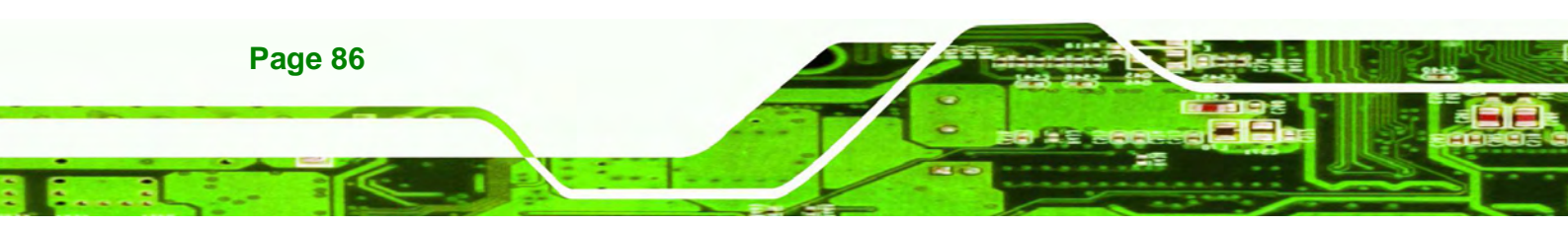

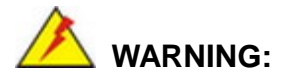

The precautions outlined in this chapter should be strictly followed. Failure to follow these precautions may result in permanent damage to the ICEFIRE-T10A.

**®Technolog** 

## A.1 Safety Precautions

Please follow the safety precautions outlined in the sections that follow:

#### A.1.1 General Safety Precautions

Please ensure the following safety precautions are adhered to at all times.

- Follow the electrostatic precautions outlined below whenever the ICEFIRE-T10A is opened.
- Make sure the power is turned off and the power cord is disconnected whenever the ICEFIRE-T10A is being installed, moved or modified.
- Do not apply voltage levels that exceed the specified voltage range.
   Doing so may cause fire and/or an electrical shock.
- Electric shocks can occur if the ICEFIRE-T10A chassis is opened when the ICEFIRE-T10A is running.
- Do not drop or insert any objects into the ventilation openings of the ICEFIRE-T10A.
- If considerable amounts of dust, water, or fluids enter the ICEFIRE-T10A, turn off the power supply immediately, unplug the power cord, and contact the ICEFIRE-T10A vendor.
- DO NOT:
  - O Drop the ICEFIRE-T10A against a hard surface.
  - O Strike or exert excessive force onto the LCD panel.
  - O Touch any of the LCD panels with a sharp object
  - O In a site where the ambient temperature exceeds the rated temperature

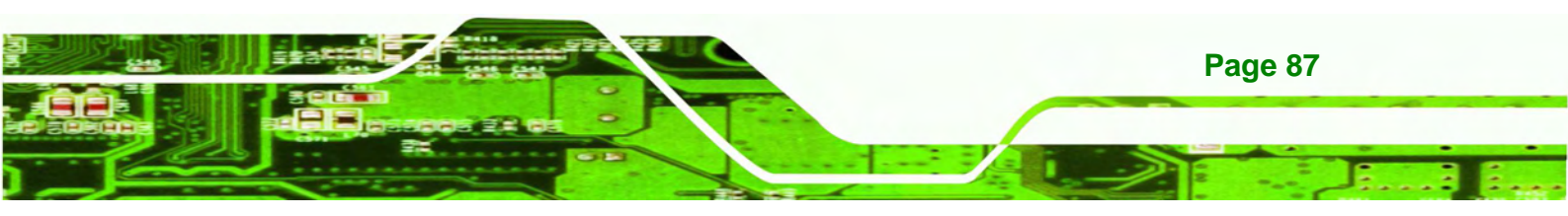

#### A.1.2 Anti-static Precautions

echnology Corp

## 🖄 WARNING:

Failure to take ESD precautions during the installation of the ICEFIRE-T10A may result in permanent damage to the ICEFIRE-T10A and severe injury to the user.

Electrostatic discharge (ESD) can cause serious damage to electronic components, including the ICEFIRE-T10A. Dry climates are especially susceptible to ESD. It is therefore critical that whenever the ICEFIRE-T10A is opened and any of the electrical components are handled, the following anti-static precautions are strictly adhered to.

- Wear an anti-static wristband: Wearing a simple anti-static wristband can help to prevent ESD from damaging any electrical component.
- Self-grounding: Before handling any electrical component, touch any grounded conducting material. During the time the electrical component is handled, frequently touch any conducting materials that are connected to the ground.
- Use an anti-static pad: When configuring or working with an electrical component, place it on an antic-static pad. This reduces the possibility of ESD damage.
- Only handle the edges of the electrical component. When handling the electrical component, hold the electrical component by its edges.

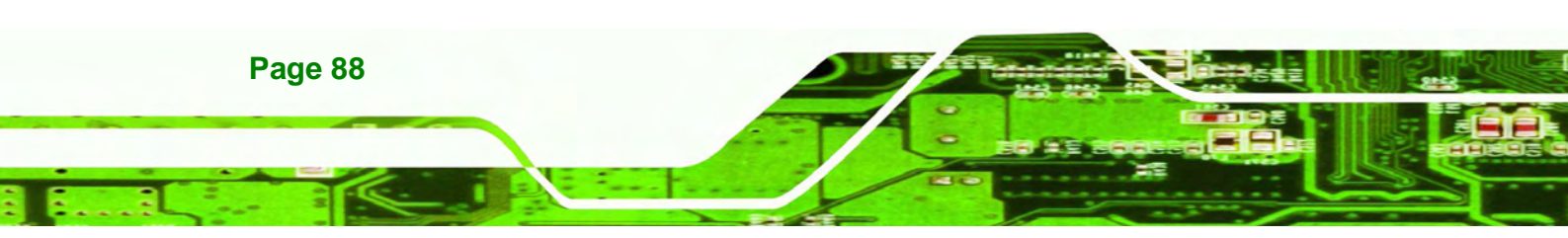

## A.1.3 Product Disposal

## 

Risk of explosion if battery is replaced by and incorrect type. Only certified engineers should replace the on-board battery.

**R**Technolog

Corp.

Dispose of used batteries according to instructions and local regulations.

- Outside the European Union If you wish to dispose of used electrical and electronic products outside the European Union, please contact your local authority so as to comply with the correct disposal method.
- Within the European Union:

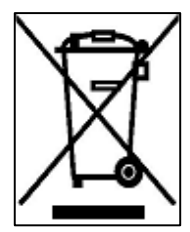

EU-wide legislation, as implemented in each Member State, requires that waste electrical and electronic products carrying the mark (left) must be disposed of separately from normal household waste. This includes monitors and electrical accessories, such as signal cables or power cords. When you need to dispose of your display products, please follow the

guidance of your local authority, or ask the shop where you purchased the product. The mark on electrical and electronic products only applies to the current European Union Member States.

Please follow the national guidelines for electrical and electronic product disposal.

## A.2 Maintenance and Cleaning Precautions

When maintaining or cleaning the ICEFIRE-T10A, please follow the guidelines below.

## A.2.1 Maintenance and Cleaning

Prior to cleaning any part or component of the ICEFIRE-T10A, please read the details below.

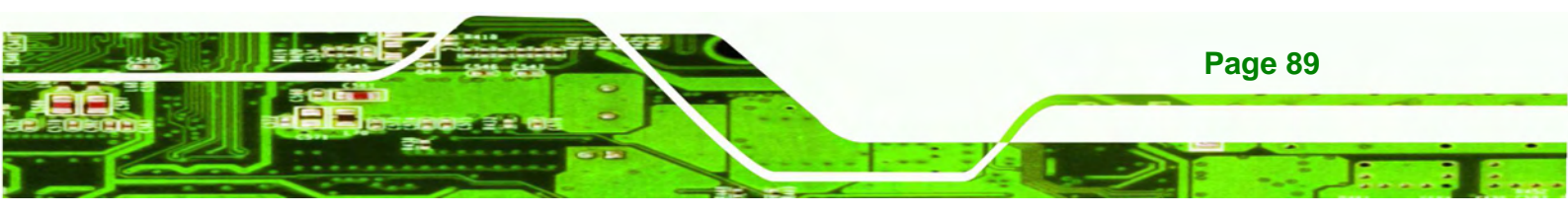

- Except for the LCD panel, never spray or squirt liquids directly onto any other components. To clean the LCD panel, gently wipe it with a piece of soft dry cloth or a slightly moistened cloth.
- The interior of the ICEFIRE-T10A does not require cleaning. Keep fluids away from the ICEFIRE-T10A interior.
- Be cautious of all small removable components when vacuuming the ICEFIRE-T10A.
- Turn the ICEFIRE-T10A off before cleaning the ICEFIRE-T10A.
- Never drop any objects or liquids through the openings of the ICEFIRE-T10A.
- Be cautious of any possible allergic reactions to solvents or chemicals used when cleaning the ICEFIRE-T10A.
- Avoid eating, drinking and smoking within vicinity of the ICEFIRE-T10A.

## A.2.2 Cleaning Tools

**Technology** Corp

Some components in the ICEFIRE-T10A may only be cleaned using a product specifically designed for the purpose. In such case, the product will be explicitly mentioned in the cleaning tips. Below is a list of items to use when cleaning the ICEFIRE-T10A.

- Cloth Although paper towels or tissues can be used, a soft, clean piece of cloth is recommended when cleaning the ICEFIRE-T10A.
- Water or rubbing alcohol A cloth moistened with water or rubbing alcohol can be used to clean the ICEFIRE-T10A.
- **Using solvents** The use of solvents is not recommended when cleaning the ICEFIRE-T10A as they may damage the plastic parts.
- Vacuum cleaner Using a vacuum specifically designed for computers is one of the best methods of cleaning the ICEFIRE-T10A. Dust and dirt can restrict the airflow in the ICEFIRE-T10A and cause its circuitry to corrode.
- Cotton swabs Cotton swaps moistened with rubbing alcohol or water are excellent tools for wiping hard to reach areas.
- **Foam swabs** Whenever possible, it is best to use lint free swabs such as foam swabs for cleaning.

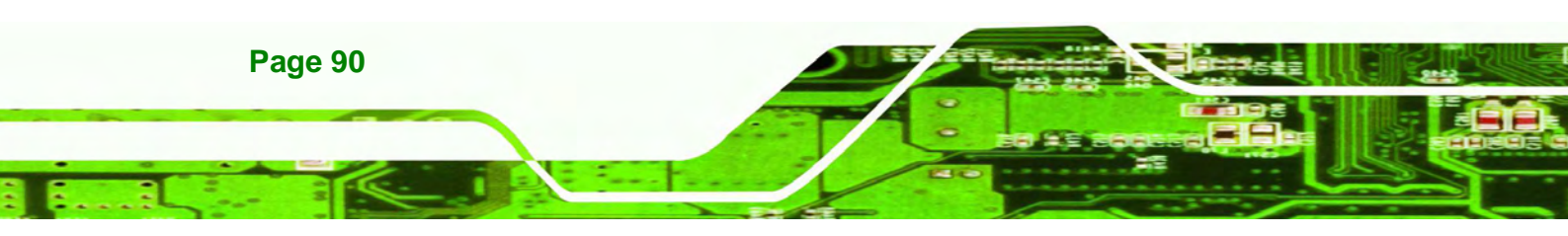

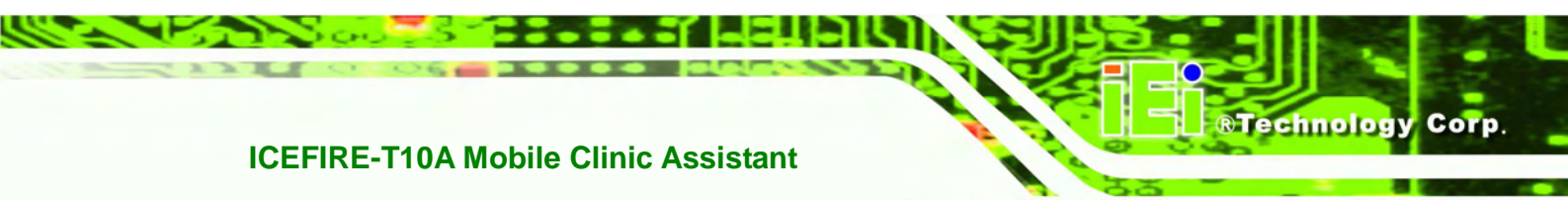

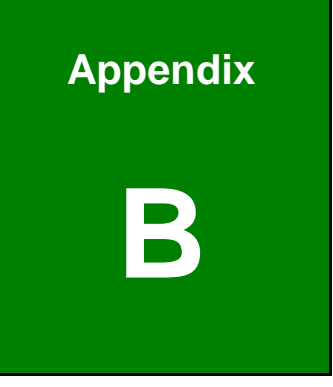

# **One Key Recovery**

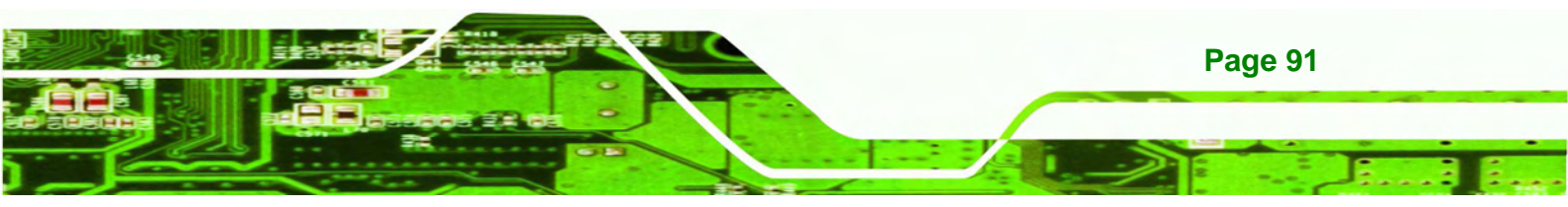

## **B.1 One Key Recovery Introduction**

echnology Corp

The IEI one key recovery is an easy-to-use front end for the Norton Ghost system backup and recovery tool. The one key recovery provides quick and easy shortcuts for creating a backup and reverting to that backup or for reverting to the factory default settings.

The IEI One Key Recovery tool menu is shown below.

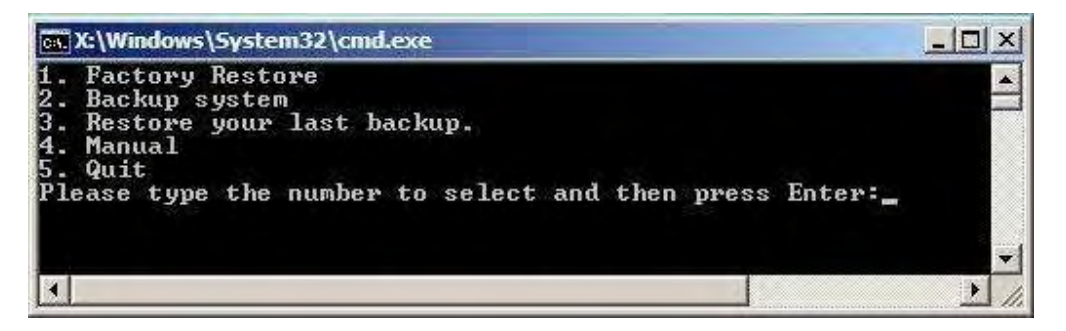

Figure B-1: IEI One Key Recovery Tool Menu

Prior to using the IEI One Key Recovery tool (as shown in **Figure B-1**) to backup or restore <u>Windows</u> system, five setup procedures are required.

- 1. Hardware and BIOS setup (see Section B.2.1)
- 2. Create partitions (see Section B.2.2)
- 3. Install operating system, drivers and system applications (see Section B.2.3)
- 4. Build-up recovery partition (see Section B.2.4)
- 5. Create factory default image (see Section B.2.5)

After completing the five initial setup procedures as described above, users can access the recovery tool by pressing <**F3**> while booting up the system. The detailed information of each function is described in **Section B.4**.

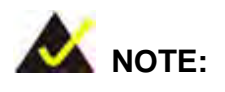

The initial setup procedures for Linux system are described in **Section B.3**.

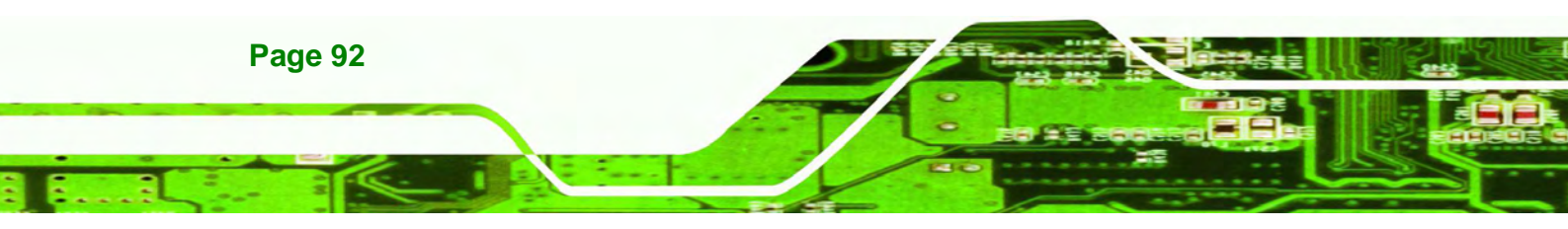

#### **B.1.1 System Requirement**

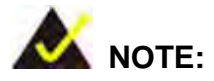

The recovery CD can only be used with IEI products. The software will fail to run and a warning message will appear when used on non-IEI hardware.

**®Technology** 

Corp.

| ∖I386∖system32>c | all start.exe          |                     |  |
|------------------|------------------------|---------------------|--|
|                  |                        |                     |  |
|                  | Project1               | ×                   |  |
|                  | This software only run | is on IEI hardware! |  |
|                  | OK                     |                     |  |
|                  |                        |                     |  |
|                  |                        |                     |  |

To create the system backup, the main storage device must be split into two partitions (three partitions for Linux). The first partition will be for the operating system, while the second partition will be invisible to the operating system and contain the backup made by the one key recovery software.

The partition created for recovery images must be big enough to contain both the factory default image and the user backup image. The size must be calculated before creating the partitions. Please take the following table as a reference when calculating the size of the partition.

|                 | OS     | OS Image after Ghost | <b>Compression Ratio</b> |
|-----------------|--------|----------------------|--------------------------|
| Windows® 7      | 7 GB   | 5 GB                 | 70%                      |
| Windows® XPE    | 776 MB | 560 MB               | 70%                      |
| Windows® CE 6.0 | 36 MB  | 28 MB                | 77%                      |

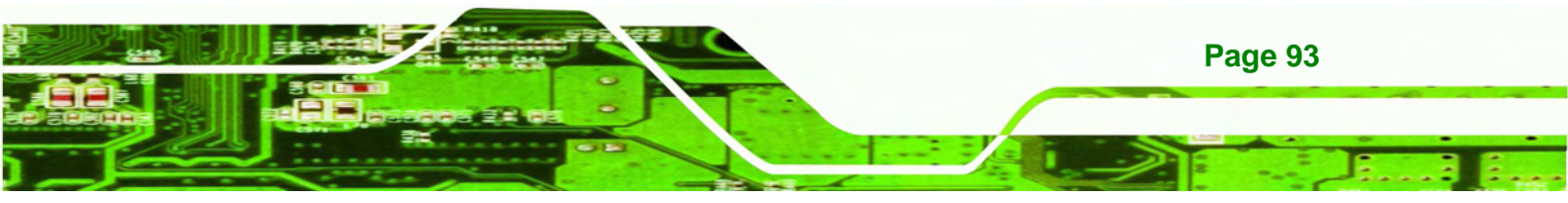

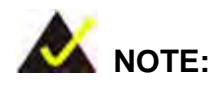

**Technology** Corp

Specialized tools are required to change the partition size if the operating system is already installed.

#### **B.1.2 Supported Operating System**

The recovery CD is compatible with both Microsoft Windows and Linux operating system (OS). The supported OS versions are listed below.

- Microsoft Windows
  - O Windows XP (Service Pack 2 or 3 required)
  - O Windows Vista
  - O Windows 7
  - O Windows CE 5.0
  - O Windows CE 6.0
  - O Windows XP Embedded
- Linux
  - O Fedora Core 12 (Constantine)
  - O Fedora Core 11 (Leonidas)
  - O Fedora Core 10 (Cambridge)
  - O Fedora Core 8 (Werewolf)
  - O Fedora Core 7 (Moonshine)
  - O RedHat RHEL-5.4
  - O RedHat 9 (Ghirke)
  - O Ubuntu 8.10 (Intrepid)
  - O Ubuntu 7.10 (Gutsy)
  - O Ubuntu 6.10 (Edgy)
  - O Debian 5.0 (Lenny)
  - O Debian 4.0 (Etch)
  - O SuSe 11.2
  - O SuSe 10.3

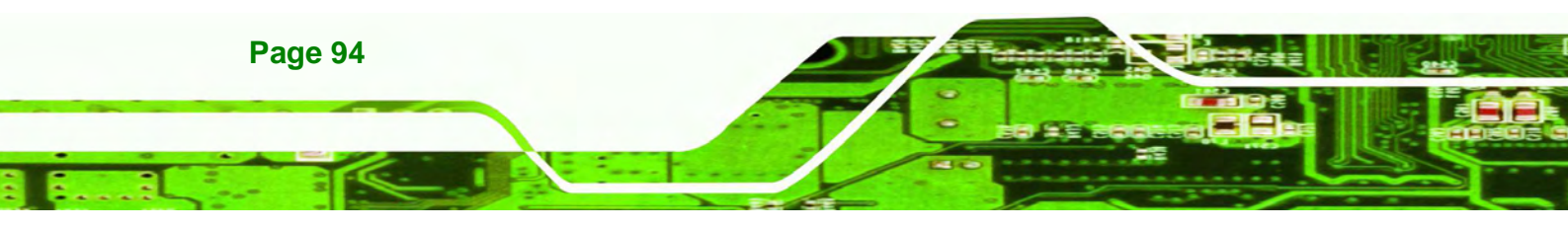

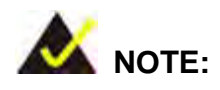

Installing unsupported OS versions may cause the recovery tool to fail.

**R**Technolog

Col

## **B.2 Setup Procedure for Windows**

Prior to using the recovery tool to backup or restore Windows system, a few setup procedures are required.

- Step 1: Hardware and BIOS setup (see Section B.2.1)
- Step 2: Create partitions (see Section B.2.2)
- Step 3: Install operating system, drivers and system applications (see Section B.2.3)
- Step 4: Build-up recovery partition (see Section B.2.4)
- Step 5: Create factory default image (see Section B.2.5)

The detailed descriptions are described in the following sections.

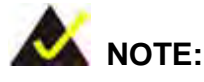

The setup procedures described below are for Microsoft Windows operating system users. For Linux system, most setup procedures are the same with Microsoft Windows except for several steps which is described in **Section B.3**.

#### **B.2.1 Hardware and BIOS Setup**

- Step 1: Make sure the system is powered off and unplugged.
- **Step 2:** Install a hard drive or SSD in the system. An unformatted and unpartitioned disk is recommended.
- Step 3: Connect an optical disk drive to the system and insert the recovery CD.

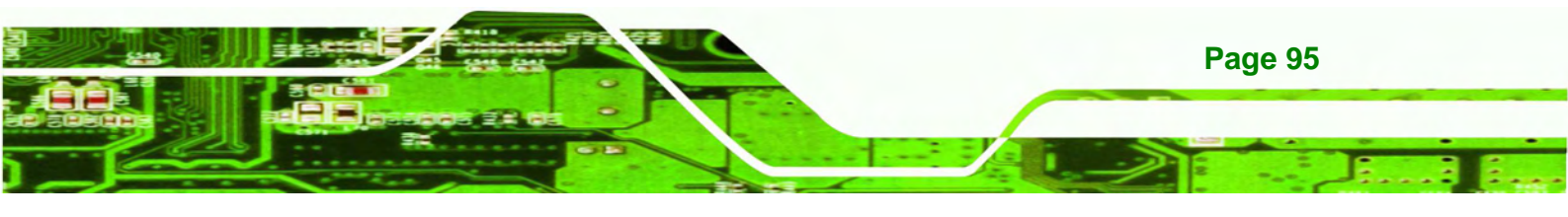

Step 4: Turn on the system.

echnology Corp

- Step 5: Press the <DELETE> key as soon as the system is turned on to enter the BIOS.
- **Step 6:** Select the connected optical disk drive as the 1<sup>st</sup> boot device. (**Boot**  $\rightarrow$  **Boot Device Priority**  $\rightarrow$  1<sup>st</sup> **Boot Device**).
- **Step 7:** Save changes and restart the computer. Continue to the next section for instructions on partitioning the internal storage.

#### **B.2.2 Create Partitions**

To create the system backup, the main storage device must be split into two partitions (three partitions for Linux). The first partition will be for the operating system, while the second partition will be invisible to the operating system and contain the backup made by the one key recovery software.

- Step 1: Put the recovery CD in the optical drive of the system.
- Step 2: Boot the system from recovery CD. When prompted, press any key to boot from the recovery CD. It will take a while to launch the recovery tool. Please be patient!

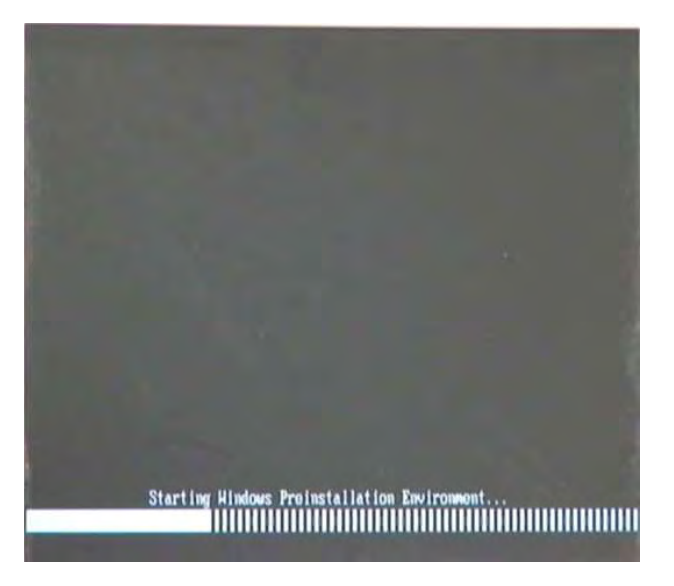

Figure B-2: Launching the Recovery Tool

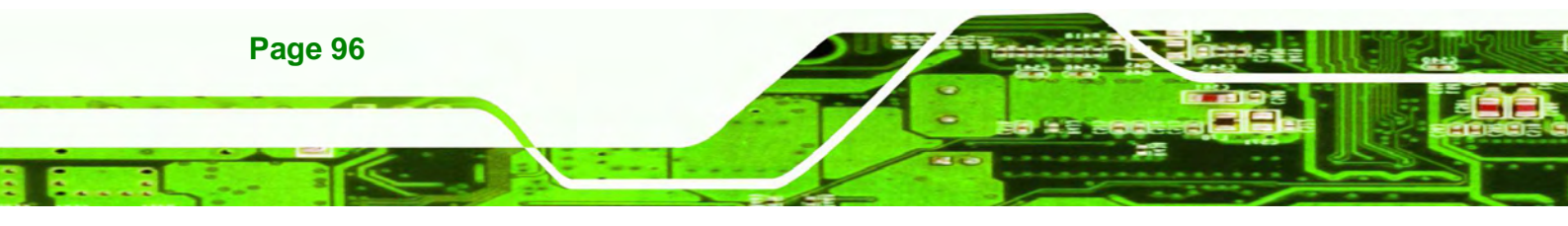
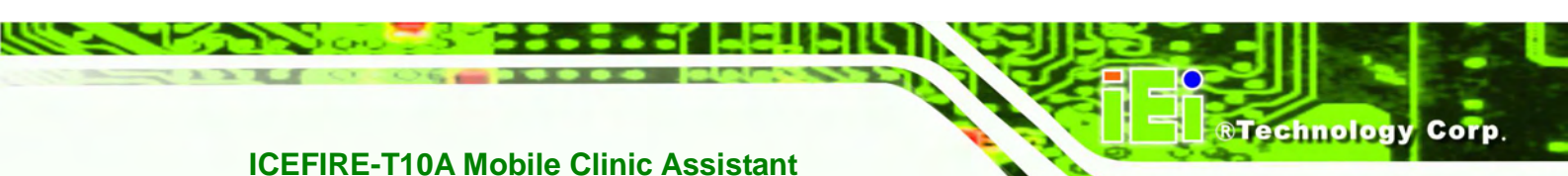

Step 3: The recovery tool setup menu is shown as below.

| 🖎 X:\I386\system32\cmd.exe                                                                     |                        |
|------------------------------------------------------------------------------------------------|------------------------|
| 1.Ghost Execution<br>2.System Configuration Fo<br>3.System Configuration Fo<br>4.Exit<br>5.CMD | or Windows<br>or Linux |
| Type the number to print                                                                       | text                   |

Figure B-3: Recovery Tool Setup Menu

Step 4: Press <5> then <Enter>.

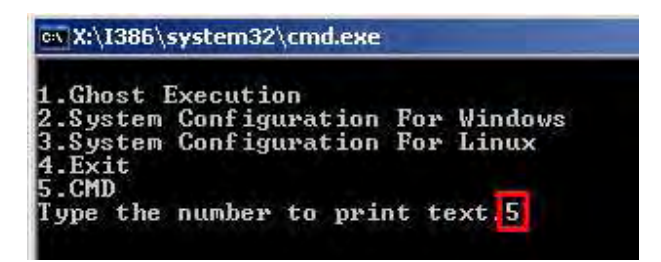

Figure B-4: Command Mode

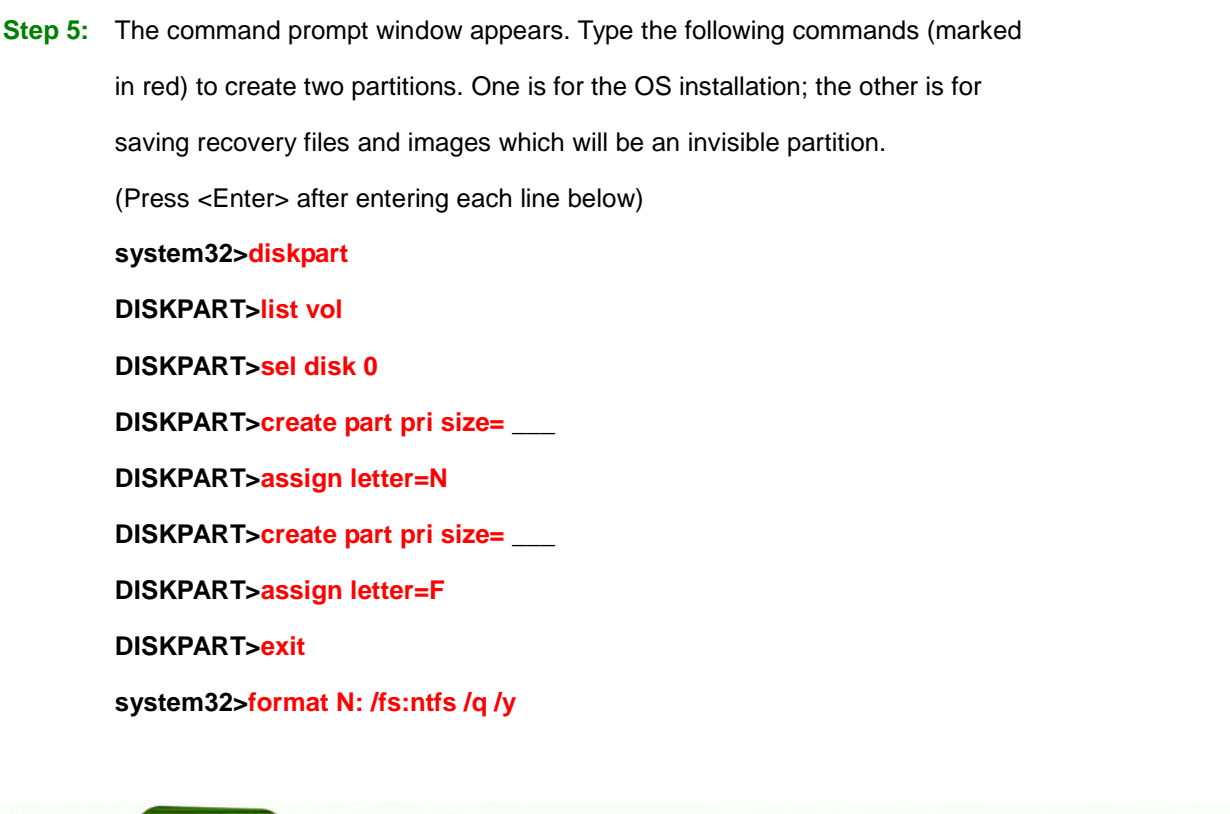

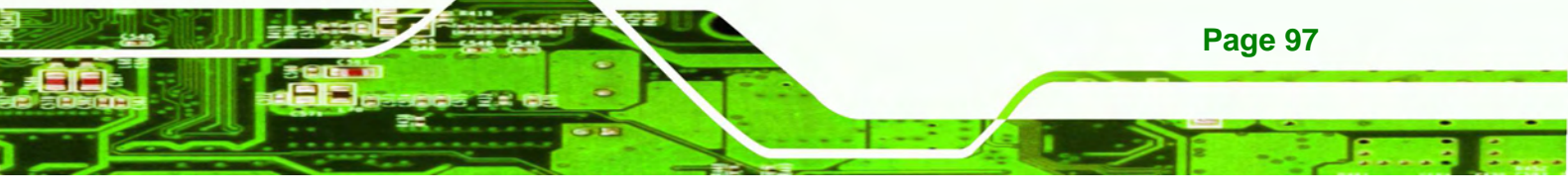

#### system32>format F: /fs:ntfs /q /v:Recovery /y

#### system32>exit

**Technology** Corp

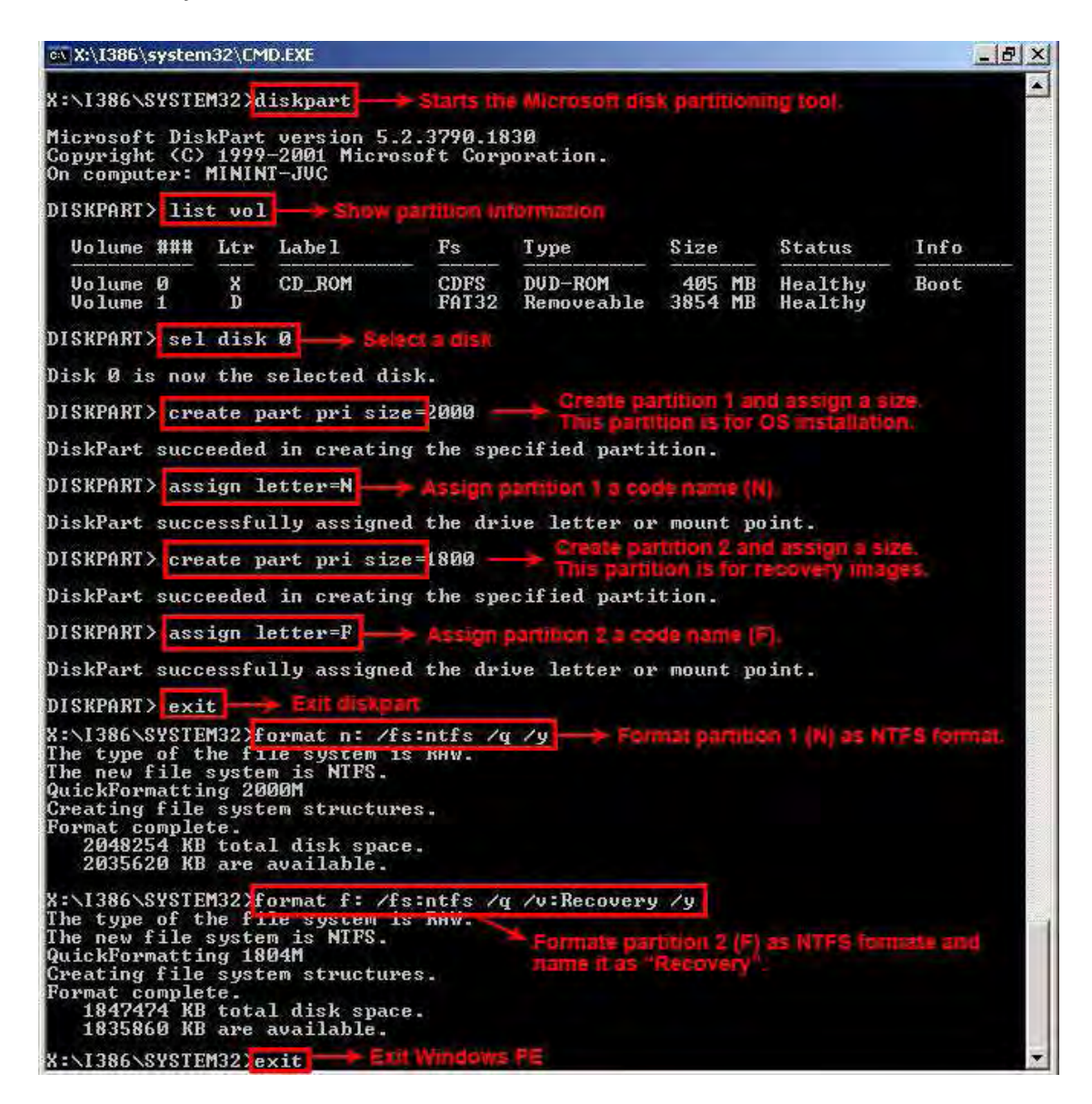

**Figure B-5: Partition Creation Commands** 

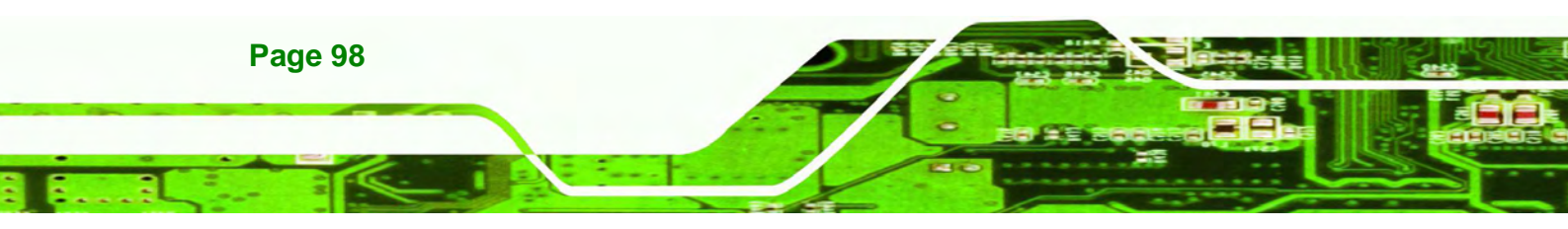

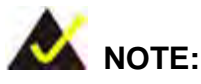

Use the following commands to check if the partitions were created successfully.

**®Technolog** 

Corp.

| Microsoft DiskPa<br>Copyright (C) 19<br>On computer: MIM | rt version 5.2.3<br>199–2001 Microsof<br>HINT-JUC | 790.1830<br>t Corporati | on.              |
|----------------------------------------------------------|---------------------------------------------------|-------------------------|------------------|
| DISKPART> sel di                                         | isk Ø                                             |                         |                  |
| Disk Ø is now tł                                         | e selected disk.                                  |                         |                  |
| DISKPART> list 1                                         | art                                               |                         |                  |
| Partition ### Type                                       |                                                   | Size                    | Offset           |
| Partition 1<br>Partition 2                               | Primary<br>Primary                                | 2000 MB<br>1804 MB      | 32 KB<br>2000 MB |
| DISKPART> exit                                           |                                                   |                         |                  |

**Step 6:** Press any key to exit the recovery tool and automatically reboot the system. Please continue to the following procedure: Build-up Recovery Partition.

#### **B.2.3 Install Operating System, Drivers and Applications**

Install the operating system onto the unlabelled partition. The partition labeled as "Recovery" is for use by the system recovery tool and should not be used for installing the operating system or any applications.

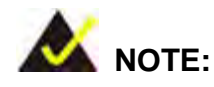

The operating system installation program may offer to reformat the chosen partition. DO NOT format the partition again. The partition has already been formatted and is ready for installing the new operating system.

To install the operating system, insert the operating system installation CD into the optical drive. Restart the computer and follow the installation instructions.

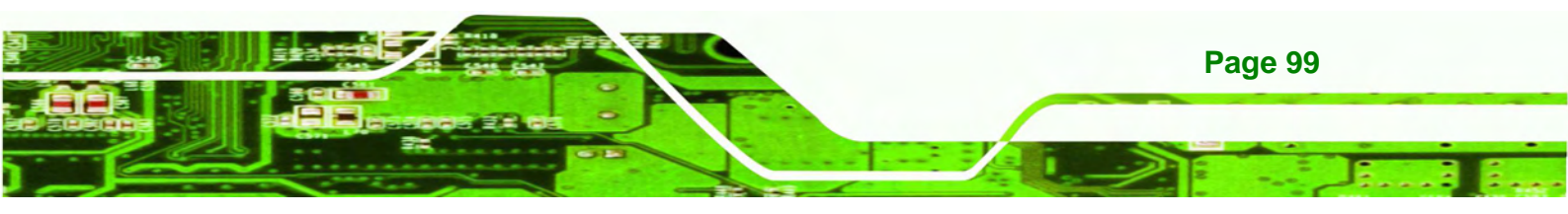

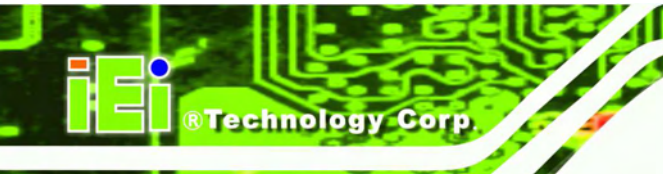

#### **B.2.4 Build-up Recovery Partition**

- Step 1: Put the recover CD in the optical drive.
- Step 2: Start the system.
- Step 3: Boot the system from recovery CD. When prompted, press any key to boot from the recovery CD. It will take a while to launch the recovery tool. Please be patient!

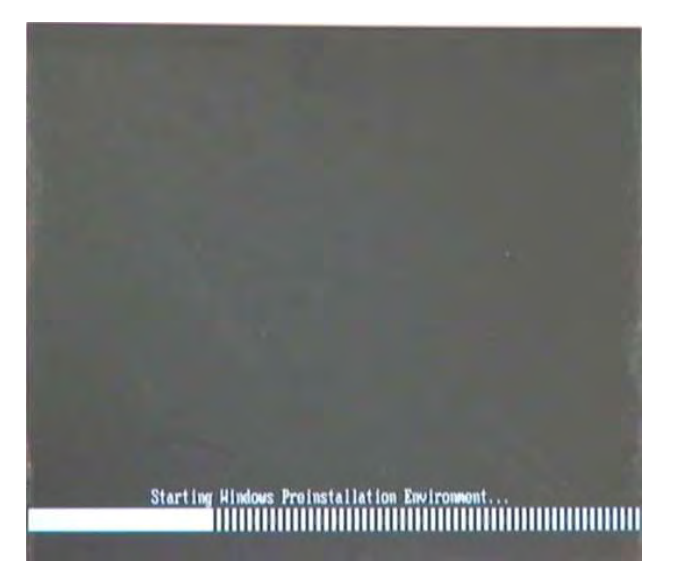

Figure B-6: Launching the Recovery Tool

Step 4: When the recovery tool setup menu appears, press <2> then <Enter>.

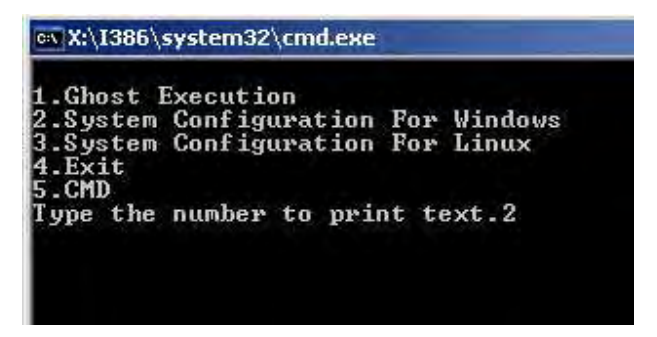

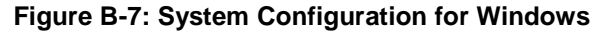

**Step 5:** The Symantec Ghost window appears and starts configuring the system to

build-up a recovery partition. In this process, the partition which is created for

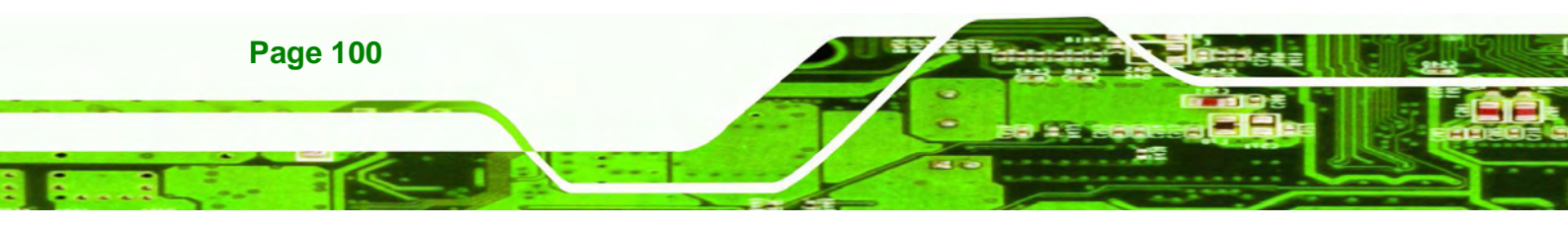

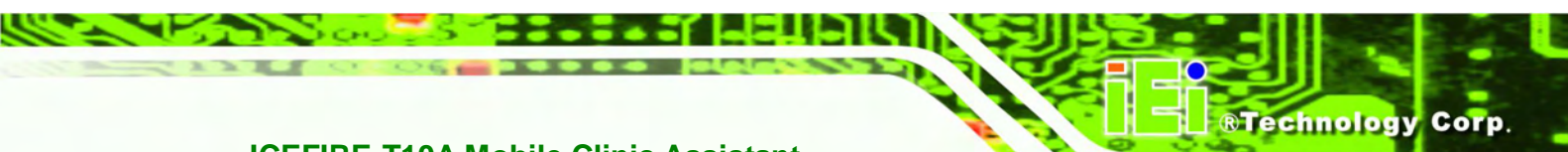

recovery files in **Section B.2.2** is hidden and the recovery tool is saved in this partition.

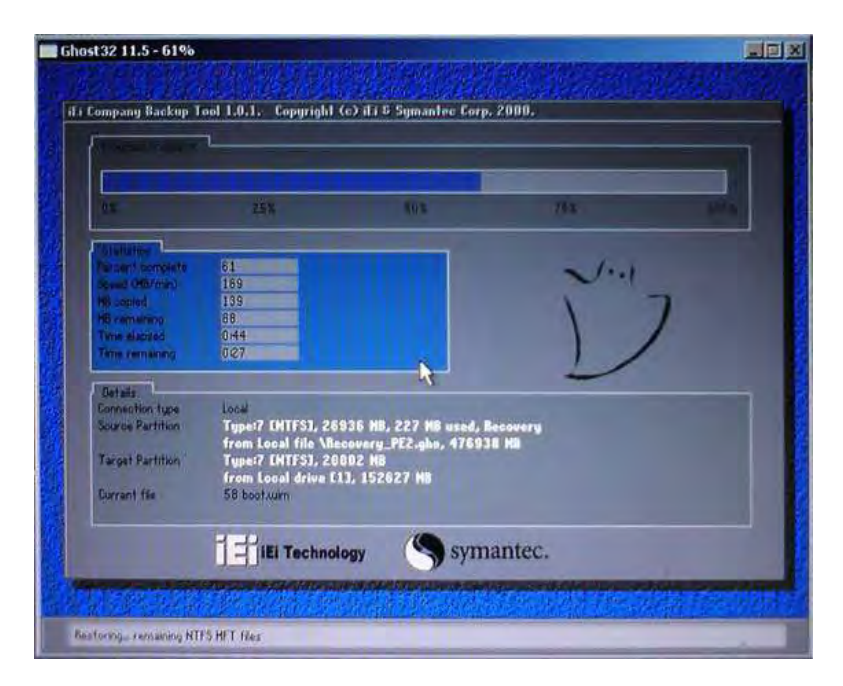

Figure B-8: Build-up Recovery Partition

Step 6: After completing the system configuration, press any key in the following window

to reboot the system.

| 🖎 X:\I386\system32\cmd.exe                                                                                     |  |
|----------------------------------------------------------------------------------------------------|--|
| 1.Ghost Execution<br>2.System Configuration For Windows<br>3.System Configuration For Linux<br>4.Exit<br>5.CMD |  |
| Type the number to print text.2<br>Press any key to continue                                                   |  |

Figure B-9: Press any key to continue

Step 7: Eject the recovery CD.

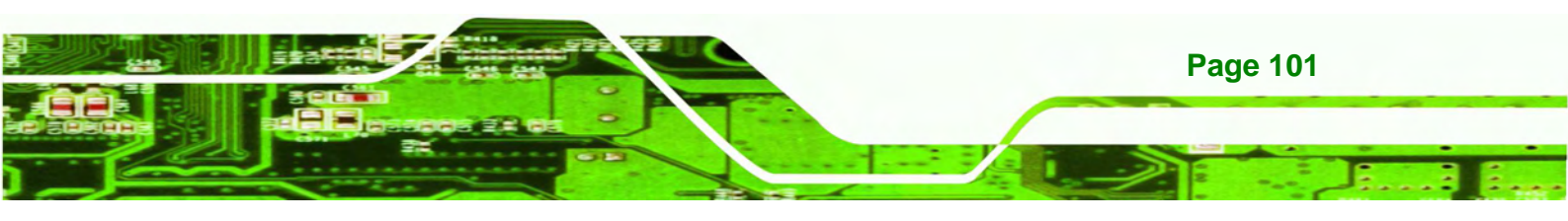

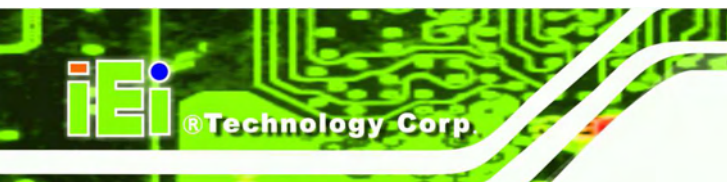

**B.2.5 Create Factory Default Image** 

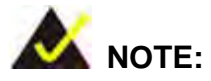

Before creating the factory default image, please configure the system to a factory default environment, including driver and application installations.

To create a factory default image, please follow the steps below.

Step 1: Turn on the system. When the following screen displays (Figure B-10), press the <F3> key to access the recovery tool. The message will display for 10 seconds, please press F3 before the system boots into the operating system.

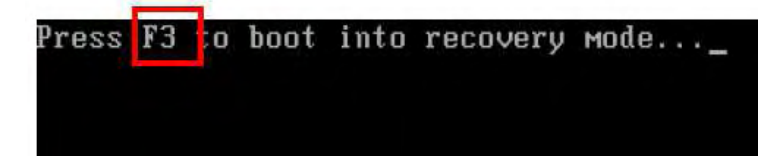

Figure B-10: Press F3 to Boot into Recovery Mode

Step 2: The recovery tool menu appears. Type <4> and press <Enter>. (Figure B-11)

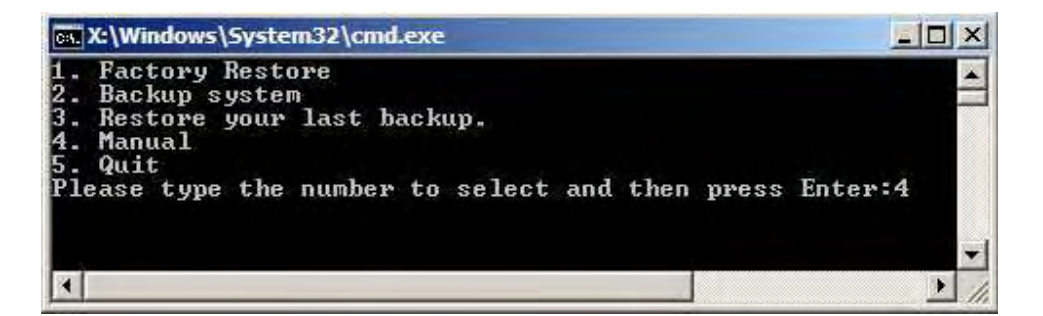

Figure B-11: Recovery Tool Menu

Step 3: The About Symantec Ghost window appears. Click OK button to continue.

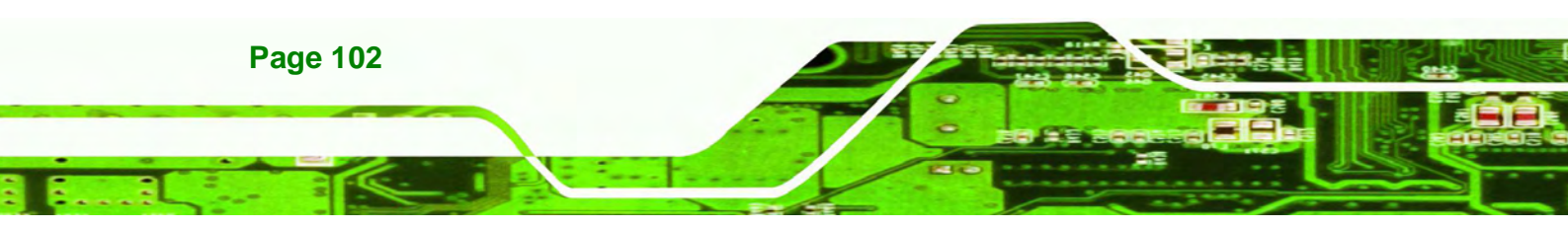

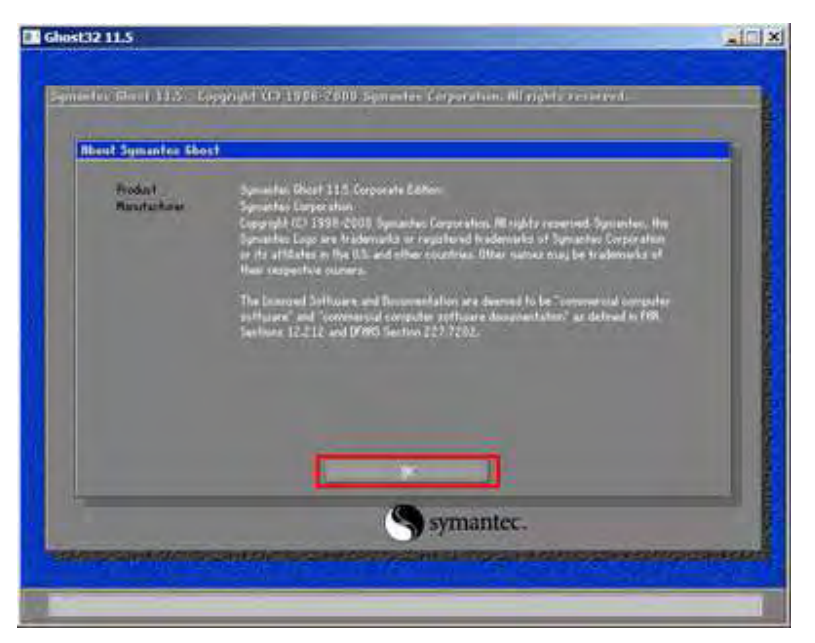

®Technology

Corp.

Figure B-12: About Symantec Ghost Window

Step 4: Use mouse to navigate to the option shown below (Figure B-13).

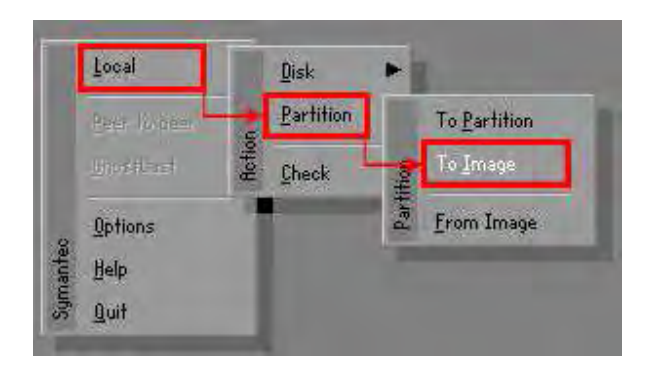

Figure B-13: Symantec Ghost Path

Step 5: Select the local source drive (Drive 1) as shown in Figure B-14. Then click OK.

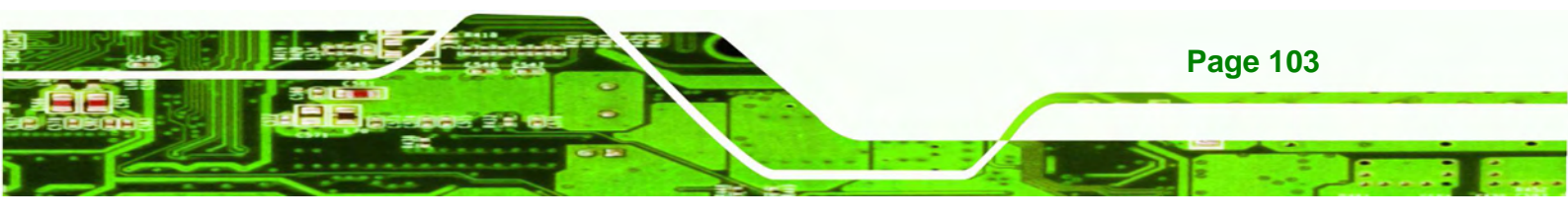

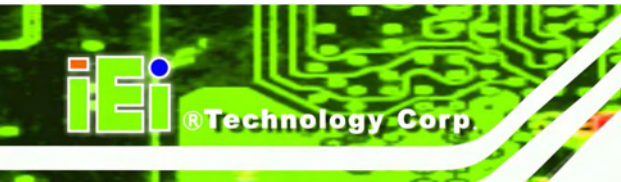

| Drive | Location | Model       | Size(MB) | Type  | Cylinders | Heads | Sectors |
|-------|----------|-------------|----------|-------|-----------|-------|---------|
| 1     | Local    | ST3160318AS | 152627   | Basic | 19457     | 255   | 63      |
| 60    | LOCAL    | Do volumes  | 120128   | DESIC | 15314     | 255   | 63      |
|       |          |             |          |       |           |       |         |
| _     |          |             |          | _     | _         |       | -       |

Figure B-14: Select a Local Source Drive

Step 6: Select a source partition (Part 1) from basic drive as shown in Figure B-15.

Then click OK.

| art | Type | Letter | ID | Description | Volume<br>Label  | Size<br>in MB  | Data Size<br>in MB |
|-----|------|--------|----|-------------|------------------|----------------|--------------------|
| 1   | 0:   |        | 07 | NTFS        | No name          | 100006         | 1951               |
| 6   | D:   |        | 07 | NIFS        | Kecovery<br>Free | 20002<br>32618 | 917                |
|     |      |        |    |             | Total            | 152627         | 2178               |
|     |      |        |    |             |                  |                |                    |

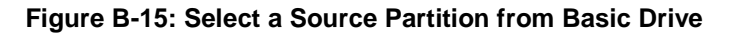

Step 7: Select 1.2: [Recovery] NTFS drive and enter a file name called iei

(Figure B-16). Click Save. The factory default image will then be saved in the selected recovery drive and named IEI.GHO.

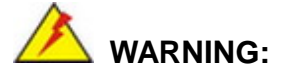

The file name of the factory default image must be iei.GHO.

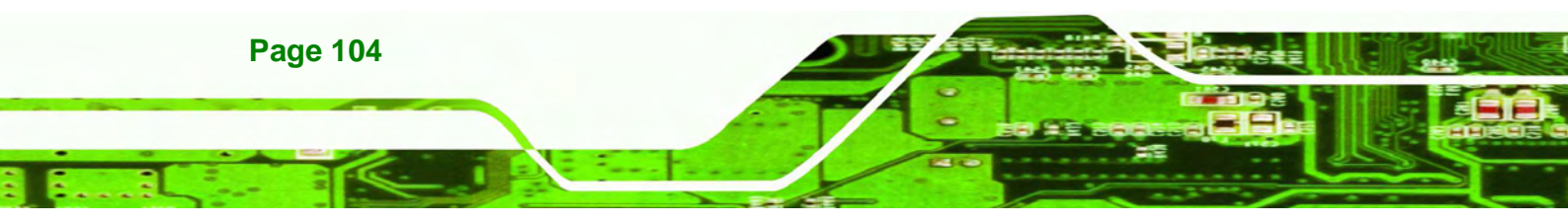

| Ladera III                                         | Contra Contra |                  | 100                                                                | Contra La Contra                                                        |
|----------------------------------------------------|---------------|------------------|--------------------------------------------------------------------|-------------------------------------------------------------------------|
| Look in:                                           |               | very] NTFS drive |                                                                    |                                                                         |
| Name                                               |               | Size             | Da                                                                 | ite                                                                     |
| BOOT<br>EFI<br>Recovery<br>SOURCES<br>System Volum | e Information |                  | 01/03/2010<br>01/03/2010<br>01/03/2010<br>01/03/2010<br>12/31/2001 | 05:00:52 AM<br>05:01:02 AM<br>05:57:16 AM<br>05:02:16 AM<br>11:07:28 PM |
|                                                    |               |                  |                                                                    |                                                                         |
| File <u>Dame</u> :                                 | liel          |                  |                                                                    | Save                                                                    |
| ille gamet                                         | iei<br>*.GHO  |                  |                                                                    | Save<br><u>C</u> ancel                                                  |

®Technology Corp.

Figure B-16: File Name to Copy Image to

Step 8: When the Compress Image screen in Figure B-17 prompts, click High to make the image file smaller.

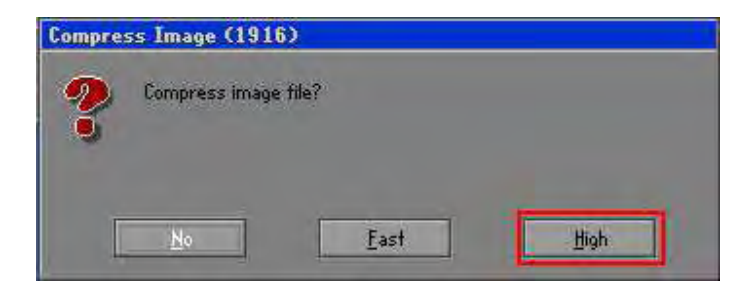

Figure B-17: Compress Image

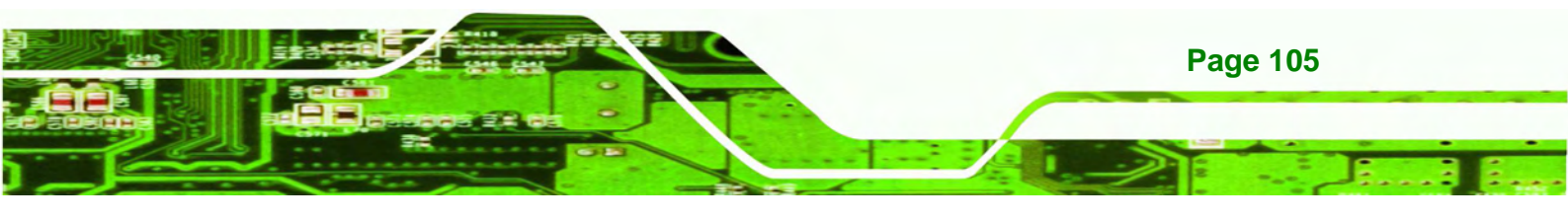

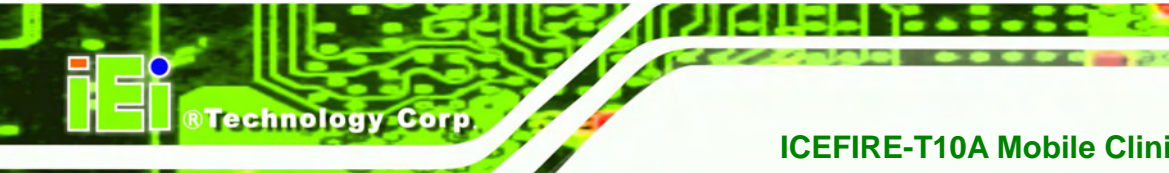

Step 9: The Proceed with partition image creation window appears, click Yes to

continue.

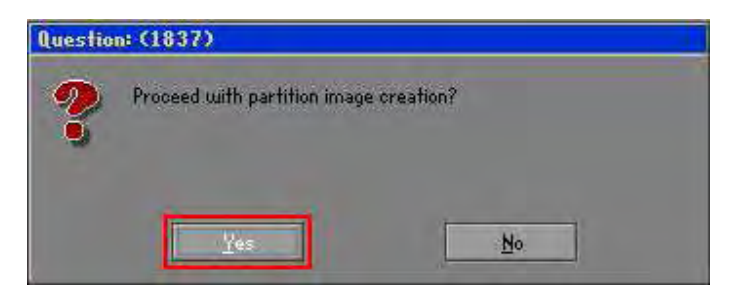

Figure B-18: Image Creation Confirmation

Step 10: The Symantec Ghost starts to create the factory default image (Figure B-19).

| Progress Indicator |                       |                       |           |      |
|--------------------|-----------------------|-----------------------|-----------|------|
|                    |                       |                       |           |      |
| 0%                 | 25%                   | 50%                   | 75%       | 100% |
| Statistics         |                       | -                     |           |      |
| Percent complete   | 52                    |                       | - 1.1     |      |
| Speed (MB/min)     | 468                   |                       | i         |      |
| MB copied          | 632                   |                       |           | -1   |
| MB remaining       | 563                   |                       | 1         | 1    |
| Time elapsed       | 1:21                  |                       | 1         | /    |
| Time remaining     | 1:12                  |                       | 1/        |      |
| Details            |                       |                       |           |      |
| Connection type    | Local                 |                       |           |      |
| Source Partition   | Type:7 ENTFS], 10     | 0006 MB, 1951 MB used | , No name |      |
|                    | from Local drive El   | 30], 130129 MB        |           |      |
| Destination file   | Local file D:\iei.GHO |                       |           |      |
| Current file       | 3891 c_869.nls        |                       |           |      |

Figure B-19: Image Creation Process

Step 11: When the image creation completes, a screen prompts as shown in Figure B-20.

Click Continue and close the Ghost window to exit the program.

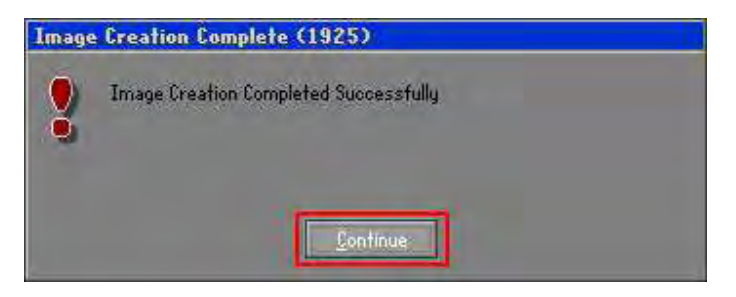

Figure B-20: Image Creation Complete

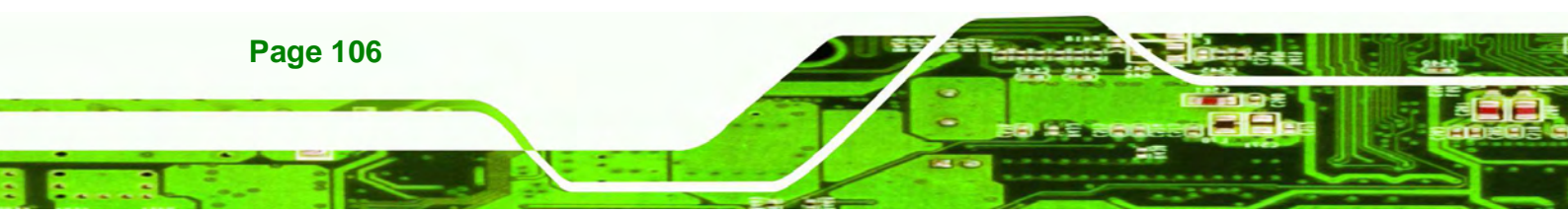

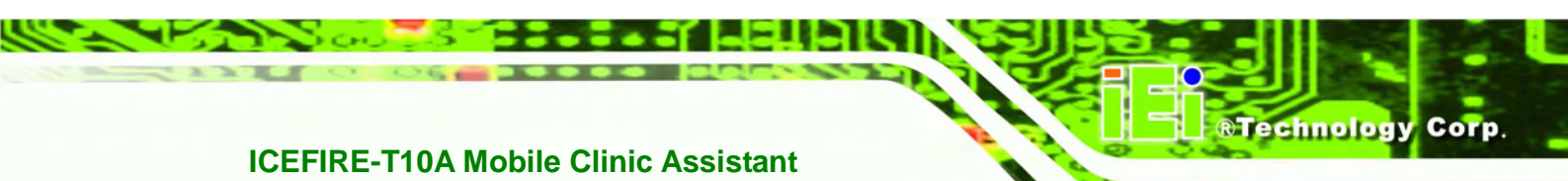

Step 12: The recovery tool main menu window is shown as below. Press any key to

reboot the system.

| x:\Windows\System32\cmd.exe                                                                                                    |  |
|----------------------------------------------------------------------------------------------------|--|
| 1. Factory Restore<br>2. Backup system<br>3. Restore your last backup.<br>4. Manual<br>5. Quit<br>Please type the number to select and then press Enter:4 |  |
| Done!<br>Press any key to continue                                                                                                    |  |

Figure B-21: Press Any Key to Continue

### **B.3 Setup Procedure for Linux**

The initial setup procedures for Linux system are mostly the same with the procedure for Microsoft Windows. Please follow the steps below to setup recovery tool for Linux OS.

- Step 1: Hardware and BIOS setup. Refer to Section B.2.1.
- Step 2: Install Linux operating system. Make sure to install GRUB (v0.97 or earlier) MBR type and Ext3 partition type. Leave enough space on the hard drive to create the recover partition later.

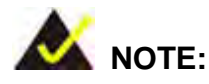

If the Linux OS is not installed with GRUB (v0.97 or earlier) and Ext3, the Symantec Ghost may not function properly.

While installing Linux OS, please create two partitions:

- Partition 1: /
- Partition 2: SWAP

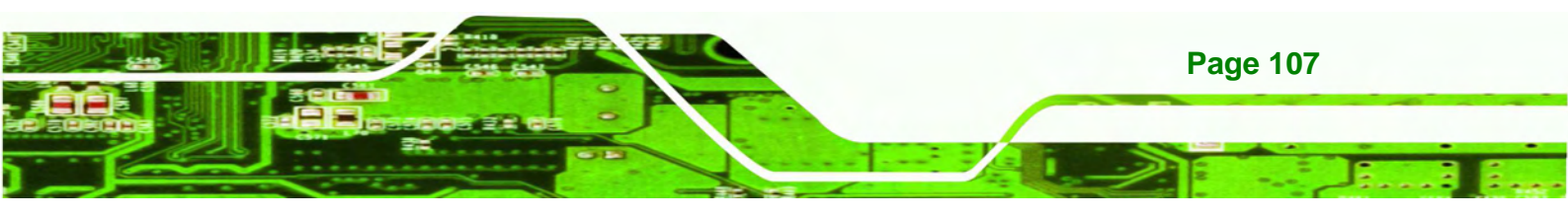

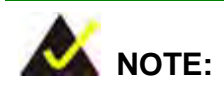

**Technology Corp** 

Please reserve enough space for partition 3 for saving recovery images.

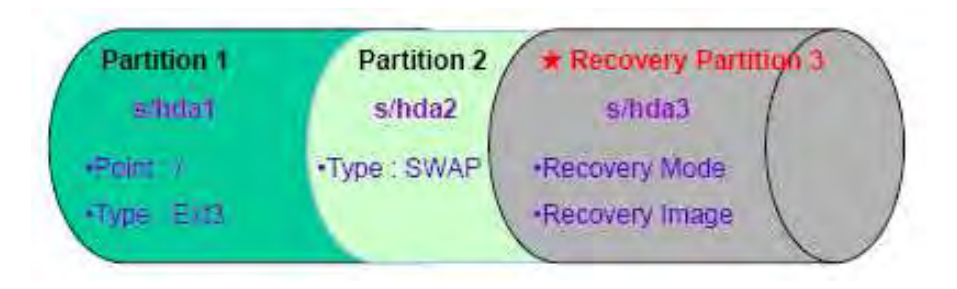

#### Figure B-22: Partitions for Linux

- Step 3: Create a recovery partition. Insert the recovery CD into the optical disk drive. Follow Step 1 ~ Step 3 described in Section B.2.2. Then type the following commands (marked in red) to create a partition for recovery images. system32>diskpart DISKPART>list vol DISKPART>sel disk 0 DISKPART>create part pri size= \_\_\_\_ DISKPART>assign letter=N DISKPART>exit system32>format N: /fs:ntfs /q /v:Recovery /y system32>exit
- Step 4: Build-up recovery partition. Press any key to boot from the recovery CD. It will take a while to launch the recovery tool. Please be patient. When the recovery tool setup menu appears, type <3> and press <Enter> (Figure B-23). The Symantec Ghost window appears and starts configuring the system to build-up a recovery partition. After completing the system configuration, press any key to reboot the system. Eject the recovery CD.

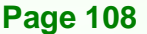

| 🔤 X:\I386\system32\cmd.exe                                                                                    |    |
|----------------------------------------------------------------------------------------------------|----|
| 1.Ghost Execution<br>2.System Configuration For Window<br>3.System Configuration For Linux<br>4.Exit<br>5.CMD | IS |
| Type the number to print text.3                                                                               |    |
|                                                                                                    |    |

Figure B-23: System Configuration for Linux

Step 5: Access the recovery tool main menu by modifying the "menu.lst". To first

access the recovery tool main menu, the menu.lst must be modified. In Linux

**®Technology** 

Corp.

system, enter Administrator (root). When prompt appears, type:

cd /boot/grub

vi menu.lst

| Fedora    | release 9 (Sulphur)                  |
|-----------|--------------------------------------|
| Kernel    | 2.6.25-14.109.1686 on an 1686 (tty2) |
| localh    | ost login: root                      |
| Passwoi   | rd:                                  |
| 1-1111.00 | Incarnost 1# ca / boot/grab/         |

Figure B-24: Access menu.lst in Linux (Text Mode)

**Step 6:** Modify the menu.lst as shown below.

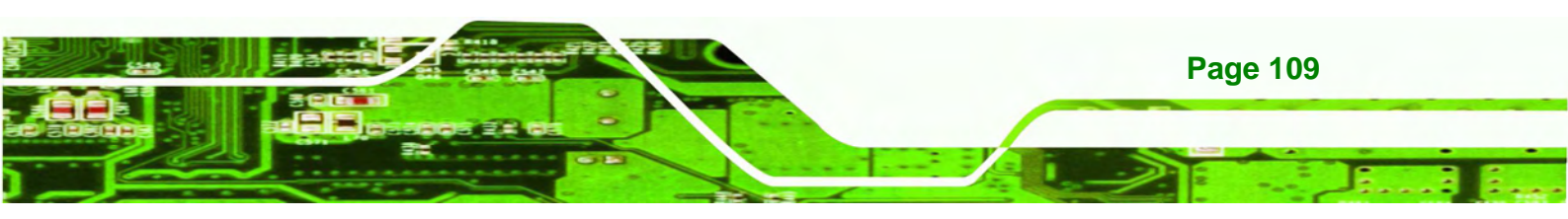

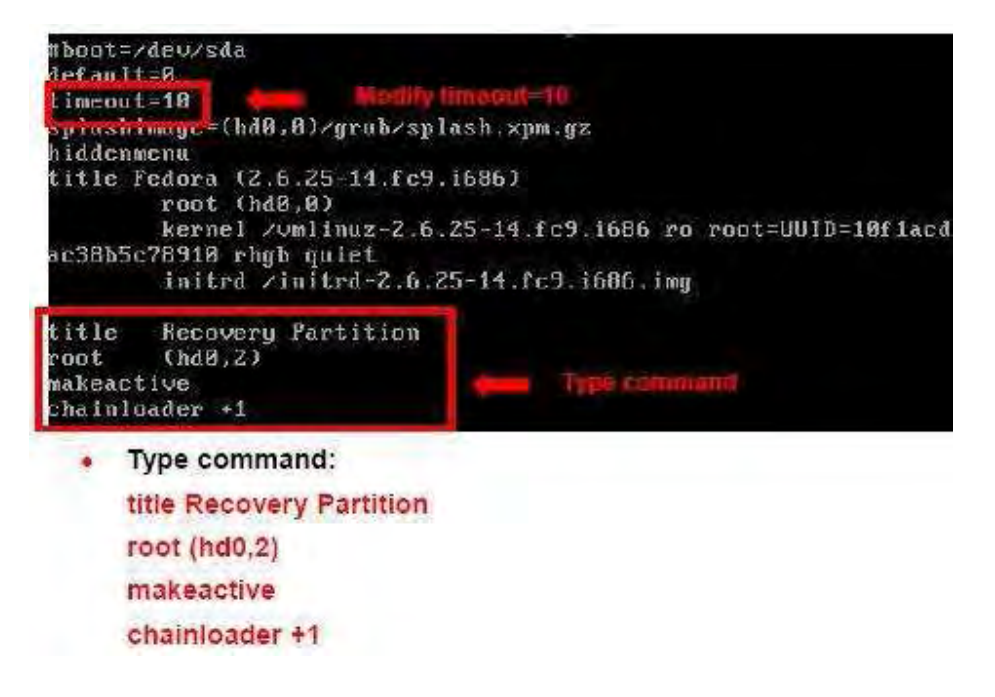

Step 7: The recovery tool menu appears. (Figure B-25)

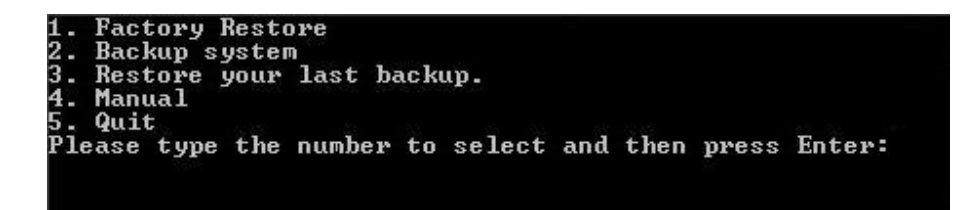

Figure B-25: Recovery Tool Menu

Step 8: Create a factory default image. Follow Step 2 ~ Step 12 described in
 Section B.2.5 to create a factory default image.

#### **B.4 Recovery Tool Functions**

**Technology** Corp

After completing the initial setup procedures as described above, users can access the recovery tool by pressing  $\langle F3 \rangle$  while booting up the system. The main menu of the recovery tool is shown below.

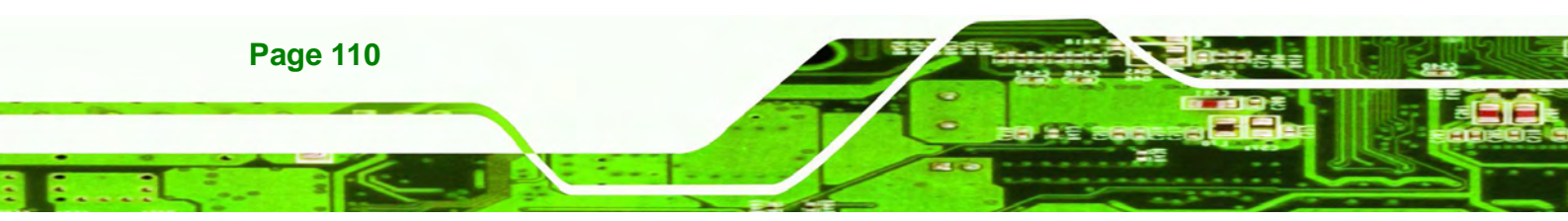

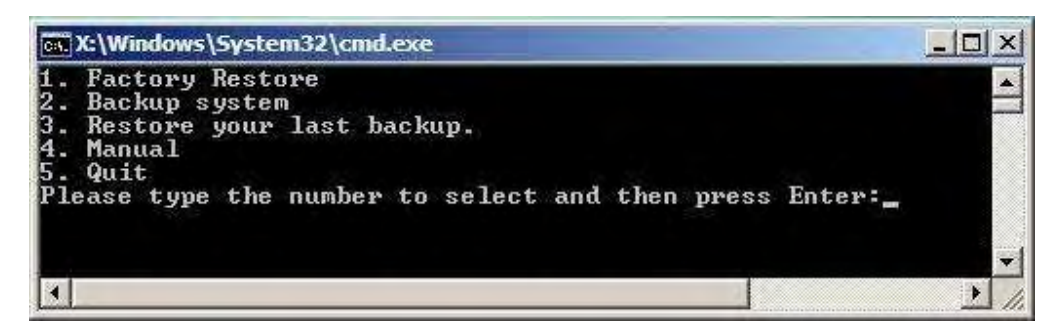

Figure B-26: Recovery Tool Main Menu

The recovery tool has several functions including:

- 1. Factory Restore: Restore the factory default image (iei.GHO) created in Section B.2.5.
- 2. **Backup system**: Create a system backup image (iei\_user.GHO) which will be saved in the hidden partition.
- 3. Restore your last backup: Restore the last system backup image
- 4. Manual: Enter the Symantec Ghost window to configure manually.
- 5. **Quit**: Exit the recovery tool and restart the system.

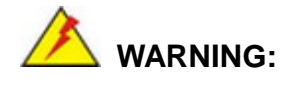

Please do not turn off the system power during the process of system recovery or backup.

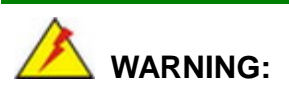

All data in the system will be deleted during the system recovery. Please backup the system files before restoring the system (either Factory Restore or Restore Backup).

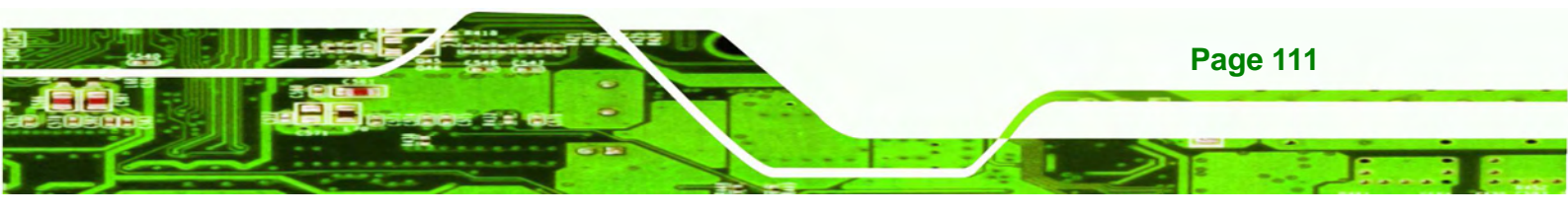

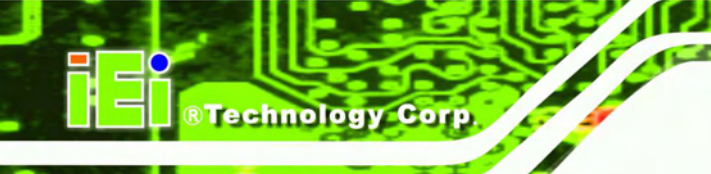

#### **B.4.1 Factory Restore**

To restore the factory default image, please follow the steps below.

- Step 1: Type <1> and press <Enter> in the main menu.
- Step 2: The Symantec Ghost window appears and starts to restore the factory default. A

factory default image called iei.GHO is created in the hidden Recovery partition.

| 0%              | 25%                  | 50%                   | 75%       | 100% |
|-----------------|----------------------|-----------------------|-----------|------|
| Statistics      |                      |                       |           |      |
| ercent complete | 45                   |                       | ~ 1.1     |      |
| aeed (MB/min)   | 1125                 |                       |           |      |
| 8 copied        | 544                  |                       | X         | 7    |
| 8 remaining     | 651                  |                       | 1         | 1    |
| ime elapsed     | 0:29                 |                       | 1         | /    |
| ime remaining   | 0:34                 |                       | )/        | 0    |
| Jetails         |                      |                       |           |      |
| onnection type  | Local                |                       |           |      |
| ource Partition | Type:7 ENTFS], 10    | 0006 MB, 1951 MB used | , No name |      |
|                 | from Local file D:\i | ei.gho, 130129 MB     |           |      |
| arget Partition | Type:7 ENTFS3, 10    | 0006 MB               |           |      |
|                 | from Local drive []  | IJ, 152627 MB         |           |      |
| urrent file     | 3279 xpob2res.dll    |                       |           |      |

Figure B-27: Restore Factory Default

Step 3: The screen is shown as in Figure B-28 when completed. Press any key to

reboot the system.

| 👞 X:\Windows\System32\cmd.exe                                                                                                    |
|----------------------------------------------------------------------------------------------------|
| 1. Factory Restore<br>2. Backup system<br>3. Restore your last backup.<br>4. Manual<br>5. Quit<br>Please type the number to select and then press Enter:1 |
| Recovery complete!<br>Press any key to continue                                                                                                    |

Figure B-28: Recovery Complete Window

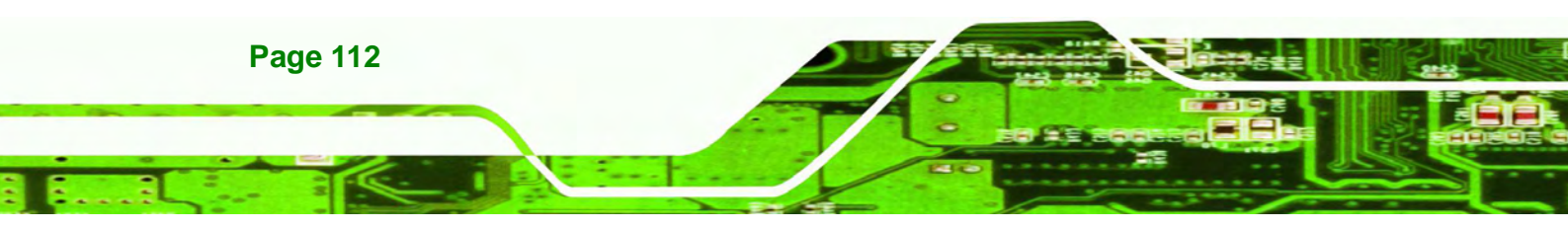

#### **B.4.2 Backup System**

To backup the system, please follow the steps below.

- Step 1: Type <2> and press <Enter> in the main menu.
- Step 2: The Symantec Ghost window appears and starts to backup the system. A

backup image called iei\_user.GHO is created in the hidden Recovery partition.

**®Technolog** 

Corp.

| Progress Indicator |                      |                       |           |      |
|--------------------|----------------------|-----------------------|-----------|------|
| 0%                 | 25%                  | 50%                   | 75%       | 100% |
| Statistics         |                      |                       |           |      |
| Percent complete   | 45                   |                       | - 1+1     |      |
| Speed (MB/min)     | 212                  |                       |           |      |
| MB copied          | 548                  |                       | X         | 7    |
| MB remaining       | 647                  |                       | 1         | 1    |
| Time elapsed       | 2:35                 |                       | 4         | /    |
| Time remaining     | 3:03                 |                       | 1/        |      |
| Details            |                      |                       |           |      |
| Connection type    | Local                |                       |           |      |
| Source Partition   | Type:7 ENTES3, 10    | 0006 MB, 1951 MB used | , No name |      |
|                    | from Local drive [1  | 1, 152627 MB          |           |      |
| Destination file   | Local file D:\iei_us | er.gho                |           |      |
|                    |                      |                       |           |      |
| Current file       | 3288 xpob2res.dll    |                       |           |      |
|                    |                      |                       |           |      |
|                    |                      | (                     |           |      |

Figure B-29: Backup System

Step 3: The screen is shown as in Figure B-30 when system backup is completed.

Press any key to reboot the system.

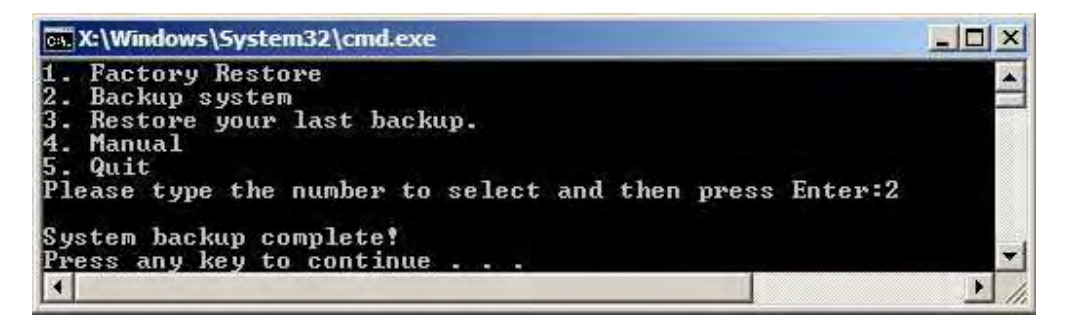

Figure B-30: System Backup Complete Window

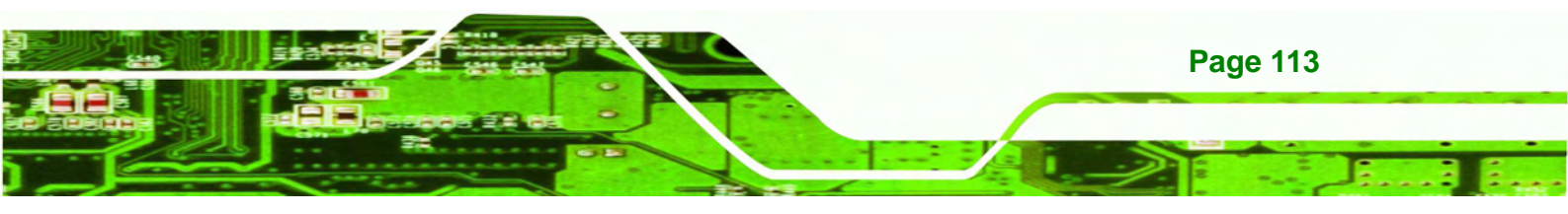

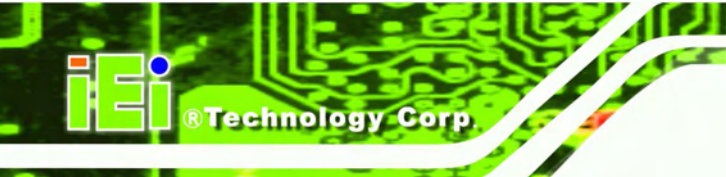

#### **B.4.3 Restore Your Last Backup**

To restore the last system backup, please follow the steps below.

- **Step 1:** Type <**3**> and press <**Enter**> in the main menu.
- Step 2: The Symantec Ghost window appears and starts to restore the last backup

image (iei\_user.GHO).

| 0%               | 25%                  | 50%                   | 75%       | 100% |
|------------------|----------------------|-----------------------|-----------|------|
| Statistics       |                      |                       |           |      |
| Percent complete | 45                   |                       | ~ / · . 1 |      |
| Speed (MB/min)   | 212                  |                       |           |      |
| MB copied        | 548                  |                       | A.        | 7    |
| MB remaining     | 647                  |                       | 1         | 1    |
| Time elapsed     | 2:35                 |                       | 1         | /    |
| Time remaining   | 3:03                 |                       | 1/        |      |
| Details          |                      |                       |           |      |
| Connection type  | Local                |                       |           |      |
| Source Partition | Type:7 ENTES3, 10    | 0006 MB, 1951 MB used | , No name |      |
|                  | from Local drive [1  | 13, 152627 MB         |           |      |
| Destination file | Local file D:\iei_us | er.gho                |           |      |
|                  |                      |                       |           |      |
| Current file     | 3288 xpob2res.dll    |                       |           |      |

Figure B-31: Restore Backup

Step 3: The screen is shown as in Figure B-32 when backup recovery is completed.

Press any key to reboot the system.

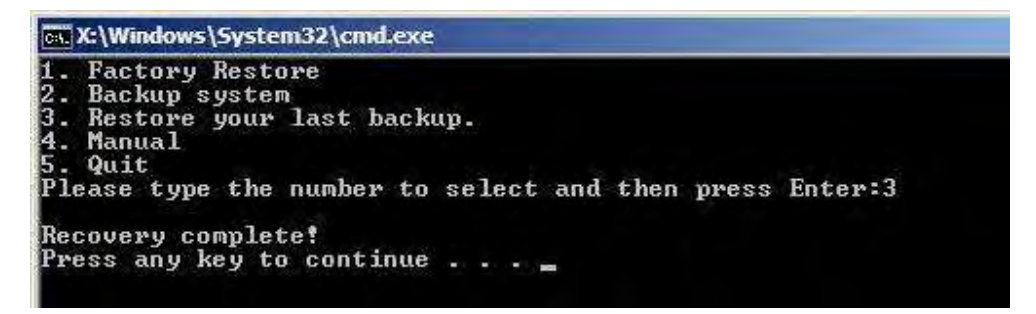

Figure B-32: Restore System Backup Complete Window

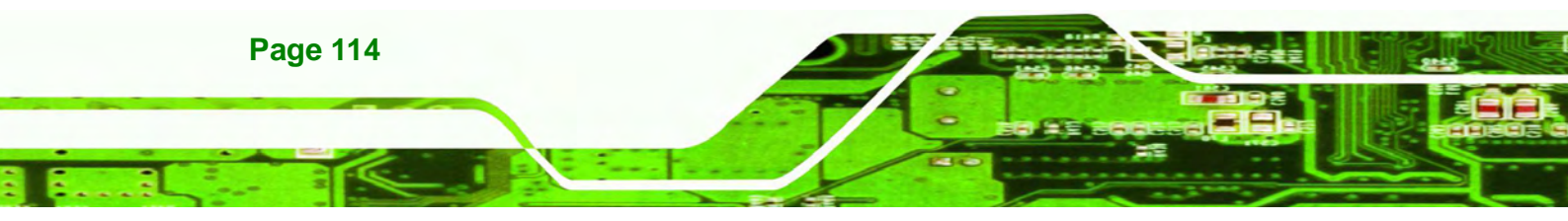

#### **B.4.4 Manual**

To restore the last system backup, please follow the steps below.

- **Step 1:** Type <**4**> and press <**Enter**> in the main menu.
- **Step 2:** The Symantec Ghost window appears. Use the Ghost program to backup or recover the system manually.

®Technology

Corp.

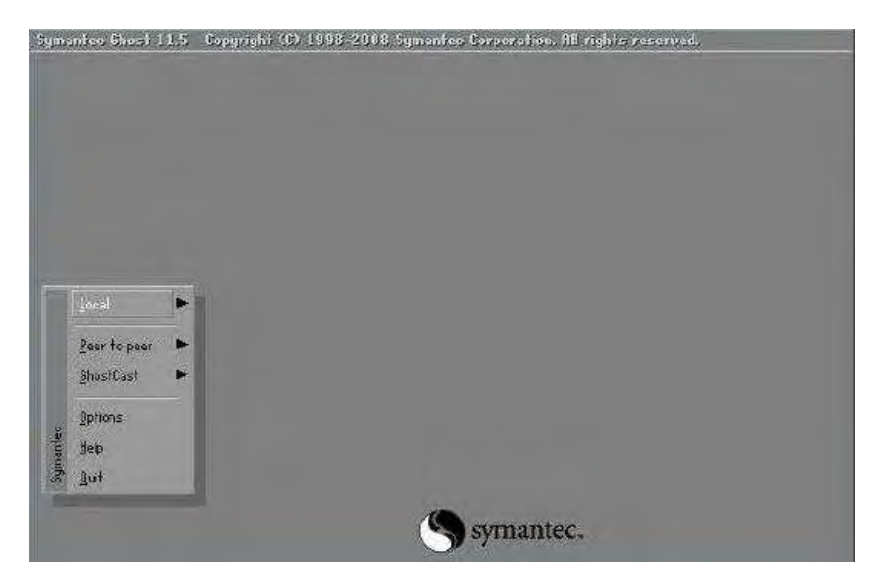

Figure B-33: Symantec Ghost Window

Step 3: When backup or recovery is completed, press any key to reboot the system.

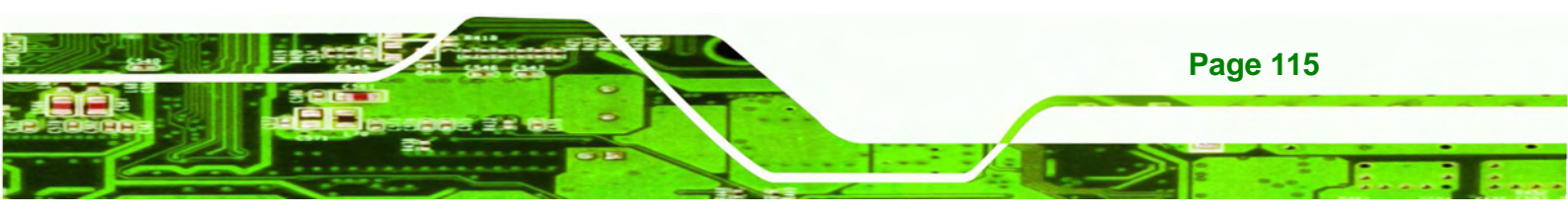

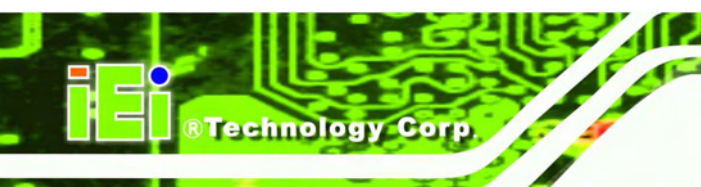

### **B.5 Other Information**

#### B.5.1 Using AHCI Mode or ALi M5283 / VIA VT6421A Controller

When the system uses AHCI mode or some specific SATA controllers such as ALi M5283 or VIA VT6421A, the SATA RAID/AHCI driver must be installed before using one key recovery. Please follow the steps below to install the SATA RAID/AHCI driver.

- Step 1: Copy the SATA RAID/AHCI driver to a floppy disk and insert the floppy disk into a USB floppy disk drive. The SATA RAID/AHCI driver must be especially designed for the on-board SATA controller.
- Step 2: Connect the USB floppy disk drive to the system.
- Step 3: Insert the One Key Recovery CD into the system and boot the system from the CD.
- Step 4: When launching the recovery tool, press <F6>.

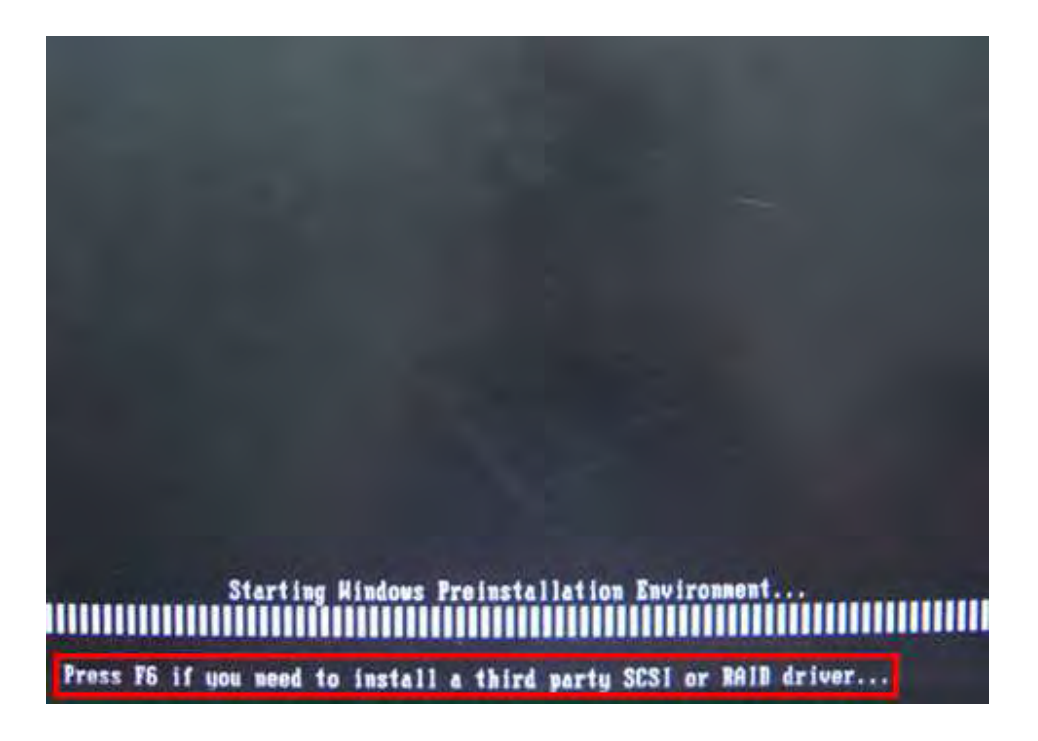

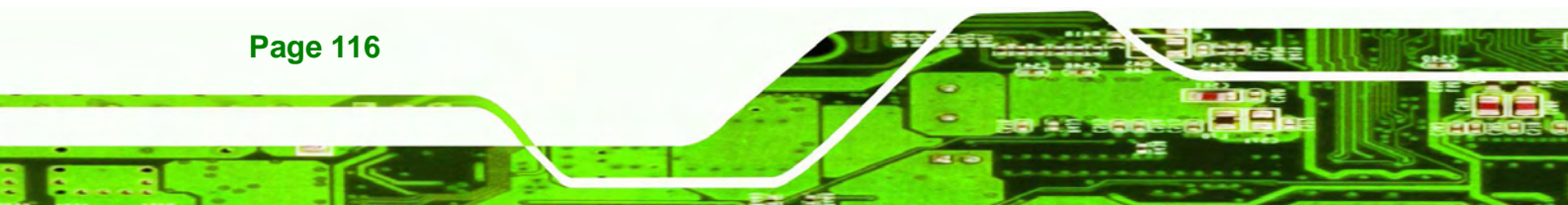

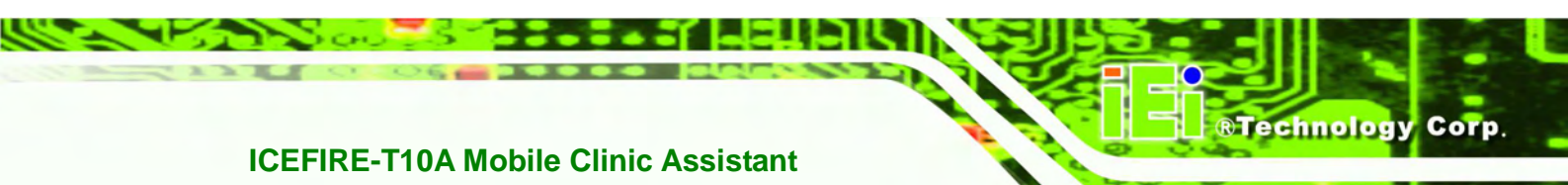

**Step 5:** When the following window appears, press **<S>** to select "Specify Additional

Device".

Setup could not determine the type of one or more mass storage devices installed in your system, or you have chosen to manually specify an adapter. Currently, Setup will load support for the following mass storage devices(s): (none) • To specify additional SCSI adapters, CD-ROM drives, or special disk controllers for use with Windows, including those for which you have a device support disk from a mass storage device manufacturer, press S. • If you do not have any device support disks from a mass storage device manufacturer, or do not want to specify additional mass storage devices for use with Windows, press ENTER.

**Step 6:** In the following window, select a SATA controller mode used in the system. Then press **<Enter**>. The user can now start using the SATA HDD.

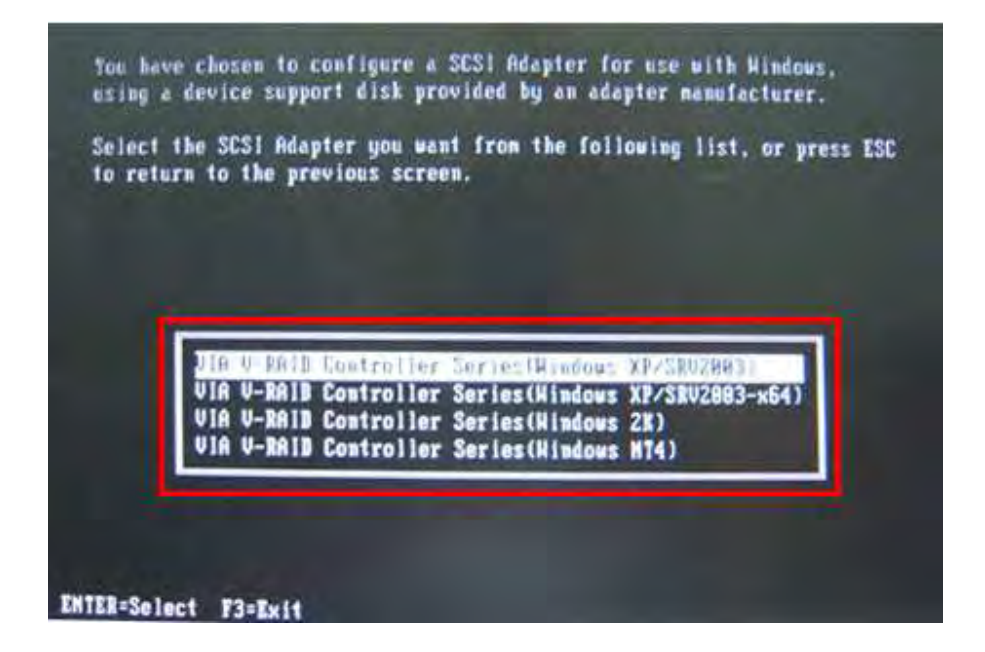

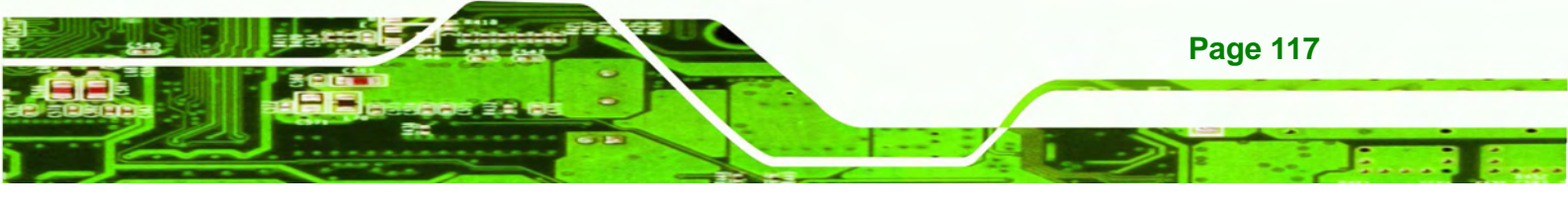

Step 7: After pressing <Enter>, the system will get into the recovery tool setup menu.
 Continue to follow the setup procedure from Step 4 in Section B.2.2 Create
 Partitions to finish the whole setup process.

#### **B.5.2 System Memory Requirement**

**Technology** Corp

To be able to access the recovery tool by pressing **<F3>** while booting up the system, please make sure to have enough system memory. The minimum memory requirement is listed below.

- Using Award BIOS: 128 MB system memory
- Using AMI BIOS: 512 MB system memory.

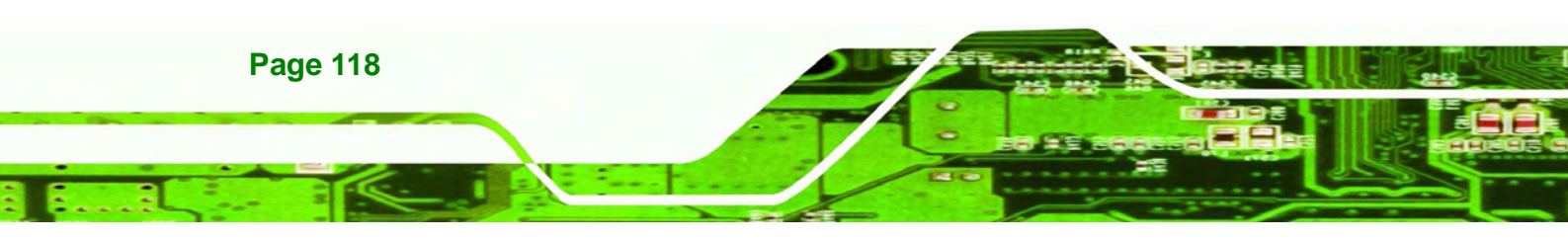

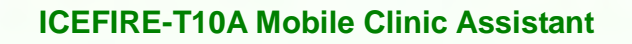

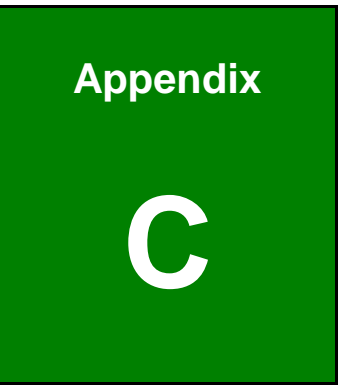

®Technology Corp.

# **BIOS Options**

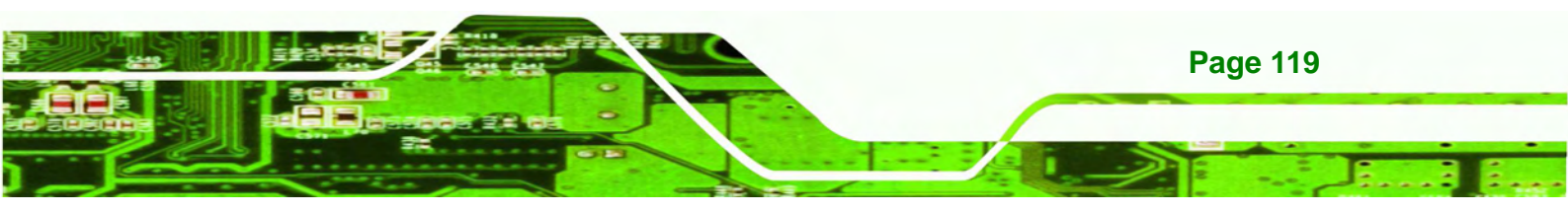

Below is a list of BIOS configuration options in the BIOS chapter.

Technology Corp.

| BIOS Information                          |
|-------------------------------------------|
| System Date [xx/xx/xx]66                  |
| System Time [xx:xx:xx]67                  |
| Hyper Threading [Disabled]68              |
| ATA Or IDE Configurations [Ehanced]69     |
| Configure SATA as [IDE]70                 |
| USB Devices70                             |
| Legacy USB Support [Enabled]70            |
| PC Health Status71                        |
| Mode Setting [Full On Mode]72             |
| Temperature of Start [070]73              |
| Temperature of Off [060]73                |
| Start PWM [100]73                         |
| Slope PWM [1 PWM]73                       |
| Auto Recovery Function [Disabled]74       |
| RTL8102 PXE Boot [Disabled]75             |
| HD Audio Controller [Enabled]77           |
| USB Function [Enabled]77                  |
| USB 2.0 (EHCI) Support [Enabled]78        |
| Set Spread Spectrum Function [Disabled]78 |
| DVMT Mode Select [DVMT Mode]78            |
| DVMT/FIXED Memory [Maximum]79             |
| IGD - Boot Type [VBIOS Default]79         |
| Bootup NumLock State [On]80               |
| Quiet Boot [Enabled]81                    |
| Boot Option #1 [SATA: FiD 1.8 SATA]81     |
| Hard Drive BBS Priorities81               |
| Administrator Password82                  |
| User Password82                           |
| Save Changes and Reset82                  |
| Discard Changes and Reset82               |
| Restore Defaults83                        |
| Save as User Defaults                     |

Page 120

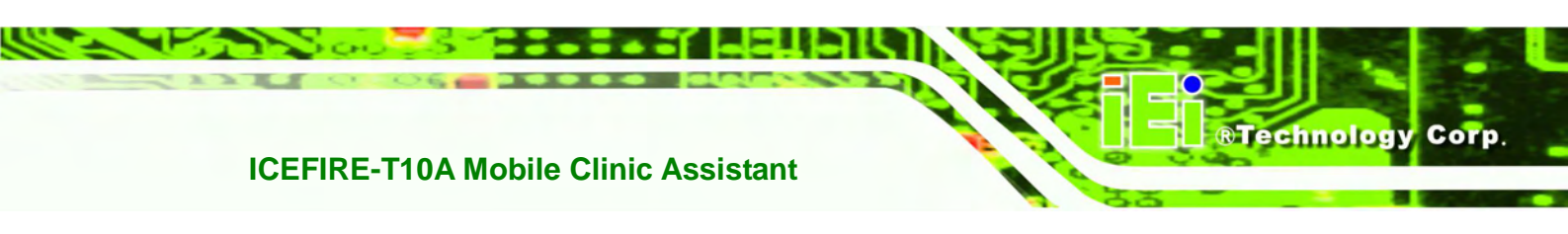

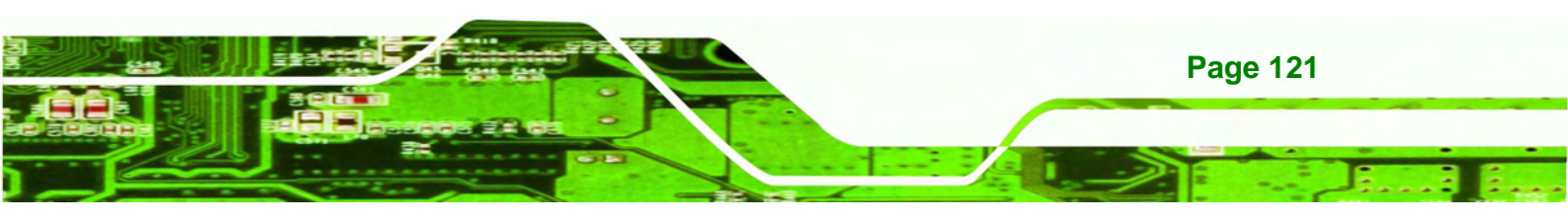

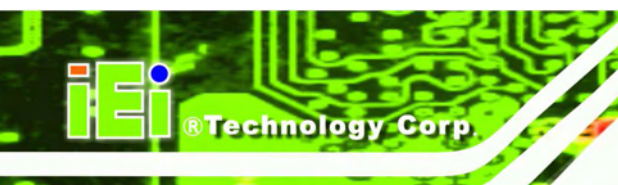

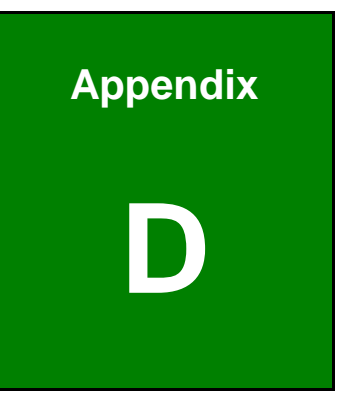

# Terminology

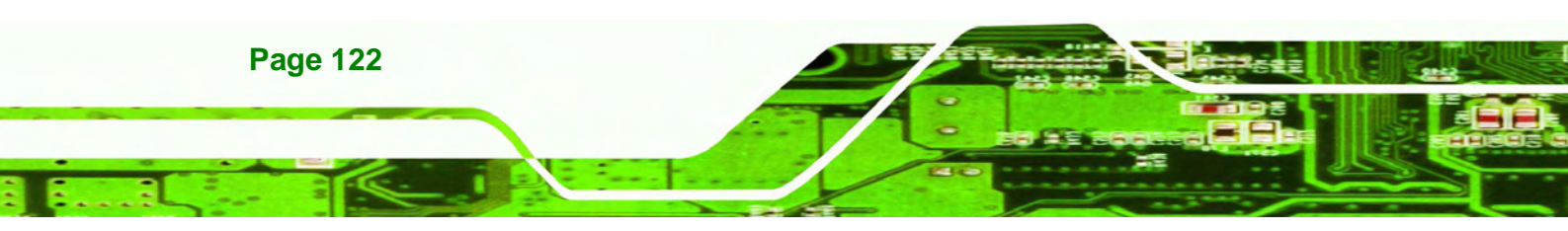

| AC '97        | Audio Codec 97 (AC'97) refers to a codec standard developed by Intel® in 1997.                                                                                                    |
|---------------|----------------------------------------------------------------------------------------------------|
| ACPI          | Advanced Configuration and Power Interface (ACPI) is an OS-directed configuration, power management, and thermal management interface.                                                                                                    |
| AHCI          | Advanced Host Controller Interface (AHCI) is a SATA Host controller register-level interface.                                                                                                    |
| ΑΤΑ           | The Advanced Technology Attachment (ATA) interface connects storage devices including hard disks and CD-ROM drives to a computer.                                                                                                    |
| ARMD          | An ATAPI Removable Media Device (ARMD) is any ATAPI device that supports removable media, besides CD and DVD drives.                                                                                                    |
| ASKIR         | Amplitude Shift Keyed Infrared (ASKIR) is a form of modulation that<br>represents a digital signal by varying the amplitude ("volume") of the<br>signal. A low amplitude signal represents a binary 0, while a high<br>amplitude signal represents a binary 1. |
| BIOS          | The Basic Input/Output System (BIOS) is firmware that is first run when<br>the computer is turned on and can be configured by the end user                                                                                                    |
| CODEC         | The Compressor-Decompressor (CODEC) encodes and decodes digital audio data on the system.                                                                                                    |
| CompactFlash® | CompactFlash® is a solid-state storage device. CompactFlash® devices<br>use flash memory in a standard size enclosure. Type II is thicker than<br>Type I, but a Type II slot can support both types.                                                           |
| CMOS          | Complimentary metal-oxide-conductor is an integrated circuit used in chips like static RAM and microprocessors.                                                                                                    |
| СОМ           | COM refers to serial ports. Serial ports offer serial communication to expansion devices. The serial port on a personal computer is usually a male DB-9 connector.                                                                                             |
| DAC           | The Digital-to-Analog Converter (DAC) converts digital signals to analog signals.                                                                                                    |
| DDR           | Double Data Rate refers to a data bus transferring data on both the rising and falling edges of the clock signal.                                                                                                    |

®Technology Corp.

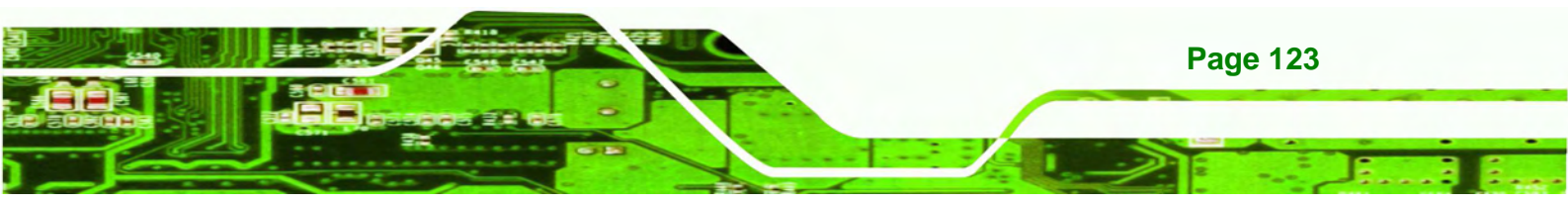

BTechnology Corp.

# ICEFIRE-T10A Mobile Clinic Assistant

1000

| DMA      | Direct Memory Access (DMA) enables some peripheral devices to                                                                                                    |
|----------|----------------------------------------------------------------------------------------------------|
|          | bypass the system processor and communicate directly with the system memory.                                                                                                    |
| DIMM     | Dual Inline Memory Modules are a type of RAM that offer a 64-bit data                                                                                                    |
|          | bus and have separate electrical contacts on each side of the module.                                                                                                    |
| DIO      | The digital inputs and digital outputs are general control signals that control the on/off circuit of external devices or TTL devices. Data can be read or written to the selected address to enable the DIO functions.                                           |
| EHCI     | The Enhanced Host Controller Interface (EHCI) specification is a register-level interface description for USB 2.0 Host Controllers.                                                                                                    |
| EIDE     | Enhanced IDE (EIDE) is a newer IDE interface standard that has data transfer rates between 4.0 MBps and 16.6 MBps.                                                                                                    |
| EIST     | Enhanced Intel® SpeedStep Technology (EIST) allows users to modify<br>the power consumption levels and processor performance through<br>application software. The application software changes the bus-to-core<br>frequency ratio and the processor core voltage. |
| FSB      | The Front Side Bus (FSB) is the bi-directional communication channel between the processor and the Northbridge chipset.                                                                                                    |
| GbE      | Gigabit Ethernet (GbE) is an Ethernet version that transfers data at 1.0<br>Gbps and complies with the IEEE 802.3-2005 standard.                                                                                                    |
| GPIO     | General purpose input                                                                                                    |
| HDD      | Hard disk drive (HDD) is a type of magnetic, non-volatile computer storage device that stores digitally encoded data.                                                                                                    |
| ICH      | The Input/Ouput Control Hub (ICH) is an Intel® Southbridge chipset.                                                                                                    |
| IrDA     | Infrared Data Association (IrDA) specify infrared data transmission<br>protocols used to enable electronic devices to wirelessly communicate<br>with each other.                                                                                                  |
| L1 Cache | The Level 1 Cache (L1 Cache) is a small memory cache built into the system processor.                                                                                                    |
| L2 Cache | The Level 2 Cache (L2 Cache) is an external processor memory cache.                                                                                                    |

12

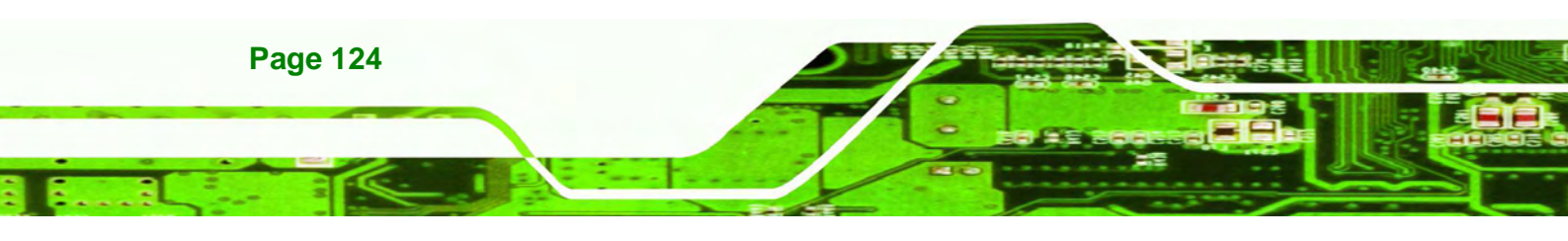

| LCD       | Liquid crystal display (LCD) is a flat, low-power display device that consists of two polarizing plates with a liquid crystal panel in between.                                                                                                    |
|-----------|----------------------------------------------------------------------------------------------------|
| LVDS      | Low-voltage differential signaling (LVDS) is a dual-wire, high-speed<br>differential electrical signaling system commonly used to connect LCD<br>displays to a computer.                                                                                 |
| POST      | The Power-on Self Test (POST) is the pre-boot actions the system performs when the system is turned-on.                                                                                                    |
| RAM       | Random Access Memory (RAM) is volatile memory that loses data when<br>power is lost. RAM has very fast data transfer rates compared to other<br>storage like hard drives.                                                                                |
| SATA      | Serial ATA (SATA) is a serial communications bus designed for data<br>transfers between storage devices and the computer chipsets. The SATA<br>bus has transfer speeds up to 1.5 Gbps and the SATA II bus has data<br>transfer speeds of up to 3.0 Gbps. |
| S.M.A.R.T | Self Monitoring Analysis and Reporting Technology (S.M.A.R.T) refers to automatic status checking technology implemented on hard disk drives.                                                                                                    |
| UART      | Universal Asynchronous Receiver-transmitter (UART) is responsible for<br>asynchronous communications on the system and manages the system's<br>serial communication (COM) ports.                                                                         |
| UHCI      | The Universal Host Controller Interface (UHCI) specification is a register-level interface description for USB 1.1 Host Controllers.                                                                                                    |
| USB       | The Universal Serial Bus (USB) is an external bus standard for interfacing devices. USB 1.1 supports 12Mbps data transfer rates and USB 2.0 supports 480Mbps data transfer rates.                                                                        |
| VGA       | The Video Graphics Array (VGA) is a graphics display system developed by IBM.                                                                                                    |

®Technology Corp.

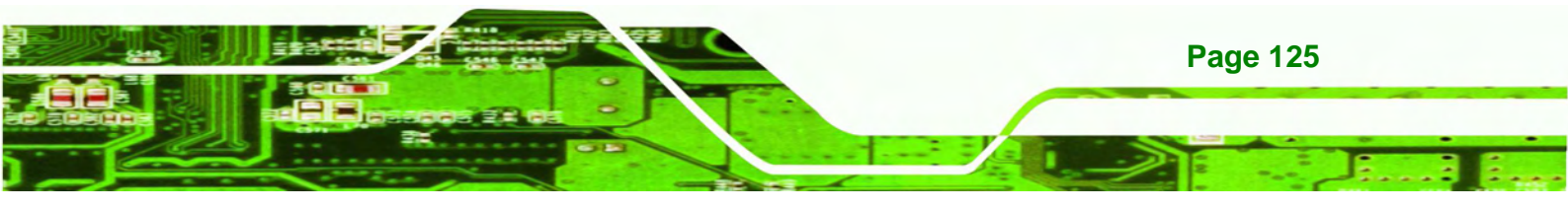

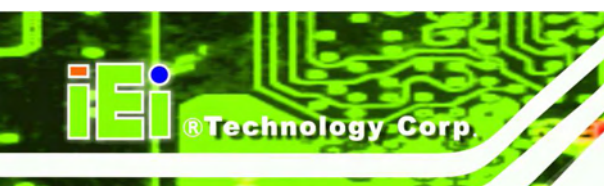

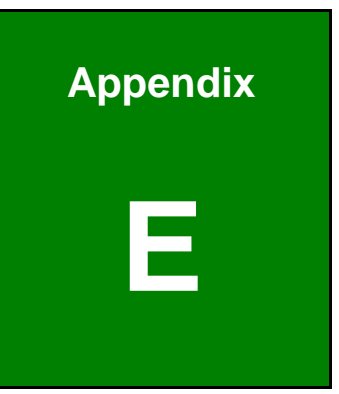

# Watchdog Timer

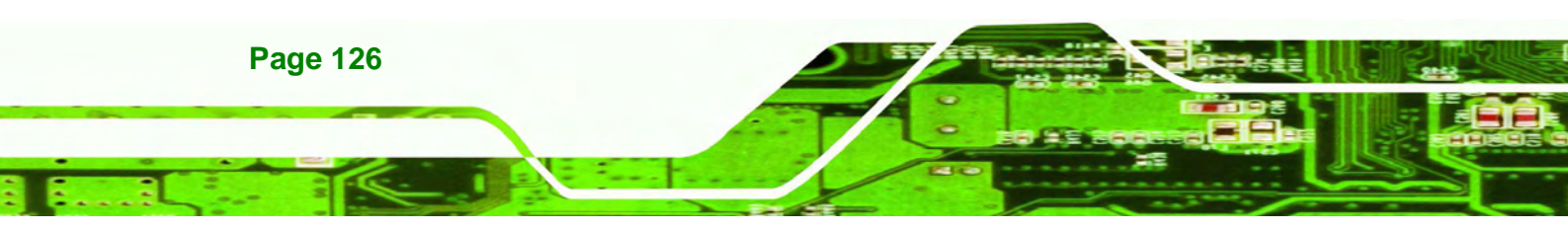

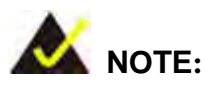

The following discussion applies to DOS environment. IEI support is contacted or the IEI website visited for specific drivers for more sophisticated operating systems, e.g., Windows and Linux.

**®Technolog** 

Corp.

The Watchdog Timer is provided to ensure that standalone systems can always recover from catastrophic conditions that cause the CPU to crash. This condition may have occurred by external EMIs or a software bug. When the CPU stops working correctly, Watchdog Timer either performs a hardware reset (cold boot) or a Non-Maskable Interrupt (NMI) to bring the system back to a known state.

A BIOS function call (INT 15H) is used to control the Watchdog Timer.

| AH – 6FH Sub-function: |                                                                    |  |  |  |
|------------------------|--------------------------------------------------------------------|--|--|--|
| AL – 2:                | Sets the Watchdog Timer's period.                                  |  |  |  |
| BL:                    | Time-out value (Its unit-second is dependent on the item "Watchdog |  |  |  |
|                        | Timer unit select" in CMOS setup).                                 |  |  |  |

#### INT 15H:

Table E-1: AH-6FH Sub-function

Call sub-function 2 to set the time-out period of Watchdog Timer first. If the time-out value is not zero, the Watchdog Timer starts counting down. When the timer value reaches zero, the system resets. To ensure that this reset condition does not occur, calling sub-function 2 must periodically refresh the Watchdog Timer. However, the watchdog timer is disabled if the time-out value is set to zero.

A tolerance of at least 10% must be maintained to avoid unknown routines within the operating system (DOS), such as disk I/O that can be very time-consuming.

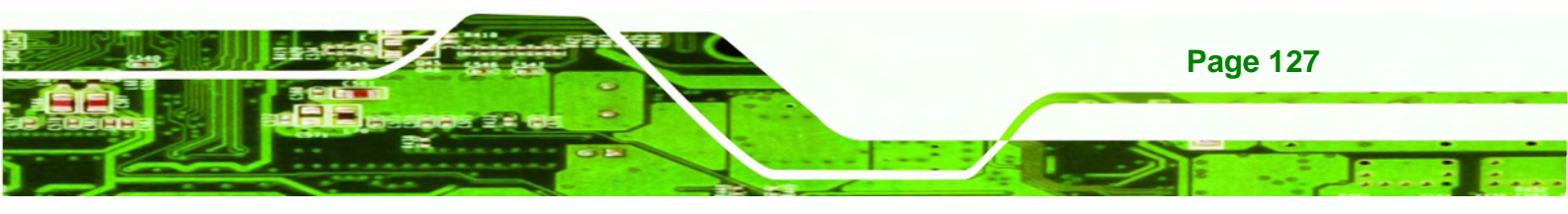

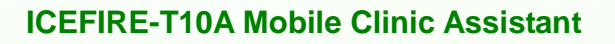

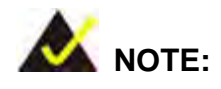

Technology Corp.

When exiting a program it is necessary to disable the Watchdog Timer, otherwise the system resets.

# Example program:

#### ; INITIAL TIMER PERIOD COUNTER

; W\_LOOP:

|        | MOV<br>MOV | AX, 6F02H<br>BL, 30 | ;setting the time-out value<br>;time-out value is 48 seconds |
|--------|------------|---------------------|--------------------------------------------------------------|
|        | INT        | 15H                 |                                                              |
| ;      |            |                     |                                                              |
| ; ADD  | THE APPL   | ICATION PROGR       | AM HERE                                                      |
| ;      |            |                     |                                                              |
|        | СМР        | EXIT_AP, 1          | ;is the application over?                                    |
|        | JNE        | W_LOOP              | ;No, restart the application                                 |
|        |            |                     |                                                              |
|        | MOV        | AX, 6F02H           | ;disable Watchdog Timer                                      |
|        | MOV        | BL, 0               | ;                                                            |
|        | INT        | 15H                 |                                                              |
| ;      |            |                     |                                                              |
| ; EXIT | ;          |                     |                                                              |

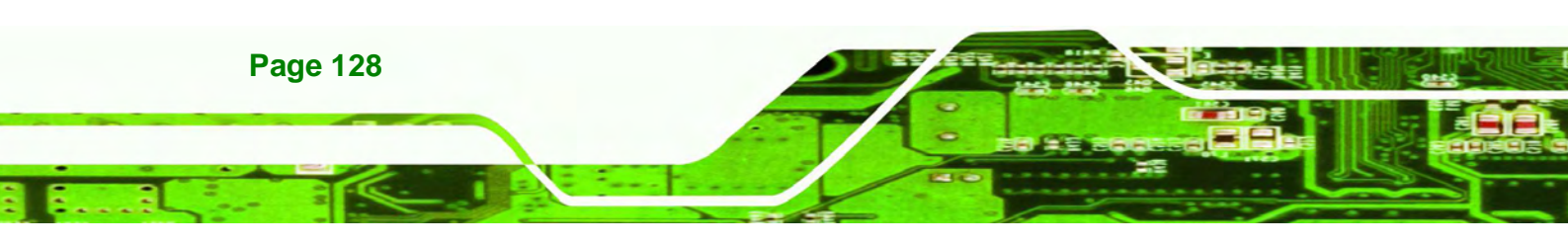

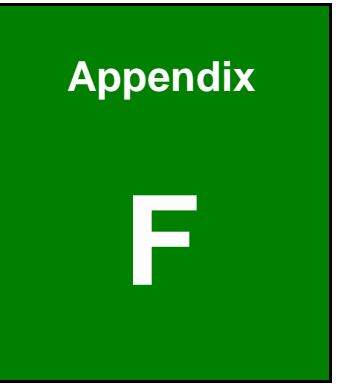

®Technology Corp.

# Hazardous Materials Disclosure

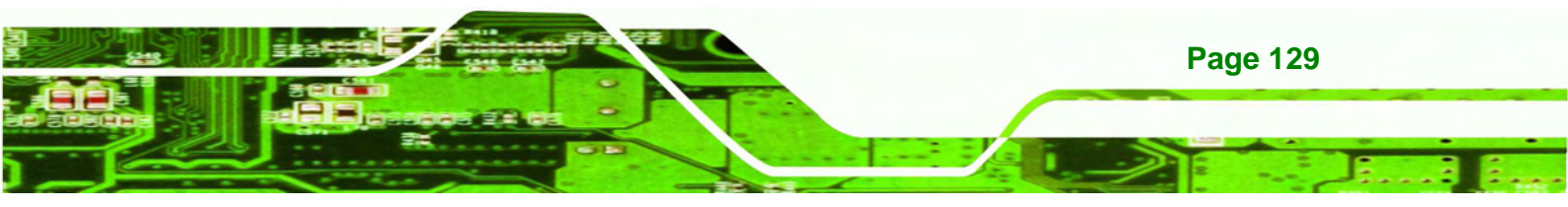

# F.1 Hazardous Materials Disclosure Table for IPB Products Certified as RoHS Compliant Under 2002/95/EC Without Mercury

The details provided in this appendix are to ensure that the product is compliant with the Peoples Republic of China (China) RoHS standards. The table below acknowledges the presences of small quantities of certain materials in the product, and is applicable to China RoHS only.

A label will be placed on each product to indicate the estimated "Environmentally Friendly Use Period" (EFUP). This is an estimate of the number of years that these substances would "not leak out or undergo abrupt change." This product may contain replaceable sub-assemblies/components which have a shorter EFUP such as batteries and lamps. These components will be separately marked.

Please refer to the table on the next page.

**Technology Corp** 

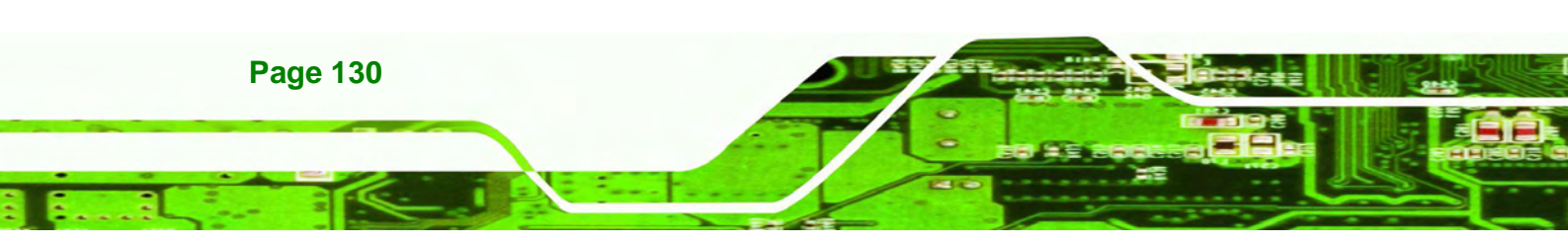

| Part Name                                                                                             | Toxic or Hazardous Substances and Elements |              |               |                  |                   |                   |  |
|----------------------------------------------------------------------------------------------------|--------------------------------------------|--------------|---------------|------------------|-------------------|-------------------|--|
|                                                                                                    | Lead                                       | Mercury      | Cadmium       | Hexavalent       | Polybrominated    | Polybrominated    |  |
|                                                                                                    | (Pb)                                       | (Hg)         | (Cd)          | Chromium         | Biphenyls         | Diphenyl Ethers   |  |
|                                                                                                    |                                            |              |               | (CR(VI))         | (PBB)             | (PBDE)            |  |
| Housing                                                                                               | х                                          | 0            | 0             | 0                | 0                 | Х                 |  |
| Display                                                                                               | х                                          | 0            | 0             | 0                | 0                 | Х                 |  |
| Printed Circuit                                                                                       | Х                                          | 0            | 0             | 0                | 0                 | Х                 |  |
| Board                                                                                                 |                                            |              |               |                  |                   |                   |  |
| Metal Fasteners                                                                                       | х                                          | 0            | 0             | 0                | 0                 | 0                 |  |
| Cable Assembly                                                                                        | х                                          | 0            | 0             | 0                | 0                 | Х                 |  |
| Fan Assembly X O O O                                                                                  |                                            | 0            | Х             |                  |                   |                   |  |
| Power Supply                                                                                          | Х                                          | 0            | 0             | 0                | 0                 | х                 |  |
| Assemblies                                                                                            |                                            |              |               |                  |                   |                   |  |
| Battery                                                                                               | 0                                          | 0            | 0             | 0                | 0                 | 0                 |  |
| O: This toxic or hazardous substance is contained in all of the homogeneous materials for the part is |                                            |              |               |                  |                   |                   |  |
| below the limit requirement in SJ/T11363-2006                                                         |                                            |              |               |                  |                   |                   |  |
| X: This toxic or I                                                                                    | hazardou                                   | us substance | e is containe | d in at least on | e of the homogene | ous materials for |  |
| this part is above the limit requirement in SJ/T11363-2006                                            |                                            |              |               |                  |                   |                   |  |

®Technology Corp.

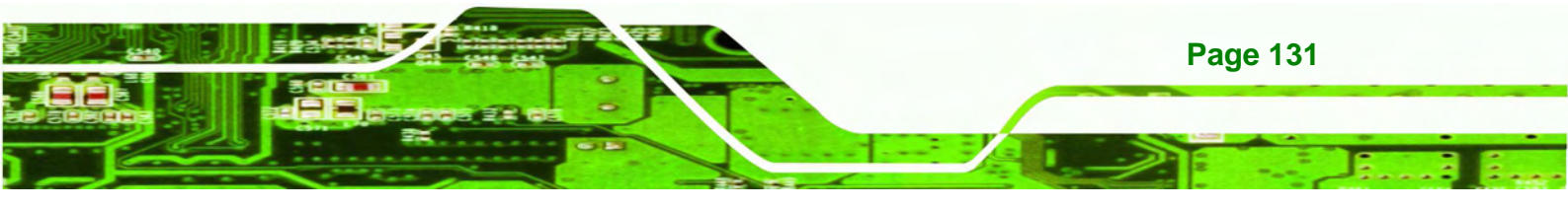

此附件旨在确保本产品符合中国 RoHS 标准。以下表格标示此产品中某有毒物质的含量符 合中国 RoHS 标准规定的限量要求。

Technology Corp.

12

本产品上会附有"环境友好使用期限"的标签,此期限是估算这些物质"不会有泄漏或突变"的 年限。本产品可能包含有较短的环境友好使用期限的可替换元件,像是电池或灯管,这些元 件将会单独标示出来。

| 部件名称                                                     | 有毒有害物质或元素 |      |      |          |       |        |  |
|----------------------------------------------------------|-----------|------|------|----------|-------|--------|--|
|                                                          | 铅         | 汞    | 镉    | 六价铬      | 多溴联苯  | 多溴二苯醚  |  |
|                                                          | (Pb)      | (Hg) | (Cd) | (CR(VI)) | (PBB) | (PBDE) |  |
| 壳体                                                       | х         | 0    | 0    | 0        | 0     | х      |  |
| 显示                                                       | х         | 0    | 0    | 0        | 0     | Х      |  |
| 印刷电路板                                                    | х         | 0    | 0    | 0        | 0     | х      |  |
| 金属螺帽                                                     | х         | 0    | 0    | 0        | 0     | 0      |  |
| 电缆组装                                                     | х         | 0    | 0    | 0        | 0     | Х      |  |
| 风扇组装                                                     | х         | 0    | 0    | 0        | 0     | х      |  |
| 电力供应组装                                                   | х         | 0    | 0    | 0        | 0     | Х      |  |
| 电池                                                       | 0         | 0    | 0    | 0        | 0     | 0      |  |
| O:表示该有毒有害物质在该部件所有物质材料中的含量均在 SJ/T11363-2006 标准规定的限量要求以下。  |           |      |      |          |       |        |  |
| X:表示该有毒有害物质至少在该部件的某一均质材料中的含量超出 SJ/T11363-2006 标准规定的限量要求。 |           |      |      |          |       |        |  |

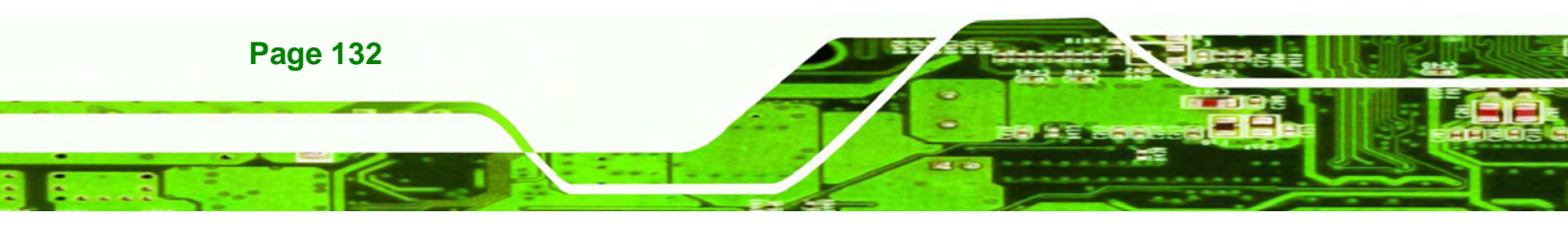
## **ICEFIRE-T10A Mobile Clinic Assistant**

## Statement

®Technology Corp

This device complies with Part 15 of the FCC Rules. Operation is subject to the following two conditions: (1) This device may not cause harmful interference, and (2) this device must accept any interference received, including interference that may cause undesired operation.

This equipment has been tested and found to comply with the limits for a Class B digital device, pursuant to Part 15 of the FCC Rules. These limits are designed to provide reasonable protection against harmful interference in a residential installation. This equipment generates, uses and can radiate radio frequency energy and, if not installed and used in accordance with the instructions, may cause harmful interference to radio communications. However, there is no guarantee that interference will not occur in a particular installation. If this equipment does cause harmful interference to radio or television reception, which can be determined by turning the equipment off and on, the user is encouraged to try to correct the interference by one of the following measures:

- Reorient or relocate the receiving antenna.
- Increase the separation between the equipment and receiver.
- Connect the equipment into an outlet on a circuit different from that to which the receiver is connected.
- Consult the dealer or an experienced radio/TV technician for help.

FCC Caution: Any changes or modifications not expressly approved by the party responsible for compliance could void the user's authority to operate this equipment.

This transmitter must not be co-located or operating in conjunction with any other antenna or transmitter.

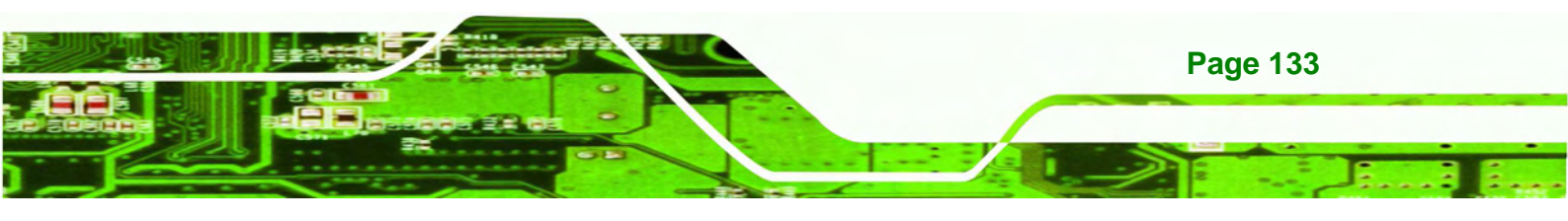

## **ICEFIRE-T10A Mobile Clinic Assistant**

Operations in the 5.15-5.25GHz band are restricted to indoor usage only.

## **Radiation Exposure Statement:**

Technology Corp.

The product comply with the FCC portable RF exposure limit set forth for an uncontrolled environment and are safe for intended operation as described in this manual. The further RF exposure reduction can be achieved if the product can be kept as far as possible from the user body or set the device to lower output power if such function is available.

Note: The country code selection is for non-US model only and is not available to all US model. Per FCC regulation, all WiFi product marketed in US must fixed to US operation channels only.

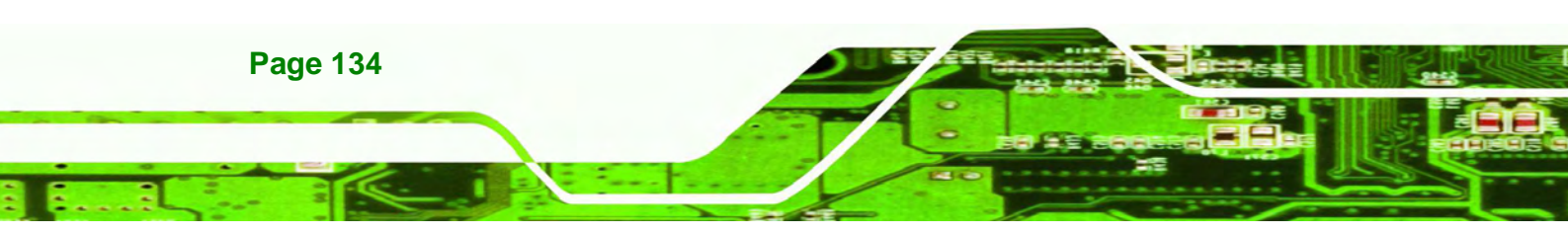